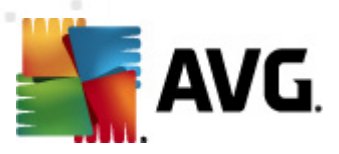

# **AVG Anti-Virus Business Edition 2012**

Manual do Utilizador

#### Revisão do documento 2012.07 (3/1/2012)

Copyright AVG Technologies CZ, s.r.o. Todos os direitos reservados. Todas as outras marcas comerciais são propriedade dos respectivos proprietários.

Este produto utiliza o Algoritmo MD5 Message-Digest da RSA Data Security, Inc., Copyright (C) 1991-2, RSA Data Security, Inc. Criado em 1991. Este produto utiliza código da biblioteca C-SaCzec, Copyright (c) 1996-2001 Jaromir Dolecek (dolecek@ics.muni.cz). Este produto utiliza a biblioteca de compressão zlib, Copyright (c) 1995-2002 Jean-loup Gailly e Mark Adler.

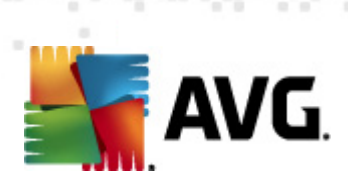

# Índice

| 1. | Int | rodução                                                        | . 8      |
|----|-----|----------------------------------------------------------------|----------|
|    | 1.1 | Esquema do AVG Anti-Virus Business Edition 2012·····           | . 8      |
|    | 1.2 | Funcionalidades principais e funções                           | . 9      |
|    | 1.3 | Sistemas Operativos Suportados                                 | 10       |
|    | 1.4 | Requisitos Mínimos de Hardware                                 | 12       |
|    | 1.5 | Requisitos de Hardware Recomendados                            | 12       |
|    | 1.6 | Requisitos de Rede·····                                        | 12       |
|    |     | 1.6.1 Portas a serem permitidas nos postos                     | 12       |
|    |     | 1.6.2 Portas a serem permitidas para a Administração<br>Remota | 12       |
|    | 1.7 | Migra postos de versões anteriores                             | 14       |
| 2. | Ins | talação do AVG Anti-Virus Business Edition 2012                | 15       |
|    | 2.1 | Síntese de Componentes                                         | 15       |
|    |     | 2.1.1 Assistente de Inicialização do Servidor de Administração | 4 5      |
|    |     | AVG                                                            | 15       |
|    |     | 2.1.2 Instalação de Rede do AVG                                | 15       |
|    |     | 2.1.3 Consola de Administração AVG·····                        | 15       |
|    |     | 2.1.4 Administração AVG Lite                                   | 15       |
|    |     | 2.1.5 Do Servidor de Administração AVG                         | 15       |
|    | ~ ~ | 2.1.6 Funçoes do servidor ·····                                | 15       |
|    | 2.2 |                                                                | 17       |
|    | 2.3 | Janela de Boas-vindas                                          | 17<br>18 |
|    | 2.4 | Activação da Licença                                           | 10       |
|    | 2.5 | lipo de Instalação                                             | 20       |
|    | 2.6 |                                                                | 20       |
|    | 2.7 |                                                                | 20       |
| 3. | As  | sistente de Inicialização da Administração AVG                 | 22       |
|    | 3.1 | Introdução                                                     | 23       |
|    | 3.2 | Implementar várias Funções Proxy de Actualização               | 23       |
|    | 3.3 | Selecção de Funções                                            | 24       |
|    | 3.4 | Função do Centro de Dados                                      | 25       |
|    | 3.5 | Função Centro de Dados – Primeira Implementação                | 25       |
|    | 3.6 | Função Centro de Dados - Implementação Repetida                | 26       |
|    | 3.7 | Função Centro de Dados - Síntese de Bases de Dados             | 30       |
|    |     | 3.7.1 Firebird ·····                                           | 30       |

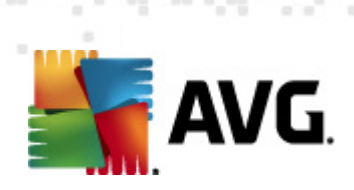

|   | 3.7.2 MS SQL Server Express Edition                            | 30 |
|---|----------------------------------------------------------------|----|
|   | 3.7.3 MS SQL Server                                            | 30 |
|   | 3.7.4 Oracle                                                   | 30 |
|   | 3.7.5 MySQL 5                                                  | 30 |
|   | 3.8 Função Centro de Dados - Importação de Dados               | 36 |
|   | 3.9 Função Centro de Dados – Acesso ao Servidor                | 37 |
|   | 3.10 Função Proxy de Actualização                              | 39 |
|   | 3.10.1 Servidores de Actualização·····                         | 39 |
|   | 3.11 Síntese da configuração ······                            | 43 |
| 4 | . Modo Básico do Assistente de Instalação de Rede do           |    |
| A | VG                                                             | 45 |
|   | 4.1 Recomendações para Componentes                             | 45 |
|   | 4.2 Bem-vindo                                                  | 46 |
|   | 4.3 Método de Instalação                                       | 47 |
|   | 4.4 Instalação de rede remota                                  | 48 |
|   | 4.4.1 Todos os postos do Domínio·····                          | 48 |
|   | 4.4.2 Introduzir um intervalo de IPs                           | 48 |
|   | 4.4.3 Importar postos partir de um ficheiro·····               | 48 |
|   | 4.4.4 Seleccionar um único posto                               | 48 |
|   | 4.4.5 Seleccionar a partir do Directório Activo                | 48 |
|   | 4.5 Instalação de rede remota – passos finais                  | 58 |
|   | 4.6 Criação do Script de Instalação do AVG                     | 60 |
| 5 | . Modo Avancado do Assistente de Instalação de Rede            |    |
| d | o AVG                                                          | 66 |
|   | 5.1 Bem-vindo                                                  | 67 |
|   | 5.2 Método de Instalação                                       | 68 |
|   | 5.3 Instalação de rede remota                                  | 69 |
|   | 5.3.1 Todos os postos do Domínio                               | 69 |
|   | 5.3.2 Introduzir um intervalo de IPs                           | 69 |
|   | 5.3.3 Importar postos partir de um ficheiro                    | 69 |
|   | 5.3.4 Seleccionar um único posto                               | 69 |
|   | 5.3.5 Seleccionar a partir do Directório Activo                | 69 |
|   | 5.4 Instalação de rede remota - passos finais                  | 82 |
|   | 5.5 Criação do Script de Instalação do AVG                     | 84 |
| 6 | Consola de Administração AVG                                   | 93 |
| J |                                                                |    |
|   | 6.1 O que é a Consola de Administração AVG                     | 93 |
|   | 6.2 Sintese da Interface da Consola de Administração AVG······ | 95 |

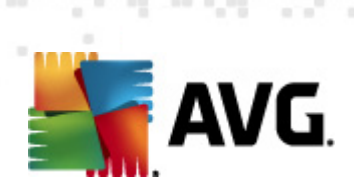

| 6.2.1 Menu Principal Superior 95                       |
|--------------------------------------------------------|
| 6.2.2 Árvore de navegação                              |
| 6.2.3 Secção Registos                                  |
| 6.2.4 Painel de Estado······ 95                        |
| 6.2.5 Painel de filtragem·····                         |
| 6.3 Processo de sincronização 107                      |
| 6.3.1 Sincronização das Definições dos postos          |
| 6.3.2 Sincronização dos resultados da análise107       |
| 6.3.3 Sincronização do estado dos componentes do posto |
| 6.4 Postos                                             |
| 6.4.1 Postos não conformes····· 109                    |
| 6.4.2 Posto com Firewall AVG                           |
| 6.4.3 Novos Postos                                     |
| 6.4.4 Filtragem                                        |
| 6.5 Servidores 113                                     |
| 6.5.1 Servidores de Administração AVG                  |
| 6.5.2 Servidores de Aplicações····· 113                |
| 6.5.3 Filtragem                                        |
| 6.6 Resultados de Análise 123                          |
| 6.6.1 Filtragem                                        |
| 6.7 Eventos                                            |
| 6.7.1 Filtragem ····· 127                              |
| 6.8 Notificações ····· 128                             |
| 6.8.1 Separador Condição ····· 128                     |
| 6.8.2 Separador Mensagem ····· 128                     |
| 6.9 Relatórios Gráficos····· 131                       |
| 6.9.1 Modelos de relatórios                            |
| 6.9.2 Agendamentos de relatórios ····· 131             |
| 6.9.3 Relatórios gerados ····· 131                     |
| 6.9.4 Filtragem                                        |
| 6.10 Licenças                                          |
| 6.10.1 Definições Partilhadas ······ 141               |
| 6.10.2 Postos                                          |
| 6.11 Pedidos pendentes 142                             |
| 6.11.1 Filtragem                                       |
| 6.12 Instalador de Rede····· 143                       |
| 6.12.1 Pesquisa de Rede ····· 143                      |
| 6.12.2 Instalação de rede remota                       |

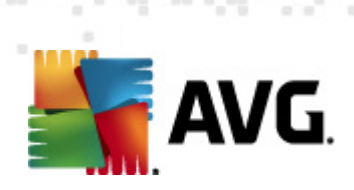

| 7 | . Do Servidor de Administração AVG                                | 163   |
|---|-------------------------------------------------------------------|-------|
| 8 | . Administração AVG Lite                                          | 164   |
|   | 8.1 Assistente de Inicialização da Administração AVG Lite         | . 164 |
|   | 8.1.1 Síntese da configuração                                     | 164   |
|   | 8.1.2 Conclusão ·····                                             | 164   |
|   | 8.2 Assistente de Instalação de Rede do AVG Lite                  | . 167 |
|   | 8.2.1 Definições de Instalação ·····                              | 167   |
|   | 8.2.2 Criação do Script de Instalação do AVG·····                 | 167   |
|   | 8.2.3 Conclusão ·····                                             | 167   |
| 9 | . Gestor de Definições AVG                                        | 172   |
| 1 | 0. Configuração                                                   | 175   |
|   | 10.1 Definições partilhadas para Postos/Grupos                    | . 175 |
|   | 10.1.1 Controlo geral e níveis de prioridade·····                 | 175   |
|   | 10.1.2 Definições do Gestor de Alertas ·····                      | 175   |
|   | 10.1.3 Administração Remota······                                 | 175   |
|   | 10.1.4 Acções permitidas······                                    | 175   |
|   | 10.1.5 Licença                                                    | 175   |
|   | 10.1.6 A copiar a configuração                                    | 175   |
|   | 10.1.7 Análises Agendadas ······                                  | 175   |
|   | 10.1.8 Mover valores para grupos/servidores ·····                 | 175   |
|   | 10.1.9 Anti-Spam                                                  | 175   |
|   | 10.2 Definições partilhadas da Firewall······                     | . 191 |
|   | 10.2.1 Definir Itens como Obrigatórios ·····                      | 191   |
|   | 10.2.2 Perfis                                                     | 191   |
|   | 10.3 Definições partilhadas para servidores de aplicações         | . 195 |
|   | 10.3.1 Resumo                                                     | 195   |
|   | 10.3.2 Servidor Anti-Spam para o MS Exchange                      | 195   |
|   | 10.3.3 Verificador de E-mail para o MS Exchange (routing TA)····· | 195   |
|   | 10.3.4 Verificador de e-mail para o MS Exchange (SMTP TA)         | 195   |
|   | 10.3.5 Verificador de E-mail para o MS Exchange (VSAPI)           | 195   |
|   | 10.3.6 Verificador de Documentos para o MS Sharepoint ·····       | 195   |
|   | 10.3.7 Acções de detecção······                                   | 195   |
|   | 10.3.8 Filtro de Correio                                          | 195   |
|   | 10.4 Definições do Servidor de Administração AVG·····             | . 206 |
|   | 10.4.1 Separador Geral······                                      | 206   |

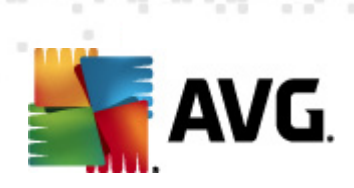

| 10.4.2 Separador Centro de Dados ·····                                   | 206   |
|--------------------------------------------------------------------------|-------|
| 10.4.3 Separador Proxy de Actualização                                   | 206   |
| 10.4.4 Separador E-mail······                                            | 206   |
| 10.5 Cadeia de caracteres de ligação                                     | 213   |
| 10.6 Servidor Proxy·····                                                 | 214   |
| 10.7 Consola de Administração AVG·····                                   | 215   |
| 10.7.1 Menu de contexto······                                            | 215   |
| 10.7.2 Grupos de Postos······                                            | 215   |
| 10.8 Barra lateral/Aplicação do Ambiente de Trabalho·····                | 226   |
| 11. Como                                                                 | 228   |
| 11.1 Como Conectar Postos ao Centro de Dados AVG······                   | 228   |
| 11.1.1 Conectar Postos Manualmente                                       | 228   |
| 11.2 Como migrar postos de/para diferentes Centros de Dados              | 230   |
| 11.2.1 Importar postos e definições a partir do Centro de                | 220   |
| Dados AVG 2011                                                           | 230   |
| 11.2.2 Migrar postos para outro Centro de Dados AVG······                | 230   |
| 11.3 Como sincronizar postos                                             | 232   |
| 11.4 Como resolver questões relacionadas com actualizações ······        | 232   |
| 11.5 Como Alterar o Idioma da Interface do Utilizador                    | 234   |
| 11.6 Como utilizar o sistema de base de dados Microsoft SQL<br>Server    | 235   |
| 11.7 Como Controlar as accões dos utilizadores das posto······           | 236   |
| 11.8 Tratamento de pedidos e mensagens de estado·····                    | 236   |
| 11.9 Como gerir os direitos de acesso                                    | 237   |
| 11.10 Como manter a base de dados do Centro de Dados                     | 241   |
| 11.11 Lista de Parâmetros de Configuração do AVG······                   | 242   |
| 12. Combre de Dada e AVC                                                 | 249   |
| 12. Centro de Dados AVG                                                  | 240   |
| 12.1 Manutenção                                                          | . 248 |
| 12.2 Protecção por Palavra-passe                                         | . 248 |
| 12.3 Converter o Centro de Dados AVG para uma Base de<br>Dados diferente | 249   |
| 12.4 Interface Web·····                                                  | 249   |
| 13. Actualizações                                                        | 251   |
| 13.1 Informação geral                                                    | 251   |
| 13.2 Actualizar na Rede Local                                            | 251   |
| 14 AVG Admin Server 2012 for Linux                                       | 253   |

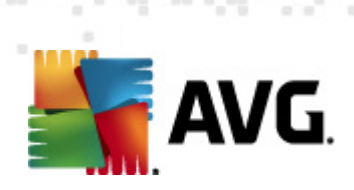

| 15. FAQ e Suporte Técnico                                  | <br>265 |
|------------------------------------------------------------|---------|
| 14.3 Configuração                                          | <br>260 |
|                                                            | <br>200 |
| 14.2 Parâmetros de Arrangue                                | <br>258 |
| 14.1.8 Resolução de problemas de Instalação                | <br>253 |
| 14.1.7 Verificação da Instalação ·····                     | <br>253 |
| 14.1.6 Configuração do AVG Admin Server 2012 for Linux     | <br>253 |
| 14.1.5 Licença ·····                                       | <br>253 |
| 14.1.4 Actualização Manual da Base de dados                | <br>253 |
| 14.1.3 Instalação do AVG Admin Server 2012 for Linux ····· | <br>253 |
| 14.1.2 Configuração da Base de dados ·····                 | <br>253 |
| 14.1.1 Instalação do Firebird                              | <br>253 |
| 14.1 Instalação·····                                       | <br>253 |

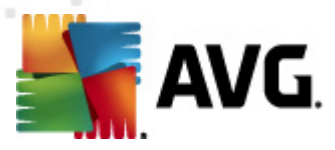

## 1. Introdução

Este manual do utilizador disponibiliza informações completas para o **AVG Anti-Virus Business Edition 2012.** 

#### Aviso importante:

O documento pode conter referências a outros manuais do utilizador, em particular ao Guia do Internet Security. Se não estiver familiarizado com a Interface do Utilizador do AVG e com as definições avançadas/Firewall AVG, recomendamos vivamente que transfira todos os manuais relevantes antecipadamente a partir do Website <u>http://www.avg.com</u>, secção <u>Centro de Suporte, Transferências/Documentação</u>.

Também pode usar a ajuda de contexto, que está disponível através da aplicação, para obter as informações pretendidas.

### 1.1. Esquema do AVG Anti-Virus Business Edition 2012

Queira rever o esquema simplificado do **AVG Anti-Virus Business Edition 2012** representativo das ligações básicas e interacção dos componentes da administração remota na configuração predefinida e mais comum:

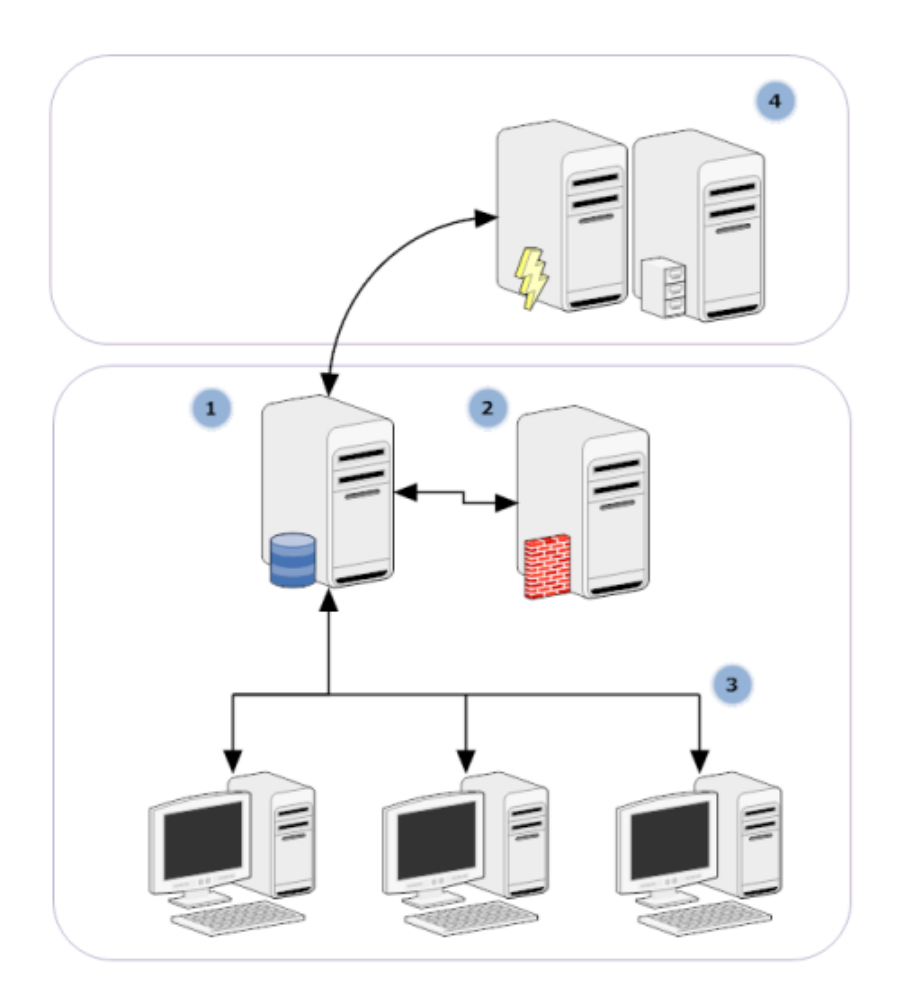

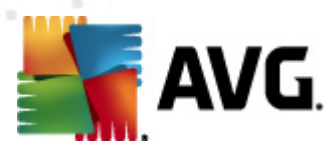

#### 1) O Centro de Dados AVG

consiste numa base de dados e no **Servidor de Administração AVG**. **O Servidor de Administração AVG** desempenha a função de mediador entre o Centro de Dados AVG e os postos AVG. A Consola de Administração AVG usa o Servidor de Administração AVG para aceder ao Centro de Dados AVG e para configurar centralmente as definições dos postos e os parâmetros do sistema. Os postos AVG acedem ao Servidor de Administração AVG para ler os parâmetros de configuração e para guardar as suas definições actuais e resultados de análise no Centro de Dados AVG.

O Servidor de Administração AVG também funciona como fonte de actualização local. Se inicializar a Função Proxy de Actualização em vários servidores, pode usá-los para actualizar os postos e manter a relação largura de banda/fluxo equilibrada.

#### 2) A Consola de Administração AVG

é uma programa para a administração de postos AVG. Comunica directamente com o Servidor de Administração AVG.

#### 3) Postos

comunicam com o Servidor de Administração AVG que aceita as predefinições, solicita definições especificas, envia os resultados de análise, etc.

#### 4) AVG Technologies o Servidor

fornece os ficheiros de actualização ao Servidor de Administração AVG/Servidores.

#### 1.2. Funcionalidades principais e funções

O AVG Anti-Virus Business Edition 2012 disponibiliza as duas seguintes opções:

#### Instalação remota

Com esta função, pode instalar facilmente o AVG em todos os postos na rede local. Esta instalação remota é assegurada pelo <u>Assistente de Instalação de Rede do AVG</u> – um programa para instalação remota directa e/ou criação de um script de instalação que possibilita a execução do programa de instalação da configuração em todos os postos de rede remotos.

#### Actualizações controladas centralmente

Todas os postos do AVG na rede podem ser actualizadas centralmente através da Consola de Administração AVG.

#### Funções do servidor

O **AVG Anti-Virus Business Edition 2012** pode agora agir com várias funções, em que cada função pode ser implementada separadamente (função Centro de Dados, usada para a gestão de postos remotos; função Proxy de Actualização, para a gestão de actualizações), que permitem que o utilizador divida a carga entre vários servidores físicos.

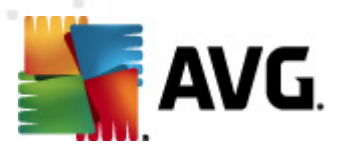

#### Comunicação segura

A comunicação na rede entre a Administração AVG (Servidor de Administração AVG) e os postos é completamente encriptada.

#### • Administração remota completa na rede

A funcionalidade integral do AVG Anti-Virus Business Edition 2012 garante:

- Instalação remota automática do AVG em todos os postos na rede graças ao novo Assistente de Instalação de Rede do AVG
- o Síntese contínua do estado actual de todos os postos AVG na rede
- Controlo e administração centrais da configuração dos postos AVG

A funcionalidade integral do **AVG Anti-Virus Business Edition 2012** é assegurada pela Consola de Administração AVG e pelo Centro de Dados AVG.

Se não precisar da funcionalidade integral, é possível instalar e implementar apenas a <u>Administração AVG Lite</u> (para geração de scripts de instalação e fonte de actualizações local).

- Para além de todas as funcionalidades padrão, o AVG Anti-Virus Business Edition 2012 pode conter suporte para os seguintes componentes (configuração disponível directamente a partir da Consola de Administração AVG):
  - Protecção Anti-Spam
  - Protecção Anti-Spyware
  - Protecção de Firewall
  - Protecção da Protecção Online
  - Protecção pelo LinkScanner
  - Protecção Anti-Rootkit

Nota: Consoante a sua versão, o suporte dos componentes pode variar!

• Retrocompatibilidade incluindo uma simplificada migração a partir das versões anteriores!

### 1.3. Sistemas Operativos Suportados

O **AVG Anti-Virus Business Edition 2012** destina-se à gestão/protecção de postos com os seguintes sistemas operativos (as excepções estão mencionadas abaixo da lista):

MS Windows XP Professional SP2

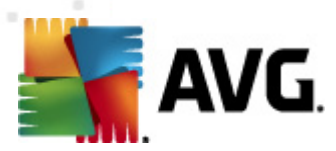

- MS Windows XP Home SP2
- MS Windows XP Professional x64 SP1
- MS Windows Server 2003 SP1
- MS Windows Server 2003 x64
- MS Windows 2008 Server
- MS Windows 2008 Server x64
- MS Windows Vista, todas as edições
- MS Windows Vista x64, todas as edições
- MS Windows 7, todas as edições
- MS Windows 7 x64, todas as edições

A **Consola de Administração AVG, o Servidor de Administração AVG** e os componentes associados são suportados nos seguintes sistemas operativos:

- MS Windows XP Professional SP2
- MS Windows XP Home SP2
- MS Windows XP Professional x64 SP1
- MS Windows Server 2003 SP1
- MS Windows Server 2003 x64
- MS Windows 2008 Server
- MS Windows 2008 Server x64
- MS Windows Vista, todas as edições
- MS Windows Vista x64, todas as edições
- MS Windows 7, todas as edições
- MS Windows 7 x64, todas as edições

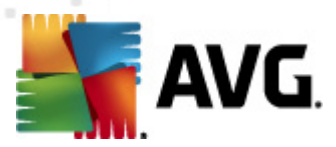

### 1.4. Requisitos Mínimos de Hardware

Os requisitos de hardware mínimos para o AVG Anti-Virus Business Edition 2012 e componentes associados são os seguintes:

- Intel Pentium CPU 1.5 GHz
- 750 MB de espaço livre no disco rígido (mais até 200 MB para o pacote de instalação transferido)
- 512 MB de memória RAM

### 1.5. Requisitos de Hardware Recomendados

Os requisitos de hardware recomendados para o AVG Anti-Virus Business Edition 2012são os seguintes:

- Intel Pentium CPU 1.8 GHz
- 900 MB de espaço livre no disco rígido (mais até 200 MB para o pacote de instalação transferido)
- 512 MB de memória RAM

### 1.6. Requisitos de Rede

Para poder instalar com êxito oAVGremotamente em postos, é necessário proceder a alguns passos antecipadamente.

**Nota:** Se enfrentar quaisquer problemas com a administração remota/instalação/ligação, mesmo depois de consultar as secções abaixo, experimente encontrar a resposta adequada nas Perguntas Frequentes (FAQ) localizadas em http://www.avg.com/faq.

#### 1.6.1. Portas a serem permitidas nos postos

Para postos individuais na rede que utilizem uma firewall pessoal, terá provavelmente de permitir algumas portas e definir funcionalidades específicas do sistema para poder utilizar correctamente a instalação remota do AVG.

Consoante o tipo de firewall e definições de cada posto, alguns dos requisitos listados abaixo podem já estar predefinidos ou permitidos, ou as definições podem não estar disponíveis sob o mesmo nome e descrição. Recomendamos vivamente que quaisquer alterações sejam efectuadas apenas por utilizadores avançados! Consulte sempre o Manual do Utilizador ou a Ajuda da sua firewall antes de proceder a quaisquer alterações.

#### • Ping (ICMP type 0 – Incoming echo request)

Altere esta definição apenas se o **Instalador de Rede do AVG** não conseguir detectar postos na sua rede que o utilizador tenha a certeza de que estão activadas e perfeitamente operacionais.

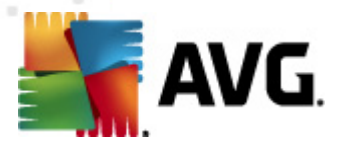

Nas definições da firewall usadas no posto remoto, permita os pedidos de ping na rede local. Esta função pode, regra geral, ser encontrada nas opções **ICMP tipo 0** ou **Pedido de Eco de entrada** ou alguma descrição semelhante. Se correctamente definido, o Instalador de Rede do AVG será capaz de detectar o posto na rede.

#### RPC: Chamada de Procedimento Remoto

Para poder iniciar a instalação do AVG no posto remoto, é necessário permitir as seguintes portas na firewall do posto – porta TCP e UDP 135.

#### • Distributed Component Object Model (DCOM)

Para o devido funcionamento do WMI (Windows Management Instrumentation), usado pelo **Instalador de Rede do AVG**, é necessário abrir a porta DCOM. A porta DCOM é a TCP 135.Para a abrir, siga estes passos:

- 1. Clique em Iniciar e depois em Painel de Controlo.
- 2. Clique duas vezes em Firewall do Windows e depois clique no separador Excepções.
- 3. Clique em Adicionar Porta.
- 4. Na caixa *Nome*, digite *DCOM\_TCP135* e depois digite *135* na caixa *Número de porta*.
- 5. Clique em **TCP** e depois clique em **OK**.
- 6. Clique em **OK**.

### 1.6.2. Portas a serem permitidas para a Administração Remota

As portas que é necessário permitir para a administração remota estão listadas abaixo:

• Comunicação na porta TCP número 80

Para transferência de actualizações AVG a partir da Internet para o **Proxy de actualização do Servidor de Administração AVG**, é necessário permitir a comunicação de saída para estes componentes na **porta TCP 80**.

• Porta TCP 4158

Para comunicação básica entre o Servidor de Administração AVG e os postos AVG e a **Consola de Administração AVG**, é necessário conceder permissão na **porta TCP 4158** (predefinida).

Esta porta pode ser alterada na configuração do Servidor de Administração AVG e na Interface do Utilizador do AVG no posto (via o menu superior *Ferramentas/Definições Avançadas – Administração Remota*).

• Porta TCP 6051

Esta porta é usada para mensagens directas do Servidor de Administração AVG para o Posto AVG.

Esta porta pode ser alterada na Interface do Utilizador do AVG na posto (via o menu superior *Ferramentas/Definições Avançadas – grupo de Administração Remota*).

• Porta TCP 6054

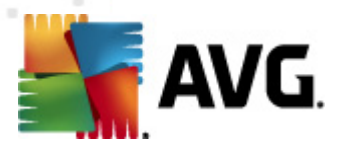

Esta porta é usada para mensagens directas do Servidor de Administração AVG para a Consola de Administração AVG. Esta porta não é configurável. A Consola de Administração AVG tenta abrir esta porta automaticamente para escuta, se a porta não estiver disponível, tenta abrir as portas subsequentes (**6055, 6056,** ...) até conseguir encontrar uma que esteja disponível.

### 1.7. Migra postos de versões anteriores

A migração de um Centro de Dados AVG para outro está descrita na secção **Como.../Como** migrar postos de/para diferentes Centros de Dados.

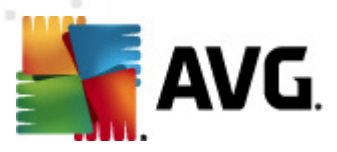

## 2. Instalação do AVG Anti-Virus Business Edition 2012

Para poder instalar remotamente o AVG nos postos, é necessário instalar primeiro a Administração Remota do **AVG 2012** e os respectivos componentes.

O processo consiste em basicamente dois passos:

- Instalação dos Componentes
- Processo de implementação

**Nota:** Recomendamos vivamente que consulte as secções seguintes para ter uma ideia geral das possibilidades de instalação do AVG Anti-Virus Business Edition 2012 de forma a definir a configuração que mais se adequa às suas necessidades. Consulte, em particular, as secções <u>Onde instalar e Implementar</u> e <u>Síntese dos Componentes</u>.

O **AVG Anti-Virus Business Edition 2012** pode ser executado a partir do ficheiro .exe presente no directório da **Administração AVG** no CD de instalação. Em alternativa, é sempre possível transferir o pacote de instalação mais recente a partir do Website da AVG em <u>http://www.avg.com/</u><u>download</u>.

**Nota:** Existem dois pacotes de instalação disponíveis para o seu produto – para sistemas operativos de 32 bits (marcado como x86) e para sistemas operativos de 64 bits (marcado como x64). Certifique-se de que usa o pacote de instalação correcto para o seu sistema operativo específico.

Antes de instalar a Administração Remota AVG, visite o Website da AVG e verifique a versão do ficheiro de instalação mais recente!

### 2.1. Síntese de Componentes

Abaixo, é disponibilizada uma breve síntese de todos os componentes.

### 2.1.1. Assistente de Inicialização do Servidor de Administração AVG

Este assistente ajuda-o a inicializar o AVG Anti-Virus Business Edition 2012 no seu servidor ou dividi-lo por vários servidores.

### 2.1.2. Instalação de Rede do AVG

O Assistente de Instalação de Rede do AVG ajuda-o a instalar automaticamente o AVG em postos remotos com apenas alguns cliques.

### 2.1.3. Consola de Administração AVG

A **Consola de Administração AVG** é um local central para a administração da instalação dos seus postosAVG na rede. Comunica com o servidor de Administração AVG e controla, processa e apresenta todos os eventos relevantes.

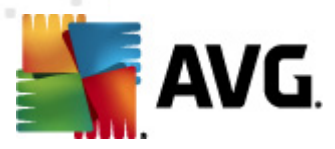

### 2.1.4. Administração AVG Lite

Administração AVG Lite é o nome dado a uma instalação simplificada do AVG Anti-Virus Business Edition 2012, facultando apenas uma fonte de actualização local e instalações locais do AVG a partir de um script, sem os benefícios do Centro de Dados AVG e da **Consola de** Administração AVG.

### 2.1.5. Do Servidor de Administração AVG

O **Servidor de Administração AVG** guarda dados numa base de dados (Centro de Dados AVG) e desempenha o papel de mediador entre o Centro de Dados AVG e os postos. O Servidor de Administração AVG também pode funcionar como fonte de actualizações local.

O **Centro de Dados AVG** é a base de dados que contém toda a configuração dos postos AVG, incluindo definições de análise e tarefas. Todos os postos que tenham o **AVG** instalado, assim como o programa Consola de Administração AVG, comunicam com o **Centro de Dados AVG**. A comunicação só é possível se o componente *Administração Remota* estiver devidamente instalado em todos os postos conectados ao **Servidor de Administração AVG**.

O **Centro de Dados do AVG** suporta um sistema de base de dados incorporado e vários sistema de base de dados independentes (comerciais). Poderá escolher um sistema de base de dados específico durante o processo de inicialização (o <u>Assistente de Inicialização da Administração AVG</u> inicia após a instalação).

### 2.1.6. Funções do servidor

Podem ser activadas duas funções após a instalação nos Servidores de Administração AVG. A selecção das funções é uma fase essencial do processo de implementação que terá lugar imediatamente após a instalação do produto. As duas funções são as seguintes:

#### • Função do Centro de Dados

Permite a gestão central da configuração dos postos AVG através da Consola de Administração AVG, recolhe resultados de análise dos postos, apresenta o estado dos componentes e muito mais.

#### Função Proxy de Actualização

Funciona como servidor proxy para transferência e distribuição de actualizações para os postos.

### 2.2. Onde Instalar e Implementar

Pode instalar e implementar vários componentes/funções da Administração Remota AVG em vários servidores/estações. Não há necessidade de instalar tudo no mesmo computador.

Quando terminar a instalação do produto, inicia-se o processo de implementação que lhe permite implementar várias funções de servidor.

Por exemplo, a função Centro de Dados AVG pode ser implementada a qualquer servidor central da rede. Se a sua rede, ou o número de postos, for ampla, pode implementar a função Proxy de

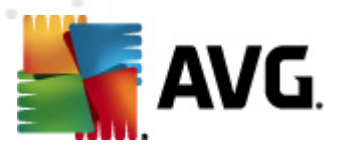

Actualização em vários servidores na rede para conseguir um equilibrio de carga e de utilização da largura de banda.

Além disso, a Consola de Administração AVG (aplicação central para a administração dos seus postos) pode ser instalada num posto diferente e o administrador pode gerir os postos a partir de um só local.

### 2.3. Janela de Boas-vindas

É apresentada a página de boas-vindas no idioma do sistema operativo onde o AVG Anti-Virus Business Edition 2012 está a ser instalado. Pode mudar para outro idioma através do menu de opções.

Esta janela também apresenta o texto integral do acordo de licenciamento do AVG Anti-Virus Business Edition 2012. Pode desfilar para baixo para ler o texto, ou clicar no botão **Versão para** *impressão* para o abrir no seu browser e, opcionalmente, imprimir a totalidade do acordo.

Quanto terminar de ler, clique no botão *Aceito* para continuar. Caso contrário, use o botão *Não aceito* e o processo de instalação será cancelado.

| Instalador do Software                                                                                                    | do AVG                                                                                                    | ×                                                                                                    |
|----------------------------------------------------------------------------------------------------|----------------------------------------------------------------------------------------------------|----------------------------------------------------------------------------------------------------|
| AVG.<br>Remote Adm                                                                                                    | Bem-vindo ao I                                                                                                    | nstalador do AVG                                                                                                    |
| A Administração Remota do<br>Ao instalar este produto es<br><u>de Processamento Justo</u> A                                                            | ) AVG será instalada agora.<br>tá a concordar com os seguintes termos e condições do A<br>VG:                                                                                                    | cordo de Licença do AVG 2012 e do <u>Aviso</u>                                                                                                    |
| IMPORTANTE: LE<br>REGULA A UTILI<br>AVG TECHNOLOG<br>PESSOALMENTE<br>OPÇÃO "ACEITAI<br>"SOFTWARE"), O<br>COMPLITADOR O<br>Politica de Privacidade do A | IA ESTE CONTRATO CUIDADOSAMENTE. É I<br>ZAÇÃO DO SOFTWARE, DE ALGUNS SERV<br>BIES E A RECOLHA E UTILIZAÇÃO DE DETE<br>IDENTIFICÁVEIS POR PARTE DA AVG TECH<br>?" OU INSTALANDO O PRODUTO DE SOFTV<br>UTILIZADOR (EM SEU PRÓPRIO NOME E<br>SOETWARE É INSTALADO) CONCORDA ES | UM CONTRATO LEGAL QUE<br>VIÇOS FORNECIDOS PELA<br>RMINADAS INFORMAÇÕES<br>HNOLOGIES. CLICANDO NA<br>VARE QUE ACOMPANHA (O<br>NO DA PARTE EM CUJO<br>STAR VINICULADO A ESTES |
|                                                                                                    |                                                                                                    |                                                                                                    |
| <u>R</u> ecusar                                                                                                    |                                                                                                    | < <u>V</u> oltar <u>A</u> ceitar                                                                                                    |

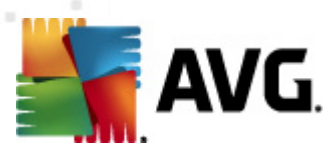

### 2.4. Activação da Licença

| Instalador do Software                                                                                             | do AVG                                                                                                    | ×            |
|----------------------------------------------------------------------------------------------------|----------------------------------------------------------------------------------------------------|--------------|
| AVG.<br>Remote Adm                                                                                                 | Activar a sua licença                                                                                                    |              |
| Número de Licença:                                                                                                 | Exemplo: IQNP6-9BCA8-PUQU2-A5HCK-GP338L-93OCB                                                                                                    |              |
| Se adquiriu o seu software<br>digitação, recomendamos q<br>Se comprou o software nur<br>Certifique-se de que copia | do AVG 2012 on-line, o seu número de licença terá sido enviado por e-mail. Para evitar err<br>jue corte e cole o número do e-mail para esta janela.<br>na loja, encontra o número de licença no cartão de registo do produto incluído na embalago<br>o número devidamente. | os de<br>em. |
| Cancelar                                                                                                    | < <u>V</u> oltar Segu                                                                                                    | inte >       |

Nesta janela introduza o seu Número de Licença. Clique no botão Seguinte para continuar.

### 2.5. Tipo de Instalação

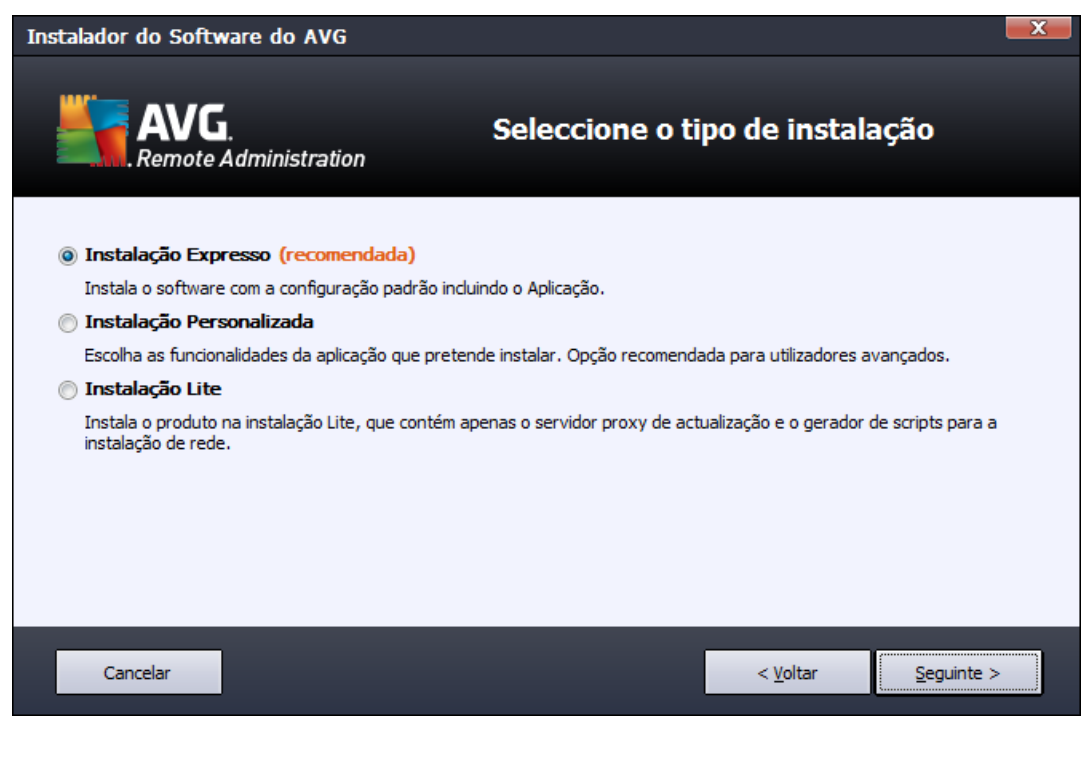

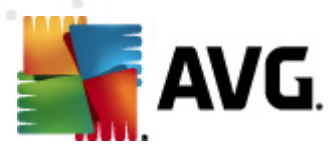

Nesta janela, seleccione o tipo de Administração Remota que pretende instalar. São disponibilizadas as seguintes opções:

#### Instalação Rápida

Esta é a opção recomendada. Instala a aplicação com a configuração e os componentes padrão.

#### Instalação Personalizada

Esta opção permite-lhe seleccionar os componentes que pretende instalar.

#### Instalação Lite

Esta opção instala o produto por meio de assistentes simples que contêm as definições predefinidas apenas para a função *Proxy de Actualização*. O *Assistente de Instalação de Rede do AVG* só permite a geração de scripts simples. Não será instalada nenhuma consola para administração e não será implementado nenhum Centro de Dados AVG.

Por encontrar mais informações sobre a Instalação Lite na secção Administração AVG Lite.

Se quiser incluir uma aplicação opcional para o seu ambiente de trabalho, marque a caixa **Instala e** *apresenta a aplicação do AVG 2012...* (disponível para o Windows Vista e o Windows 7, ou sistemas operativos superiores). Para mais informações sobre este tópico consulte o capítulo <u>Configuração/Barra Lateral/Aplicação do Ambiente de Trabalho</u>.

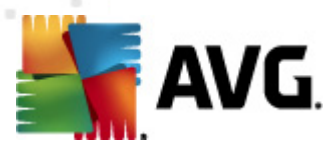

### 2.6. Opções Personalizadas

Se escolher a Instalação Personalizada na janela <u>Tipo de Instalação</u>, será apresentado o seguinte ecrã:

| Instalador do Software do AVG                                                                                                    |                                     |
|----------------------------------------------------------------------------------------------------|-------------------------------------|
| AVG.<br>Remote Administration                                                                                                    | Opções Personalizadas               |
| Selecção de Componentes                                                                                                    |                                     |
| <ul> <li>Idiomas adicionais instalados</li> <li>✓ Consola de Administração AVG</li> <li>✓ Relatórios Gráficos</li> <li>✓ Aplicação</li> <li>✓ Aplicação</li> <li>✓ Assistente de Instalação de Rede AVG</li> <li>✓ Servidor de Administração AVG</li> </ul> | Outros idiomas disponíveis.         |
| Cancelar                                                                                                    | < <u>V</u> oltar <u>S</u> eguinte > |

Terá de especificar a pasta de destino onde o AVG Anti-Virus Business Edition 2012 (e os seus componentes) será instalado. Se quiser seleccionar outro directório, especifique a localização do directório ou escolha um directório no disco local clicando no botão *Procurar*.

Depois continue para a selecção dos componentes do AVG Anti-Virus Business Edition 2012 que pretende instalar. Por predefinição, todos os componentes principais são seleccionados. Se optar por outra configuração, marque ou desmarque as caixas respectivas. Para continuar o processo de instalação, clique no botão **Seguinte**:

**Nota:** Se quiser usar Relatórios gráficos, instale o componente no computador onde instalar o Servidor de Administração AVG e em cada computador onde instalar a Consola de Administração AVG. Os Relatórios gráficos são gerados pelo Servidor de Administração AVG e podem ser visualizados a partir da Consola de Administração AVG.

Para continuar o processo de instalação, clique no botão Seguinte.

### 2.7. Instalação Concluída

A janela de conclusão da Instalação é apresentada para confirmar que o AVG Anti-Virus Business Edition 2012 e todos os seus componentes foram instalados com sucesso.

Também pode optar pela participação no Programa de Melhoria do Produto. Para o efeito, deixe a caixa disponível seleccionada (recomendado).

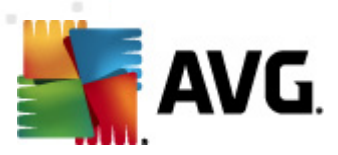

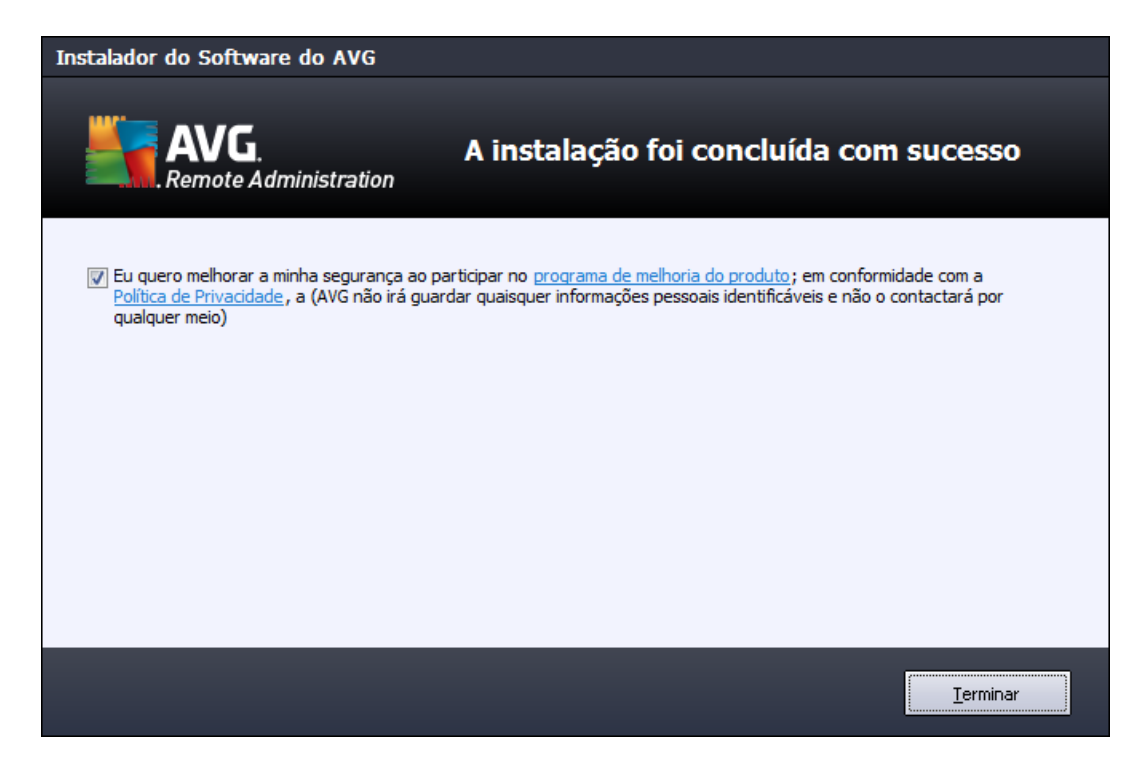

Clique no botão *Concluir* para concluir a instalação.

Se a instalação tiver decorrido normalmente, será iniciado automaticamente um dos seguintes Assistentes, consoante as escolhas que fez anteriormente durante o processo de instalação:

#### Assistente de Inicialização da Administração AVG

Este Assistente iniciará automaticamente se tiver optado pela instalação Rápida ou Personalizada na janela <u>Tipo de Instalação</u>.

Para mais informações, consulte a secção <u>Assistente de Inicialização da Administração</u> <u>AVG</u>.

**Nota:** É necessário completar este assistente para que o AVG Anti-Virus Business Edition 2012 funcione devidamente.

Assistente de Inicialização da Administração AVG Lite

Este Assistente iniciará automaticamente se tiver optado pela instalação Lite na janela <u>Tipo</u> <u>de Instalação</u>. Para mais informações, consulte a secção <u>Assistente de Inicialização da</u> <u>Administração AVG Lite</u>.

**Nota:** É necessário completar este assistente para que o AVG Anti-Virus Business Edition 2012 funcione devidamente.

**Nota:** Se tiver ocorrido algum erro durante o processo de instalação, ou se a instalação falhar, será apresentada uma janela de erro. Nesse caso, copie as informações disponíveis e contacte a nossa equipa de suporte técnico. Use a página de contacto <u>http://www.avg.com/support-existing</u>.

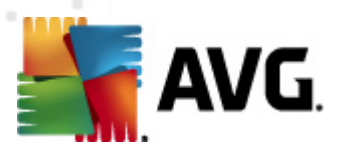

## 3. Assistente de Inicialização da Administração AVG

O Assistente de Inicialização do Servidor de Administração AVG é iniciado imediatamente após a instalação do AVG Anti-Virus Business Edition 2012. Também pode ser iniciado posteriormente a partir da pasta do programa no menu Iniciar, ou seja *Todos os programas*/ *Administração Remota AVG 2012/Assistente de Inicialização do Servidor de Administração AVG*.

O Assistente orienta-o ao longo do processo de configuração da base de dados do Centro de Dados AVG num componente de base de dados seleccionado. Com o assistente, também pode configurar o Servidor de Administração AVG para espelhar as actualizações AVG numa rede local. O assistente orienta-o ao longo do processo de configuração através de alguns passos listados no resumo seguinte.

Nota: A navegação no Assistente é como habitual:

- O botão *Retroceder* volta ao passo anterior do assistente.
- O botão Seguinte salta para o passo seguinte e confirma todas as acções seleccionadas no passo actual.
- Use o botão Ajuda para aceder a informações de ajuda compreensivas relativas ao passo actual.
- Ao clicar no botão *Cancelar*, abandona o assistente em qualquer fase e invalida todas as alterações efectuadas.

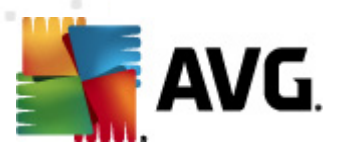

### 3.1. Introdução

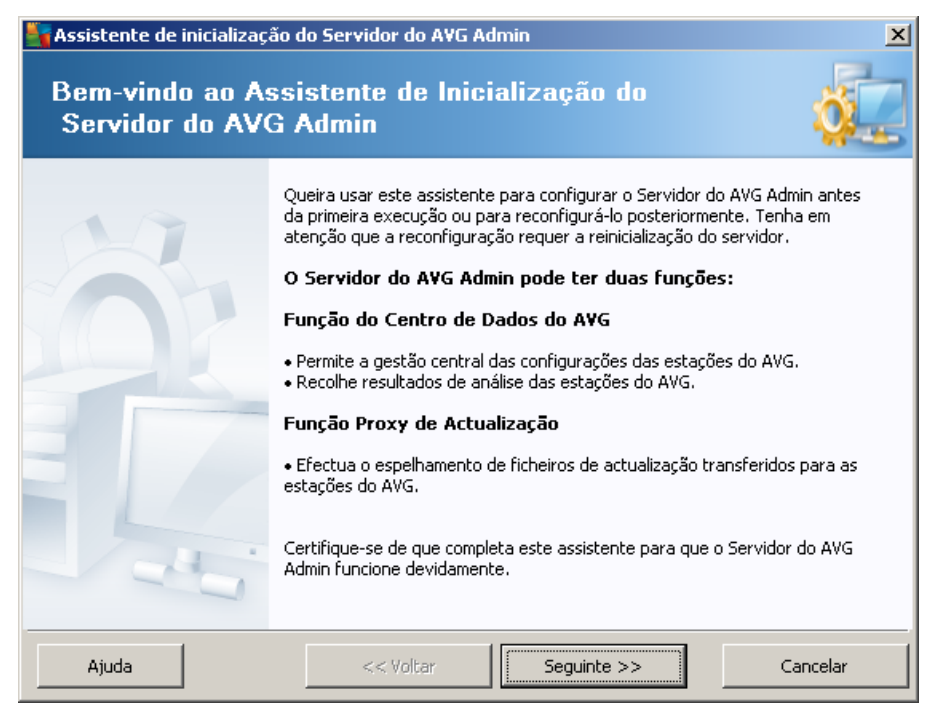

A primeira janela explica o propósito do Assistente e descreve sucintamente as duas opções principais. Clique no botão **Seguinte** para passar ao passo seguinte.

**Nota:** Recomendamos vivamente que complete este assistente para que o Servidor de Administração AVG possa ser executado correctamente.

### 3.2. Implementar várias Funções Proxy de Actualização

Antes da implementação das funções do AVG Anti-Virus Business Edition 2012 no seu servidor, deverá considerar o seguinte:

Pode implementar a Função Proxy de Actualização a mais de um servidor e distribuir as actualizações para evitar sobrecarga do servidor ou questões relacionadas com a largura de banda.

A alocação dos servidores depende do tamanho da rede e das especificações do seu servidor e da rede. De uma forma geral, se a sua rede tiver mais de 150 postos, ou se a sua rede estiver dividida em vários segmentos em diferentes localizações, deve considerar a activação de várias funções de Proxy de Actualização para diferentes servidores e distribuir a carga.

Para activar a Função Proxy de Actualização noutro servidor, é necessário repetir o processo de instalação e activação no outro servidor.

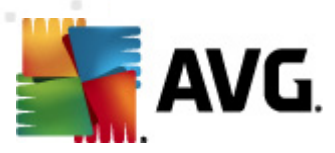

### 3.3. Selecção de Funções

| Assistente de inicializ                      | ação do Servidor do AVG Admin                                     | ×        |
|----------------------------------------------|-------------------------------------------------------------------|----------|
| Estado actual                                | do Servidor do AVG Admin                                          | Ó.       |
| O assistente detectou                        | u o seguinte estado do Servidor do AVG Admin:                     |          |
| • Função do Centro d<br>• Função Proxy de Ac | le Dados do AVG está desactivado<br>stualização está desactivado  |          |
|                                              |                                                                   |          |
|                                              |                                                                   |          |
|                                              |                                                                   |          |
| ⊢ Funções do servido                         | r                                                                 |          |
| Queira seleccionar as fu                     | inções do Servidor do AVG Admin que pretende executar no seu serv | vidor.   |
| 🔽 Função do Centro d                         | e Dados do AVG                                                    |          |
| 🔽 Função Proxy de Ac                         | tualização                                                        |          |
|                                              |                                                                   |          |
| Ajuda                                        | << Voltar Seguinte >>                                             | Cancelar |

Esta janela apresenta informações sobre o estado actual do **Servidor de Administração AVG**. Quando tudo estiver bem, as informações são apresentadas a verde.

Se esta não for a primeira execução e tudo parecer estar bem (ou seja, actualizado, sem avisos nem erros), não há necessidade de refazer o processo de configuração (a menos que queira alterar alguma coisa).

Se houver um problema com a configuração, será sucintamente informado sobre as razões e as informações serão apresentadas a vermelho. Neste caso, terá de refazer todo o Assistente para corrigir o problema.

Na secção *Funções do servidor* pode escolher a(s) função(ões) do servidor que pretende executar neste servidor. Tem de seleccionar pelo menos uma opção, mas também pode seleccionar as duas. As opções são as seguintes:

#### Função do Centro de Dados

Permite a gestão central da configuração das estações AVG através da Consola de Administração AVG, recolhe resultados de análise das estações, apresenta o estado dos componentes e muito mais.

Se optar pela instalação desta função, continue para o capítulo <u>Função Centro de Dados</u>.

#### • Função Proxy de Actualização

Funciona como servidor proxy para transferência e distribuição de actualizações para as estações.

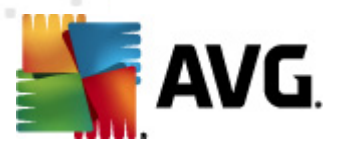

Se optar pela instalação desta função, continue para o capítulo <u>Função Proxy de</u> <u>Actualização</u>.

Se seleccionar ambas as opções, continue para o capítulo Função Centro de Dados.

### 3.4. Função do Centro de Dados

Seleccione se vai implementar o Servidor de Administração AVG pela primeira vez, ou repetidamente:

- <u>Estou a implementar o Servidor de Administração AVG pela primeira vez</u>
- <u>Estou a implementar o Servidor de Administração AVG novamente numa base de</u> <u>dados existente</u>

### 3.5. Função Centro de Dados – Primeira Implementação

Se tiver seleccionado no passo *Estado actual do Servidor de Administração AVG* (consulte o capítulo <u>Selecção de Funções</u>) a *Função Centro de Dados*, e estiver a implementar a aplicação pela primeira vez, ser-lhe-á apresentada a seguinte janela.

**Nota:** Se não for a primeira implementação da base de dados, continue para o capítulo <u>Implementação repetida</u>.

| 🛂 Assistente de inicialização do S                                                 | ervidor do AVG Admin                                                             | ×                    |
|------------------------------------------------------------------------------------|----------------------------------------------------------------------------------|----------------------|
| Função do Centro de<br>Selecção do sistema                                         | Dados do AVG<br>da base de dados                                                 | Ó.                   |
| Os sistemas de bases de dade                                                       | os seguintes podem ser usados pelo Se                                            | rvidor do AVG Admin: |
| Firebird                                                                           | conjunto de caracteres da Português                                              | •                    |
| Firebird<br>A base de dados Firebird pode ser<br>componente padrão da instalação d | utilizada em redes com até 150 estações. A ba<br>da Administração Remota do AVG. | se de dados é um     |
| Ajuda                                                                              | << Voltar Seguinte >>                                                            | Cancelar             |

Seleccione o sistema de base de dados correspondente às suas necessidades. As opções disponíveis são:

• Firebird

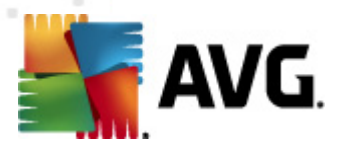

Esta solução é apropriada para redes mais pequenas com até 150 postos. A base de dados é um componente padrão da instalação do AVG Anti-Virus Business Edition 2012.

Além disso, pode escolher um conjunto de caracteres da base de dados específico a partir do menu pendente correspondente às necessidades do seu idioma.

#### Microsoft SQL Server Express

O **Microsoft SQL Server Express Edition** é uma versão reduzida do *Microsoft SQL Server* e suporta até 1000 postos. O produto não é um componente padrão do AVG Anti-Virus Business Edition 2012. A sua utilização não está limitada por nenhuma licença comercial.

#### Microsoft SQL Server

O componente *Microsoft SQL Server* pode servir mais de 1000 postos em redes alargadas. Não é um componente padrão do AVG Anti-Virus Business Edition 2012 e a sua utilização está associada à licença do Microsoft SQL Server.

#### • Oracle 10g/11g

Este componente de base de dados suporta mais de 1000 postos em grandes redes. Não é um componente padrão do AVG Anti-Virus Business Edition 2012 e a sua utilização está associada a uma licença comercial.

#### • MySQL 5

Este componente de base de dados suporta mais de 1000 postos em grandes redes. Não é um componente padrão do AVG Anti-Virus Business Edition 2012 e pode ser necessária uma licença comercial para utilização em ambiente comercial.

Se optar por um tipo de base de dados diferente do que tem utilizado, o Assistente pode importar os conteúdos previamente exportados do Centro de Dados AVG para o novo tipo de base de dados.

Continue para o capítulo Síntese de Bases de dados.

#### 3.6. Função Centro de Dados – Implementação Repetida

Durante a implementação repetida, existe normalmente uma base de dados existente nos postos disponíveis; como tal, o Assistente inquire sobre uma eventual cópia de segurança da mesma:

**Nota:** A cópia de segurança não estará disponível se a base de dados apresentar um estado de erro!

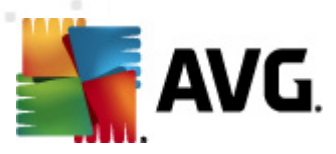

| 🖣 Assistente de inicialização do Servidor do AVG Admin 🛛 🛛 🗙                                                                                                    |
|----------------------------------------------------------------------------------------------------|
| Função do Centro de Dados do AVG<br>Cópia de segurança da base de dados                                                                                                    |
| O assistente detectou que a sua Base de dados do Centro de Dados do AVG actual não está vazia.                                                                                                 |
| Antes de actualizar a base de dados ou de criar uma nova, <b>recomendamos vivamente que execute</b><br>uma cópia de segurança dos conteúdos da Base de dados do Centro de Dados do AVG actual. |
|                                                                                                    |
|                                                                                                    |
|                                                                                                    |
|                                                                                                    |
| 🔽 Efectuar cópia de segurança para a pasta                                                                                                    |
| Iments and Settings\All Users\Application Data\Avg2012\Admin Server Data\DatabaseBackup                                                                                                    |
| Ajuda << Voltar Seguinte >> Cancelar                                                                                                    |

# Para o efeito, marque a caixa *Efectuar cópia de segurança da base de dados para uma pasta* e preencha a localização pretendida.

A janela seguinte informa-o sobre o estado da Base de dados do Centro de Dados. Existem duas possibilidades – a base de dados do Centro de Dados pode estar actualizada ou desactualizada. No primeiro caso, serão apresentadas estas duas opções:

#### • Manter Base de dados do Centro de Dados existente

Esta opção deixará a base de dados inalterada. Seleccione esta opção se a versão da base de dados estiver actualizada e só precisar de manter o seu conteúdo.

#### Criar nova base de dados do Centro de Dados

Seleccione esta opção para criar uma base de dados completamente nova (os dados originalmente guardados serão perdidos). Recomendamos vivamente que efectue uma cópia de segurança da base de dados do Centro de Dados antes de continuar.

Por outro lado, se a base de dados do Centro de Dados estiver desactualizada, será inquirido se pretende actualizar a BD existente ou criar uma nova.

#### Actualizar base de dados do Centro de Dados existente

Esta opção irá actualizar a base de dados para a versão actual. Seleccione esta opção se quiser manter o conteúdo da base de dados.

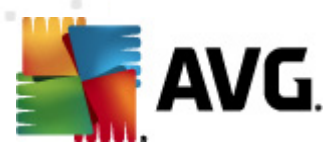

| 📲 Assistente de inicialização                               | do Servidor do AVG A                     | dmin                      | ×                        |
|-------------------------------------------------------------|------------------------------------------|---------------------------|--------------------------|
| Função do Centro<br>Actualização/cria                       | <b>de Dados do /</b><br>ção da base de d | AVG<br>ados               | á.                       |
| A versão da sua <b>Base de dao</b><br>base de dados actual. | los do Centro de Dado                    | os do AVG está actualizad | <b>a</b> . Pode manter a |
| Outra opção é a criação de um                               | a nova base de dados.                    |                           |                          |
|                                                             |                                          |                           |                          |
|                                                             |                                          |                           |                          |
|                                                             |                                          |                           |                          |
|                                                             |                                          |                           |                          |
|                                                             |                                          |                           |                          |
|                                                             |                                          |                           |                          |
| ⊤Opções de configuração                                     | da base de dados—                        |                           |                          |
| Manter a Base de dados                                      | do Centro de Dados do A                  | VG actual                 |                          |
| O Criar nova Base de dado                                   | os do Centro de Dados do                 | AVG                       |                          |
|                                                             |                                          |                           |                          |
| Ajuda                                                       | << Voltar                                | Seguinte >>               | Cancelar                 |

No passo seguinte poderá, opcionalmente, marcar as caixas **Nome de utilizador** e **Palavra-passe** e preencher as credenciais pretendidas, que serão solicitadas de cada vez que iniciar a Consola de Administração AVG, o Assistente de Inicialização do Servidor de Administração AVG, ou processar actualizações dos postos.

| 🖣 Assistente de inicialização do Servidor do AVG Admin                                                                                                    | × |
|----------------------------------------------------------------------------------------------------|---|
| Acesso do Servidor                                                                                                    |   |
| Pode definir a protecção por palavra-passe. Esta palavra-passe será solicitada no arranque da Consola de<br>Administração do AVG, na próxima execução do Assistente de inicialização do Servidor do AVG Admin ou<br>durante a actualização das estações. |   |
| Aviso: se definir o nome de utilizador e palavra-passe, deverá igualmente definir<br>manualmente os mesmos valores para todas as estações conectadas ao Servidor do AVG<br>Admin, caso contrário estas estações não conseguirão estabelecer ligação.     |   |
|                                                                                                    |   |
| Acesso do Servidor                                                                                                    |   |
|                                                                                                    |   |
| Ajuda << Voltar Seguinte >> Cancelar                                                                                                    |   |

Nota: Se definir aqui um nome de utilizador e uma palavra-passe, deverá definir os mesmos dados

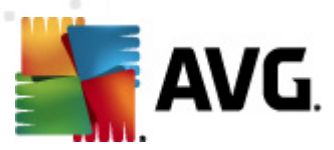

manualmente em todos os postos para permitir que estes conectem devidamente ao Centro de Dados!

Consoante as selecções anteriores, pode continuar para uma das seguintes janelas:

- Se manteve a base de dados existente, continue para o capítulo <u>Função Proxy de</u> <u>Actualização</u>.
- Se optou pela instalação de uma nova base de dados, será apresentada a seguinte janela:

| 🖥 Assistente de inicia                    | ização do Servidor d                                  | o AVG Admin                              |                             | ×                  |
|-------------------------------------------|-------------------------------------------------------|------------------------------------------|-----------------------------|--------------------|
| Função do Co<br>Selecção d                | ntro de Dado<br>) sistema da bas                      | s do AVG<br>e de dados                   |                             | Ó.                 |
| Os sistemas de ba                         | ses de dados seguir                                   | ites podem ser u                         | ısados pelo Serv            | idor do AVG Admin: |
| Firebird                                  | conjun                                                | to de caracteres da                      | Português                   | •                  |
| A base de dados Fire<br>componente padrão | vird pode ser utilizada e<br>la instalação da Adminis | m redes com até 15<br>tração Remota do , | 30 estações. A base<br>AVG. | e de dados é um    |
| Ajuda                                     | << Vo                                                 | tar Se                                   | eguinte >>                  | Cancelar           |

Seleccione o sistema de base de dados correspondente às suas necessidades. As opções disponíveis são:

#### • Firebird

Esta solução é apropriada para redes mais pequenas com até 150 postos. A base de dados é um componente padrão da instalação do AVG Anti-Virus Business Edition 2012.

Além disso, pode escolher um conjunto de caracteres da base de dados específico a partir do menu pendente correspondente às necessidades do seu idioma.

#### Microsoft SQL Server Express

O Microsoft SQL Server Express Edition é uma versão reduzida do Microsoft SQL Server e suporta até 1000 postos. O produto não é um componente padrão do AVG Anti-Virus Business Edition 2012. A sua utilização não está limitada por nenhuma licença comercial.

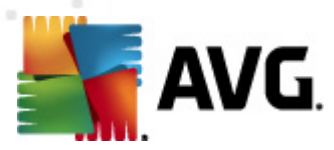

#### Microsoft SQL Server

O componente Microsoft SQL Server pode servir mais de 1000 postos em redes alargadas. Não é um componente padrão do AVG Anti-Virus Business Edition 2012 e a sua utilização está associada à licença do Microsoft SQL Server.

#### • Oracle 10g/11g

Este componente de base de dados suporta mais de 1000 postos em grandes redes. Não é um componente padrão do AVG Anti-Virus Business Edition 2012 e a sua utilização está associada a uma licença comercial.

#### MySQL 5

Este componente de base de dados suporta mais de 1000 postos em grandes redes. . Não é um componente padrão do AVG Anti-Virus Business Edition 2012 e pode ser necessária uma licença comercial para utilização em ambiente comercial.

Se optar por um tipo de base de dados diferente do que tem utilizado, o Assistente pode importar os conteúdos previamente exportados do Centro de Dados AVG para o novo tipo de base de dados.

Continue para o capítulo Função Centro de Dados - Síntese de Bases de dados.

### 3.7. Função Centro de Dados - Síntese de Bases de Dados

Abaixo encontra a síntese das bases de dados individuais suportadas pelo AVG Anti-Virus Business Edition 2012.

### 3.7.1. Firebird

Se tiver seleccionado a opção **Firebird**, não existem mais definições adicionais e pode continuar para o <u>passo seguinte (Importação de dados)</u>.

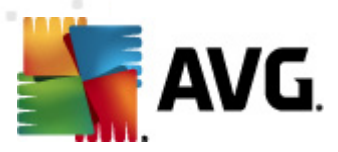

### 3.7.2. MS SQL Server Express Edition

| 🖣 Assistente de inicialização do Servidor do AVG Admin                                                                                                    | × |
|----------------------------------------------------------------------------------------------------|---|
| Função do Centro de Dados do AVG<br>Selecção do sistema da base de dados                                                                                                    | 2 |
| Os sistemas de bases de dados seguintes podem ser usados pelo Servidor do AVG Admin                                                                                                    | : |
| Microsoft SQL Server Expres                                                                                                    |   |
| Microsoft SQL Server Express Edition<br>Recomenda-se a utilização da base de dados Microsoft SQL Server Express em redes com até 1.000<br>estações. A base de dados não é um componente da instalação da Administração Remota do AVG. |   |
|                                                                                                    |   |
| Ajuda << Voltar Seguinte >> Cancelar                                                                                                    |   |

Se quiser usar o MS SQL Server Express para armazenamento de dados do Centro de Dados, preencha as seguintes informações:

- Nome do computador define o nome da estação na qual o SQL Express Edition está instalado.
- Nome da instância é referente a uma instalação específica do SQL Express Edition, se existir mais do que uma instância instalada na estação.
- Nome de utilizador do administrador predefinido, não é necessário alterá-lo
- Palavra-passe de administrador a palavra-passe do administrador da base de dados
- Nome da base de dados mostra o nome predefinido da base de dados.
- Nome de utilizador digite um novo nome de utilizador pretendido para a base de dados (a ser usado para ligação ao Servidor de Administração AVG)
- **Palavra-passe do utilizador** digite uma nova palavra-passe de utilizador pretendida para a base de dados (a ser usada para ligação ao Servidor de Administração AVG)

Se estiver a ter alguma dificuldade com a ligação do Microsoft SQL Server Express, é possível que encontre uma solução no capítulo <u>Como utilizar o sistema de base de dados Microsoft SQL</u> <u>Server</u>.

Continue para o passo seguinte – Importação de dados – clicando no botão Seguinte.

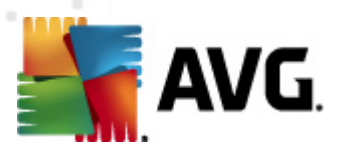

### 3.7.3. MS SQL Server

| 🖣 Assistente de inicialização do Servidor do A¥G Admin                                                                                                    | ×                                   |
|----------------------------------------------------------------------------------------------------|-------------------------------------|
| Função do Centro de Dados do AVG<br>Selecção do sistema da base de dados                                                                                                    | Ó.                                  |
| Os sistemas de bases de dados seguintes podem ser usados pelo Servi                                                                                                    | dor do AVG Admin:                   |
| Microsoft SQL Server                                                                                                    |                                     |
| Microsoft SQL Server<br>Recomendamos que use a base de dados Microsoft SQL Server em redes muito gran<br>1000 estações). A base de dados não é um componente da instalação da Administra<br>AVG. É necessária uma licença do Microsoft SQL Server para o utilizar. | ıdes (com mais de<br>ıção Remota do |
| Ajuda <<< Voltar Seguinte >>                                                                                                    | Cancelar                            |

Preencha as informações seguintes:

- Nome do computador define o nome do servidor no qual o SQL Server está instalado.
- Nome da Instância refere-se à instalação específica do SQL Server, se houver mais de uma instância instalada no posto.
- Nome de utilizador do administrador o nome de utilizador do administrador da base de dados – obrigatório.
- Palavra-passe do administrador a palavra-passe do administrador da base de dados obrigatória.
- Nome da base de dados mostra o nome predefinido da base de dados.
- Nome de utilizador digite um novo nome de utilizador pretendido para a base de dados (a ser usado para ligação ao Servidor de Administração AVG).
- **Palavra-passe do utilizador** digite uma nova palavra-passe de utilizador pretendida para a base de dados (a ser usada para ligação ao Servidor de Administração AVG).

Se estiver a ter alguma dificuldade com a ligação do Microsoft SQL Server, é possível que encontre uma solução no capítulo <u>Como utilizar o sistema de base de dados Microsoft SQL Server</u>.

Clique no botão **Seguinte** e continue para o passo seguinte – <u>Importação de dados</u>.

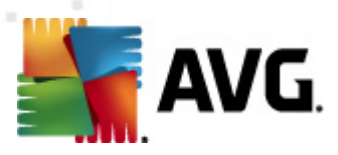

### 3.7.4. Oracle

| 🕌 Assistente de inicializa                                                          | ção do Servidor do AVG /                                                                           | Admin                                                                                    | ×                                          |
|-------------------------------------------------------------------------------------|----------------------------------------------------------------------------------------------------|------------------------------------------------------------------------------------------|--------------------------------------------|
| Função do Cen<br>Selecção do s                                                      | <b>tro de Dados do</b><br>sistema da base de o                                                     | AVG<br>Jados                                                                             | Ó.                                         |
| _Os sistemas de base                                                                | s de dados seguintes poc                                                                           | dem ser usados pelo Serv                                                                 | idor do AVG Admin:                         |
| Oracle 10g/11g<br>Oracle 10g/11g<br>Recomendamos que use<br>estações). A base de da | a base de dados Oracle 10g/<br>idos não é um componente da                                         | '11g em redes muito grandes (<br>instalação da Administração l                           | com mais de 1000<br>Remota do AVG.         |
| Se o Oracle 10g/11g<br>desinstalar o <u>compo</u><br>instalação no Windows V        | e <b>stiver em execução no<br/><u>nente cliente da base de</u><br/>lista, recomendamos que use</b> | utro computador, é nece<br><u>dados Oracle</u> neste com<br>o componente cliente do Orac | <b>ssário<br/>putador.</b> Para<br>de 11g. |
| Ajuda                                                                               | << Voltar                                                                                          | Seguinte >>                                                                              | Cancelar                                   |
| Ajuda                                                                               | << Voltar                                                                                          | Seguinte >>                                                                              | Cancelar                                   |

**Tenha em atenção:** Se a sua base de dados estiver em execução noutro computador, é necessário instalar primeiro o cliente da base de dados Oracle nesse computador. Para instalação no Windows Vista, recomendamos que use o componente Cliente para o Oracle 11g.

Cliente instantâneo para vários sistemas operativos: <u>http://www.oracle.com/technetwork/database/</u> <u>features/instant-client/index.html</u>

Preencha as informações seguintes:

- **Nome do computador** define o nome do servidor no qual o Oracle 10g está instalado. Altere o valor apenas se a instalação residir num computador remoto.
- Nome de utilizador do administrador o nome de utilizador do administrador da base de dados – obrigatório.
- **Palavra-passe do administrador** a palavra-passe do administrador da base de dados obrigatória.
- **Nome da Instância** introduza o nome da instância Oracle.
- Nome de utilizador apresenta o nome de utilizador predefinido para a base de dados (a ser usado para ligação ao Servidor de Administração AVG)
- Palavra-passe do utilizador digite uma nova palavra-passe de utilizador pretendida para a base de dados (a ser usada para ligação ao Servidor de Administração AVG)

Clique no botão Seguinte e continue para o passo seguinte – Importação de dados.

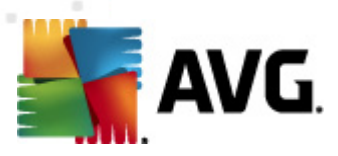

### 3.7.5. MySQL 5

| 🚰 Assistente de inicialização                                                                                                    | do Servidor do AVG /                                                                                                    | Admin                                                                                                    | ×                                                               |
|----------------------------------------------------------------------------------------------------|----------------------------------------------------------------------------------------------------|----------------------------------------------------------------------------------------------------|-----------------------------------------------------------------|
| Função do Centro<br>Selecção do siste                                                                                                    | <b>de Dados do</b><br>ema da base de o                                                                                                    | AVG<br>Jados                                                                                                    | d.                                                              |
| Os sistemas de bases de                                                                                                    | dados seguintes poc                                                                                                    | lem ser usados pelo Serv                                                                                                    | idor do AVG Admin:                                              |
| MySQL 5                                                                                                    |                                                                                                    |                                                                                                    |                                                                 |
| MySQL 5<br>Recomendamos que use a ba<br>estações). Esta base de dado                                                                                                    | se de dados MySQL 5 en<br>os não é um componente                                                                                                    | n redes muito grandes (com ma<br>da instalação da Administraçã                                                                                                    | ais de 1000<br>ão Remota do AVG.                                |
| Aviso:<br>O servidor MySQL 5 usa a va<br>pacote. O valor predefinido é<br>funcione devidamente. Certif<br>Pode efectuar esta acção ao<br>secção <b>[mysqld]</b> do ficheiro<br>instalado). Para obter mais in | riável <b>max_allowed_p</b><br>: 1MB, que é demasiado l<br>ique-se de que o valor é<br>adicionar a seguinte ent<br><b>my.ini</b> (o ficheiro está<br>formações, consulte est. | acket para definir o tamanho<br>baixo para que o Servidor do <i>i</i><br>alterado para pelo menos 10<br>rada: <b>max_allowed_packe</b> i<br>guardado na pasta em que o I<br>as <u>Perguntas Frequentes</u> . | máximo de cada<br>AVG Admin<br>MB.<br>t = 10M à<br>MySQL 5 está |
| Ajuda                                                                                                    | << Voltar                                                                                                    | Seguinte >>                                                                                                    | Cancelar                                                        |

Preencha as informações seguintes:

- Nome do computador define o nome do servidor no qual o MySQL 5 está instalado. Altere o valor apenas se a instalação residir num computador remoto.
- Nome do serviço nome do serviço do sistema operativo predefinido para o componente MySQL. Recomendamos que mantenha o valor original.
- **Nome de utilizador do administrador** o nome de utilizador do administrador da base de dados obrigatório.
- Palavra-passe do administrador a palavra-passe do administrador da base de dados obrigatória.
- Nome da base de dados mostra o nome predefinido da base de dados.
- Nome de utilizador digite um novo nome de utilizador pretendido para a base de dados (a ser usado para ligação ao Servidor de Administração AVG)
- **Palavra-passe do utilizador** digite uma nova palavra-passe de utilizador pretendida para a base de dados (a ser usada para ligação ao Servidor de Administração AVG)

Tenha em consideração as seguintes informações antes de continuar:

O MySQL Server 5 usa a variável max\_allowed\_packet para definir o tamanho máximo de cada pacote. O valor predefinido é 1048576 bytes (1 MB), que é demasiado baixo para que o Servidor de Administração AVG funcione devidamente na maioria dos casos. Recomendamos vivamente que

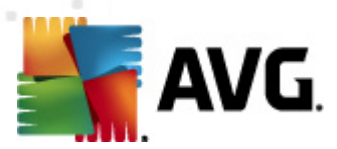

altere este valor para um mínimo de 10 MB. Para o efeito, siga uma das soluções apresentadas abaixo:

#### Defina o valor apenas para a execução actual

Desta forma a definição será aplicada até ao reinício do servidor. Depois será usado o valor predefinido, ou será usado o valor do ficheiro *my.ini*novamente

**Nota:** É necessário ter sessão iniciada como administrador com privilégios de raiz MySQL para proceder a esta acção.

Inicie sessão no servidor MySQL e execute este comando:

set global max\_allowed\_packet = 10485760

#### • Altere as Definições no ficheiro my.ini (permanente – recomendado)

Desta forma guarda as definições permanentemente, mas requer a reinicialização do MySQL

- Abra o ficheiro my.ini no servidor MySQL.
- Na secção [mysqld], altere a definição max\_allowed\_packet para o seguinte valor: max\_allowed\_packet = 10485760
- Reinicie o daemon mysqld, ou o serviço MySQL.

Clique no botão Seguinte e continue para o passo seguinte - Importação de dados.

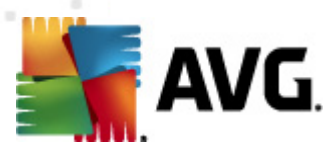

### 3.8. Função Centro de Dados – Importação de Dados

| Assistente de inicializa                                     | ção do Servidor do AVG                      | Admin                     | ×                |
|--------------------------------------------------------------|---------------------------------------------|---------------------------|------------------|
| Função do Cent<br>Importação de                              | <b>ro de Dados do</b><br>dados              | AVG                       | Ó.               |
| Pode preencher a nova <b>Ba</b><br>dados de uma cópia de seg | se de dados do Centro d<br>urança guardada. | de Dados do AVG através o | da importação de |
| Importar postos de                                           | Directório Activo                           | Criar grupos por sub      | idomínios no DA  |
|                                                              | dominio.com).                               | <u>A</u> vançad           | do               |
| - 🗌 Importar dados pa                                        | ra base de dados a par                      | ir de uma pasta ————      |                  |
|                                                              |                                             |                           |                  |

Uma vez confirmada a selecção da base de dados, também pode importar alguns dados existentes para a nova base de dados. Se a sua rede suportar o Directório Activo, estarão disponíveis estas duas opções:

#### Importar postos do Directório Activo

Esta opção permite-lhe importar automaticamente todos os nomes de postos a partir do Directório Activo para a base de dados. Mais tarde poderá escolher os postos a instalar.

Primeiro, marque a caixa *Importar postos do Directório Activo*. Depois, preencha o nome de domínio do Directório Activo a partir do qual pretende importar.

Marque a caixa *Criar grupos por subdomínios no DA* para criar grupos automaticamente e ordenar os postos nos mesmo de acordo com os nomes de subdomínios disponíveis no Directório Activo.

Também pode usar o botão **Avançado** para especificar informações de início de sessão se estas diferirem do utilizador actualmente em sessão.
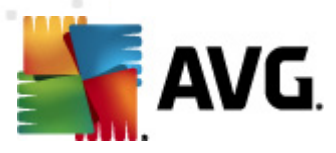

| Credenciais LDAP                                                         | × |
|--------------------------------------------------------------------------|---|
| Credenciais para iniciar sessão como outro utilizador noutro<br>domínio. |   |
| Domínio (ex.: dominio.com):                                              | _ |
| Nome de utilizador:                                                      |   |
| Palavra-passe:                                                           |   |
|                                                                          |   |
| OK                                                                       |   |

#### • Importar dados para base de dados a partir de uma pasta

Para o efeito, marque a caixa *Importar dados para base de dados a partir de uma pasta*. O campo de selecção de pasta passa a estar disponível. Escolha a pasta para a cópia de segurança clicando neste botão — e procure a pasta para a qual os ficheiros originais foram importados e guardados.

Se estiver a actualizar da versão 2011 anterior, pode importar os dados do seu Centro de Dados 2011 nesta janela. Para mais informações, consulte a secção <u>Importar Postos e</u> <u>Definições do Centro de Dados AVG 2011</u>.

*Nota:* O Servidor de Administração AVG cria cópias de segurança automáticas da base de dados para a seguinte pasta:

C:\Documentos e definições\Todos os utilizadores\Dados da aplicação\AVG2012\Admin Server Data\DatabaseBackup

Como tal, se já tiver usado a Administração Remota AVG e quiser usar a cópia de segurança da base de dados anterior, poderá encontrar aí os ficheiros da cópia de segurança, a menos que tenha desactivado esta funcionalidade. Os ficheiros da cópia de segurança são guardados no formato **avgexport.dce** (mas é possível mudar o nome, se pretender).

Confirme a sua escolha clicando no botão Seguinte.

## 3.9. Função Centro de Dados - Acesso ao Servidor

Neste passo poderá, opcionalmente, marcar as caixas **Nome de utilizador** e **Palavra-passe** e preencher as credenciais pretendidas, que serão solicitadas de cada vez que iniciar a Consola de Administração AVG, o Assistente de Inicialização do Servidor de Administração AVG, ou processar actualizações dos postos.

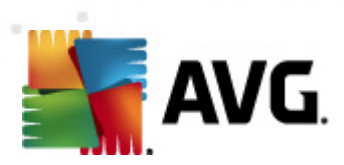

| 🋂 Assistente de inicialização do Servidor do AVG Admin 🛛 🔀                                                                                                    |  |  |  |  |  |
|----------------------------------------------------------------------------------------------------|--|--|--|--|--|
| Acesso do Servidor                                                                                                    |  |  |  |  |  |
| Pode definir a protecção por palavra-passe. Esta palavra-passe será solicitada no arranque da Consola de<br>Administração do AVG, na próxima execução do Assistente de inicialização do Servidor do AVG Admin ou<br>durante a actualização das estações. |  |  |  |  |  |
| Aviso: se definir o nome de utilizador e palavra-passe, deverá igualmente definir<br>manualmente os mesmos valores para todas as estações conectadas ao Servidor do AVG<br>Admin, caso contrário estas estações não conseguirão estabelecer ligação.     |  |  |  |  |  |
|                                                                                                    |  |  |  |  |  |
|                                                                                                    |  |  |  |  |  |
| Acesso do Servidor                                                                                                    |  |  |  |  |  |
| Nome de utilizador:                                                                                                    |  |  |  |  |  |
|                                                                                                    |  |  |  |  |  |
| Ajuda << Voltar Seguinte >> Cancelar                                                                                                    |  |  |  |  |  |

**Nota:** Se definir aqui um nome de utilizador e uma palavra-passe, deverá definir os mesmos dados manualmente em todos os postos para permitir que estes conectem devidamente ao Centro de Dados!

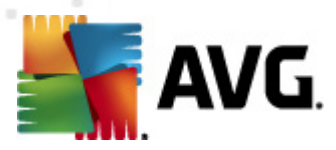

# 3.10. Função Proxy de Actualização

Esta janela será apresentada se optar pela implementação da Função Proxy de Actualização na janela <u>Selecção de Funções</u>.

| 🖣 Assistente de inicialização do Servidor do AVG Admin 🔀 🔀                                                                                                    |
|----------------------------------------------------------------------------------------------------|
| Função Proxy de Actualização<br>Selecção de pasta de ficheiros de actualização                                                                                                    |
| Seleccione a pasta onde serão armazenados os ficheiros de actualização transferidos.          Pasta dos ficheiros de actualização         C:\Documents and Settings\All Users\Application Data\Avg2012\Admin Server Data\update |
|                                                                                                    |
| Ajuda << Voltar Seguinte >> Cancelar                                                                                                    |

Terá de escolher uma pasta onde os ficheiros de actualização transferidos serão guardados. Se a pasta não existir, será inquirido sobre a intenção de criar uma.

Clique neste botão para seleccionar a pasta Quando terminar, clique no botão **Seguinte** para continuar.

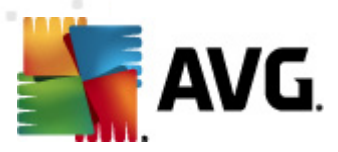

# 3.10.1. Servidores de Actualização

| Função Proxy de Actualização         Seleccione os servidores da Internet a partir dos quais o Servidor do AVG Admin deverá transferir os icheiros de actualização         Servidores (AVG 2012)       Servidores (AVG 2011)         URL       Adicionar         Bhttp://update.avg.com/softw/12/update/       Editar         Brevidores (AVG 2012)       Servidores (AVG 2011)         VRL       Adicionar         Britip://update.avg.com/softw/12/update/       Editar         Bredefinição       Mover Para Baigo         Impedénciação do Servidor do AVG Admin       Cancelar         Ajuda       < Votar       Seguinte >>         Função Proxy de Actualização       Cancelar         Função Proxy de Actualização       Vover         Seleccione os servidores da Internet a partir dos quais o Servidor do AVG Admin deverá transferir os interiores da actualização       Vover         Seleccione os servidores da Internet a partir dos quais o Servidor do AVG Admin deverá transferir os interiores da actualização       Seleccione os servidores da Internet a partir dos quais o Servidor do AVG Admin deverá transferir os interiores da actualização       Seleccione os servidores (AVG 2012)         URL       Adicionar       Editar       Editar         Bilminar       Editar       Editar         Bilminar       Editar       Editar         Bilminar       Edita | Assistente de inicializaç                                                                                                    | ;ão do Servidor do AVG                                                                                                    | Admin                                                        | X                                       |  |  |
|----------------------------------------------------------------------------------------------------|----------------------------------------------------------------------------------------------------|----------------------------------------------------------------------------------------------------|--------------------------------------------------------------|-----------------------------------------|--|--|
| Seleccione os servidores da Internet a partir dos quais o Servidor do AVG Admin deverá transferir os<br>icheiros de actualização.          Servidores (AVG 2012)       Servidores (AVG 2011)         URL                                                                                                    | Função Proxy de Actualização<br>Configuração dos servidores de actualização                                                                                                    |                                                                                                    |                                                              |                                         |  |  |
| Servidores (AVG 2012)       Servidores (AVG 2011)         URL                                                                                                    | ieleccione os servidores da Internet a partir dos quais o Servidor do AVG Admin deverá transferir os<br>icheiros de actualização.                                                                                                    |                                                                                                    |                                                              |                                         |  |  |
| URL       Adicionar         ☑ http://update.avg.com/softw/12/update/       Editar         ☑ http://backup.avg.cz/softw/12/update/       Eliminar         ☑ Predefinição       Mover Para Baigo         ☑       Mover Para Baigo         ☑       Permitir transferência de actualizações do Anti-Spam.         Ajuda       << Voltar       Seguinte >>         Cancelar       Cancelar         Assistente de inicialização do Servidor do AVG Admin       Permitir transferência de actualização         Gunção Proxy de Actualização Configuração dos servidores de actualização       Que transferir os         Seleccione os servidores da Internet a partir dos quais o Servidor do AVG Admin deverá transferir os icheiros de actualização.       Editar         URL       Adicionar       Editar         ☑ http://update.avg.com/softw/12/update/       Editar         ☑ http://update.avg.com/softw/12/update/       Eliminar         ☑ http://backup.avg.cz/softw/12/update/       Eliminar         ☑ Predefinição       Mover Para Baigo         ☑       Peredefinição         Øver Para Baigo       Peredefinição         Øver Para Baigo       Peredefinição         Øver Para Baigo       Peredefinição         Øver Para Baigo       Peredefinição                                                                                                    | Servidores (AVG 2012)                                                                                                    | Servidores (AVG 2011)                                                                                                    |                                                              |                                         |  |  |
| ☑ http://update.awg.com/softw/12/update/       Editar         ☑ http://backup.awg.cz/softw/12/update/       Eliminar         ☑ Predefinição       Mover Para Baigo         ☑< Permitir transferência de actualizações do Anti-Spam.                                                                                                    | URL                                                                                                    |                                                                                                    |                                                              | Adicionar                               |  |  |
| M http://backup.avg.cz/softw/12/update/       Eliminar         Bigminar       Predefinição         Mover Para Baigo       Mover Para Baigo         Permitir transferência de actualizações do Anti-Spam.       Cancelar         Ajuda       << Voltar                                                                                                    | http://update.avg.com                                                                                                    | /softw/12/update/                                                                                                    |                                                              | Editar                                  |  |  |
| Equinier         Predefinição         Mover Para Baigo         Permitir transferência de actualizações do Anti-Spam.         Ajuda       << Voltar                                                                                                    | http://backup.avg.cz/s                                                                                                    | oftw/12/update/                                                                                                    |                                                              |                                         |  |  |
| Predefinição         Mover Para Gima         Mover Para Baigo         Permitir transferência de actualizações do Anti-Spam.         Ajuda       << Voltar                                                                                                    |                                                                                                    |                                                                                                    |                                                              | Ciji ili idr                            |  |  |
| Mover Para Baigo         Permitir transferência de actualizações do Anti-Spam.         Ajuda       << Voltar                                                                                                    |                                                                                                    |                                                                                                    |                                                              | Predefinição                            |  |  |
| Mover Para Baigo         Permitir transferência de actualizações do Anti-Spam.         Ajuda       << Voltar                                                                                                    |                                                                                                    |                                                                                                    |                                                              | Mover <u>P</u> ara Cima                 |  |  |
| Permitir transferência de actualizações do Anti-Spam.         Ajuda       << Voltar                                                                                                    |                                                                                                    |                                                                                                    |                                                              | Mover Para Bai <u>x</u> o               |  |  |
| Ajuda       << Voltar       Seguinte >>       Cancelar         Assistente de inicialização do Servidor do AVG Admin       2         Função Proxy de Actualização<br>Configuração dos servidores de actualização       2         eleccione os servidores da Internet a partir dos quais o Servidor do AVG Admin deverá transferir os cheiros de actualização.       2         Servidores (AVG 2012)       Servidores (AVG 2011)       Adicionar         URL       Éditar       Editar         http://update.avg.com/softw/12/update/       Editar         Predefinição       Mover Para Gima         Mover Para Baixo       Permitir transferência de actualizações do Anti-Spam.                                                                                                    | Permitir transferência de                                                                                                    | actualizações do Anti-Spar                                                                                                    | 0                                                            |                                         |  |  |
| Ajuda       << Voltar       Seguinte >>       Cancelar         Assistente de inicialização do Servidor do AVG Admin       >       >         Função Proxy de Actualização<br>Configuração dos servidores de actualização       >       >         eleccione os servidores da Internet a partir dos quais o Servidor do AVG Admin deverá transferir os<br>cheiros de actualização.       >       Adicionar         Servidores (AVG 2012)       Servidores (AVG 2011)       Adicionar       _         URL                                                                                                    | Permitir transferência de actualizações do Anti-Spam.                                                                                                    |                                                                                                    |                                                              |                                         |  |  |
| Inssistente de inicialização do Servidor do AVG Admin       2         Função Proxy de Actualização       Image: Configuração dos servidores de actualização         Configuração dos servidores de actualização       Image: Configuração dos servidores de actualização         eleccione os servidores da Internet a partir dos quais o Servidor do AVG Admin deverá transferir os cheiros de actualização.       Adicionar         Servidores (AVG 2012)       Servidores (AVG 2011)       Adicionar         URL                                                                                                    |                                                                                                    |                                                                                                    |                                                              |                                         |  |  |
| Assistente de inicialização do Servidor do AVG Admin                                                                                                    | Ajuda                                                                                                    | << Voltar                                                                                                    | Seguinte >>                                                  | Cancelar                                |  |  |
| Função Proxy de Actualização<br>Configuração dos servidores de actualização         eleccione os servidores da Internet a partir dos quais o Servidor do AVG Admin deverá transferir os<br>cheiros de actualização.         Servidores (AVG 2012)       Servidores (AVG 2011)         URL       Adicionar         Phttp://update.avg.com/softw/12/update/       Editar         Eliminar       Predefinição         Mover Para Gima       Mover Para Baigo         Permitir transferência de actualizações do Anti-Spam.       Mover Mara Baigo                                                                                                    | Ajuda                                                                                                    | << Voltar                                                                                                    | Seguinte >>                                                  | Cancelar                                |  |  |
| eleccione os servidores da Internet a partir dos quais o Servidor do AVG Admin deverá transferir os<br>cheiros de actualização.  Servidores (AVG 2012) Servidores (AVG 2011) URL Adicionar Editar Editar Eliminar Predefinição Mover Para Gima Mover Para Baixo Permitir transferência de actualizações do Anti-Spam.                                                                                                    | Ajuda<br>Assistente de inicializaç                                                                                                    | << Voltar                                                                                                    | Admin                                                        | Cancelar                                |  |  |
| Servidores (AVG 2012)       Servidores (AVG 2011)         URL       Adicionar         ☑ http://update.avg.com/softw/12/update/       Editar         ☑ http://backup.avg.cz/softw/12/update/       Eliminar         Predefinição       Mover Bara Cima         Mover Para Baixo       Mover Para Baixo         Permitir transferência de actualizações do Anti-Spam.       Eliminar                                                                                                    | Ajuda<br>Assistente de inicializaç<br>F <b>unção Proxy de</b><br>Configuração do                                                                                                    | << Voltar<br>.ão do Servidor do AVG<br>e Actualização<br>s servidores de actua                                                                                                    | Seguinte >><br>Admin<br>Alização                             | Cancelar                                |  |  |
| URL       Adicionar         ☑ http://update.avg.com/softw/12/update/       Editar         ☑ http://backup.avg.cz/softw/12/update/       Elipininar         ☑ http://backup.avg.cz/softw/12/update/       Eredefinição         Øredefinição       Mover Para Cima         Mover Para Baixo       Mover Para Baixo                                                                                                    | Ajuda<br>Assistente de inicializaç<br>Função Proxy de<br>Configuração do<br>configuração do<br>eleccione os servidores da<br>cheiros de actualização.                                                                                                 | << Voltar<br>;ão do Servidor do AVG<br>e Actualização<br>is servidores de actua<br>Internet a partir dos quais                                                                                                    | Admin<br>Admin<br>Alização<br>o Servidor do AVG Admin dev    | Cancelar<br>X<br>Q<br>erá transferir os |  |  |
| Impr/podocorgicality opticity       Editar         Editar       Eliminar         Predefinição       Mover Para Cima         Mover Para Baixo       Mover Para Baixo                                                                                                    | Ajuda<br>Assistente de inicializaç<br>Função Proxy de<br>Configuração do<br>eleccione os servidores da<br>cheiros de actualização.<br>Servidores (AVG 2012)                                                                                           | << Voltar<br>ao do Servidor do AVG<br>Actualização<br>s servidores de actua<br>Internet a partir dos quais<br>Servidores (AVG 2011)                                                                                                 | Admin<br>Admin<br>Alização<br>o Servidor do AVG Admin dev    | Cancelar<br>X<br>V<br>erá transferir os |  |  |
| Eliminar     Predefinição     Mover Para Gima     Mover Para Baixo     Permitir transferência de actualizações do Anti-Spam.                                                                                                    | Ajuda<br>Assistente de inicializaç<br>Função Proxy du<br>Configuração do<br>eleccione os servidores da<br>cheiros de actualização.<br>Servidores (AVG 2012)<br>URL                                                                                    | << Voltar<br>cão do Servidor do AVG<br>e Actualização<br>is servidores de actua<br>Internet a partir dos quais<br>Servidores (AVG 2011)<br>vicoftw/12/undate/                                                                       | Admin<br>Alização<br>o Servidor do AVG Admin dev             | Cancelar                                |  |  |
| Predefinição<br>Mover Para Cima<br>Mover Para Bai⊻o<br>Permitir transferência de actualizações do Anti-Spam.                                                                                                    | Ajuda<br>Assistente de inicializaç<br>Função Proxy de<br>Configuração do<br>eleccione os servidores da<br>cheiros de actualização.<br>Servidores (AVG 2012)<br>URL<br>V http://update.avg.com<br>http://update.avg.com                                | << Voltar<br>câo do Servidor do AVG<br>e Actualização<br>is servidores de actua<br>Internet a partir dos quais<br>Servidores (AVG 2011)<br>/softw/12/update/<br>softw/12/update/                                                    | Admin<br>Alização<br>o Servidor do AVG Admin dev             | Cancelar                                |  |  |
| Mover <u>Para Cima</u><br>Mover Para Bai <u>x</u> o<br>Permitir transferência de actualizações do Anti-Spam.                                                                                                    | Ajuda<br>Assistente de inicializaç<br>Função Proxy de<br>Configuração do<br>eleccione os servidores da<br>cheiros de actualização.<br>Servidores (AVG 2012)<br>URL<br>P http://update.avg.com<br>Attp://backup.avg.cz/s                               | << Voltar<br>a o do Servidor do AVG<br>c Actualização<br>s servidores de actua<br>Internet a partir dos quais<br>Servidores (AVG 2011)<br>(softw/12/update/<br>oftw/12/update/                                                      | Admin<br>Admin<br>Alização<br>o Servidor do AVG Admin dev    | Cancelar                                |  |  |
| ✓ Permitir transferência de actualizações do Anti-Spam.                                                                                                    | Ajuda<br>Ajuda<br>Assistente de inicializaç<br>Configuração do<br>Configuração do<br>eleccione os servidores da<br>cheiros de actualização.<br>Servidores (AVG 2012)<br>URL<br>☑ http://update.avg.com<br>☑ http://backup.avg.cz/s                    | << Voltar<br>a o do Servidor do AVG<br>Actualização<br>s servidores de actua<br>Internet a partir dos quais<br>Servidores (AVG 2011)<br>/softw/12/update/<br>softw/12/update/                                                       | Admin<br>Admin<br>Alização<br>o Servidor do AVG Admin dev    | Cancelar                                |  |  |
| Permitir transferência de actualizações do Anti-Spam.                                                                                                    | Ajuda<br>Assistente de inicializaç<br>Função Proxy de<br>Configuração do<br>eleccione os servidores da<br>cheiros de actualização.<br>Servidores (AVG 2012)<br>URL<br>P http://update.avg.com<br>Attp://backup.avg.cz/s                               | << Voltar<br>cão do Servidor do AVG<br>e Actualização<br>is servidores de actua<br>Internet a partir dos quais<br>Servidores (AVG 2011)<br>softw/12/update/<br>softw/12/update/                                                     | Admin Alização o Servidor do AVG Admin dev                   | Cancelar                                |  |  |
|                                                                                                    | Ajuda<br>Ajuda<br>Assistente de inicializaç<br>Configuração do<br>Configuração do<br>eleccione os servidores da<br>cheiros de actualização.<br>Servidores (AVG 2012)<br>URL<br>☑ http://update.avg.com<br>☑ http://backup.avg.cz/s                    | << Voltar<br>a o do Servidor do AVG<br>Actualização<br>s servidores de actua<br>Internet a partir dos quais<br>Servidores (AVG 2011)<br>/softw/12/update/<br>ioftw/12/update/                                                       | Admin<br>Admin<br>Alização<br>o Servidor do AVG Admin dev    | Cancelar                                |  |  |
| Ajuda << Voltar Seguinte >> Cancelar                                                                                                    | Ajuda<br>Ssistente de inicializaç<br>Função Proxy de<br>Configuração do<br>eleccione os servidores da<br>cheiros de actualização.<br>Servidores (AVG 2012)<br>URL<br>☑ http://update.avg.com<br>☑ http://backup.avg.cz/s<br>Permitir transferência de | << Voltar<br>a o do Servidor do AVG<br>c Actualização<br>s servidores de actua<br>Internet a partir dos quais<br>Servidores (AVG 2011)<br>(softw/12/update/<br>softw/12/update/<br>softw/12/update/<br>s actualizações do Anti-Spar | Admin Admin Admin Admin Alização D Servidor do AVG Admin dev | Cancelar                                |  |  |

Esta janela permite-lhe escolher servidores de actualização a partir dos quais os ficheiros de actualização serão transferidos pelo Servidor de Administração AVG (para posterior distribuição). Se não tiver a certeza sobre estas definições, recomendamos que mantenha a configuração predefinida. É perfeitamente compreensível que postos com o AVG 2012 e postos com o anterior AVG 2011 requeiram actualizações diferentes de servidores de actualização diferentes. Como tal, pode escolher os servidores separadamente usando os dois separadores independentes.

Se, por alguma razão, não quiser transferir actualizações Anti-Spam, desmarque o item **Permitir a** *transferência de actualizações Anti-Spam* (disponível apenas para postos com o AVG 2012). Esta caixa indica que as actualizações Anti-Spam serão transferidas directamente a partir dos servidores

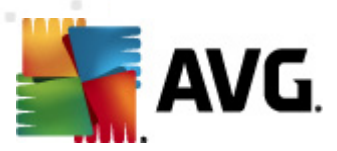

Mailshell.

Podem ser encontradas informações adicionais sobre as actualizações Anti-Spam no capítulo *Configuração/Definições partilhadas para Postos/Grupos//Anti-Spam*.

Se precisar de alterar algum destes servidores, tem as seguintes opções à sua disposição:

Clique no botão Adicionar para definir um servidor de actualização adicional:

| Editar URL        |    |          | × |
|-------------------|----|----------|---|
| <u>S</u> ervidor: |    |          |   |
|                   |    |          |   |
| URL:              |    |          | _ |
| I                 |    |          |   |
|                   | QK | ⊆ancelar |   |

Introduza o nome completo do servidor no campo *URL* incluindo o prefixo *http://* e o número de porta, se outra que não 80.

Também estão disponíveis os seguintes botões:

Editar - para alterar o endereço do servidor seleccionado.

Eliminar – para eliminar o endereço do servidor seleccionado.

Predefinição - para repor os valores da janela actual para as predefinições.

Os servidores são ordenados por prioridade. O primeiro tem maior prioridade, ou seja, as actualizações são transferidas preferencialmente deste servidor. Se precisar de alterar a ordem, basta usar os seguintes botões:

*Mover para cima* – para mover um servidor seleccionado para cima.

Mover para baixo – para mover um servidor seleccionado para baixo.

Quando terminar, clique no botão Seguinte para continuar.

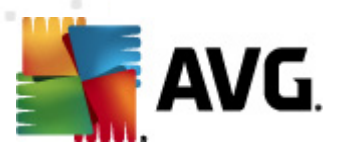

|                                                                                                    | ,                                                                                                    | idor do A¥G A                                                                                                    | samin                                                                                                    |                                                                                                    |
|----------------------------------------------------------------------------------------------------|----------------------------------------------------------------------------------------------------|----------------------------------------------------------------------------------------------------|----------------------------------------------------------------------------------------------------|----------------------------------------------------------------------------------------------------|
| Função Proxy de Actualização<br>Configuração dos servidores de actualização                                                                                                    |                                                                                                    |                                                                                                    |                                                                                                    |                                                                                                    |
| Este Servidor do AVG Admin precisa de ser adicionado à lista de servidores de actualização nas definições<br>dos postos. Seleccione, a partir do menu pendente, o conjunto de definições do Centro de Dados do AVG<br>para os quais a nova lista de servidores deverá ser guardada.                                       |                                                                                                    |                                                                                                    |                                                                                                    |                                                                                                    |
| Definições partilhadas                                                                                                    |                                                                                                    | io do grapo i                                                                                                    |                                                                                                    |                                                                                                    |
| Servidores (AVG 2012)                                                                                                    | Servidores                                                                                                    | s (AVG 2011)                                                                                                    |                                                                                                    |                                                                                                    |
| Nome                                                                                                    |                                                                                                    | URL                                                                                                    |                                                                                                    | <u>A</u> dicionar                                                                                                    |
| AVG Admin Server Upo                                                                                                    | lateProxy                                                                                                    | http://VM-EX                                                                                                    | CH2K7.vmexch2k7.cz:                                                                                                    | Editar                                                                                                    |
| update primary server                                                                                                    |                                                                                                    | http://update                                                                                                    | e.avg.com/softw/12/u                                                                                                    | Eliminar                                                                                                    |
|                                                                                                    |                                                                                                    | http://backup                                                                                                    | avg.cz/sorcw/12/upu                                                                                                    | Dura de Grate Ma                                                                                                    |
|                                                                                                    |                                                                                                    |                                                                                                    |                                                                                                    | Predefinição                                                                                                    |
| ļ                                                                                                    |                                                                                                    |                                                                                                    |                                                                                                    | Mover <u>P</u> ara Cima                                                                                                    |
| 🔽 Actualizar o Anti-Spam                                                                                                    | através do Se                                                                                                    | ervidor do AVG A                                                                                                    | Admin                                                                                                    | Mover Para Bai <u>x</u> o                                                                                                    |
|                                                                                                    |                                                                                                    |                                                                                                    |                                                                                                    |                                                                                                    |
| Ajuda                                                                                                    |                                                                                                    | < / Voltar                                                                                                    | Sequipte >>                                                                                                    | Cancelar                                                                                                    |
|                                                                                                    |                                                                                                    |                                                                                                    |                                                                                                    |                                                                                                    |
|                                                                                                    |                                                                                                    |                                                                                                    |                                                                                                    |                                                                                                    |
| Assistente de inicializa                                                                                                    | ção do Serv                                                                                                    | vidor do AVG A                                                                                                    | Admin                                                                                                    | X                                                                                                    |
| Assistente de inicializa<br>Função Proxy d<br>Configuração da                                                                                                    | ção do Serv<br><b>e Actua</b><br>os servidor                                                                                | vidor do AVG A<br>lização<br>res de actua                                                                                                    | ização                                                                                                    |                                                                                                    |
| Assistente de inicializa<br>Função Proxy d<br>Configuração da<br>Este Servidor do AVG Admi<br>dos postos. Seleccione, a p<br>para os quais a nova lista d                                                                                                    | ção do Serv<br>e Actua<br>os servido<br>o precisa de s<br>artir do menu<br>e servidores<br>Nom                              | vidor do AVG A<br>lização<br>res de actua<br>er adicionado à<br>u pendente, o co<br>deverá ser guar<br>re do grupo :                                                                              | Iização<br>lista de servidores de act<br>injunto de definições do o<br>dada.                                                                                           | ualização nas definições<br>Centro de Dados do AVG                                                                                                    |
| Assistente de inicializa<br>Função Proxy d<br>Configuração du<br>Este Servidor do AVG Admii<br>dos postos. Seleccione, a p<br>para os quais a nova lista d<br>Definições partilhadas                                                                                                    | ção do Serv<br>e Actua<br>os servidor<br>n precisa de s<br>artir do menu<br>e servidores<br>Nom                             | ridor do AVG A<br>lização<br>res de actua<br>er adicionado à<br>pendente, o co<br>deverá ser guar<br>ne do grupo :                                                                                | Iização<br>lista de servidores de act<br>injunto de definições do o<br>dada.<br>Descrição do gru                                                                       | ualização nas definições<br>Eentro de Dados do AVG                                                                                                    |
| Assistente de inicializa<br>Função Proxy d<br>Configuração de<br>Este Servidor do AVG Admit<br>dos postos. Seleccione, a p<br>para os quais a nova lista d<br>Definições partilhadas<br>Servidores (AVG 2012)                                                                                                    | ção do Serv<br>e Actua<br>os servidor<br>o precisa de s<br>artir do menu<br>e servidores<br>Nom                             | ridor do AVG A<br>lização<br>res de actua<br>er adicionado à<br>i pendente, o co<br>deverá ser guar<br>ne do grupo :<br>s (AVG 2011)                                                              | Iização<br>lista de servidores de act<br>njunto de definições do d<br>dada.<br>Descrição do gru                                                                        | ualização nas definições<br>Eentro de Dados do AVG                                                                                                    |
| Assistente de inicializa<br>Função Proxy d<br>Configuração de<br>Este Servidor do AVG Admir<br>dos postos. Seleccione, a p<br>para os quais a nova lista d<br>Definições partilhadas<br>Servidores (AVG 2012)<br>Nome                                                                                                    | ção do Serv<br>e Actua<br>os servidor<br>o precisa de s<br>artir do menu<br>e servidores<br>Nom<br>Servidores               | vidor do AVG A<br>lização<br>res de actua<br>er adicionado à<br>pendente, o co<br>deverá ser guar<br>re do grupo :<br>s (AVG 2011)<br>URL                                                         | Iização<br>lista de servidores de act<br>njunto de definições do (<br>dada.                                                                                            | ualização nas definições<br>centro de Dados do AVG                                                                                                    |
| Assistente de inicializa<br>Função Proxy d<br>Configuração de<br>Este Servidor do AVG Admir<br>dos postos. Seleccione, a p<br>para os quais a nova lista d<br>Definições partilhadas<br>Servidores (AVG 2012)<br>Nome<br>AVG Admin Server Upp                                                                             | ção do Serv<br>e Actua<br>os servido<br>o precisa de s<br>artir do menu<br>e servidores<br>Nom<br>Servidores                | vidor do AVG A<br>lização<br>res de actua<br>ier adicionado à<br>i pendente, o co<br>deverá ser guar<br>ie do grupo :<br>s (AVG 2011)<br>URL:<br>http://WM-EXX                                    | Iização<br>Iista de servidores de act<br>injunto de definições do (<br>dada.<br>Descrição do gru<br>CH2K7.vmexch2k7.cz:                                                | ualização nas definições<br>centro de Dados do AVG                                                                                                    |
| Assistente de inicializa<br>Função Proxy d<br>Configuração do<br>Este Servidor do AVG Admir<br>dos postos. Seleccione, a p<br>para os quais a nova lista d<br>Definições partilhadas<br>Servidores (AVG 2012)<br>Nome<br>AVG Admin Server Up<br>Q update primary server<br>() update packus server                        | ção do Serv<br>e Actua<br>os servido<br>o precisa de s<br>artir do menu<br>e servidores<br>Nom<br>Servidores                | ridor do AVG A<br>lização<br>res de actua<br>re adicionado à<br>i pendente, o co<br>deverá ser guar<br>re do grupo :<br>(AVG 2011)<br>URL<br>http://WM-EXX<br>http://update<br>http://backur      | lização<br>lista de servidores de act<br>injunto de definições do o<br>dada.<br>Descrição do gru<br>CH2K7.vmexch2k7.cz:<br>e.avg.com/softw/12/u<br>.avg.csofts/12/u.d  | ualização nas definições<br>Centro de Dados do AVG                                                                                                    |
| Assistente de inicializa<br>Função Proxy d<br>Configuração de<br>Este Servidor do AVG Admin<br>dos postos. Seleccione, a p<br>para os quais a nova lista d<br>Definições partilhadas<br>Servidores (AVG 2012)<br>Nome<br>AVG Admin Server Upo<br>Q update primary server<br>Q update packup server                        | ção do Serv<br>e Actua<br>os servido<br>o precisa de s<br>artir do menu<br>e servidores<br>Nom<br>Servidores<br>Servidores  | vidor do AVG A<br>lização<br>res de actua<br>er adicionado à<br>u pendente, o co<br>deverá ser guar<br>te do grupo :<br>s (AVG 2011)<br>URL<br>http://WM-EX:<br>http://backup                     | Iização<br>Iista de servidores de act<br>njunto de definições do o<br>dada.<br>Descrição do gru<br>CH2K7.vmexch2k7.cz:<br>a.avg.com/softw/12/u<br>.avg.cz/softw/12/upd | ualização nas definições<br>Centro de Dados do AVG<br>Joo :<br>Adicionar<br>Editar<br>Eliminar<br>Predefinição                                                 |
| Assistente de inicializa<br>Função Proxy d<br>Configuração do<br>Este Servidor do AVG Admin<br>dos postos. Seleccione, a p<br>para os quais a nova lista d<br>Definições partilhadas<br>Servidores (AVG 2012)<br>Nome<br>AVG Admin Server Upc<br>Update primary server<br>Update backup server                            | ção do Serv<br>e Actua<br>os servidor<br>o precisa de s<br>artir do menu<br>e servidores<br>Nom<br>Servidores<br>Servidores | ridor do AVG A<br>lização<br>res de actua<br>er adicionado à<br>pendente, o co<br>deverá ser guar<br>ne do grupo :<br>s (AVG 2011)<br>URL<br>http://VM-EX/<br>http://backup                       | Iização<br>Iista de servidores de act<br>injunto de definições do o<br>dada.<br>Descrição do gru<br>CH2K7.vmexch2k7.cz:<br>e.avg.com/softw/12/upd                      | ualização nas definições<br>Centro de Dados do AVG<br>upo :<br>Adicionar<br>Editar<br>Eliminar<br>Predefinição                                                 |
| Assistente de inicializa<br>Função Proxy d<br>Configuração da<br>Este Servidor do AVG Admii<br>dos postos. Seleccione, a p<br>para os quais a nova lista d<br>Definições partilhadas<br>Servidores (AVG 2012)<br>Nome<br>AVG Admin Server Upo<br>Update primary server<br>Update backup server                            | ção do Serv<br>e Actua<br>ps servidor<br>precisa de s<br>artir do menu<br>e servidores<br>Nom<br>Servidores<br>Servidores   | ridor do AVG A<br>lização<br>res de actua<br>ier adicionado à<br>i pendente, o co<br>deverá ser guar<br>ne do grupo :<br>s (AVG 2011)<br>URL<br>http://VM-EX/<br>http://update<br>http://backup   | Iização<br>Iista de servidores de act<br>injunto de definições do o<br>dada.<br>Descrição do gru<br>CH2K7.vmexch2k7.cz:<br>e.avg.com/softw/12/upd                      | ualização nas definições<br>Centro de Dados do AVG<br>upo :<br>Adicionar<br>Editar<br>Eliminar<br>Predefinição<br>Mover <u>Para Cima</u>                       |
| Assistente de inicializa<br>Função Proxy d<br>Configuração de<br>Este Servidor do AVG Admir<br>dos postos. Seleccione, a p<br>para os quais a nova lista d<br>Definições partilhadas<br>Servidores (AVG 2012)<br>Nome<br>AVG Admin Server Upc<br>Update primary server<br>Update backup server<br>Actualizar o Anti-Spam. | ção do Serv<br>e Actua<br>os servidor<br>o precisa de s<br>artir do menu<br>e servidores<br>Nom<br>Servidores<br>JateProxy  | ridor do AVG A<br>lização<br>res de actua<br>er adicionado à<br>i pendente, o co<br>deverá ser guar<br>te do grupo :<br>s (AVG 2011)<br>URL<br>http://VM-EXt<br>http://backup<br>arvidor do AVG A | Admin  Iização  Iista de servidores de act injunto de definições do G dada.  Descrição do gru  CH2K7.vmexch2k7.cz: e.avg.com/softw/12/upd  Admin                       | ualização nas definições<br>Centro de Dados do AVG<br>upo :<br>Adicionar<br>Editar<br>Eliminar<br>Predefinição<br>Mover Para Gima<br>Mover Para Bai <u>x</u> o |

Nesta janela, tem a opção de adicionar o URL do Servidor de Administração AVG actualmente implementado na lista de servidores de actualização aplicável às definições dos postos. Mais uma vez, há dois separadores disponíveis – um para postos com o AVG 2012 e um para postos com o anterior AVG 2011.

A partir do menu pendente, seleccione uma das seguintes opções:

- Não escrever no CD o URL do Servidor de Administração AVG actualmente implementado não será escrito em nenhuma definição do Centro de Dados.
- **Servidores de Aplicações** o URL do Servidor de Administração AVG actualmente implementado será guardado nas definições de grupo dos *Servidores de Aplicações*.

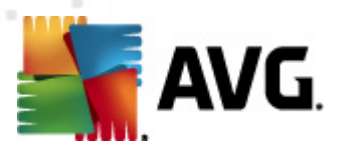

- **Definições Partilhadas** o URL do Servidor de Administração AVG actualmente implementado será guardado nas Definições Partilhadas para Postos.
- Novo grupo... o URL do Servidor de Administração AVG actualmente implementado será guardado num novo grupo. Se optar por esta opção, terá de seleccionar o nome do grupo e, opcionalmente, também a sua descrição.
- Novos postos o URL do Servidor de Administração AVG actualmente implementado será guardado nas definições de grupo das Novos postos.

**Nota:** Só pode usar uma opção do menu pendente. A lista de servidores de actualização será actualizada em conformidade com a sua selecção.

Na lista de servidores de actualização, marque o(s) servidor(es) que pretende manter para o conjunto de definições mencionado acima. Use os mesmos botões de função da janela anterior.

Marque o item *Actualizar o componente Anti-Spam via o Servidor de Administração AVG* para actualizar a base de dados Anti-Spam directamente via o Servidor de Administração AVG (disponível apenas para postos com o AVG 2012).

**Nota:** Para poder usar esta caixa, é necessário mover o **Proxy de Actualização do Servidor de Administração AVG** para o primeiro lugar da lista. Para o efeito, use o botão **Mover para cima**.

Podem ser encontradas informações adicionais sobre as actualizações Anti-Spam no capítulo <u>Configuração/Definições partilhadas para Postos/Grupos//Anti-Spam</u>.

# 3.11. Síntese da configuração

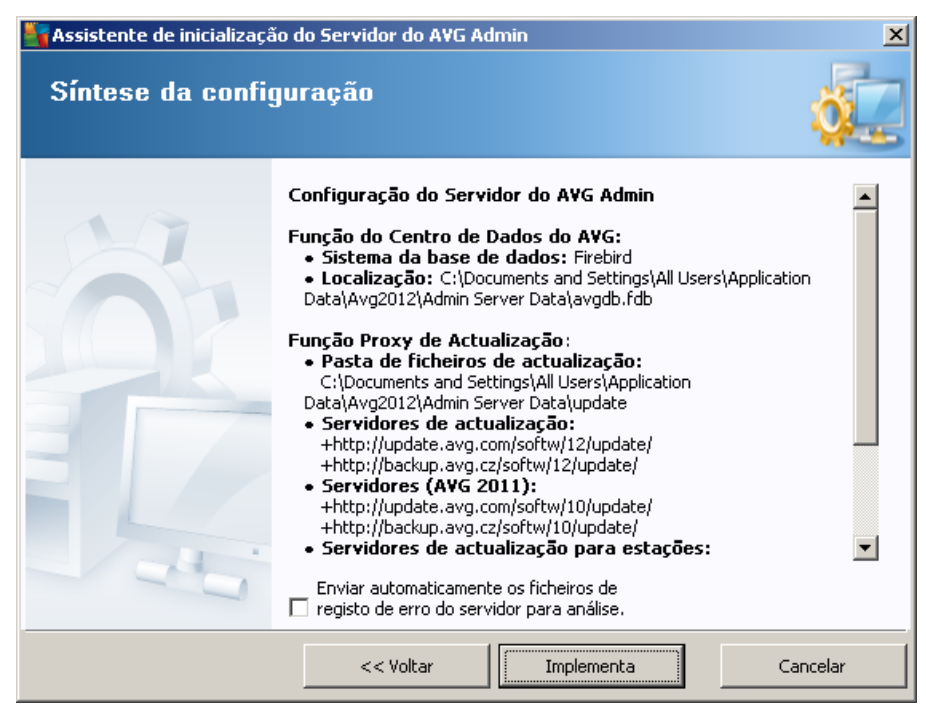

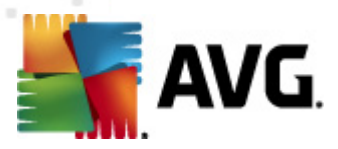

Esta janela contém uma breve síntese das definições seleccionadas anteriormente. Também pode marcar a caixa *Enviar automaticamente os ficheiros de registo de erro do servidor para análise* para enviar potenciais registos de erros fatais do Servidor de Administração AVG directamente para o nosso suporte técnico para análise.

Confirme a sua escolha clicando no botão *Implementar*. O processo de implementação iniciará. Pode demorar alguns momentos, portanto, seja paciente.

Uma vez concluído o processo, clique no botão *Concluir* para fechar o Assistente. Será então iniciado o Servidor de Administração AVG.

Para iniciar imediatamente a instalação do AVG nos postos remotos, navegue para a secção <u>Assistente de Instalação de Rede do AVG</u> para informações mais detalhadas.

### Tópicos associados:

- Instalador de Rede Remota disponível a partir da Consola de Administração AVG
- <u>Modo Básico do Assistente de Instalação de Rede do AVG Independente</u>
- <u>Modo Avançado do Assistente de Instalação de Rede do AVG Independente</u> (para utilizadores mais experientes)
- <u>Conectar Postos ao Centro de Dados AVG</u>
- Migrar Postos de/para um Centro de Dados AVG diferente

Além disso, pode considerar rever a secção generalista <u>Como...</u>, que descreve várias tarefas associadas à Administração Remota AVG.

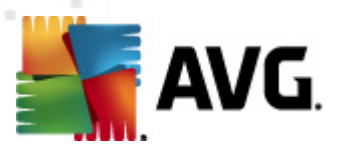

# 4. Modo Básico do Assistente de Instalação de Rede do AVG

**Nota:** Este capítulo descreve a versão independente do **Assistente de Instalação de Rede do AVG** . Uma vez que este também está incluído directamente na Consola de Administração AVG, pode ser mais conveniente usá-lo a partir daí. Estão disponíveis mais informações no <u>capítulo Consola</u> <u>de Administração AVG/Instalador de Rede</u>.

O **Assistente de Instalação de Rede do AVG** permite-lhe instalar remotamente o AVG nos postos, ou criar scripts de instalação para instalação local.

O assistente pode ser iniciado de duas maneiras:

- A partir do menu do Windows *Iniciar/Todos os programas/Administração Remota AVG* 2012/Instalação de Rede do AVG
- A partir do ambiente da Consola de Administração AVG menu superior *Ferramentas/ Instalar o AVG nos postos...*

O Assistente pode ser executado no modo Básico ou Avançado. Pode seleccionar o modo Avançado ao seleccionar a opção *Modo avançado* no início do assistente. Se a opção não estiver seleccionada, o programa será executado no Modo básico (recomendado para a maioria dos utilizadores).

Esta secção descreve o Modo básico, que é destinado a utilizadores que prefiram o modo mais fácil de configuração e instalação. A instalação incluirá informações e parâmetros do AVG necessários para um funcionamento adequado e completo.

## 4.1. Recomendações para Componentes

Antes de instalar o AVG nos postos, queira rever as seguintes recomendações relativas aos componentes individuais.

**Nota:** O modo básico do Assistente de Instalação de Rede do AVG não permite a selecção de componentes individuais para a instalação. Para escolher componentes personalizados, precisa de usar o modo Avançado do Assistente. Podem ser encontradas mais informações no capítulo <u>Modo</u> <u>Avançado do Assistente de Instalação de Rede do AVG</u>

Os seguintes componentes do AVG destinam-se a utilização em postos normais:

- Firewall AVG
- Protecção Online AVG
- Verificador de E-mail Pessoal AVG

Os componentes acima não foram testados num ambiente de servidor. Se instalados num sistema operativo de servidor (como ISA, proxy, servidor de e-mail, servidor terminal, etc) os componentes podem causar problemas com a comunicação do servidor. Para evitar estas questões, não é recomendável instalar os componentes mencionados num sistema operativo de servidor.

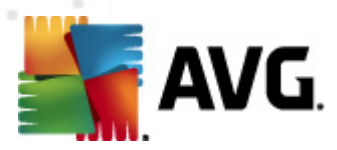

#### AVG Search-Shield / AVG Surf-Shield

Estes componentes usam um controlador especial que pode requerer a reinicialização do computador para se poderem actualizar autonomamente. Como tal, não é recomendada a instalação destes componentes num ambiente de servidor.

**Nota:** Estas excepções não são aplicáveis se só usar um computador com um sistema operativo de servidor instalado (ex., Windows Server 2003, etc.) como posto de trabalho padrão, sem quaisquer funcionalidades de servidor activadas.

## 4.2. Bem-vindo

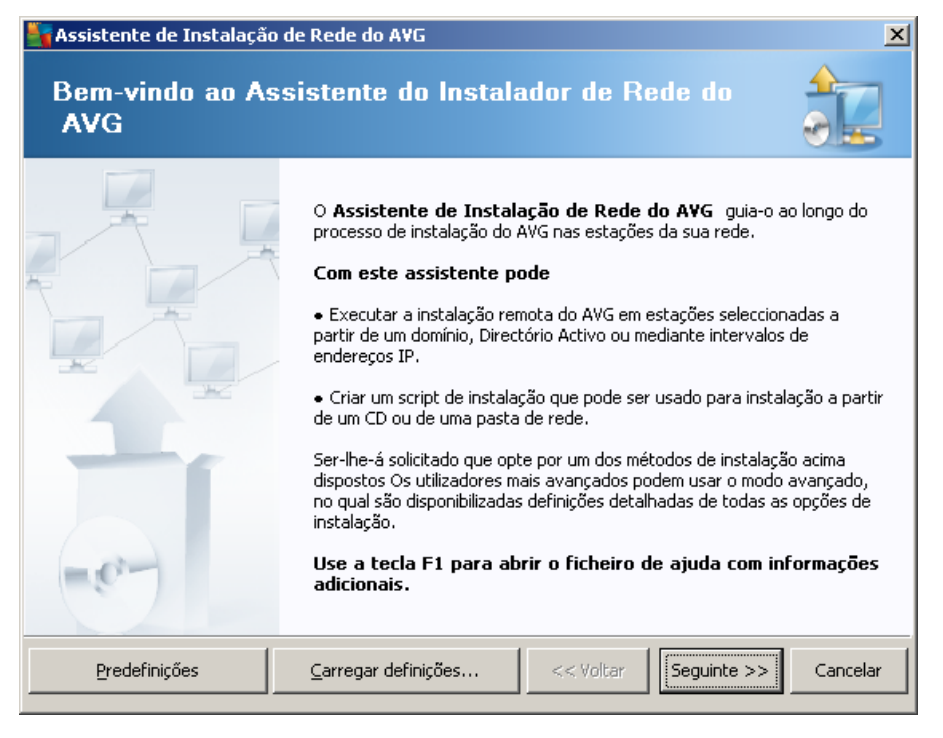

Se já tiver usado o **Assistente de Instalação de Rede do AVG** anteriormente e se tiver guardado uma configuração personalizada num ficheiro de configuração (disponível no último passo), pode carregar as definições agora por meio do botão **Carregar definições**.

Para reverter para as definições predefinidas, clique sobre o botão Definições predefinidas.

Durante o processo de instalação, pode optar pela salvaguarda do progresso da configuração a qualquer momento clicando na tecla F2 ou na combinação de teclas CTRL+S. Será apresentada uma nova janela que lhe permite escolher um nome para o ficheiro de configuração.

Para continuar, clique no botão Seguinte.

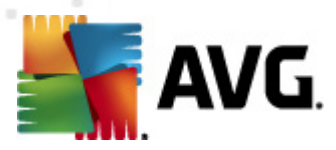

# 4.3. Método de Instalação

Para continuar no *Modo Básico* deixe a opção *Modo Avançado* desmarcada; caso contrário, avance para a secção <u>Modo Avançado</u>.

| Assistente de Instalação de Rede do AVG                                                                                                    |
|----------------------------------------------------------------------------------------------------|
| Selecção do método de instalação                                                                                                    |
| Escolha um dos métodos de instalação de rede:                                                                                                    |
| • Instalação de rede remota                                                                                                    |
| Instalação do AVG nas estações acessíveis na rede local, nos computadores seleccionados a partir do<br>domínio, Directório Activo ou de acordo com um intervalo de endereços IP. |
| C <u>C</u> riação do script de instalação do AVG                                                                                                    |
| Criação do script de instalação e lote para instalação a partir de CD ou pasta de rede.                                                                                          |
| 🗌 <u>M</u> odo avançado                                                                                                    |
| Opção de configuração detalhada de todos os parâmetros de instalação, selecção dos componentes do<br>AVG a instalar/desinstalar, etc.                                            |
|                                                                                                    |
| Ajuda << Voltar Seguinte >> Cancelar                                                                                                    |

A janela possibilita a selecção entre duas opções para criação e utilização do script de instalação:

### Instalação de rede remota

Esta opção permite-lhe instalar o AVG em estações disponíveis na rede local (computadores seleccionados do domínio, Directório Activo, de acordo com intervalos de IPs, importado de uma lista, etc.).

Também pode usar esta opção para remover postos de um Centro de Dados AVG anterior (e movê-las para um novo).

### <u>Criação do script de instalação do AVG</u>

Esta opção permite-lhe criar um script de instalação e um ficheiro de lote para a instalação local ou a instalação a partir de um suporte amovível/pasta de rede.

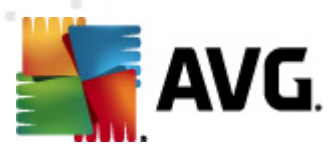

# 4.4. Instalação de rede remota

| 🋂 Instalação remota do AVG através da rede                                                                                                    | ×                                                                                                    |
|----------------------------------------------------------------------------------------------------|----------------------------------------------------------------------------------------------------|
| Instalação remota do AVG<br>Passo 1/7                                                                                                    |                                                                                                    |
| <ul> <li>A instalação remota do AVG está disponível para os seguintes sistemas operativos:<br/>Server SP1, Windows XP SP2 ou superiores. Não é possível efectuar a instala<br/>Windows XP Home (porque a Chamada de Procedimento Remoto não está disponível)<br/>primeiramente verificar se o AVG pode ser instalado no posto remoto e depois proce-<br/>transferência dos ficheiros de instalação do AVG. A instalação em si será efectuada p<br/>NOTA:</li> <li>Para proceder à instalação remota do AVG, é necessário permitir os seguintes serviç<br/>computador-cliente e no computador-servidor:</li> <li>1. Chamada de Procedimento Remoto (porta TCP e UDP 135).</li> <li>2. Serviço DCOM (Distributed Component Object Model).</li> <li>3. Porta DCOM 135 - Clique agui para mais informações.</li> <li>4. Se não estiver no mesmo domínio/grupo de trabalho, inicie sessão com a Conta de<br/>incorporada (Windows Vista ou superior).</li> <li>5. Se utilizar a Firewall do Windows, defina o tráfego WMI. Clique agui para mais infor</li> </ul> | Windows 2003<br>ação remota no<br>). O Assistente irá<br>derá à<br>pelo WMI.<br>;os e portas no<br>Administrador<br>prmações. |
| Ajuda << Voltar                                                                                                    | uinte >> Cancelar                                                                                                    |

Para uma instalação remota correcta, o Assistente irá primeiramente verificar se o AVG já está instalado no posto de destino, e depois transferir os ficheiros de instalação doAVG e processar a instalação.

Antes de continuar, reveja os requisitos de rede e excepções relativos à instalação remota do AVG.

Pode encontrar informações mais detalhadas sobre definições de portas no capítulo <u>Requerimentos</u> <u>de Rede</u>.

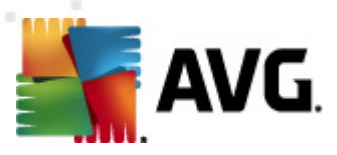

| 🖥 Instalação remota                                                                                                    | do AVG através da rede                                                     | 2             |                  |                    | ×        |  |  |
|----------------------------------------------------------------------------------------------------|----------------------------------------------------------------------------|---------------|------------------|--------------------|----------|--|--|
| Definições d<br>Passo 2/7                                                                                                    | a instalação                                                               |               |                  |                    |          |  |  |
| Introduza os parâmeti                                                                                                    | Introduza os parâmetros necessários para a instalação do AVG nas estações: |               |                  |                    |          |  |  |
| _ Informações da li                                                                                                    | icença                                                                     |               |                  |                    |          |  |  |
| Nome:                                                                                                    | será usado o v                                                             | alor de siste | ma predefinido d | la estação de dest | ino      |  |  |
| Empresa:                                                                                                    | será usado o v                                                             | alor de siste | ma predefinido d | la estação de dest | ino      |  |  |
| 🔽 Número da liceng                                                                                                    | Múmero da licença:                                                         |               |                  |                    |          |  |  |
| Pasta com o pac                                                                                                    | Pasta com o pacote de instalação do AVG                                    |               |                  |                    |          |  |  |
| a partir da Internet para a pasta seleccionada Definições de proxy Transferir                                                                                                    |                                                                            |               |                  |                    |          |  |  |
| Depois de clicar no botão <b>Seguinte</b> , o assistente verificará a relevância do número de licença e assinatura<br>do pacote de instalação. Este processo pode demorar algum tempo a concluir. |                                                                            |               |                  |                    |          |  |  |
| Ajuda                                                                                                    | Alteração do número de li                                                  | cença         | << Voltar        | Seguinte >>        | Cancelar |  |  |

Durante este passo, é necessário definir os seguintes parâmetros de instalação:

- Informação da Licença digite os dados da licença como o Nome, Empresa e Número de Licença (campo obrigatório). Se quiser usar o nome de utilizador do Windows para o campo Nome, não seleccione a caixa correspondente e permita a utilização das predefinições do sistema.
- Pasta com o pacote de instalação do AVG digite a localização completa do pacote de instalação do AVG ou use este botão para seleccionar a pasta correcta.

Se ainda não tiver transferido o pacote, clique no botão *Transferir* e deixe que o Assistente transfira o ficheiro de instalação por si para a pasta seleccionada. Pode visualizar o progresso da transferência acima do botão *Transferir*.

- Botão Definições de proxy se usar um servidor proxy para estabelecer ligação à Internet, pode preencher as informações do servidor proxy clicando no botão Definições de proxy.
- Alteração do número de licença use este botão para introduzir um novo número de licença a ser usado para instalações remotas do AVG.

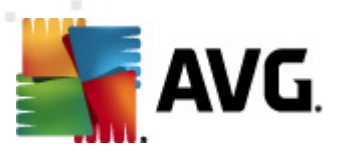

| 🍇 Instalação remota do A¥G através da rede                                                                                        | ×                                                                  |
|----------------------------------------------------------------------------------------------------|--------------------------------------------------------------------|
| Definições da administração remota<br>Passo 3/7                                                                                   |                                                                    |
| Introduza a cadeia de caracteres para o <b>Centro de Dados de</b><br>com o <b>Administração remota do AVG</b> , desmarque a opção | o AVG. Se não quiser integrar as estações<br>Administração remota. |
| 🛛 🗹 🗚 dministração remota ————————————————————————————————————                                                                    |                                                                    |
| Cadeia de caracteres de ligação do Centro de Dados do AVG                                                                         | VM-EXCH2K7:4158                                                    |
| Nome de utilizador:                                                                                                    |                                                                    |
| Palavra-passe:                                                                                                    |                                                                    |
| 🗌 Adicionar nova estação ao grupo:                                                                                                | <b>V</b>                                                           |
| Servidor de actualização personalizado ———                                                                                        |                                                                    |
| Endereço do Servidor de Actualização:                                                                                             | http://VM-EXCH2K7:4158/avgupdate/                                  |
| Ajuda                                                                                                    | << Voltar Seguinte >> Cancelar                                     |

Estão disponíveis as seguintes opções neste passo.

**Nota:** Se não estiver seguro em relação a estas definições, recomendamos que mantenha as predefinições.

- Administração remota Introduza a cadeia de caracteres do Centro de Dados AVG no campo Cadeia de Caracteres do Centro de Dados AVG. Se aplicável, introduza também o Nome de utilizador e a Palavra-passe. Se não quiser gerir os postos através da Consola de Administração, desmarque esta opção.
- Adicionar novo posto ao grupo se preferir adicionar automaticamente novo(s) posto(s) a um grupo, pode escolher o nome do grupo aqui.
- **Servidor de actualização personalizado** se já dispuser de um servidor de actualização que queira usar para os seus postos, marque esta caixa e preencha o endereço nesta fase.

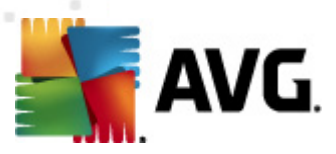

| 🖥 Instalação remota                                                                    | do AVG através da rede 🛛 🔀                                                                                                    |
|----------------------------------------------------------------------------------------|----------------------------------------------------------------------------------------------------|
| Pesquisa de r<br>Passo 4/7                                                             | rede 🔂                                                                                                    |
| Método de análisa<br>O assistente irá veri<br>método de análise d<br>janela seguinte). | e de rede<br>ficar se o A¥G está instalado nas estações seleccionadas da sua rede. Escolha o<br>a rede pretendido. Pode analisar um domínio ou Intervalo de IPs (disponível na |
| Seleccione uma úni                                                                     | ta estação                                                                                                    |
| Lista de contas ir                                                                     | troduzidas                                                                                                    |
| Nome da conta:                                                                         |                                                                                                    |
| Palavra-passe:                                                                         |                                                                                                    |
|                                                                                        | Adicionar Guardar lista de contas Remover                                                                                                    |
|                                                                                        |                                                                                                    |
| Clique no botão <b>Segu</b> i                                                          | nte para continuar para a janela seguinte onde pode introduzir uma estação.                                                                                                    |
| Ajuda                                                                                  | << Voltar Seguinte >> Cancelar                                                                                                    |

O Assistente precisa de analisar alguns postos primeiro para detectar o seu estado e depois instalar o AVG nos mesmos.

Na secção **Método de Pesquisa de rede**, seleccione, a partir do menu pendente, o método pretendido para seleccionar postos. As opções possíveis são as seguintes:

 Todas os postos do domínio – esta opção analisará todos os postos disponíveis no domínio local.

Nota: Esta opção só estará disponível se o computador actual for parte de um domínio.

- Introduzir um intervalo de IPs esta opção permite-lhe escolher um intervalo específico de endereços IP.
- Importar postos a partir de um ficheiro será apresentada uma nova janela e poderá escolher um ficheiro com uma lista de postos a serem analisados. O ficheiro de texto de origem deverá conter um nome de posto ou endereço IP por linha.
- Seleccionar um único posto esta opção permite-lhe digitar um Nome de computador (Nome DNS) ou endereço IP específicos.
- **Seleccionar a partir do Directório Activo** permite-lhe escolher postos específicos directamente a partir do Directório Activo.

Nota: Esta opção só estará disponível se o computador actual for parte de um domínio.

A secção **Lista de contas** destina-se a facilitar o seu trabalho e a acelerar o processo de instalação. Se os seus direitos de acesso não forem suficientes para a instalação do AVG no posto remoto, ser-lhe-á solicitado que introduza um nome de utilizador que possua direitos de

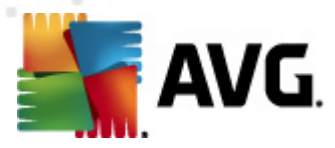

administrador (um nome de utilizador que faça parte de um grupo de administradores). Se não houver nenhuma conta de administrador comum para todos os postos (com o mesmo nome de utilizador e palavra-passe) ser-lhe-á pedido em cada posto individual.

Esta secção permite-lhe criar uma lista de contas que será usada durante a instalação remota, desta forma não precisará de introduzir várias credenciais de acesso. Pode adicionar contas à lista clicando no botão **Adicionar** (ou eliminá-las usando o botão **Remover**). Se quiser manter a lista de contas para utilização futura, marque a caixa *Guardar lista de contas*. No entanto, não recomendamos que o faça por razões de segurança.

**Aviso:** A instalação remota do AVG só pode ser efectuada em postos com sistemas operativos suportados. Consulte a lista de sistemas operativos suportados no capítulo <u>Sistemas Operativos</u> <u>Suportados</u>. Além disso, é necessário ter privilégios de administrador.

Também pode ser necessário rever o capítulo Requisitos de Rede.

## 4.4.1. Todos os postos do Domínio

Se optar pela instalação remota do AVG em todos postos do domínio, será apresentada a seguinte janela com uma listagem de todos postos disponíveis no domínio:

| Instala<br>Sele<br>Pa | ação remota d<br>e <b>cção de e</b><br>asso 5/7 | o AVG através da r<br>estação                                                                  | ede                                                                                    |                                |                       | ×        |
|-----------------------|-------------------------------------------------|------------------------------------------------------------------------------------------------|----------------------------------------------------------------------------------------|--------------------------------|-----------------------|----------|
| Seleccion             | e as estações on<br>Itados de verifi            | ide o A¥G 2012 deve<br>icação da rede                                                          | e ser instalado e                                                                      | clique no botão                | o Instalar .          |          |
| Es                    | Computador                                      | Endereço IP                                                                                    | AVG                                                                                    |                                |                       |          |
|                       | VM-EXCH2K7                                      | Obter o registo de in<br>Exportar estações se<br>Seleccionar todas as<br>Seleccionar as estaço | O posto está o<br>Istalação<br>em o AVG para u<br>estações de tra<br>ões de trabalho : | n ficheiro<br>balho<br>sem AVG | instalado             |          |
|                       | Actualizar                                      |                                                                                                |                                                                                        |                                | Seleccionad<br>1 de 1 | os       |
| Ajud                  | da                                              |                                                                                                | [                                                                                      | << Voltar                      | Instalar              | Cancelar |

Clique com o botão direito do rato para visualizar opções adicionais:

- Obter o registo de instalação esta opção irá tentar obter o registo de instalação do posto (se disponível).
- Exportar postos sem o AVG para um ficheiro esta opção irá criar um ficheiro com a lista dos postos sem instalação do AVG.

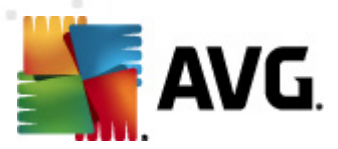

- **Seleccionar todos os postos** esta opção irá marcar ou desmarcar todos os postos na lista e o botão Instalar ficará activo.
- Seleccionar postos sem o AVG esta opção seleccionará apenas os postos que não tenham o AVG já instalado, ou nos quais não tenha sido possível detectar o AVG.

O botão Actualizar irá recarregar o estado de todos os postos na lista ao analisar novamente.

Continuar para a secção <u>Instalação de rede remota – passos finais</u> e completar o processo de instalação remota

## 4.4.2. Introduzir um intervalo de IPs

Se optar pela instalação remota do AVG num intervalo de IPs, será apresentada a seguinte janela:

| 📲 Instalação remota do AVG atra                                               | avés da rede                                                                      | < |
|-------------------------------------------------------------------------------|-----------------------------------------------------------------------------------|---|
| Definições de interva<br>Passo 4a/7                                           | los de IP                                                                         |   |
| – Endereços IP - estações de tra                                              | ibalho: 0                                                                         |   |
| O assistente irá verificar se o AVG e<br>identificativos das estações a serem | stá instalado nas estações da sua rede. Introduza intervalos de IP<br>analisadas. |   |
|                                                                               |                                                                                   |   |
| De:                                                                           |                                                                                   |   |
| Para:                                                                         |                                                                                   |   |
|                                                                               | <u>A</u> dicionar <u>R</u> emover                                                 |   |
| Ajuda                                                                         | << Voltar Seguinte >> Cancelar                                                    |   |

Terá de especificar o intervalo de análise, introduzindo aqui os endereços IP. No campo **De**, introduza um endereço IP inicial e no campo **Até** introduza um endereço final. Clique no botão **Adicionar** para adicionar um intervalo de endereços na lista.

Para eliminar um intervalo da lista, seleccione os itens que pretende remover e clique no botão *Remover*.

Quando terminar a selecção de intervalos IP, clique no botão Seguinte para continuar. Uma vez

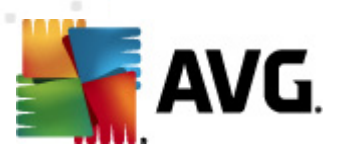

terminada a operação, será apresentada a janela Selecção de estação:

| 📲 Instalação remota      | do AVG através da r                                                                                                    | ede                                                                                                    |                       | ×        |
|--------------------------|----------------------------------------------------------------------------------------------------|----------------------------------------------------------------------------------------------------|-----------------------|----------|
| Selecção de<br>Passo 5/7 | estação                                                                                                    |                                                                                                    |                       |          |
| Seleccione as estações o | onde o <b>AVG 2012</b> deve                                                                                                    | e ser instalado e clique no botão                                                                                           | Instalar.             |          |
|                          |                                                                                                    |                                                                                                    |                       |          |
| Resultados de ver        | ificação da rede                                                                                                    |                                                                                                    |                       |          |
| Es Computador            | Endereço IP                                                                                                    | AVG                                                                                                    |                       |          |
| VM-EXCH2K7               | <ul> <li>192.168.183.155</li> <li>Obter o registo de in<br/>Exportar estações si<br/>Seleccionar todas as<br/>Seleccionar as estaç</li> </ul> | O posto está op-line AVG pão<br>Istalação<br>em o AVG para um ficheiro<br>: estações de trabalho<br>ões de trabalho sem AVG | instalado             |          |
| Actualizar               |                                                                                                    |                                                                                                    | Seleccionad<br>1 de 1 | os       |
| Ajuda                    |                                                                                                    | << Voltar                                                                                                    | Instalar              | Cancelar |

Clique com o botão direito do rato para visualizar opções adicionais:

- Obter o registo de instalação esta opção irá tentar obter o registo de instalação do posto (se disponível).
- Exportar postos sem o AVG para um ficheiro esta opção irá criar um ficheiro com a lista dos postos sem instalação do AVG.
- Seleccionar todos os postos esta opção irá marcar ou desmarcar todos os postos na lista e o botão Instalar ficará activo.
- Seleccionar postos sem o AVG esta opção seleccionará apenas os postos que não tenham o AVG já instalado, ou nos quais não tenha sido possível detectar o AVG.

O botão Actualizar irá recarregar o estado de todos os postos na lista ao analisar novamente.

Continuar para a secção <u>Instalação de rede remota – passos finais</u> e completar o processo de instalação remota

## 4.4.3. Importar postos partir de um ficheiro

**Nota:** Esta opção é, regra geral, usada aquando da migração de postos para outro Centro de Dados AVG. Para mais informações sobre este tópico, consulte a secção <u>Migrar postos de/para um</u> <u>Centro de Dados diferente</u>.

Se optar pela instalação remota do AVG em postos seleccionados a partir de um ficheiro, será apresentada uma janela a inquirir sobre o ficheiro. Localize o ficheiro e confirme a selecção. O

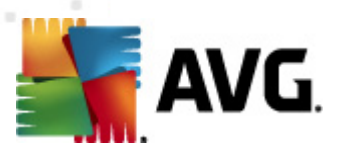

formato do ficheiro de origem contém um nome de posto por linha em formato de texto simples.

Uma vez terminada a operação, será apresentada a janela Selecção de posto:

| <b>T</b> Instala | ção remota d                              | o AVG através da r                                                                            | ede                                                                                 |                                  |                       | ×        |
|------------------|-------------------------------------------|-----------------------------------------------------------------------------------------------|-------------------------------------------------------------------------------------|----------------------------------|-----------------------|----------|
| Sele<br>Pa       | cção de e<br>sso 5/7                      | estação                                                                                       |                                                                                     |                                  |                       |          |
| Seleccione       | e as estações on<br><b>ados de verifi</b> | de o AVG 2012 deve<br>icação da rede                                                          | e ser instalado e                                                                   | eclique no botão                 | Instalar .            | ]        |
| Es               | Computador                                | Endereço IP                                                                                   | AVG                                                                                 |                                  |                       |          |
| *)               | VM-EXCH2R7                                | Obter o registo de in<br>Exportar estações se<br>Seleccionar todas as<br>Seleccionar as estaç | o posto esta o<br>stalação<br>em o AVG para u<br>estações de tra<br>ões de trabalho | um ficheiro<br>abalho<br>sem AVG | nstalado              |          |
|                  | Actualizar                                |                                                                                               |                                                                                     |                                  | Seleccionad<br>1 de 1 | os       |
| Ajud             | a                                         |                                                                                               |                                                                                     | << Voltar                        | <u>I</u> nstalar      | Cancelar |

Clique com o botão direito do rato para visualizar opções adicionais:

- Obter o registo de instalação esta opção irá tentar obter o registo de instalação do posto (se disponível).
- Exportar postos sem o AVG para um ficheiro esta opção irá criar um ficheiro com a lista dos postos sem instalação do AVG.
- Seleccionar todos os postos esta opção irá marcar ou desmarcar todos os postos na lista e o botão Instalar ficará activo.
- **Seleccionar postos sem o AVG** esta opção seleccionará apenas os postos que não tenham o AVG já instalado, ou nos quais não tenha sido possível detectar o AVG.

O botão Actualizar irá recarregar o estado de todos os postos na lista ao analisar novamente.

Continuar para a secção <u>Instalação de rede remota – passos finais</u> e completar o processo de instalação remota

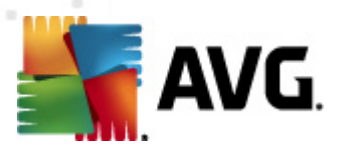

## 4.4.4. Seleccionar um único posto

Se optar pela instalação remota do AVG num único posto, será apresentada a seguinte janela:

| 🍇 Introduza uma única estação                                                                                                    | × |
|----------------------------------------------------------------------------------------------------|---|
| Introduza um nome de computador ou endereço IP. O<br>assistente tentará encontrar o computador na rede e<br>verificará a instalação do AVG no mesmo. |   |
| Encontrar computador de acordo com                                                                                                    |   |
| O Nome do computador                                                                                                    |   |
|                                                                                                    |   |
| O Endereço IP                                                                                                    |   |
| 127.0.0.1                                                                                                    |   |
| Ajuda OK Cancelar                                                                                                    |   |

Clique no campo **Nome do computador** ou **Endereço IP** e preencha os dados correspondentes. Confirme a sua escolha clicando no botão **OK**. O processo de verificação do posto seleccionado para instalação do AVG é iniciado. Uma vez terminada a operação, será apresentada a janela **Selecção de posto**:

| Instalação remota do AVG através da rede |                   |                           |                   |                   | ×                     |          |
|------------------------------------------|-------------------|---------------------------|-------------------|-------------------|-----------------------|----------|
| Selecção de estação<br>Passo 5/7         |                   |                           |                   |                   |                       |          |
| eleccione                                | e as estações ono | de o <b>AVG 2012</b> deve | e ser instalado ( | e clique no botão | Instalar .            |          |
| - Result                                 | ados de verifi    | cação da rede—            |                   |                   |                       |          |
| Es                                       | Computador        | Endereço IP               | AVG               |                   |                       |          |
| -                                        | JANFIA            | 192.168.183.1             | 2012.0.1913       |                   |                       |          |
|                                          |                   |                           |                   |                   |                       |          |
|                                          |                   |                           |                   |                   |                       |          |
|                                          |                   |                           |                   |                   |                       |          |
|                                          |                   |                           |                   |                   |                       |          |
|                                          | Actualizar        | Adicionar uma             | estação           |                   | Seleccionad<br>0 de 1 | os       |
| Ajud                                     | a                 |                           |                   | << Voltar         | Instalar              | Cancelar |

Clique com o botão direito do rato para visualizar opções adicionais:

 Obter o registo de instalação – esta opção irá tentar obter o registo de instalação do posto (se disponível).

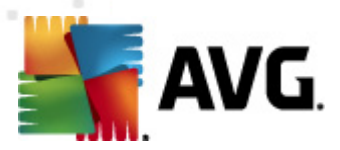

- **Exportar postos sem o AVG para um ficheiro** esta opção irá criar um ficheiro com a lista dos postos sem instalação do AVG.
- Seleccionar todos os postos esta opção irá marcar ou desmarcar todos os postos na lista e o botão Instalar ficará activo.
- Seleccionar postos sem o AVG esta opção seleccionará apenas os postos que não tenham o AVG já instalado, ou nos quais não tenha sido possível detectar o AVG.

O botão **Actualizar** irá recarregar o estado de todos os postos na lista ao analisá-los novamente. O botão **Adicionar um posto** permite-lhe adicionar outro posto individual.

Continuar para a secção <u>Instalação de rede remota – passos finais</u> e completar o processo de instalação remota

## 4.4.5. Seleccionar a partir do Directório Activo

Se a sua rede for baseada num domínio, pode optar por instalar o AVG remotamente em postos seleccionados a partir do Directório Activo. Será apresentada uma nova janela (janela padrão do Windows para selecção de computadores). Pode escolher vários postos(separe o valores por ponto e vírgula) através da introdução manual dos nomes dos postos ou das funcionalidades avançadas da janela para procura.

Uma vez terminada a operação, será apresentada a janela Selecção de postos:

| 🍇 Instalação remota 🕯                                   | Instalação remota do AVG através da rede                                                                        |                                                                                                    |                           |  |  |
|---------------------------------------------------------|----------------------------------------------------------------------------------------------------|----------------------------------------------------------------------------------------------------|---------------------------|--|--|
| Selecção de<br>Passo 5/7                                | estação                                                                                                    |                                                                                                    |                           |  |  |
| Seleccione as estações o<br><b>⊢ Resultados de veri</b> | nde o AVG 2012 devo<br>ficação da rede                                                                          | e ser instalado e clique no botão                                                                                           | o Instalar.               |  |  |
| Es Computador                                           | -<br>Endereço IP                                                                                                | AVG                                                                                                    |                           |  |  |
| WH-EXCH2KZ                                              | 192-168-183-155<br>Obter o registo de in<br>Exportar estações s<br>Seleccionar todas as<br>Seleccionar as estaç | O posto está on-line AVG pão<br>Istalação<br>em o AVG para um ficheiro<br>: estações de trabalho<br>ões de trabalho sem AVG | instalado                 |  |  |
| Actualizar                                              |                                                                                                    |                                                                                                    | Seleccionados<br>1 de 1   |  |  |
| Ajuda                                                   |                                                                                                    | << Voltar                                                                                                    | <u>I</u> nstalar Cancelar |  |  |

Clique com o botão direito do rato para visualizar opções adicionais:

 Obter o registo de instalação – esta opção irá tentar obter o registo de instalação do posto (se disponível).

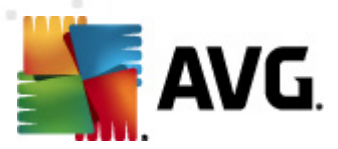

- Exportar postos sem o AVG para um ficheiro esta opção irá criar um ficheiro com a lista dos postos sem instalação do AVG.
- Seleccionar todos os postos esta opção irá marcar ou desmarcar todos os postos na lista e o botão Instalar ficará activo.
- Seleccionar postos sem o AVG esta opção seleccionará apenas os postos que não tenham o AVG já instalado, ou nos quais não tenha sido possível detectar o AVG.

O botão Actualizar irá recarregar o estado de todos os postos na lista ao analisar novamente.

Continuar para a secção <u>Instalação de rede remota – passos finais</u> e completar o processo de instalação remota

## 4.5. Instalação de rede remota - passos finais

| 5        | Instala                          | ção remota d   | o A¥G através da r        | ede               |                  |              | ×        |
|----------|----------------------------------|----------------|---------------------------|-------------------|------------------|--------------|----------|
|          | Selecção de estação<br>Passo 5/7 |                |                           |                   |                  |              |          |
| S        | eleccione                        | as estações on | de o <b>AVG 2012</b> deve | e ser instalado e | e clique no botã | io Instalar. |          |
|          | DII                              | - <b>1 1</b>   |                           |                   |                  |              |          |
|          | Result                           | ados de verifi | caçao da rede             |                   |                  |              |          |
|          | Es                               | Computador     | Endereço IP               | AVG 2012.0.1913   |                  |              |          |
|          |                                  |                | 172.100.100.1             | 2012.0.1713       |                  |              |          |
|          |                                  |                |                           |                   |                  |              |          |
|          |                                  |                |                           |                   |                  |              |          |
|          |                                  |                |                           |                   |                  |              |          |
|          |                                  |                |                           |                   |                  |              |          |
|          |                                  |                |                           |                   |                  |              |          |
|          |                                  | Actualizar     | Adicionar una             | ectação           |                  | Seleccionad  | os       |
|          |                                  | Accualizat     |                           | restação          |                  | 0 de 1       |          |
| ····     |                                  |                |                           |                   |                  |              |          |
| <u> </u> | Ajuda                            | a              |                           |                   | << Voltar        | Instalar     | Cancelar |

Adicionalmente, pode configurar a apresentação de uma 'mensagem' quando colocar o cursor sobre um posto na lista durante alguns segundos. Esta mensagem contém uma síntese do estado do posto e outras informações.

Quando estiver preparado para continuar, seleccione os postos pretendidos na lista e clique em *Instalar* para iniciar a instalação remota.

Se tiver seleccionado apenas alguns postos da lista, a instalação do AVG será efectuada apenas nesses postos. Caso contrário, a instalação será efectuada em todos os postos listados.

Se os seus direitos de acesso não forem suficientes para a instalação no posto remoto, ser-lhe-ão pedidas as credenciais de administrador do domínio durante a instalação.

| AVG. |
|------|
|------|

| 🖣 Definições da con                                                                                                    | ta                                                                                                    | ×  |
|----------------------------------------------------------------------------------------------------|----------------------------------------------------------------------------------------------------|----|
|                                                                                                    | JANFIA                                                                                                    |    |
| Introduza o nome e a j<br>administrador com que<br>de configuração no coi<br>estiver no mesmo dom<br>sessão com a Conta de<br>(Windows Vista ou sup | palavra-passe da conta de<br>pretende executar o prograr<br>mputador de destino. Se não<br>ínio/grupo de trabalho, inicie<br>e Administrador incorporada<br>erior). | na |
| Nome da conta:                                                                                                    |                                                                                                    |    |
| Palavra-passe:                                                                                                    |                                                                                                    |    |
| ОК                                                                                                    | Cancelar                                                                                                    |    |

Introduza um nome de utilizador com privilégios de administrador (um nome de utilizador que seja membro do grupo de administradores). Confirme por meio do botão OK.

Se não houver nenhuma conta de administrador comum para todos os postos (com o mesmo nome de utilizador e palavra-passe) ser-lhe-á pedido em cada posto individual.

Se clicar no botão **Cancelar**, causará o cancelamento da instalação no posto actual e o assistente passará à instalação no posto seguinte da lista.

O AVG será então transferido para o posto e instalado. Verá em cada linha se a instalação foi bem sucedida (no entanto, pode demorar algum tempo a processar).

Assim que todos os postos receberem os ficheiros de instalação e a instalação concluir, poderá sair desta janela clicando no botão **Seguinte**.

**Nota:** Pode posteriormente rever os postos recentemente instalados a partir da **Consola de Administração AVG** nas **Postos/Novos postos** ou no grupo seleccionado durante a janela de configuração da Administração remota.

Para listar os postos recentemente instalados que permanecem com estado incorrecto (devido a falha na instalação remota), navegue para **Postos/Postos não conformes**.

A última janela contém uma breve descrição da actividade na(s) posto(s).

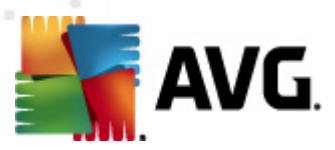

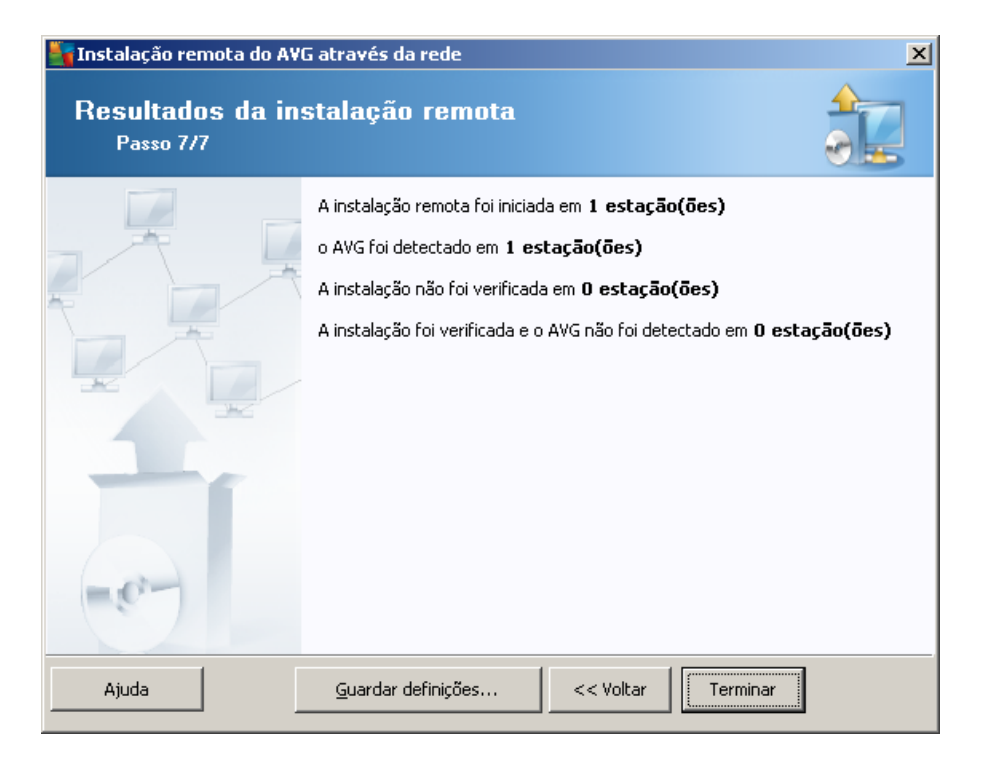

O botão *Guardar definições* permite-lhe guardar a configuração anteriormente seleccionada. Pode reutilizá-la ao executar o assistente novamente através do carregamento das definições no início.

Clique no botão *Concluir* para fechar o Assistente.

# 4.6. Criação do Script de Instalação do AVG

Ao seleccionar a opção *Criação do script de instalação do AVG*, o assistente criará um script de instalação num directório seleccionado. O conteúdo do directório pode depois ser usado para instalação a partir de CD, pasta de rede, ou copiado directamente para um posto.

Esta opção não oferece a possibilidade de instalação remota nos postos ou servidores da rede

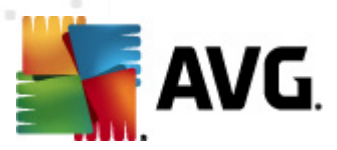

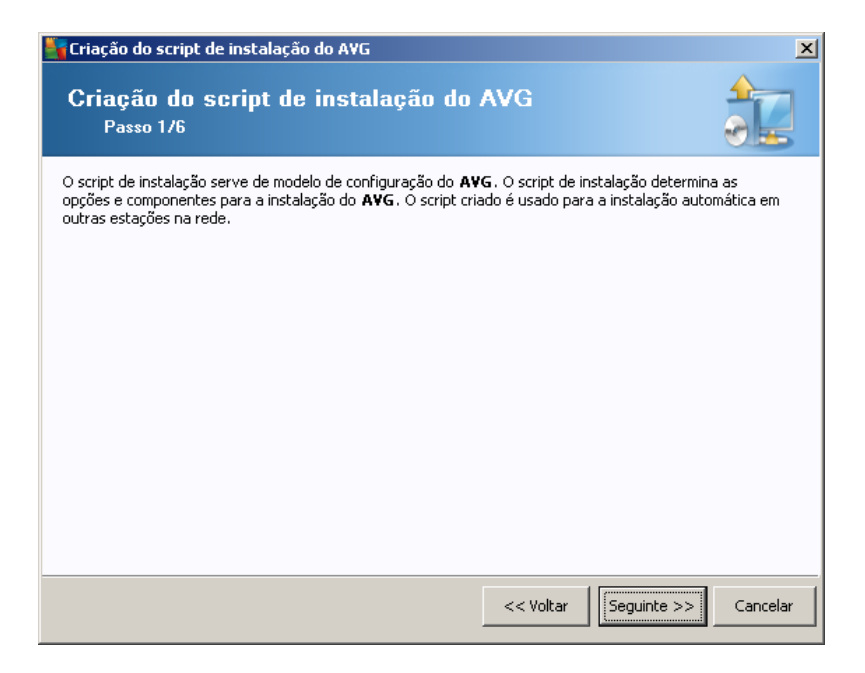

O primeiro passo contém uma síntese desta opção. Clique no botão Seguinte para continuar.

| Criação do script de instala                                             | ição do A¥G                                    |                                |                                        |                    | 2          |
|--------------------------------------------------------------------------|------------------------------------------------|--------------------------------|----------------------------------------|--------------------|------------|
| Definições da inst<br>Passo 2/6                                          | alação                                         |                                |                                        |                    |            |
| Introduza os parâmetros neces:                                           | sários para a insta                            | lação do AV                    | /G nas estações:                       |                    |            |
| _Informações da licença—                                                 |                                                |                                |                                        |                    |            |
| Nome:                                                                    | será usado o v                                 | alor de siste                  | ma predefinido d                       | a estação de dest  | ino        |
| 🗖 Empresa:                                                               | será usado o v                                 | alor de siste                  | ema predefinido d                      | a estação de dest  | ino        |
| 🗹 Número da licença:                                                     |                                                |                                |                                        |                    |            |
| Pasta com o pacote de ir<br>C:\AVG_install                               | nstalação do AV                                | /G                             |                                        |                    |            |
| a partir da Internet para a pa                                           | sta seleccionada                               | Definiçã                       | ies de proxy                           | Completo: 0%       | r          |
| Depois de clicar no botão <b>Segu</b><br>do pacote de instalação. Este p | <b>inte</b> , o assistente<br>rocesso pode dem | e verificará a<br>orar algum I | a relevância do nú<br>empo a concluir. | úmero de licença e | assinatura |
| Ajuda Alteraç                                                            | ão do número de l                              | icença                         | << Voltar                              | Seguinte >>        | Cancelar   |

Durante este passo, é necessário definir os seguintes parâmetros de instalação:

- Informação da Licença digite os dados da licença como o Nome, Empresa e Número de Licença (campo obrigatório). Se quiser usar o nome de utilizador do Windows para o campo Nome, não seleccione a caixa correspondente e permita a utilização das predefinições do sistema.
- Pasta com o pacote de instalação do AVG digite a localização completa do pacote de instalação do AVG ou use este botão para seleccionar a pasta correcta.

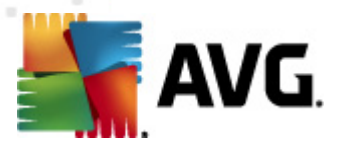

Se ainda não tiver transferido o pacote, clique no botão *Transferir* e deixe que o Assistente transfira o ficheiro de instalação por si para a pasta seleccionada. Pode visualizar o progresso da transferência acima do botão *Transferir*.

- Botão Definições de proxy se usar um servidor proxy para estabelecer ligação à Internet, pode preencher as informações do servidor proxy clicando no botão Definições de proxy.
- Alteração do número de licença use este botão para introduzir um novo número de licença a ser usado para instalações remotas do AVG.

| 🍇 Criação do script de instalação do AVG                                                                       | ×                                                                                                    |  |  |  |  |  |  |
|----------------------------------------------------------------------------------------------------|----------------------------------------------------------------------------------------------------|--|--|--|--|--|--|
| Definições da administração remot<br>Passo 3/6                                                                 | a 🔒                                                                                                    |  |  |  |  |  |  |
| Introduza a cadeia de caracteres para o Centro de Dados<br>com o Administração remota do AYG, desmarque a opçã | Introduza a cadeia de caracteres para o <b>Centro de Dados do AVG</b> . Se não quiser integrar as estações<br>com o <b>Administração remota do AVG</b> , desmarque a opção <b>Administração remota</b> . |  |  |  |  |  |  |
| _ ☑ Administração remota                                                                                       |                                                                                                    |  |  |  |  |  |  |
| Cadeia de caracteres de ligação do Centro de Dados do AVG                                                      | VM-EXCH2K7:4158                                                                                                    |  |  |  |  |  |  |
| Nome de utilizador:                                                                                            |                                                                                                    |  |  |  |  |  |  |
| Palavra-passe:                                                                                                 |                                                                                                    |  |  |  |  |  |  |
| 🗖 Adicionar nova estação ao grupo:                                                                             | V                                                                                                    |  |  |  |  |  |  |
| ✓ Servidor de actualização personalizado ———                                                                   |                                                                                                    |  |  |  |  |  |  |
| Endereço do Servidor de Actualização:                                                                          | http://VM-EXCH2K7:4158/avgupdate/                                                                                                    |  |  |  |  |  |  |
|                                                                                                    |                                                                                                    |  |  |  |  |  |  |
| Ajuda                                                                                                    | << Voltar Seguinte >> Cancelar                                                                                                    |  |  |  |  |  |  |

Estão disponíveis as seguintes opções neste passo.

**Nota:** Se não estiver seguro em relação a estas definições, recomendamos que mantenha as predefinições.

- Administração remota Introduza a cadeia de caracteres do Centro de Dados AVG no campo Cadeia de Caracteres do Centro de Dados AVG. Se aplicável, introduza também o Nome de utilizador e a Palavra-passe. Se não quiser gerir os postos através da Consola de Administração, desmarque esta opção.
- Adicionar novo posto ao grupo se preferir adicionar automaticamente novo(s) posto(s) a um grupo, pode escolher o nome do grupo aqui.
- **Servidor de actualização personalizado** se já dispuser de um servidor de actualização que queira usar para os seus postos, marque esta caixa e preencha o endereço nesta fase.

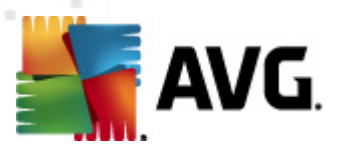

| Criação do script de instalação do AVG                                                                                                    |  |  |  |  |  |  |  |  |
|----------------------------------------------------------------------------------------------------|--|--|--|--|--|--|--|--|
| As opções do script de instalação<br>Passo 4/6                                                                                                    |  |  |  |  |  |  |  |  |
| Especifique os nomes dos ficheiros do script de instalação e a localização dos mesmos, onde todos os ficheiros<br>necessários serão guardados (ex. pasta de rede). |  |  |  |  |  |  |  |  |
| Definição dos nomes de ficheiros                                                                                                    |  |  |  |  |  |  |  |  |
| Nome do ficheiro para iniciar a instalação: AvgSetup.bat                                                                                                    |  |  |  |  |  |  |  |  |
| Nome do ficheiro de script com os parâmetros: AvgSetup,ini                                                                                                    |  |  |  |  |  |  |  |  |
| Localização dos ficheiros de configuração                                                                                                    |  |  |  |  |  |  |  |  |
| □ Seleccione a pasta onde o ficheiro de script será guardado por si (unidade de rede, por exemplo):                                                                |  |  |  |  |  |  |  |  |
| C:\AVG_install                                                                                                    |  |  |  |  |  |  |  |  |
| Criar um subdirectório para colocar os ficheiros de instalação do 2012 AVG:                                                                                        |  |  |  |  |  |  |  |  |
| Setup                                                                                                    |  |  |  |  |  |  |  |  |
| Criar o ficheiro ALITORUN INF                                                                                                    |  |  |  |  |  |  |  |  |
| Activar localizações relativas                                                                                                    |  |  |  |  |  |  |  |  |
|                                                                                                    |  |  |  |  |  |  |  |  |
|                                                                                                    |  |  |  |  |  |  |  |  |
| Ajuda << Voltar Seguinte >> Cancelar                                                                                                    |  |  |  |  |  |  |  |  |

Neste passo pode especificar os nomes dos ficheiros do script de instalação, o seu armazenamento e outras opções.

No campo Definição dos nomes de ficheiro, defina as seguintes opções:

- Nome do ficheiro para iniciar a instalação digite um nome personalizado para o ficheiro que será usado para iniciar a instalação. A extensão do ficheiro deverá ser .bat.
- Nome do ficheiro de script com parâmetros digite um nome personalizado para o ficheiro de parâmetros de script. A extensão do ficheiro deverá ser .ini.

No campo Localização dos Ficheiros de configuração defina as seguintes opções:

- Selecção de uma pasta na qual o ficheiro do script de instalação será guardado marque a caixa e seleccione um directório para guardar o script de instalação.
- Criação de uma pasta secundária para os 2012 ficheiros de instalação marque a caixa se preferir que os ficheiros de configuração do AVG sejam guardados numa pasta secundária.
- **Criar o ficheiro AUTORUN.INF** AVG se pretender guardar o script num CD/DVD ou unidade Flash USB a partir da qual possa iniciar a instalação automática do , marque esta caixa e o ficheiro AUTORUN.INF será criado.
- Activar localizações relativas recomendamos que mantenha esta opção marcada. Localização relativa significa que é relativa ao directório de origem actual (por exemplo, se o disco de origem e localização forem c:\avginstallation e desmarcar esta opção, o script gerado procurará os ficheiros de instalação na mesma localização, que será seguramente diferente no posto de destino onde o executar, e, como tal, o script não funcionará).

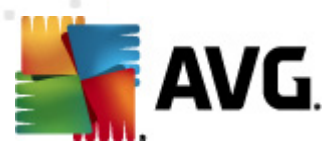

| 🖣 Criação do script de instalação do A¥G                                                                                                    | ×        |
|----------------------------------------------------------------------------------------------------|----------|
| Pré-visualização do script de Instalação<br>Passo 5/6                                                                                                    |          |
| AvgSetup.bat       AvgSetup.ini         @ECHO OFF         REM AVG Setup Batch         IF NOT DEFINED PROCESSOR_ARCHITEW6432 (         IF %PROCESSOR_ARCHITECTURE% EQU x86 (         SET SETUP="%CD%\avg_ipw_x86_all_2012_2116a4816.exe"         ) ELSE (         SET SETUP="%CD%\avg_ipw_x64_all_2012_2116a4816.exe"         ) ELSE (         SET SETUP="%CD%\avg_ipw_x64_all_2012_2116a4816.exe"         )         IF NOT EXIST %SETUP% GOTO NoSetup         REM Start AVG Setup | <b>A</b> |
| %SETUP% /ConfigFilePath="%CD%\AvgSetup.ini" %1 %2 %3 %4 %5 %6 %7 %8 %9         Seleccione a pasta onde o script será guardado pelo assistente         Ajuda         << Voltar                                                                                                    | ▼        |

Este passo contém uma pré-visualização dos ficheiros de definições e de configuração. O primeiro separador contém informações sobre o ficheiro de configuração e o segundo contém informações sobre as predefinições.

Se ainda não o fez, preencha a localização de destino na secção **Selecção de uma pasta na qual** o ficheiro do script de instalação será guardado.

Clique no botão *Criar script* para compilar e guardar o script de instalação na localização seleccionada.

| 🋂 Criação do script de instalação do AVG 🛛 🔀 |                                                                                                    |  |
|----------------------------------------------|----------------------------------------------------------------------------------------------------|--|
| Resultados da cr<br>Passo 6/6                | iação do script de instalação                                                                                                    |  |
|                                              | O script de instalação foi criado com sucesso na pasta:<br>C:\temp.<br>Pode iniciar a instalação numa estação ao executar o lote de<br>instalação AvgSetup.bat. |  |
| Ajuda                                        | Guardar definições << Voltar Terminar                                                                                                    |  |

O botão Guardar definições permite-lhe guardar a configuração anteriormente seleccionada. Pode

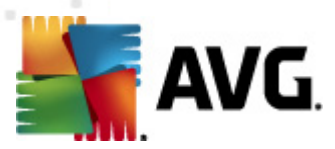

reutilizá-la ao executar o assistente novamente através do carregamento das definições no início.

Clique no botão *Concluir* para fechar o Assistente.

Existem várias opções de utilização do ficheiro de script produzido. Eis os dois exemplos mais comuns:

#### Para usar o script guardado numa pasta:

1. Copie a totalidade do conteúdo da pasta previamente seleccionada para o seu posto.

**Nota:** Se tiver usado uma pasta de rede para guardar o script, pode navegar para a pasta directamente através da rede.

- 2. No posto, navegue para a pasta respectiva e execute o ficheiro AvgSetup.bat.
- 3. A janela de linhas de comando será apresentada e a instalação inicia.
- 4. Uma vez concluída a instalação, a janela fecha automaticamente.

Pode igualmente transferir o script para um dispositivo amovível, como uma unidade de disco rígido externo, unidade flash USB, etc.

#### Para usar o script a partir de um dispositivo amovível:

- 1. Insira o dispositivo amovível no posto.
- Se a funcionalidade de execução automática estiver activada no sistema operativo do posto e tiver optado pela criação do ficheiro autorun.inf durante a preparação do script, a instalação iniciará automaticamente.
- 3. Caso contrário, aceda à letra correspondente ao dispositivo amovível e execute o ficheiro AvgSetup.bat manualmente.
- 4. A janela de linhas de comando será apresentada e a instalação inicia.
- 5. Uma vez concluída a instalação, a janela fecha automaticamente.

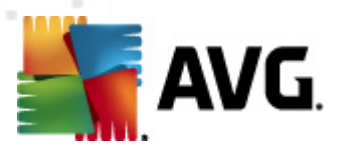

# 5. Modo Avançado do Assistente de Instalação de Rede do AVG

**Nota:** Este capítulo descreve a versão independente do **Assistente de Instalação de Rede do AVG** . Uma vez que este também está incluído directamente na Consola de Administração AVG, pode ser mais conveniente usá-lo a partir daí. Estão disponíveis mais informações no <u>capítulo Consola</u> <u>de Administração AVG/Instalador de Rede</u>.

O **Assistente de Instalação de Rede do AVG** no **Modo avançado** permite-lhe instalar remotamente o AVG nos postos, ou criar scripts de instalação para instalação local.

O Modo avançado destina-se a utilizadores experientes que queiram configurar manualmente o script de instalação (funcionalidade, parâmetros, comportamento do AVG), de acordo com as suas necessidades.

O assistente pode ser iniciado de duas maneiras:

- A partir do menu do Windows Iniciar/Todos os programas/Administração Remota AVG 2012/Instalação de Rede do AVG
- A partir do ambiente da Consola de Administração AVG menu superior Ferramentas/ Instalar o AVG nos postos...

O Assistente pode ser executado no modo Básico ou Avançado. Pode seleccionar o modo Avançado ao seleccionar a opção **Modo avançado** no segundo passo. Se a opção não estiver seleccionada, o programa será executado no Modo básico (recomendado para a maioria dos utilizadores).

#### Esta secção descreve o Modo avançado.

**Nota:** Favor rever a secção <u>Recomendações para Componentes</u> antes de continuar com instalações remotas do AVG.

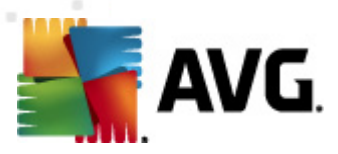

## 5.1. Bem-vindo

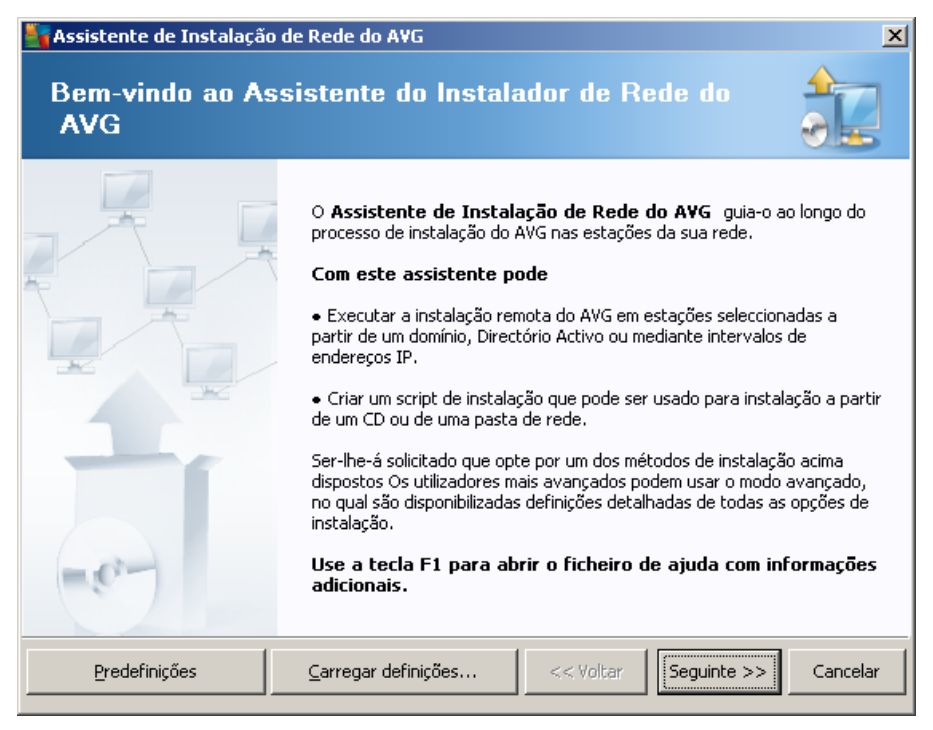

Se já tiver usado o **Assistente de Instalação de Rede do AVG** anteriormente e se tiver guardado uma configuração personalizada num ficheiro de configuração (disponível no último passo), pode carregar as definições agora por meio do botão **Carregar definições**.

Para reverter para as definições predefinidas, clique sobre o botão Definições predefinidas.

Durante o processo de instalação, pode optar pela salvaguarda do progresso da configuração a qualquer momento clicando na tecla F2 ou na combinação de teclas CTRL+S. Será apresentada uma nova janela que lhe permite escolher um nome para o ficheiro de configuração.

Para continuar, clique no botão Seguinte.

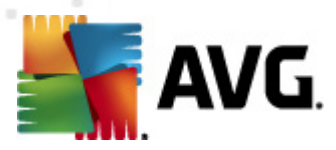

# 5.2. Método de Instalação

Para continuar no modo *Avançado*, marque a caixa *Modo Avançado*; caso contrário, continue para secção <u>Modo Básico</u>.

| 😽 Criação do script de instalação do AVG 🛛 🔀                                                                                                    |  |  |
|----------------------------------------------------------------------------------------------------|--|--|
| Selecção do método de instalação                                                                                                    |  |  |
| Escolha um dos métodos de instalação de rede:                                                                                                    |  |  |
| Instalação de rede remota                                                                                                    |  |  |
| Instalação do AVG nas estações acessíveis na rede local, nos computadores seleccionados a partir do<br>domínio, Directório Activo ou de acordo com um intervalo de endereços IP. |  |  |
| C <u>C</u> riação do script de instalação do AVG                                                                                                    |  |  |
| Criação do script de instalação e lote para instalação a partir de CD ou pasta de rede.                                                                                          |  |  |
| ✓ Modo avançado                                                                                                    |  |  |
| Opção de configuração detalhada de todos os parâmetros de instalação, selecção dos componentes do<br>AVG a instalar/desinstalar, etc.                                            |  |  |
|                                                                                                    |  |  |
| Ajuda << Voltar Seguinte >> Cancelar                                                                                                    |  |  |

A janela possibilita a selecção entre duas opções para criação e utilização do script de instalação:

### Instalação de rede remota

Esta opção permite-lhe instalar o AVG em postos disponíveis na rede local (computadores seleccionados do domínio, Directório Activo, de acordo com intervalos de IPs, importado de uma lista, etc.).

Também pode usar esta opção para remover postos de um Centro de Dados AVG anterior (e movê-las para um novo).

#### <u>Criação do script de instalação do AVG</u>

Esta opção permite-lhe criar um script de instalação e um ficheiro de lote para a instalação local ou a instalação a partir de um suporte amovível/pasta de rede.

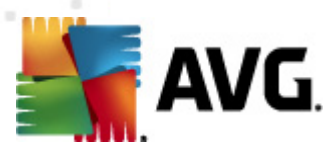

# 5.3. Instalação de rede remota

| 🋂 Instalação remota do A¥G através da rede (modo avançado)                                                                                                    | × |
|----------------------------------------------------------------------------------------------------|---|
| Instalação remota do AVG<br>Passo 1/9                                                                                                    |   |
| <ul> <li>A instalação remota do AVG está disponível para os seguintes sistemas operativos: Windows 2003</li> <li>Server SP1, Windows XP SP2 ou superiores. Não é possível efectuar a instalação remota no Windows XP Home (porque a Chamada de Procedimento Remoto não está disponível). O Assistente irá primeiramente verificar se o AVG pode ser instalado no posto remoto e depois procederá à transferência dos ficheiros de instalação do AVG. A instalação em si será efectuada pelo WMI.</li> <li>NOTA:</li> <li>Para proceder à instalação remota do AVG, é necessário permitir os seguintes serviços e portas no computador-cliente e no computador-servidor:</li> <li>1. Chamada de Procedimento Remoto (porta TCP e UDP 135).</li> <li>2. Serviço DCOM (Distributed Component Object Model).</li> <li>3. Porta DCOM 135 - Clique agui para mais informações.</li> <li>4. Se não estiver no mesmo domínio/grupo de trabalho, inicie sessão com a Conta de Administrador incorporada (Windows Vista ou superior).</li> <li>5. Se utilizar a Firewall do Windows, defina o tráfego WMI. Clique agui para mais informações.</li> </ul> |   |
| Ajuda << Voltar Seguinte >> Cancelar                                                                                                    |   |

Para uma instalação remota correcta, o Assistente irá primeiramente verificar se o AVG já está instalado no posto de destino, e depois transferir os ficheiros de instalação do AVGe processar a instalação.

Antes de continuar, reveja os requisitos de rede e excepções relativos à instalação remota do AVG.

Pode encontrar informações mais detalhadas sobre definições de portas no capítulo <u>Requisitos de</u> <u>Rede</u>.

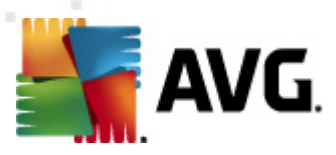

| Instalação remota do AVG através da rede (modo avançado)                                                                                                    |                                                       |               |                        |                    |          |
|----------------------------------------------------------------------------------------------------|-------------------------------------------------------|---------------|------------------------|--------------------|----------|
| Definições d<br>Passo 2/9                                                                                                    | a instalação                                          |               |                        |                    |          |
| Introduza os parâmet                                                                                                    | ros necessários para a insta                          | lação do AV   | <b>'G</b> nas estações |                    |          |
| ⊢Informações da l                                                                                                    | icença                                                |               |                        |                    |          |
| Nome:                                                                                                    | será usado o v                                        | alor de siste | ma predefinido:        | da estação de desi | ino      |
| Empresa:                                                                                                    | será usado o v                                        | alor de siste | ma predefinido:        | da estação de desi | ino      |
| 🔽 Número da licen                                                                                                    | ;a:                                                   |               |                        |                    |          |
| Pasta com o pacote de instalação do AVG                                                                                                    |                                                       |               |                        |                    |          |
| Transfira a versão r<br>a partir da Internet                                                                                                    | nais recente do AVG 2012<br>para a pasta seleccionada |               |                        | completo: 0%       |          |
|                                                                                                    |                                                       | Definiçã      | ies de proxy           | Transfer           | ir       |
| Depois de clicar no botão <b>Seguinte</b> , o assistente verificará a relevância do número de licença e assinatura<br>do pacote de instalação. Este processo pode demorar algum tempo a concluir. |                                                       |               |                        |                    |          |
| Ajuda                                                                                                    | Alteração do número de li                             | cença         | << Voltar              | Seguinte >>        | Cancelar |

Durante este passo, é necessário definir os seguintes parâmetros de instalação:

- Informação da Licença digite os dados da licença como o Nome, Empresa e Número de Licença (campo obrigatório). Se quiser usar o nome de utilizador do Windows para o campo Nome, não seleccione a caixa correspondente e permita a utilização das predefinições do sistema.
- Pasta com o pacote de instalação do AVG digite a localização completa do pacote de instalação do AVG ou use este botão para seleccionar a pasta correcta.

Se ainda não tiver transferido o pacote, clique no botão *Transferir* e deixe que o Assistente transfira o ficheiro de instalação por si para a pasta seleccionada. Pode visualizar o progresso da transferência acima do botão *Transferir*.

- Botão Definições de proxy se usar um servidor proxy para estabelecer ligação à Internet, pode preencher as informações do servidor proxy clicando no botão Definições de proxy.
- Alteração do número de licença use este botão para introduzir um novo número de licença a ser usado para instalações remotas do AVG.

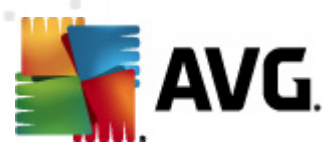

| 🖣 Instalação remota do AVG através da rede (modo avançado)                                                                                                    | × |
|----------------------------------------------------------------------------------------------------|---|
| Seleccione os componentes<br>Passo 3/9                                                                                                    |   |
| Escolha os componentes a instalar. Se não for seleccionado nenhum componente, o AVG será instalado de<br>acordo com as predefinições.                                                                                                    |   |
| Instalar o AVG com as predefinições                                                                                                    |   |
| <ul> <li>Seleccione os componentes a instalar</li> <li>AVG 2012</li> <li>✓ Identity Protection</li> <li>✓ LinkScanner</li> <li>✓ AVG Search-Shield</li> <li>✓ AVG Surf-Shield</li> <li>✓ Protecção Online</li> <li>✓ Add-in do Microsoft Outlook</li> <li>✓ Anti-Spam</li> <li>✓ Verificador de E-mail Pessoal (</li> </ul> |   |
| O Desinstalação remota do AVG                                                                                                    |   |
| Ajuda << Voltar Seguinte >> Cancelar                                                                                                    |   |

Neste passo, pode optar pela instalação do AVG com as predefinições ou seleccionar componentes personalizados.

- Instale o AVG com as predefinições escolha esta opção se quiser que sejam instalados os componentes predefinidos.
- Seleccione os componentes a instalar seleccione esta opção para visualizar uma estrutura em árvore com uma lista dos componentes do AVG que podem ser instalados ou desinstalados. A partir da lista de componentes, seleccione:
  - Componentes que devem ser instalados, e marque-os da seguinte forma ☑
  - Componentes que devem ou não ser instalados, e marque-os da seguinte forma ⊠
  - Serão usadas as predefinições para os componentes que não assinalar (□).
- Administração Remota AVG permite a remoção do AVG.

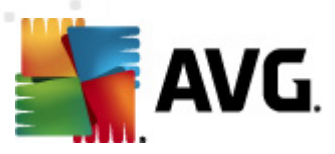

| 🖣 Instalação remota do AVG através da rede (modo avançado) 🛛 🛛 🔀                                    |                                                        |  |
|----------------------------------------------------------------------------------------------------|--------------------------------------------------------|--|
| As opções de instalaç<br>Passo 4/9                                                                  | ção <b>Ale</b>                                         |  |
| Escolha as opções e comportamento da co                                                             | nfiguração do AVG                                      |  |
| ─ Parâmetros da configuração                                                                        |                                                        |  |
| Activar a Firewall do Windows depois                                                                | da instalação                                          |  |
| 🔲 Sair da configuração se o 2012 AVG já                                                             | estiver instalado                                      |  |
| 📕 Fechar todos os programas abertos q                                                               | ue impedem a instalação                                |  |
| 🔲 Reiniciar o computador depois de conc                                                             | luir a configuração do 2012 AVG se necessário          |  |
| 🛛 🕅 Apresentar uma mensagem de notifica                                                             | ação relativa à reinicialização agendada do sistema no |  |
|                                                                                                    | 10 📑 atraso de minutos                                 |  |
| Mostrar progresso da instalação                                                                     | configuração oculta                                    |  |
| Propriedades da configuração                                                                        |                                                        |  |
| Onde instalar:                                                                                      | caminho predefinido da configuração                    |  |
| 🗖 Idioma da configuração:                                                                           | Alemão                                                 |  |
| Seleccionar o directório no qual o ficheiro de REGISTO da configuração do 2012 AVG será armazenado: |                                                        |  |
|                                                                                                    | localização predefinida do registo de instalação 🛛 📖   |  |
|                                                                                                    |                                                        |  |
| Ajuda                                                                                               | << Voltar Seguinte >> Cancelar                         |  |

Na secção Parâmetros de configuração, pode optar entre as seguintes opções:

- Activar a Firewall do Windows depois da instalação na eventualidade de não optar pela instalação do componente Firewall AVG, pode optar pela activação da Firewall do Windows assim que a instalação estiver concluída.
- Abandonar a instalação se o AVG 2012 já estiver instalado a instalação remota não continuará se o AVG 2012 já estiver presente no posto de destino.
- Terminar todas as aplicações em execução que interfiram com a instalação a instalação remota irá forçar o término de qualquer aplicação que possa interferir com o processo de instalação. Isto pode incluir um cliente de e-mail em execução ou um browser.
- Reiniciar o computador quando terminada a instalação do AVG 2012 se necessário em alguns casos (instalação do componente Firewall, por exemplo) pode ser necessário reiniciar o computador para concluir o processo de instalação.
- Mostrar uma mensagem de notificação em relação ao reinício agendado do sistema no computador remoto – se a caixa anterior estiver marcada, também pode definir o desfasamento até ao reinício. O valor predefinido é 10 minutos.
- Seleccionar tipo de visibilidade do progresso da instalação a partir do menu de contexto, seleccione uma das seguintes opções:
  - Instalação oculta não serão apresentadas quaisquer informações durante o processo de configuração.
  - *Mostrar apenas o progresso da instalação* a instalação não necessitará de
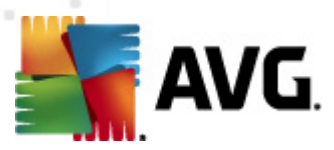

qualquer intervenção do utilizador, mas o progresso será perfeitamente visível.

 Mostrar o assistente de instalação – a instalação será visível e o utilizador terá de confirmar todos os passos manualmente.

Na secção Propriedades da configuração, pode optar entre as seguintes opções:

- **Onde instalar** se preferir uma localização de instalação personalizada, pode escolhê-la introduzindo aqui a localização. Recomendamos que mantenha os valores predefinidos.
- *Idioma de configuração* escolha um idioma predefinido e personalizado para a instalação do AVG e da interface do utilizador.
- Selecção da pasta onde o ficheiro de REGISTO da configuração do AVG 2012 será guardado – se preferir uma localização personalizada para os ficheiros de registo da configuração, seleccione-a aqui (a pasta já deve existir no posto de destino).

| 🋂 Instalação remota do AVG através da rede (modo av                                                                              | rançado) 🔀                                                                            |
|----------------------------------------------------------------------------------------------------|---------------------------------------------------------------------------------------|
| Definições da administração remot<br>Passo 5/9                                                                                   | a 🍂                                                                                   |
| Introduza a cadeia de caracteres para o <b>Centro de Dados o</b><br>com o <b>Administração remota do AVG</b> , desmarque a opção | <b>lo AVG</b> . Se não quiser integrar as estações<br>• <b>Administração remota</b> . |
| _ ☑ Administração remota                                                                                                    |                                                                                       |
| Cadeia de caracteres de ligação do Centro de Dados do AVG                                                                        | VM-EXCH2K7:4158                                                                       |
| 🔲 Nome de utilizador:                                                                                                    |                                                                                       |
| Palavra-passe:                                                                                                    |                                                                                       |
| 🗌 Adicionar nova estação ao grupo:                                                                                               |                                                                                       |
| Servidor de actualização personalizado ———                                                                                       |                                                                                       |
| Endereço do Servidor de Actualização:                                                                                            | http://VM-EXCH2K7:4158/avgupdate/                                                     |
|                                                                                                    |                                                                                       |
| Ajuda                                                                                                    | << Voltar Seguinte >> Cancelar                                                        |

Estão disponíveis as seguintes opções neste passo.

**Nota:** Se não estiver seguro em relação a estas definições, recomendamos que mantenha as predefinições.

- Administração remota Introduza a cadeia de caracteres do Centro de Dados AVG no campo Cadeia de Caracteres do Centro de Dados AVG. Se aplicável, introduza também o Nome de utilizador e a Palavra-passe. Se não quiser gerir os postos através da Consola de Administração, desmarque esta opção.
- Adicionar novo posto ao grupo se preferir adicionar automaticamente novo(s) posto(s) a

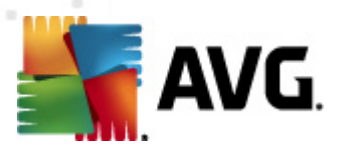

um grupo, pode escolher o nome do grupo aqui.

• **Servidor de actualização personalizado** – se já dispuser de um servidor de actualização que queira usar para os seus postos, marque esta caixa e preencha o endereço nesta fase.

| 🎽 Instalação remota do AVG através da rede (modo avançado) 🛛 🛛 🔀                                                                                                    |
|----------------------------------------------------------------------------------------------------|
| Pesquisa de rede<br>Passo 6/9                                                                                                    |
| Método de análise de rede<br>O assistente irá verificar se o AVG está instalado nas estações seleccionadas da sua rede. Escolha o<br>método de análise da rede pretendido. Pode analisar um domínio ou Intervalo de IPs (disponível na<br>janela seguinte). |
| Seleccione uma única estação                                                                                                    |
| Lista de contas introduzidas                                                                                                    |
| Nome da conta:                                                                                                    |
| Palavra-passe:                                                                                                    |
| Adicionar 🔲 Guardar lista de contas Remover                                                                                                    |
| Verificar a versão do AVG a partir da Centro de Dados         tempo máximo desde que a última estação foi contactada       2         (horas)                                                                                                    |
| Clique no botão <b>Seguinte</b> para continuar para a janela seguinte onde pode introduzir uma estação.                                                                                                    |
| Ajuda << Voltar Seguinte >> Cancelar                                                                                                    |

O Assistente precisa de analisar alguns postos primeiro para detectar o seu estado e depois instalar o AVG nos mesmos.

Na secção **Método de Pesquisa de rede**, seleccione, a partir do menu pendente, o método pretendido para seleccionar postos. As opções possíveis são as seguintes:

 Todas os postos do domínio – esta opção analisará todos os postos disponíveis no domínio local.

Nota: Esta opção só estará disponível se o computador actual for parte de um domínio.

- Introduzir um intervalo de IPs esta opção permite-lhe escolher um intervalo específico de endereços IP.
- Importar postos a partir de um ficheiro será apresentada uma nova janela para selecção de um ficheiro com uma lista de postos a serem analisados. O ficheiro de texto de origem deverá conter um nome de posto ou endereço IP por linha.
- Seleccionar um único posto esta opção permite-lhe digitar um Nome de computador (Nome DNS) ou endereço IP específicos.
- **Seleccionar a partir do Directório Activo** permite-lhe escolher postos específicos directamente a partir do Directório Activo.

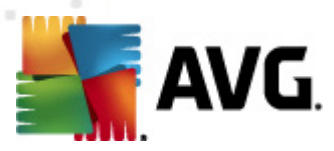

#### Nota: Esta opção só estará disponível se o computador actual for parte de um domínio.

A secção **Lista de contas** destina-se a facilitar o seu trabalho e a acelerar o processo de instalação. Se os seus direitos de acesso não forem suficientes para a instalação do AVG no posto remoto, ser-lhe-á solicitado que introduza um nome de utilizador que possua direitos de administrador (um nome de utilizador que faça parte de um grupo de administradores). Se não houver nenhuma conta de administrador comum para todos os postos (com o mesmo nome de utilizador e palavra-passe) ser-lhe-á pedido em cada posto individual.

Esta secção permite-lhe criar uma lista de contas que será usada durante a instalação remota, desta forma não precisará de introduzir várias credenciais de acesso. Pode adicionar contas à lista clicando no botão **Adicionar** (ou eliminá-las usando o botão **Remover**). Se quiser manter a lista de contas para utilização futura, marque a caixa *Guardar lista de contas*. No entanto, não recomendamos que o faça por razões de segurança.

 Verificar versão do AVG a partir do Centro de Dados AVG – marque esta opção se quiser que o assistente tente obter informações sobre a versão do AVG em cada posto a partir do Centro de Dados AVG (se disponível). Preencha no campo Período máximo desde que o último postos contactou um valor (em horas) que indicará o período máximo desde o último contacto com esse posto.

**Aviso:** A instalação remota do AVG só pode ser efectuada em postos com sistemas operativos suportados. Consulte a lista de sistemas operativos suportados no capítulo <u>Sistemas Operativos</u> <u>Suportados</u>. Além disso, é necessário ter privilégios de administrador.

Também pode ser necessário rever o capítulo Requisitos de Rede.

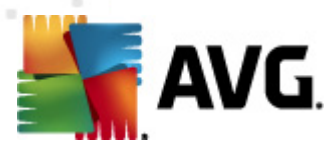

### 5.3.1. Todos os postos do Domínio

Se optar pela instalação remota do AVG em todos postos do domínio, será apresentada a seguinte janela com uma listagem de todos postos disponíveis no domínio:

| 🏰 Instalação remota d      | o AVG através da r                                                                                              | ede (modo avançado)                                                                                      | ×                         |
|----------------------------|----------------------------------------------------------------------------------------------------|----------------------------------------------------------------------------------------------------|---------------------------|
| Selecção de o<br>Passo 7/9 | estação                                                                                                    |                                                                                                    |                           |
| Seleccione as estações on  | ide o AVG 2012 devi                                                                                             | e ser instalado e clique no botã                                                                         | o Instalar.               |
| - Resultados de verif      | icação da rede—                                                                                                 |                                                                                                    |                           |
| Es Computador              | Endereço IP                                                                                                    | AVG                                                                                                    |                           |
| WM-EXCH2K7                 | 192 168 183 155<br>Obter o registo de in<br>Exportar estações s<br>Seleccionar todas as<br>Seleccionar as estaç | 2012 0 2116<br>Istalação<br>em o AVG para um ficheiro<br>estações de trabalho<br>ões de trabalho sem AVG |                           |
| Actualizar                 |                                                                                                    |                                                                                                    | Seleccionados<br>1 de 1   |
| Ajuda                      |                                                                                                    | << Voltar                                                                                                | <u>I</u> nstalar Cancelar |

Clique com o botão direito do rato para visualizar opções adicionais:

- Obter o registo de instalação esta opção irá tentar obter o registo de instalação do posto (se disponível).
- Exportar postos sem o AVG para um ficheiro esta opção irá criar um ficheiro com a lista dos postos sem instalação do AVG.
- Seleccionar todos os postos esta opção irá marcar ou desmarcar todos os postos na lista e o botão Instalar ficará activo.
- Seleccionar postos sem o AVG esta opção seleccionará apenas os postos que não tenham o AVG já instalado, ou nos quais não tenha sido possível detectar o AVG.

O botão Actualizar irá recarregar o estado de todos os postos na lista ao analisar novamente.

Continuar para a secção <u>Instalação de rede remota – passos finais</u> e completar o processo de instalação remota

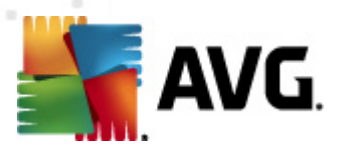

### 5.3.2. Introduzir um intervalo de IPs

Se optar pela instalação remota do AVG num intervalo de IPs, será apresentada a seguinte janela:

| 🂐 Instalação remota do AVG atrav                                                                                        | és da rede (modo avançado)                                       |                    | ×        |
|----------------------------------------------------------------------------------------------------|------------------------------------------------------------------|--------------------|----------|
| Definições de intervalo<br>Passo 6a/9                                                                                   | s de IP                                                          |                    |          |
| Endereços IP - estações de trab.<br>O assistente irá verificar se o AVG esta<br>identificativos das estações a serem an | alho: 0<br>á instalado nas estações da sua rede. Ii<br>alisadas. | ntroduza intervalo | s de IP  |
|                                                                                                    |                                                                  |                    |          |
| De: De:                                                                                                    |                                                                  |                    |          |
|                                                                                                    | Adicionar                                                        | <u>R</u> em        | over     |
| Ajuda                                                                                                    | << Voltar                                                        | Seguinte >>        | Cancelar |

Terá de especificar o intervalo de análise, introduzindo aqui os endereços IP. No campo **De**, introduza um endereço IP inicial e no campo **Até** introduza um endereço final. Clique no botão **Adicionar** para adicionar o endereço à lista.

Para eliminar um intervalo da lista, seleccione os itens que pretende remover e clique no botão *Remover*.

Quando terminar a selecção de intervalos IP, clique no botão **Seguinte** para continuar. Uma vez terminada a operação, será apresentada a janela **Selecção de estação**:

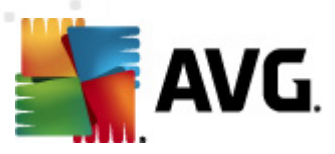

| 📲 Instalação remota d                                    | o A¥G através da r                                                                                               | ede (modo avançado)                                                                                      |                        | ×        |
|----------------------------------------------------------|----------------------------------------------------------------------------------------------------|----------------------------------------------------------------------------------------------------|------------------------|----------|
| Selecção de e<br>Passo 7/9                               | stação                                                                                                    |                                                                                                    |                        |          |
| Seleccione as estações on<br><b>Resultados de verifi</b> | de o AVG 2012 deve<br>cação da rede                                                                              | e ser instalado e clique no botã                                                                         | o Instalar.            |          |
| Es Computador                                            | Endereço IP                                                                                                    | AVG                                                                                                    |                        |          |
| VM-EXCH2K7                                               | 192 168 183 155<br>Obter o registo de in<br>Exportar estações su<br>Seleccionar todas as<br>Seleccionar as estaç | 2012 0 2116<br>Istalação<br>em o AVG para um ficheiro<br>estações de trabalho<br>ões de trabalho sem AVG |                        |          |
| Actualizar                                               |                                                                                                    |                                                                                                    | Seleccionado<br>1 de 1 | os       |
| Ajuda                                                    |                                                                                                    | << Voltar                                                                                                | Instalar               | Cancelar |

Clique com o botão direito do rato para visualizar opções adicionais:

- Obter o registo de instalação esta opção irá tentar obter o registo de instalação do posto (se disponível).
- Exportar postos sem o AVG para um ficheiro esta opção irá criar um ficheiro com a lista dos postos sem instalação do AVG.
- Seleccionar todos os postos esta opção irá marcar ou desmarcar todos os postos na lista e o botão Instalar ficará activo.
- Seleccionar postos sem o AVG esta opção seleccionará apenas os postos que não tenham o AVG já instalado, ou nos quais não tenha sido possível detectar o AVG.

O botão Actualizar irá recarregar o estado de todos os postos na lista ao analisar novamente.

Continuar para a secção <u>Instalação de rede remota – passos finais</u> e completar o processo de instalação remota

### 5.3.3. Importar postos partir de um ficheiro

**Nota:** Esta opção é, regra geral, usada aquando da migração de postos para outro Centro de Dados AVG. Para mais informações sobre este tópico, consulte a secção <u>Migrar postos de/para um</u> <u>Centro de Dados diferente</u>.

Se optar pela instalação remota do AVG em postos seleccionadas a partir de um ficheiro, será apresentada uma janela a inquirir sobre o ficheiro. Localize o ficheiro e confirme a selecção. O formato do ficheiro de origem contém um nome de posto por linha em formato de texto simples.

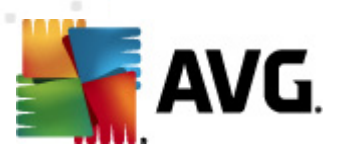

Uma vez terminada a operação, será apresentada a janela Selecção de posto:

| 🌆 Instalação remota      | do AVG através da r                                                                                               | ede (modo avançado)                                                                                        |                         | ×      |
|--------------------------|----------------------------------------------------------------------------------------------------|----------------------------------------------------------------------------------------------------|-------------------------|--------|
| Selecção de<br>Passo 7/9 | estação                                                                                                    |                                                                                                    | <u>_</u><br>€           |        |
| Seleccione as estações   | onde o AVG 2012 devi                                                                                              | e ser instalado e clique no botã                                                                           | o Instalar.             |        |
| Resultados de ve         | ificação da rede—                                                                                                 |                                                                                                    |                         |        |
| Es Computador            | · Endereço IP                                                                                                    | AVG                                                                                                    |                         |        |
| VM-EXCH2K                | 7 192 168 183 155<br>Obter o registo de ir<br>Exportar estações s<br>Seleccionar todas as<br>Seleccionar as estaç | 2012 0.2116<br>Istalação<br>em o AVG para um ficheiro<br>: estações de trabalho<br>ões de trabalho sem AVG |                         |        |
| Actualizar               |                                                                                                    |                                                                                                    | Seleccionados<br>1 de 1 |        |
| Ajuda                    |                                                                                                    | << Voltar                                                                                                  | Instalar Car            | ncelar |

Clique com o botão direito do rato para visualizar opções adicionais:

- Obter o registo de instalação esta opção irá tentar obter o registo de instalação do posto (se disponível).
- Exportar postos sem o AVG para um ficheiro esta opção irá criar um ficheiro com a lista dos postos sem instalação do AVG.
- Seleccionar todos os postos esta opção irá marcar ou desmarcar todos os postos na lista e o botão Instalar ficará activo.
- Seleccionar postos sem o AVG esta opção seleccionará apenas os postos que não tenham o AVG já instalado, ou nos quais não tenha sido possível detectar o AVG.

O botão Actualizar irá recarregar o estado de todos os postos na lista ao analisar novamente.

Continuar para a secção <u>Instalação de rede remota – passos finais</u> e completar o processo de instalação remota

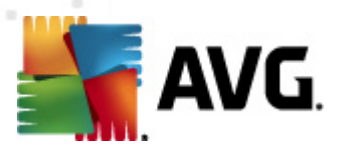

### 5.3.4. Seleccionar um único posto

Se optar pela instalação remota do AVG num único posto, será apresentada a seguinte janela:

| 崎 Introduza uma única estação                                                                                                    | × |
|----------------------------------------------------------------------------------------------------|---|
| Introduza um nome de computador ou endereço IP. O<br>assistente tentará encontrar o computador na rede e<br>verificará a instalação do AVG no mesmo. |   |
| Encontrar computador de acordo com                                                                                                    |   |
| Nome do computador                                                                                                    |   |
|                                                                                                    |   |
| O Endereço IP                                                                                                    |   |
| 127.0.0.1                                                                                                    |   |
| Ajuda OK Cancela                                                                                                    |   |

Clique no campo **Nome do computador** ou **Endereço IP** e preencha os dados correspondentes. Confirme a sua escolha clicando no botão **OK**. O processo de verificação do posto seleccionado para instalação do AVG é iniciado. Uma vez terminada a operação, será apresentada a janela **Selecção de posto**:

| Sa Instala | Instalação remota do AVG através da rede (modo avançado) |                           |                   |                   |                       |          |
|------------|----------------------------------------------------------|---------------------------|-------------------|-------------------|-----------------------|----------|
| Sele<br>Pa | Selecção de estação<br>Passo 7/9                         |                           |                   |                   |                       |          |
| Seleccione | e as estações on                                         | de o <b>AVG 2012</b> deve | e ser instalado e | e clique no botão | Instalar .            |          |
| Result     | ados de verifi                                           | cação da rede             |                   |                   |                       |          |
| Es         | Computador                                               | Endereço IP               | AVG               |                   |                       |          |
| *          | VM-EXCH2K7                                               | 127.0.0.1                 | 2012.0.2116       |                   |                       |          |
|            | Actualizar                                               | Adicionar uma             | estação           |                   | Seleccionad<br>0 de 1 | os       |
| Ajud       | a                                                        |                           |                   | << Voltar         | Instalar              | Cancelar |

Clique com o botão direito do rato para visualizar opções adicionais:

 Obter o registo de instalação – esta opção irá tentar obter o registo de instalação do posto (se disponível).

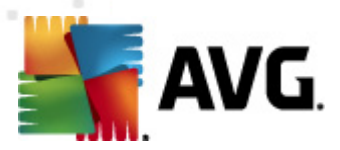

- **Exportar postos sem o AVG para um ficheiro** esta opção irá criar um ficheiro com a lista dos postos sem instalação do AVG.
- Seleccionar todos os postos esta opção irá marcar ou desmarcar todos os postos na lista e o botão Instalar ficará activo.
- Seleccionar postos sem o AVG esta opção seleccionará apenas os postos que não tenham o AVG já instalado, ou nos quais não tenha sido possível detectar o AVG.

O botão *Actualizar* irá recarregar o estado de todos os postos na lista ao analisar novamente. O botão *Adicionar um posto* permite-lhe adicionar outro posto individual.

Continuar para a secção <u>Instalação de rede remota – passos finais</u> e completar o processo de instalação remota

### 5.3.5. Seleccionar a partir do Directório Activo

Se a sua rede for baseada num domínio, pode optar por instalar o AVG remotamente em postos seleccionados a partir do Directório Activo. Será apresentada uma nova janela (janela padrão do Windows para selecção de computadores). Pode escolher vários postos(separe o valores por ponto e vírgula) através da introdução manual dos nomes dos postos ou das funcionalidades avançadas da janela para procura.

Uma vez terminada a operação, será apresentada a janela Selecção de postos:

| 🏭 Instalação remota      | Instalação remota do AVG através da rede (modo avançado)                                                        |                                                                                                    |                           |  |  |
|--------------------------|----------------------------------------------------------------------------------------------------|----------------------------------------------------------------------------------------------------|---------------------------|--|--|
| Selecção de<br>Passo 7/9 | estação                                                                                                    |                                                                                                    |                           |  |  |
| Seleccione as estações o | nde o <b>AVG 2012</b> dev                                                                                       | e ser instalado e clique no botã                                                                             | o Instalar.               |  |  |
| ⊢ Resultados de veri     | ificação da rede—                                                                                               |                                                                                                    |                           |  |  |
| Es Computador            | Endereço IP                                                                                                    | AVG                                                                                                    |                           |  |  |
| M VM-EXCH2K7             | 192-168-183-155<br>Obter o registo de ir<br>Exportar estações s<br>Seleccionar todas as<br>Seleccionar as estaç | 2012 0 2116<br>Instalação<br>em o AVG para um ficheiro<br>s estações de trabalho<br>cões de trabalho sem AVG |                           |  |  |
| Actualizar               |                                                                                                    |                                                                                                    | Seleccionados<br>1 de 1   |  |  |
| Ajuda                    |                                                                                                    | << Voltar                                                                                                    | <u>I</u> nstalar Cancelar |  |  |

Clique com o botão direito do rato para visualizar opções adicionais:

 Obter o registo de instalação – esta opção irá tentar obter o registo de instalação do posto (se disponível).

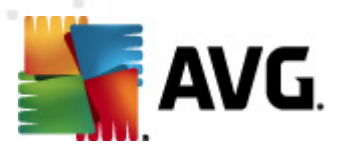

- Exportar postos sem o AVG para um ficheiro esta opção irá criar um ficheiro com a lista dos postos sem instalação do AVG.
- Seleccionar todos os postos esta opção irá marcar ou desmarcar todos os postos na lista e o botão Instalar ficará activo.
- Seleccionar postos sem o AVG esta opção seleccionará apenas os postos que não tenham o AVG já instalado, ou nos quais não tenha sido possível detectar o AVG.

O botão Actualizar irá recarregar o estado de todos os postos na lista ao analisar novamente.

Continuar para a secção <u>Instalação de rede remota – passos finais</u> e completar o processo de instalação remota

### 5.4. Instalação de rede remota - passos finais

| 🕌 Instal  | 👔 Instalação remota do AVG através da rede (modo avançado) |                                                                                                   |                 |                  |                        |          |
|-----------|------------------------------------------------------------|---------------------------------------------------------------------------------------------------|-----------------|------------------|------------------------|----------|
| Seli<br>P | Selecção de estação<br>Passo 7/9                           |                                                                                                   |                 |                  |                        |          |
| Seleccior | ie as estações onc                                         | le o <b>AVG 2012</b> devi                                                                         | e ser instalado | e clique no botá | io Instalar.           |          |
| Resu      | ltados de verific                                          | cação da rede                                                                                     |                 |                  |                        |          |
| Es        | Computador                                                 | Endereço IP                                                                                       | AVG             |                  |                        |          |
|           | VM-EXCH2K7<br>Coi<br>Enc<br>AV                             | 127.0.0.1<br>ado: O AVG está inst<br>mputador: VM-EXCH2<br>Jerego IP: 127.0.0.1<br>5: 2012.0.2116 | 2012.0.2116     |                  |                        |          |
|           | Actualizar                                                 | Adicionar uma                                                                                     | a estação       |                  | Seleccionado<br>0 de 1 | os       |
| Aju       | da                                                         |                                                                                                   |                 | << Voltar        | Instalar               | Cancelar |

Adicionalmente, pode configurar a apresentação de uma 'mensagem' quando colocar o cursor sobre um posto na lista durante alguns segundos. Esta mensagem contém uma síntese do estado do posto e outras informações.

Quando estiver preparado para continuar, seleccione os postos pretendidos na lista e clique em *Instalar* para iniciar a instalação remota.

Se tiver seleccionado apenas alguns postos da lista, a instalação do AVG será efectuada apenas nesses postos. Caso contrário, a instalação será efectuada em todas os postos listados.

Se os seus direitos de acesso não forem suficientes para a instalação do AVG no posto remoto, ser-lhe-ão pedidas as credenciais de administrador do domínio durante a instalação.

| AVG. |
|------|
|------|

| 📲 Definições da co                                                                                                    | nta                                                                                                    | x  |
|----------------------------------------------------------------------------------------------------|----------------------------------------------------------------------------------------------------|----|
|                                                                                                    | JANFIA                                                                                                    |    |
| Introduza o nome e a<br>administrador com qu<br>de configuração no c<br>estiver no mesmo dor<br>sessão com a Conta o<br>(Windows Vista ou su | a palavra-passe da conta de<br>e pretende executar o prograj<br>omputador de destino. Se não<br>mínio/grupo de trabalho, inicie<br>la Administrador incorporada<br>perior). | ma |
| Nome da conta:                                                                                                    |                                                                                                    |    |
| Palavra-passe:                                                                                                    |                                                                                                    |    |
| ОК                                                                                                    | Cancelar                                                                                                    |    |

Introduza um nome de utilizador com privilégios de administrador (um nome de utilizador que seja membro do grupo de administradores). Confirme por meio do botão OK.

Se não houver nenhuma conta de administrador comum para todos os postos (com o mesmo nome de utilizador e palavra-passe) ser-lhe-á pedido em cada posto individual.

Se clicar no botão **Cancelar**, causará o cancelamento da instalação no posto actual e o assistente passará à instalação no posto seguinte da lista.

O AVG será então transferido para o posto e instalado. Verá em cada linha se a instalação foi bem sucedida (no entanto, pode demorar algum tempo a processar).

Assim que todos os postos receberem os ficheiros de instalação e a instalação concluir, poderá sair desta janela clicando no botão **Seguinte**.

**Nota:** Pode posteriormente rever os postos recentemente instalados a partir da **Consola de Administração AVG** nas **Postos/Novos postos** ou no grupo seleccionado durante a janela de configuração da Administração remota.

Para listar os postos recentemente instalados que permanecem com estado incorrecto (devido a falha na instalação remota), navegue para **Postos/Postos não conformes**.

A última janela contém uma breve descrição da actividade na(s) posto(s).

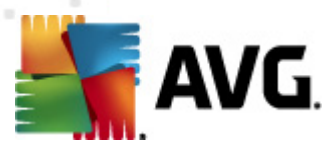

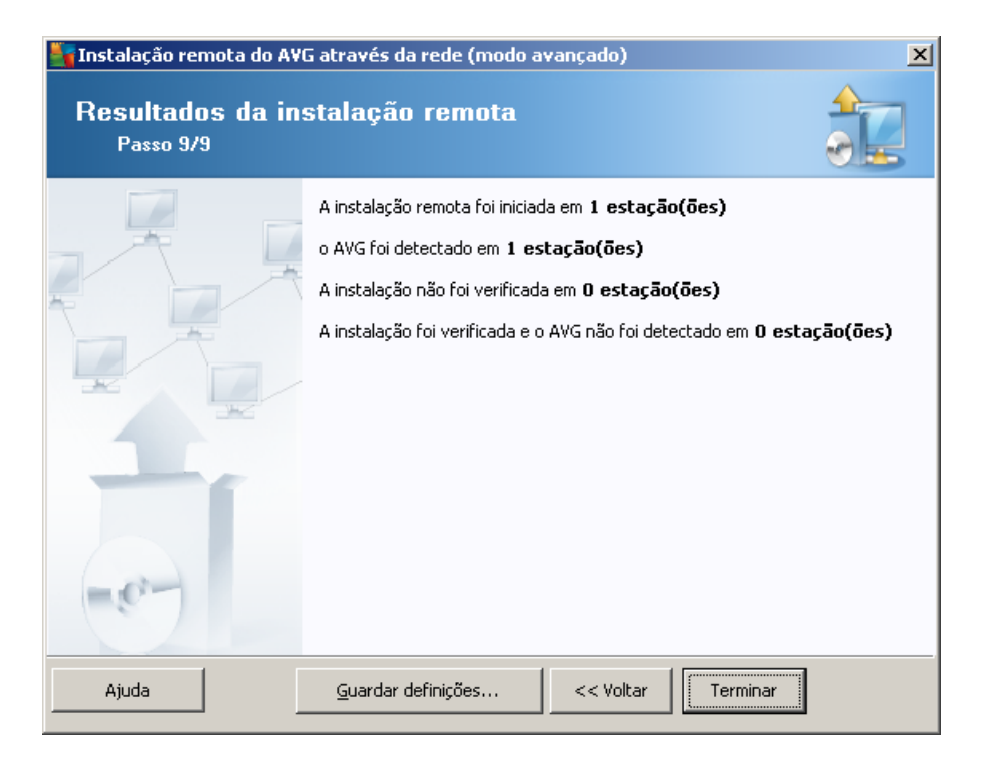

O botão *Guardar definições* permite-lhe guardar a configuração anteriormente seleccionada. Pode reutilizá-la ao executar o assistente novamente através do carregamento das definições no início.

Clique no botão *Concluir* para fechar o Assistente.

### 5.5. Criação do Script de Instalação do AVG

Ao seleccionar a opção *Criação do script de instalação do AVG*, o assistente criará um script de instalação no directório seleccionado. O conteúdo do directório pode depois ser usado para instalação a partir de CD, pasta de rede, ou copiado directamente para um posto.

Esta opção não oferece a possibilidade de instalação remota nos postos ou servidores da rede

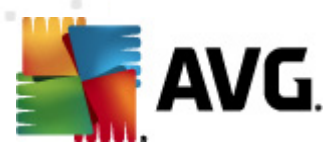

| 🖣 Criação do script de instalação do AVG (modo avançado) 🛛 🔀                                                                                                    |
|----------------------------------------------------------------------------------------------------|
| Criação do script de instalação do AVG<br>Passo 1/8                                                                                                    |
| O script de instalação serve de modelo de configuração do <b>AVG</b> . O script de instalação determina as<br>opções e componentes para a instalação do <b>AVG</b> . O script criado é usado para a instalação automática em<br>outras estações na rede. |
| << Voltar Seguinte >> Cancelar                                                                                                    |

O primeiro passo contém uma síntese desta opção. Clique no botão Seguinte para continuar.

| Criação do script de instalaçã                                                                                                    | o do AVG (modo avançado)                                       |  |  |
|----------------------------------------------------------------------------------------------------|----------------------------------------------------------------|--|--|
| Definições da instal<br>Passo 2/8                                                                                                    | ação                                                           |  |  |
| Introduza os parâmetros necessári                                                                                                    | os para a instalação do <b>AVG</b> nas estações:               |  |  |
| ⊤Informações da licença——                                                                                                    |                                                                |  |  |
| 🗖 Nome:                                                                                                    | erá usado o valor de sistema predefinido da estação de destino |  |  |
| 🗖 Empresa:                                                                                                    | erá usado o valor de sistema predefinido da estação de destino |  |  |
| 🔽 Número da licença:                                                                                                    |                                                                |  |  |
| <b>Pasta com o pacote de insta</b><br>C:\AVG_install<br>Transfira a versão mais recente (                                                                                                    | do AVG 2012                                                    |  |  |
| a partir da Internet para a pasta                                                                                                    | Seleccionada Definições de proxy Transferir                    |  |  |
| Depois de clicar no botão <b>Seguinte</b> , o assistente verificará a relevância do número de licença e assinatura<br>do pacote de instalação. Este processo pode demorar algum tempo a concluir. |                                                                |  |  |
| Ajuda Alteração d                                                                                                    | do número de licença << Voltar Seguinte >> Cancelar            |  |  |

Durante este passo, é necessário definir os seguintes parâmetros de instalação:

• **Informação da Licença** – digite os dados da licença como o Nome, Empresa e Número de Licença (campo obrigatório). Se quiser usar o nome de utilizador do Windows para o campo

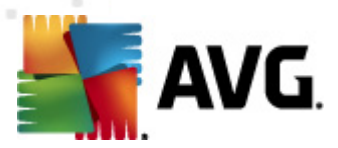

Nome, não seleccione a caixa correspondente e permita a utilização das predefinições do sistema.

 Pasta com o pacote de instalação do AVG – digite a localização completa do pacote de instalação do AVG ou use este botão para seleccionar a pasta correcta.

Se ainda não tiver transferido o pacote, clique no botão *Transferir* e deixe que o Assistente transfira o ficheiro de instalação por si para a pasta seleccionada. Pode visualizar o progresso da transferência acima do botão *Transferir*.

- Botão Definições de proxy se usar um servidor proxy para estabelecer ligação à Internet, pode preencher as informações do servidor proxy clicando no botão Definições de proxy.
- Alteração do número de licença use este botão para introduzir um novo número de licença a ser usado para instalações remotas do AVG.

| 🋂 Criação do script de instalação do AVG (modo avançado)                                                                                                    |                                                                                                    |  |
|----------------------------------------------------------------------------------------------------|----------------------------------------------------------------------------------------------------|--|
| Seleccione os componentes<br>Passo 3/8                                                                                                    |                                                                                                    |  |
| Escolha os componentes a instalar. Se não for s<br>acordo com as predefinições.                                                                                                    | eleccionado nenhum componente, o AVG será instalado de                                                                                                    |  |
| Instalar o AVG com as predefinições                                                                                                    |                                                                                                    |  |
| Seleccione os componentes a instalar         AVG 2012         Identity Protection         Identity Protection         Initial Control         AVG Search-Shield         Wer Staff Protection         AVG Surf-Shield         Wer Staff Protection         Add-in do Microsoft Outlook         Werficador de E-mail Pessoal (▼ | Marque, ŕ esquerda, os componentes que pretende instalar<br>ou desinstalar.<br>Os símbolos tem o significado seguinte:<br>☑ O componente será instalado<br>☑ O componente será desinstalado ou não será<br>instalado<br>☐ Serão utilizadas as predefinições do instalador |  |
| 🔿 Desinstalação remota do AVG                                                                                                    |                                                                                                    |  |
| Ajuda                                                                                                    | << Voltar Seguinte >> Cancelar                                                                                                    |  |

Neste passo, pode optar pela instalação do AVG com as predefinições ou seleccionar componentes personalizados.

- Instale o AVG com as predefinições escolha esta opção se quiser que sejam instalados os componentes predefinidos.
- Seleccione os componentes a instalar seleccione esta opção para visualizar uma estrutura em árvore com uma lista dos componentes do AVG que podem ser instalados ou desinstalados. A partir da lista de componentes, seleccione:
  - Componentes que devem ser instalados, e marque-os da seguinte forma ☑

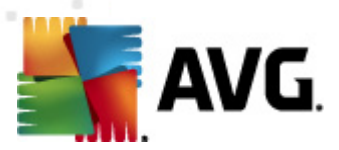

- Componentes que devem ou não ser instalados, e marque-os da seguinte forma ⊠
- Serão usadas as predefinições para os componentes que não assinalar (□).
- Administração Remota AVG permite a remoção do AVG.

| Criação do script de instalação d<br>As opções de instal<br>Passo 4/8                               | o AVG (modo avançado)                                      |  |
|----------------------------------------------------------------------------------------------------|------------------------------------------------------------|--|
| Escolha as opções e comportamento da                                                                | a configuração do AVG                                      |  |
| Parâmetros da configuração——                                                                        |                                                            |  |
| Activar a Firewall do Windows dep                                                                   | ois da instalação                                          |  |
| Sair da configuração se o 2012 AV                                                                   | G já estiver instalado                                     |  |
| 📕 Fechar todos os programas aberto                                                                  | s que impedem a instalação                                 |  |
| 🔲 Reiniciar o computador depois de o                                                                | concluir a configuração do 2012 AVG se necessário          |  |
| 📝 Apresentar uma mensagem de not                                                                    | ificação relativa à reinicialização agendada do sistema no |  |
|                                                                                                    | 10 🚔 atraso de minutos                                     |  |
| Mostrar progresso da instalação                                                                     | configuração oculta                                        |  |
| Propriedades da configuração—                                                                       |                                                            |  |
| 🗌 Onde instalar:                                                                                    | caminho predefinido da configuração                        |  |
| 🗌 Idioma da configuração:                                                                           | Alemão                                                     |  |
| Seleccionar o directório no qual o ficheiro de REGISTO da configuração do 2012 AVG será armazenado: |                                                            |  |
|                                                                                                    | localização predefinida do registo de instalação ,,,,      |  |
|                                                                                                    |                                                            |  |
|                                                                                                    |                                                            |  |
|                                                                                                    |                                                            |  |

Na secção Parâmetros de configuração, pode optar entre as seguintes opções:

- Activar a Firewall do Windows depois da instalação na eventualidade de não optar pela instalação do componente Firewall AVG, pode optar pela activação da Firewall do Windows assim que a instalação estiver concluída.
- Abandonar a instalação se o AVG 2012 já estiver instalado a instalação remota não continuará se o AVG 2012 já estiver presente no posto de destino.
- Terminar todas as aplicações em execução que interfiram com a instalação a instalação remota irá forçar o término de qualquer aplicação que possa interferir com o processo de instalação. Isto pode incluir um cliente de e-mail em execução ou um browser.
- Reiniciar o computador quando terminada a instalação do AVG 2012 se necessário em alguns casos (instalação do componente Firewall, por exemplo) pode ser necessário reiniciar o computador para concluir o processo de instalação.
- Mostrar uma mensagem de notificação em relação ao reinício agendado do sistema no computador remoto – se a caixa anterior estiver marcada, também pode definir o desfasamento até ao reinício. O valor predefinido é 10 minutos.
  - Seleccionar tipo de visibilidade do progresso da instalação a partir do menu de

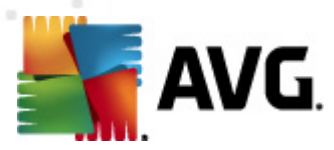

contexto, seleccione uma das seguintes opções:

- Instalação oculta não serão apresentadas quaisquer informações durante o processo de configuração.
- Mostrar apenas o progresso da instalação a instalação não necessitará de qualquer intervenção do utilizador, mas o progresso será perfeitamente visível.
- Mostrar o assistente de instalação a instalação será visível e o utilizador terá de confirmar todos os passos manualmente.

Na secção Propriedades da configuração, pode optar entre as seguintes opções:

- **Onde instalar** se preferir uma localização de instalação personalizada, pode escolhê-la introduzindo aqui a localização. Recomendamos que mantenha os valores predefinidos.
- Idioma de configuração escolha um idioma predefinido e personalizado para a instalação do AVG e da interface do utilizador.
- Selecção da pasta onde o ficheiro de REGISTO da configuração do AVG 2012 será guardado – se preferir uma localização personalizada para os ficheiros de registo da configuração, seleccione-a aqui (a pasta já deve existir no posto de destino).

| 📲 Criação do script de instalação do AVG (modo avançado) 🛛 🔀                                                                     |                                                                       |  |
|----------------------------------------------------------------------------------------------------|-----------------------------------------------------------------------|--|
| Definições da administração remot<br>Passo 5/8                                                                                   | a                                                                     |  |
| Introduza a cadeia de caracteres para o <b>Centro de Dados</b> o<br>com o <b>Administração remota do AVG</b> , desmarque a opção | do AVG. Se não quiser integrar as estações<br>o Administração remota. |  |
| _ Madministração remota                                                                                                    |                                                                       |  |
| Cadeia de caracteres de ligação do Centro de Dados do AVG                                                                        | VM-EXCH2K7:4158                                                       |  |
| Nome de utilizador:                                                                                                    |                                                                       |  |
| Palavra-passe:                                                                                                    |                                                                       |  |
| 🗖 Adicionar nova estação ao grupo:                                                                                               |                                                                       |  |
| 🖂 Servidor de actualização personalizado ———                                                                                     |                                                                       |  |
| Endereço do Servidor de Actualização:                                                                                            | http://VM-EXCH2K7:4158/avgupdate/                                     |  |
| Ajuda                                                                                                    | << Voltar Seguinte >> Cancelar                                        |  |

Estão disponíveis as seguintes opções neste passo.

**Nota:** Se não estiver seguro em relação a estas definições, recomendamos que mantenha as predefinições.

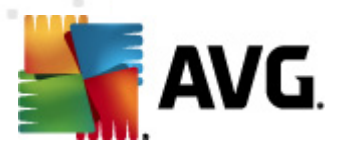

- Administração remota Introduza a cadeia de caracteres do Centro de Dados AVG no campo Cadeia de Caracteres do Centro de Dados AVG. Se aplicável, introduza também o Nome de utilizador e a Palavra-passe. Se não quiser gerir os postos através da Consola de Administração, desmarque esta opção.
- **Adicionar novo posto ao grupo** se preferir adicionar automaticamente novo(s) posto(s) a um grupo, pode escolher o nome do grupo aqui.
- Servidor de actualização personalizado se já dispuser de um servidor de actualização que queira usar para os seus postos, marque esta caixa e preencha o endereço nesta fase.

| 🍇 Criação do script de instalação do A¥G (modo avançado)                                                                                                    | × |  |  |
|----------------------------------------------------------------------------------------------------|---|--|--|
| As opções do script de instalação<br>Passo 6/8                                                                                                    |   |  |  |
| Especifique os nomes dos ficheiros do script de instalação e a localização dos mesmos, onde todos os ficheiros<br>necessários serão guardados (ex. pasta de rede). |   |  |  |
| ⊤Definição dos nomes de ficheiros                                                                                                    | ٦ |  |  |
| Nome do ficheiro para iniciar a instalação: AvgSetup.bat                                                                                                    |   |  |  |
| Nome do ficheiro de script com os parâmetros: AvgSetup.ini                                                                                                    |   |  |  |
| Localização dos ficheiros de configuração                                                                                                    | - |  |  |
| Seleccione a pasta onde o ficheiro de script será guardado por si (unidade de rede, por exemplo):                                                                  |   |  |  |
| C:\AVG_install                                                                                                    |   |  |  |
| Criar um subdirectório para colocar os ficheiros de instalação do 2012 AVG:                                                                                        |   |  |  |
| Setup                                                                                                    |   |  |  |
| Criar o ficheiro AUTORUN.INF                                                                                                    |   |  |  |
| Activar localizações relativas                                                                                                    |   |  |  |
|                                                                                                    | - |  |  |
|                                                                                                    |   |  |  |
| Ajuda Cancelar                                                                                                    |   |  |  |

Neste passo pode especificar os nomes dos ficheiros do script de instalação, o seu armazenamento e outras opções.

No campo Definição dos nomes de ficheiro, defina as seguintes opções:

- Nome do ficheiro para iniciar a instalação digite um nome personalizado para o ficheiro que será usado para iniciar a instalação. A extensão do ficheiro deverá ser .bat.
- Nome do ficheiro de script com parâmetros digite um nome personalizado para o ficheiro de parâmetros de script. A extensão do ficheiro deverá ser .ini.

No campo Localização dos Ficheiros de configuração defina as seguintes opções:

- Selecção de uma pasta na qual o ficheiro do script de instalação será guardado marque a caixa e seleccione um directório para guardar o script de instalação.
- **Criação de uma pasta secundária para os 2012ficheiros de instalação** marque a caixa se preferir que os ficheiros de configuração do AVG sejam copiados e guardados para uma

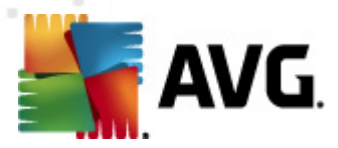

pasta secundária.

- **Criar o ficheiro AUTORUN.INF** AVG se pretender guardar o script num CD/DVD ou unidade Flash USB a partir da qual possa iniciar a instalação automática do , marque esta caixa e o ficheiro AUTORUN.INF será criado.
- Activar localizações relativas recomendamos que mantenha esta opção marcada. Localização relativa significa que é relativa ao directório de origem actual (por exemplo, se o disco de origem e localização forem c:\avginstallation e desmarcar esta opção, o script gerado procurará os ficheiros de instalação na mesma localização, que será seguramente diferente no posto de destino onde o executar, e, como tal, o script não funcionará).

| Criação do script de instalação do AVG (modo avançado)                                                                                                    | ×        |
|----------------------------------------------------------------------------------------------------|----------|
| Pré-visualização do script de Instalação<br>Passo 7/8                                                                                                    |          |
| AvgSetup.bat AvgSetup.ini                                                                                                    |          |
| <pre>@ECHO OFF<br/>REM AVG Setup Batch<br/>IF NOT DEFINED PROCESSOR_ARCHITEW6432 (<br/>IF %PROCESSOR_ARCHITECTURE% EQU x86 (<br/>SET SETUP="%CD%\avg_jpw_x86_all_2012_2116a4816.exe"<br/>) ELSE (<br/>SET SETUP="%CD%\avg_jpw_x64_all_2012_2116a4816.exe"<br/>)) ELSE (<br/>SET SETUP="%CD%\avg_jpw_x64_all_2012_2116a4816.exe"<br/>)<br/>IF NOT EXIST %SETUP% GOTO NoSetup<br/>REM Start AVG Setup<br/>%SETUP% /ConfigFilePath="%CD%\AvgSetup.ini" %1 %2 %3 %4 %5 %6 %7 %8 %9</pre> |          |
| Seleccione a pasta onde o script será guardado pelo assistente                                                                                                    |          |
|                                                                                                    |          |
| Ajuda << Voltar                                                                                                    | Cancelar |

Este passo contém uma pré-visualização dos ficheiros de definições e de configuração. O primeiro separador contém informações sobre o ficheiro de configuração e o segundo contém as predefinições.

Se ainda não o fez, preencha a localização de destino na secção **Selecção de uma pasta na qual** o ficheiro do script de instalação será guardado.

Clique no botão *Criar script* para compilar e guardar o script de instalação na localização seleccionada.

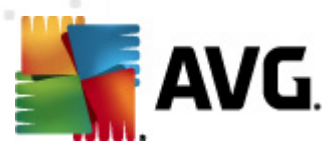

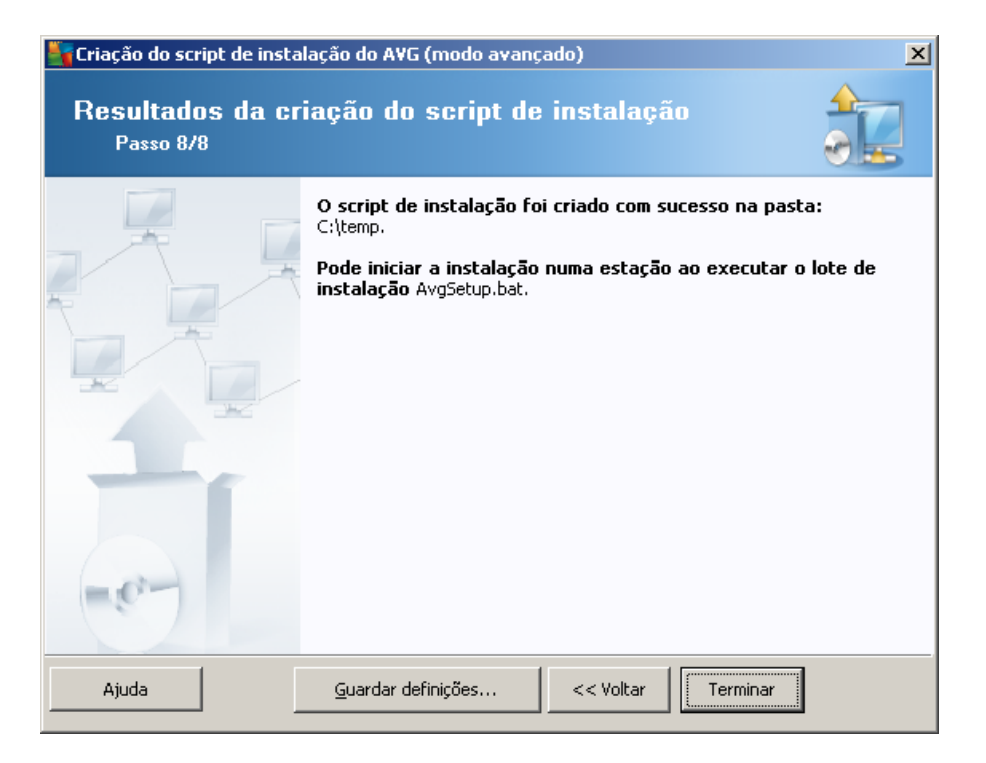

O botão *Guardar definições* permite-lhe guardar a configuração anteriormente seleccionada. Pode reutilizá-la ao executar o assistente novamente através do carregamento das definições no início.

Clique no botão Concluir para fechar o Assistente.

Existem várias opções de utilização do ficheiro de script produzido. Eis os dois exemplos mais comuns:

#### Para usar o script guardado numa pasta:

1. Copie a totalidade do conteúdo da pasta previamente seleccionada para o seu posto.

**Nota:** Se tiver usado uma pasta de rede para guardar o script, pode navegar para a pasta directamente através da rede.

- 2. No posto, navegue para a pasta respectiva e execute o ficheiro AvgSetup.bat.
- 3. A janela de linhas de comando será apresentada e a instalação inicia.
- 4. Uma vez concluída a instalação, a janela fecha automaticamente.

Pode igualmente transferir o script para um dispositivo amovível, como uma unidade de disco rígido externo, unidade flash USB, etc.

#### Para usar o script a partir de um dispositivo amovível:

- 1. Insira o dispositivo amovível no posto.
- 2. Se a funcionalidade de execução automática estiver activada no sistema operativo do posto e

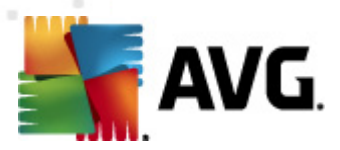

tiver optado pela criação do ficheiro autorun.inf durante a preparação do script, a instalação iniciará automaticamente.

- 3. Caso contrário, aceda à letra correspondente ao dispositivo amovível e execute o ficheiro AvgSetup.bat manualmente.
- 4. A janela de linhas de comando será apresentada e a instalação inicia.
- 5. Uma vez concluída a instalação, a janela fecha automaticamente.

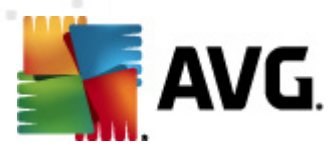

# 6. Consola de Administração AVG

### 6.1. O que é a Consola de Administração AVG

A **Consola de Administração AVG** é uma interface para administração remota de postos. Ajuda o administrador de rede a manter a configuração e estado dos Postos AVG e a executar remotamente várias operações nos postos AVG. A partir desta consola, pode:

- Monitorizar o estado dos componentes do AVG nos postos
- Configurar as definições dos postos AVG
- Rever os resultados de análise e controlar infecções de vírus
- Iniciar remotamente análises e actualizações nos postos AVG
- Distribuir ficheiros de actualização pela rede local
- Aceder à Quarentena de Vírus dos postos do AVG
- Visualizar os ficheiros de registo da Firewall
- Instalar o AVG remotamente nos postos

Dispõe de várias opções para executar a Consola de Administração AVG:

- navegue para o menu Iniciar do Windows e seleccione Iniciar/Todos os programas/AVG Administração Remota 2012/Consola de Administração AVG,
- seleccione Consola de Administração AVG a partir do seu ambiente de trabalho,
- ou aceda à pasta *Ficheiros de Programas* (normalmente C:\Ficheiros de Programas), seleccione a pasta *AVG\AVG2012 Admin\Console\* e clique duas vezes sobre o ficheiro *AvgAdminConsole.exe*.

Durante a inicialização, a **Consola de Administração AVG** tenta conectar automaticamente ao **Centro de Dados AVG** usado da última vez. Se a conexão falhar, ou se estiver a iniciar a **Consola de Administração AVG** pela primeira vez, será apresentada uma janela a solicitar que especifique a cadeia de caracteres de ligação ao **Centro de Dados AVG**. A cadeia de caracteres de ligação usa o mesmo formato que a cadeia de caracteres de ligação dos **postos AVG** – para mais informações consulte o capítulo <u>Configuração/Cadeia de caracteres de ligação</u>.

Normalmente, se a **Consola de Administração AVG** estiver instalada no mesmo computador que o **Centro de Dados**, é possível usar a seguinte cadeia de caracteres de comunicação: *localhost:4158*.

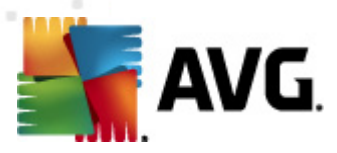

| 🕌 Ligar ao Centro de Dado                                                                                                    | is do AVG 🗾 🗾                                                                 |   |
|----------------------------------------------------------------------------------------------------|-------------------------------------------------------------------------------|---|
| Introduza a cadeia de cara<br>o seguinte formato: <serv< th=""><th>acteres de ligação ao Centro de Dados do AVG com<br/>er_name&gt;[:<port>]</port></th><th></th></serv<> | acteres de ligação ao Centro de Dados do AVG com<br>er_name>[: <port>]</port> |   |
| AUTOTEST-VST32:4158                                                                                                    | •                                                                             |   |
| 🔲 Identificação                                                                                                    |                                                                               |   |
| Palavra-passe:                                                                                                    |                                                                               |   |
| ?                                                                                                    | OK Cancelar                                                                   | ] |

A estrutura da cadeia de caracteres de comunicação geral é http://server\_address:port, em que:

- server\_address é o nome/endereço de um servidor no qual o Servidor de Administração AVG esteja em execução
- port é o número de porta do Servidor de Administração AVG. O valor de porta predefinido é 4518. Se o Servidor de Administração AVG usar este número predefinido, não é necessário incluir o número na cadeia de caracteres de comunicação.

Se o **Centro de Dados** estiver protegido por palavra-passe, é necessário preencher o **Nome de** *utilizador* e a **Palavra-passe** nas caixas respectivas. Sem a palavra-passe e nome de utilizador correctos, não conseguirá iniciar a Consola de Administração AVG.

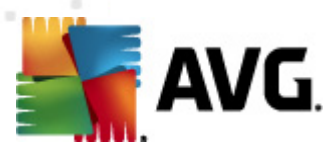

## 6.2. Síntese da Interface da Consola de Administração AVG

| 🕌 Consola do AVG Admin - KON                                                                                                    | VSTANTINSI:4158                                                                                                    |                                                                                                    |                                                                                                    | - • •                                                                                              |
|----------------------------------------------------------------------------------------------------|----------------------------------------------------------------------------------------------------|----------------------------------------------------------------------------------------------------|----------------------------------------------------------------------------------------------------|----------------------------------------------------------------------------------------------------|
| Centro de Dados do AVG Ver                                                                                                    | Ferramentas Informação                                                                                                    |                                                                                                    |                                                                                                    |                                                                                                    |
| 8 2 8 7 8 2                                                                                                    |                                                                                                    |                                                                                                    |                                                                                                    |                                                                                                    |
| <ul> <li>Centro de Dados do AVG</li> <li>Estações</li> <li>Resultados da Análise</li> <li>Eventos</li> <li>Notificações</li> <li>Relatórios gráficos</li> <li>Licenças</li> <li>Pedidos pendentes</li> <li>Instalador de rede</li> </ul> | Base de dados Tipo: Ultima Cópia de Segurança: Tamanho da BD: Identificação do posto: Relatórios gráficos: SMTP: eliminar registos de bases de dados ar Elemente Servidor de Administra Funções: Utilização do CPU na última hora: Utilização da memória: Licença:     Versões | Eirebird 12.5.14<br><u>2012-02-19 (sequinte previsto para</u> [.<br>12 MB<br>por nome e domínio de estação<br>instalado<br>não configurado<br>ntigas<br>ação<br><u>Centro de Dados do AVG + Função</u> [<br>0.00 %<br>54 MB<br>OK | Postos     Total:     Infectados:     Actualização de programa antigo     Base de dados de virus antiga:     Sem comunicação:     Estados das licenças:     Pedidos não processados     procurar postos na rede local     Análises     Intervalo de sincronização     Resultados com gravidade:     Análises ainda não executadas:     Resultados:     Segurança | 1 post<br>1 post<br>0 post<br>0 post<br>0 post<br>0 pedia<br>30 dia:<br>PUP or<br>0 post<br>11 res |
| J                                                                                                    | •                                                                                                    | III                                                                                                    |                                                                                                    | P.                                                                                                 |
| × Janela Estado (Todas as mensagens)                                                                                                    |                                                                                                    |                                                                                                    |                                                                                                    |                                                                                                    |
| Hora Mensa                                                                                                    | agem                                                                                                    | Enviado para                                                                                                    | Enviado de                                                                                                    |                                                                                                    |
|                                                                                                    |                                                                                                    |                                                                                                    |                                                                                                    |                                                                                                    |
| Pronto                                                                                                    | Pronto 0 linhas (0 seleccionadas)                                                                                                    |                                                                                                    |                                                                                                    |                                                                                                    |

A interface da **Consola de Administração AVG** é completamente personalizável, permitindo aos utilizadores mover ou activar/desactivar painéis individuais consoante as necessidades. Na vista predefinida, são visíveis quatro dos cinco painéis (sendo a excepção o <u>Painel de filtragem</u>), juntamente com a barra de ferramentas de navegação e o menu superior.

### 6.2.1. Menu Principal Superior

O menu principal superior contém os seguintes itens:

### Menu Centro de Dados

O menu Centro de Dados disponibiliza as seguintes opções:

• Conectar ao Centro de Dados AVG...

Permite que o utilizador seleccione um Centro de Dados diferente.

• Definições do Centro de Dados AVG...

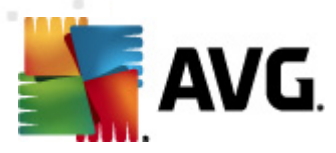

| 式 Definições do Centro de Dados do AVG 🛛 🔀                      |  |  |
|-----------------------------------------------------------------|--|--|
| Identificação da estação                                        |  |  |
| Escolha o método de identificação da estação:                   |  |  |
|                                                                 |  |  |
| por nome e dominio de estação                                   |  |  |
| Opções de resultados de análise                                 |  |  |
| Guardar apenas resultados de análise com gravidade seleccionada |  |  |
|                                                                 |  |  |
| PUP ou gravidade maior 🔹                                        |  |  |
| 🔲 incluindo rootkits                                            |  |  |
| Manter resultados de análise pelo período máximo de             |  |  |
| 30 dias                                                         |  |  |
| Manter eventos AM durante um período máximo de                  |  |  |
| 30 dias                                                         |  |  |
|                                                                 |  |  |
| Acesso ao Lentro de Dados a partir da Lonsola do AVG Admin      |  |  |
|                                                                 |  |  |
| Protecçao por palavra-passe simples                             |  |  |
| Controlo total de acesso                                        |  |  |
|                                                                 |  |  |
| ? OK Cancelar                                                   |  |  |
|                                                                 |  |  |

A secção *Identificação do posto* contém um menu pendente onde pode seleccionar a forma como pretende que os postos sejam apresentadas na secção Vista actual.

A secção **Opções de resultados de análise** permite-lhe escolher os resultados de análise que pretende guardar e de acordo com que nível de gravidade. Marque a caixa **incluindo rootkits** para incluir também a salvaguarda de resultados de análise com rootkits.

*Manter os resultados de análise por um período máximo de* – introduza o número de dias que pretende que os resultados de análise recebidos sejam mantidos. O valor predefinido é 30 dias.

*Manter eventos AM por um período máximo de* – introduza o número de dias que pretende manter os eventos do Gestor de Alerta recebidos dos postos. O valor predefinido é 30 dias.

Na secção seguinte, escolha se pretende proteger o acesso ao seu Centro de Dados AVG:

**Acesso livre** – predefinição que permite que qualquer pessoa aceda ao Centro de Dados AVG (não é necessária palavra-passe).

*Protecção por palavra-passe simples* – abre uma nova janela onde pode escolher uma palavra-passe (deve ser introduzida a mesma palavra-passe em ambos os campos para verificação). A palavra-passe será então solicitada durante cada ligação ao Centro de Dados AVG.

Controlo total de acesso - consulte o capítulo Como gerir os direitos de acesso para mais

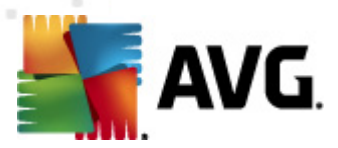

#### informações.

- Exportação da base de dados... Esta janela permite-lhe um ficheiro de cópia de segurança (ou seja, exportar os conteúdos do Centro de Dados para um ficheiro) e guardá-lo numa pasta local do computador onde a Consola de Administração AVG esteja em execução.
- Sair Fecha a Consola de Administração AVG.

#### Menu Ver

O menu Ver disponibiliza as seguintes opções:

• Painéis

Aqui pode mostrar ou ocultar painéis individuais da interface principal (Barra de Ferramentas, Árvore de navegação, etc.) bastando desmarcar ou marcar conforme pretendido.

Para repor a posição original dos painéis, use o item *Posição predefinida dos painéis*. Os painéis serão repostos após a reinicialização da aplicação.

#### Condições não conformes...

| 📲 Condições não conformes 🛛 🔊                                                                                                    |                   |  |
|----------------------------------------------------------------------------------------------------|-------------------|--|
| Condições não conformes especifique o que deve ser considerado uma não conformidade de uma<br>estação. Estas condições determinam os conteúdos da vista Estações não conformes. Os valores<br>não conformes serão realçados a vermelho em todas as vistas. |                   |  |
| Condição                                                                                                    | Valor             |  |
| 🔑 A versão do AVG está desactualizada                                                                                                    |                   |  |
| 🔑 A versão do componente de análise está desactualizada                                                                                                    |                   |  |
| 🔑 A data de lançamento da base de dados é superior a                                                                                                    | ☑ 24              |  |
| 🔑 Nenhuma comunicação com a estação por um período superior a                                                                                                    | ☑ 7d              |  |
| 🔑 Infecções não removidas                                                                                                    |                   |  |
| 🔑 Spyware não removido                                                                                                    |                   |  |
| 🔑 Rootkits não removidos                                                                                                    |                   |  |
| 🌽 Estado de componente incorrecto: Firewall                                                                                                    |                   |  |
| 🔑 Estado de componente incorrecto: Licença                                                                                                    |                   |  |
| 🔑 Estado de componente incorrecto: Protecção Residente                                                                                                    |                   |  |
| 🌽 Nenhuma análise na estação por um período superior a                                                                                                    | ☑ 7d              |  |
| 🏸 A licença da estação expira dentro de                                                                                                    | ☑ 15d             |  |
|                                                                                                    |                   |  |
| ? Excepções Usar para Servidor de                                                                                                    | Admin OK Cancelar |  |

Aqui pode escolher as condições que devem ser consideradas não conformes num posto. Consoante a sua selecção, postos não conformes serão então realçadas a vermelho em todas as vistas disponíveis.

Use o botão Excepções... para definir grupos excluídos das regras seleccionadas

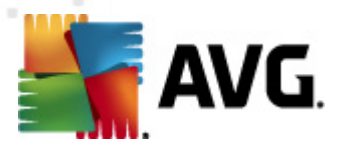

Use o botão **Usar o Servidor de Administração** para aplicar as condições de não conformidade ao Servidor de Administração AVG; significando que estas condições serão usadas no Relatório do Servidor de Administração AVG (disponível através da <u>interface da Internet</u>) e aquando da geração de relatórios gráficos dos *postos não conformes*).

- Configuração predefinida das colunas use esta opção para reverter as definições das colunas da interface para o estado original.
- Opções

| -                                                                           |              |
|-----------------------------------------------------------------------------|--------------|
| 📲 Opções de vistas                                                          | <b>X</b>     |
| Opções gerais de vistas                                                     |              |
| Actualização periódica da vista actual no intervalo de<br>tempo predefinido |              |
|                                                                             | 5 🚖 minutos  |
| Realçar o contacto da última estação a verde se esta na<br>for superior a   | ão           |
|                                                                             | 10 🚔 minutos |
| Tamanho da letra para a vista                                               | 11 🚖         |
| Opções avançadas de vistas                                                  |              |
| Apresentar todas as colunas num separador                                   |              |
| 🔲 Mostrar número de linhas na árvore de navegação                           |              |
| 🔲 Mostrar valores de horas no horário GMT                                   |              |
| Mostrar definições de postos da versão anterior do AVO                      | 5 2011       |
| Opcões de impressão                                                         |              |
| Aiustar largura das colupas                                                 |              |
| Ajastal largara das colunas                                                 | Perguntar 🔻  |
|                                                                             |              |
| ? ОК                                                                        | Cancelar     |
|                                                                             |              |

Na secção Opções gerais de vistas escolha as preferências de visualização:

- Actualização periódica da vista actual no intervalo de tempo predefinido marque a caixa e escolha um valor temporal em minutos para activar a actualização periódica da vista actualmente aberta.
- Realçar o contacto do último posto a verde se este não for superior a marque a caixa e escolha o valor temporal em minutos para permitir o realce da célula Último contacto para verificar se o posto comunica devidamente.
- Tamanho da letra para a vista escolha o tamanho de letra pretendido para as vistas (o valor predefinido é 11).

Na secção Opções avançadas de vistas escolha o seguinte:

 Apresentar todas as colunas num separador – marque esta caixa para agrupar todas as colunas num separador (para maior facilidade de acesso a todas as informações).

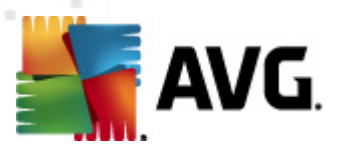

 Mostrar número de linhas na árvore de navegação – se activado, cada item na árvore de navegação conterá um número entre parênteses reflector do número de linhas usado.

O número de linhas pode ser actualizado manualmente através do item Ver/Actualizar contagem de linhas na árvore de navegação ou automaticamente a cada 5 minutos por predefinição (este intervalo pode ser alterado via o item Ver/ Actualização periódica da vista actual no intervalo de tempo predefinido.

**Nota:** A contagem de linhas também pode ser afectada pelas opções de filtragem (se disponíveis e definidas para a vista em causa).

- Mostrar valores de horas no horário GMT marque a caixa para converter todos os valores horários em todas as vistas para GMT (Hora Média de Greenwich). Se desmarcar a caixa, repõe os dados para a sua hora local.
- Mostrar definições de postos da versão anterior do AVG 2011 se marcado, as definições partilhadas para postos e as definições para grupos apresentarão também as definições do AVG 2011 (aplicável se ainda tiver postos com o AVG 2011 na sua rede).

A secção **Opções de Impressão** poderá ser útil se quiser imprimir a vista actualmente em consulta. É frequente algumas colunas não terem largura suficiente para apresentar todo o texto, como tal é necessário ajustar a largura antes de imprimir. Use o menu pendente nesta secção para escolher se pretende que a largura das colunas seja ajustada automaticamente, ou não. Também pode escolher a opção **Solicitar** – isto significa que a possibilidade de ajustamento da largura da coluna será relembrada antes de cada impressão.

- Actualizar... actualizatodos os registos apresentados na secção da vista actual (também pode usar a tecla F5 para o efeito).
- Actualizar contagem de linhas na árvore de navegação actualiza o número de linhas reflectido entre parênteses na árvore de navegação.
- Exportar conteúdos da vista actual...

Permite-lhe guardar o conteúdo da vista actual (por exemplo, uma lista de postos) para um ficheiro .csv (valores separados por vírgula), que pode ser facilmente importado para o MS Excel, por exemplo ou uma aplicação de folhas de cálculo semelhante.

Nota: Também pode aceder rapidamente a esta janela premindo CTRL+S.

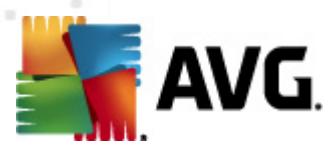

| 🏭 Seleccionar colunas para exportação                                     | ×                                             |
|---------------------------------------------------------------------------|-----------------------------------------------|
| Nome da coluna                                                            | ОК                                            |
| <ul> <li>✓ Nome de propriedade</li> <li>✓ Valor de propriedade</li> </ul> | Cancelar                                      |
|                                                                           | Seleccionar tudo                              |
|                                                                           | Exportar apenas<br>as linhas<br>seleccionadas |
| Localização para guardar a exportação da vista                            | -                                             |
| C:\ProgramData\Avg2012\Admin Data\view.csv                                | , ?                                           |

Use o botão **Seleccionar tudo** para marcar todas as colunas ou seleccione as colunas pretendidas manualmente. Se tiver seleccionado apenas algumas colunas antes de aceder a esta janela e pretender exportar apenas essas colunas, deverá marcar a caixa **Exportar** apenas as linhas seleccionadas.

Para alterar a localização ou o nome do ficheiro de destino, use o botão \_\_\_\_\_, que activa a janela *Guardar como*.

Confirme as suas opções por meio do botão OK.

- Imprimir abre a janela de impressão padrão do Windows que lhe permite imprimir a vista actual.
- Encontrar posto use esta função para procurar rapidamente o nome de um posto (pode usar um atalho do teclado premindo a tecla CTRL e a tecla F simultaneamente para abrir esta janela). Depois digite o nome do posto ou parte deste.
- Encontrar posto seguinte Use esta opção para passar ao resultado seguinte (ou use a tecla F3).

#### **Menu Ferramentas**

O menu Ferramentas disponibiliza as seguintes opções:

- **Definições partilhadas para postos...** abre uma janela para edição das definições partilhadas para postos (para mais informações sobre as definições partilhadas para postos, queira consultar o capítulo <u>Configuração/Definições Partilhadas para Postos</u>).
- Definições partilhadas para postos... abre uma janela para edição das definições partilhadas da Firewall (para mais informações sobre as definições partilhadas da Firewall, queira consultar o capítulo <u>Configuração/Definições Partilhadas da Firewall</u>).
- Definições partilhadas para postos... abre uma janela para edição das definições partilhadas para postos com um servidor de aplicações instalado (para mais informações sobre as definições partilhadas para postos, queira consultar o capítulo <u>Configuração/</u>

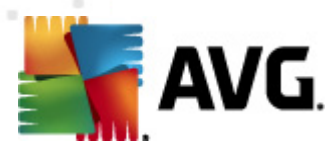

#### Definições para Servidores de Aplicações).

- Manutenção da base de dados... apresenta uma janela onde pode seleccionar scripts para manutenção da base de dados do Centro de Dados. Consulte o capítulo <u>Como manter a</u> <u>base de dados do Centro de Dados</u> para mais informações.
- Mostrar postos duplicados

|   | Estações com o r    | nesmo nome            |             |              |                          | - • •           |
|---|---------------------|-----------------------|-------------|--------------|--------------------------|-----------------|
| ł | Escolha o método de | identificação da esta | ção:        | [            | por nome e domínio de es | stação 🔹 🔻      |
|   | Nome da estação     | Domínio               | Endereço IP | Endereço MAC | Última sincroniz         |                 |
|   |                     |                       |             |              |                          |                 |
|   |                     |                       |             |              |                          |                 |
|   |                     |                       |             |              |                          |                 |
|   |                     |                       |             |              |                          |                 |
|   |                     |                       |             |              |                          |                 |
|   |                     |                       |             |              |                          |                 |
|   |                     |                       |             |              |                          |                 |
|   |                     |                       |             |              |                          |                 |
|   |                     |                       |             |              |                          |                 |
|   |                     |                       |             |              |                          |                 |
|   |                     |                       |             |              |                          |                 |
|   |                     |                       |             |              |                          |                 |
|   | ?                   |                       |             |              | Eliminar                 | Exportar Fechar |

Esta janela permite-lhe identificar os postos duplicados na sua rede (ou seja, postos com nomes idênticos). Esta duplicação pode ocorrer facilmente, por exemplo, durante a identificação do endereço MAC (ex. portáteis na sua rede podem ser apresentados duas vezes) – se o adaptador de rede for usado para estabelecer a ligação numa rede sem fios). Há várias formas de identificação de postos duplicados. Para alterar o método actualmente usado, use o menu de contexto no canto superior direito desta janela. Os métodos de identificação disponíveis são *por nome de posto, por nome e domínio de posto, por endereço IP de posto*, e *por endereço MAC de posto*.

Pode remover um posto duplicado facilmente, seleccionando-o da lista e clicando no botão **Eliminar**. Também pode clicar no botão **Exportar** para guardar toda a lista de postos duplicados num ficheiro **.csv** (valores separados por vírgula), que pode ser facilmente importado para o MS Excel ou uma aplicação de folhas de cálculo semelhante.

 Definições do Servidor de Administração AVG... – abre uma janela para edição das Definições do Servidor de Administração AVG (para mais informações sobre o Servidor de Administrações AVG consulte o capítulo <u>Configuração/Definições do Servidor de</u> <u>Administração AVG</u>)

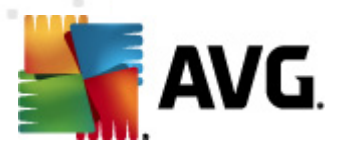

- Instalar o AVG nos postos... inicia a instalação de rede do AVG integrada com a Consola de Administração AVG. Este assistente irá orientá-lo ao longo do processo de adição de postos AVG nos quais pretenda instalar remotamente. Podem ser encontradas mais informações sobre este tópico no capítulo <u>Instalador de Rede</u>)
- Executar o Assistente de Instalação de Rede do AVG inicia o Assistente de Instalação de Rede do AVG independente, que o orientará ao longo da instalação do AVG nos postos. Podem ser encontradas mais informações sobre este tópico no capítulo <u>Instalador de Rede</u> <u>do AVG</u>)

#### Menu de informações

O menu Informações disponibiliza as seguintes opções:

- *Ajuda* abre o ficheiro de ajuda.
- **O que há de novo...** apresenta um resumo passo-a-passo de notícias importantes relativas à aplicação Administração AVG.
- Verificar a existência de actualizações... a Consola de Administração AVG verifica automaticamente, durante a inicialização, a existência de novas versões da Consola de Administração AVG. Mas também pode abrir esta janela e verificar imediatamente se existe uma nova versão disponível.

Também pode usar o link apresentado na janela para transferir directamente o pacote de instalação mais recente.

Para desactivar a funcionalidade de verificação durante o arranque, desmarque a caixa *Verificar a existência de actualizações durante o arranque*.

- Transferir a documentação mais recente abre o seu Browser predefinido na página de transferência de documentação do AVG.
- Transferir O CD de Recuperação AVG abre o seu Browser predefinido na página de transferência do CD de Recuperação AVG. Para transferir o produto, precisará de inserir o número de licença para o CD de Recuperação AVG.
- Programa de Melhoria do Produto Clique para activar ou desactivar a sua participação no Programa de Melhoria do Produto da AVG, que nos ajuda a securizar os computadores e a rede ainda mais ao analisar regularmente as suas necessidades em conformidade com a sua utilização da aplicação.
- Acerca da Consola de Administração AVG apresenta as informações de copyright e os números de versão da aplicação/base de dados.

# 6.2.2. Árvore de navegação

A **Árvore de navegação** contém todos os grupos ordenados hierarquicamente. Um grupo é uma revisão da estrutura de dados, ex., uma lista de postos com a respectiva configuração ou tabela de resultados da análise, etc. O conteúdo do grupo é apresentado na secção *Vista actual*, na tabela central.

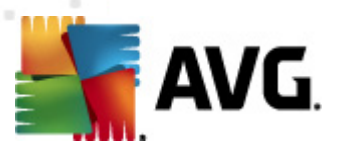

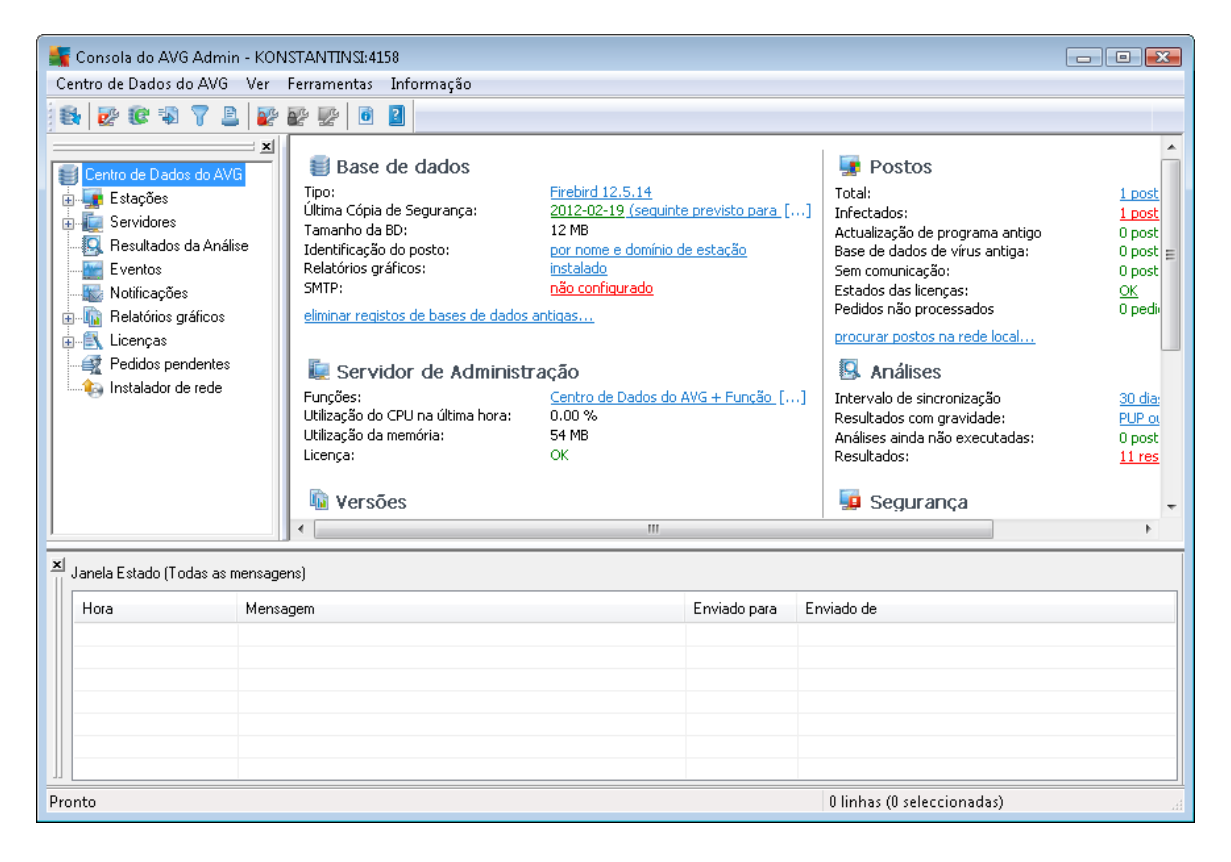

Na Árvore de navegação encontra os seguintes itens:

- Postos
- Servidores
- Resultados de Análise
- <u>Eventos</u>
- Notificações
- <u>Relatórios gráficos</u>
- <u>Licenças</u>
- Pedidos pendentes
- Instalador de Rede

Pode encontrar descrições dos itens individuais nas secções respectivas.

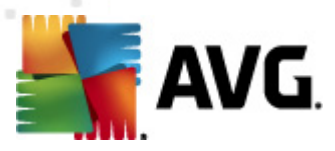

### 6.2.3. Secção Registos

Na tabela central da **Vista actual**, pode consultar os dados do grupo seleccionado na árvore de navegação. Alguns itens contêm uma quantidade considerável de dados para uma vista específica (ex. posto/informações do utilizador); daí que os dados relevantes estejam ordenados em grupos, e cada grupo possa ser apresentado ao seleccionar o separador correspondente.

Para seleccionar um registo da tabela central, é necessário clicar com o rato sobre o registo pretendido. Pode seleccionar vários registos em simultâneo: prima a tecla *CTRL* (adicionando um novo registo à selecção actual), ou a tecla *SHIFT* seleccionando todos os registos entre o primeiro e o último registo seleccionados). Clique com o botão direito do rato sobre o registo seleccionado para abrir o *menu de contexto*. É possível solicitar várias acções relativas à selecção actual a partir do *menu de contexto*.

Para seleccionar apenas colunas específicas para visualização, pode clicar com o botão do rato sobre qualquer coluna e escolher a opção *Ocultar coluna*, ou, no mesmo menu, seleccionar *Organizar a ocultação de colunas* para optar pela selecção de vários colunas em simultâneo:

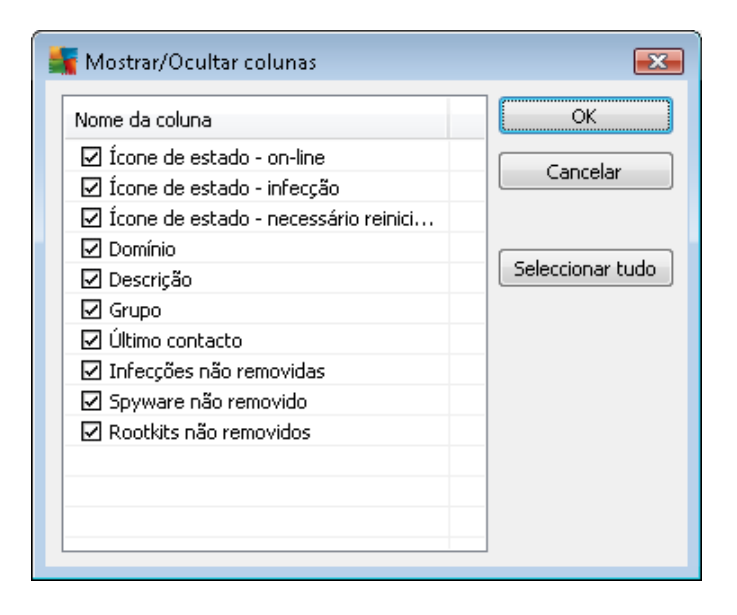

Aqui, pode marcar ou desmarcar colunas que queira manter visíveis ou ocultas. Use o botão **Seleccionar tudo** para manter todas as colunas visíveis.

Também pode adicionar um separador personalizado com as colunas preferidas numa vista seleccionada. Clique simplesmente sobre qualquer separador e seleccione *Adicionar um separador personalizado* a partir do menu de contexto. Será apresentada uma nova janela:

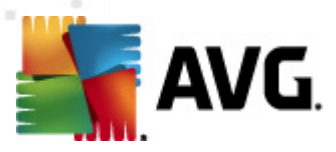

| 鱰 Definições de separador personalizado                        |   | <b>—</b>         |
|----------------------------------------------------------------|---|------------------|
| Nome de separador personalizado                                |   | ОК               |
|                                                                |   | Capital          |
| Seleccionar colunas a apresentar no separador<br>personalizado |   |                  |
| Nome da coluna                                                 | - | Seleccionar tudo |
| 🔲 Ícone de estado - on-line                                    | = |                  |
| 🔲 Ícone de estado - infecção                                   |   |                  |
| 🔲 Ícone de estado - necessário reinicializar                   |   |                  |
| 🗖 Nome da estação                                              |   |                  |
|                                                                |   |                  |
| 🗖 Descrição                                                    |   |                  |
| 🗖 Grupo                                                        |   |                  |
| 🔲 Último contacto                                              |   |                  |
| 🔲 Infecções não removidas                                      |   |                  |
| 🔲 Spyware não removido                                         |   |                  |
| 🗌 Rootkits não removidos                                       | - |                  |

Preencha o nome do separador personalizado, depois escolha as colunas que pretende visualizar nesse separador e confirme a selecção clicando no botão **OK**. Também pode usar o botão **Seleccionar tudo** para escolher todas as colunas.

Havendo um separador personalizado, pode removê-lo facilmente clicando com o botão direito do rato sobre o mesmo e seleccionado a opção *Eliminar o separador personalizado*. Para modificar o separador existente, escolha a opção *Modificar o separador personalizado* a partir do mesmo menu.

Pode procurar facilmente o nome de um posto clicando nas teclas CTRL e F em simultâneo. Depois digite o nome do postos ou parte deste. Os resultados serão apresentados à medida que digita.

Use o botão F3 para passar ao resultado de pesquisa seguinte.

### 6.2.4. Painel de Estado

Nesta parte da janela principal da **Consola de Administração AVG** pode encontrar vários avisos e informações do sistema relativos à funcionalidade da aplicação, comunicação com as *postos AVG*, problemas detectados, avisos de resultados de análise positivos, etc.

O painel da **Janela de Estado** está localizado, por predefinição, na parte inferior do ecrã. Se o painel não estiver visível, pode activá-lo clicando sobre o item **Janela de Estado** no menu **Ver**/**Painéis**.

Podem ser encontradas mais informações sobre as mensagens de estado no capítulo <u>Tratamento</u> <u>de pedidos e mensagens de estado</u>.

Se clicar com o botão direito do rato na área da janela de Estado, serão apresentadas várias opções:

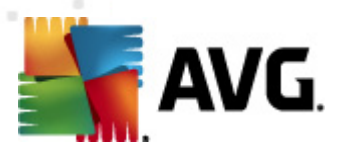

- *Mostrar tudo* a janela de estado apresentará todas as mensagens.
- **Mostrar erros e avisos** a janela de estado apresentará apenas mensagens de erro e avisos.
- Mostrar erros a janela de estado apresentará apenas mensagens de erro.
- Activar filtragem de mensagens

| 🕌 Filtragem de mensag                       | jens             | ×               |
|---------------------------------------------|------------------|-----------------|
| -Gravidade das men                          | sagens           |                 |
| Mostrar apenas mensa                        | gens de um níve  | el específico   |
| ( <u></u>                                   |                  |                 |
| Todas as mensagens                          |                  | ▼               |
| Recipiente / Remet                          | ente             |                 |
| Mostrar apenas mensa<br>com estas estações. | gens relativas a | comunicação     |
| apenas do remeten                           | te               |                 |
|                                             |                  | -               |
| 🔲 apenas para o recip                       | piente contendo  |                 |
|                                             |                  | <b>_</b>        |
| Hora de recepção                            |                  |                 |
| Mostrar apenas mensa<br>tempo               | gens recebidas i | no intervalo de |
| De                                          | 2/21/2012        | ▲ 12:22:17 F ★  |
| Para                                        | 2/21/2012        | ▲ 12:22:17 F ★  |
| ?                                           | ОК               | Cancelar        |

Esta opção permite-lhe filtrar mensagens de acordo com parâmetros mais extensivos. Seleccione, a partir do menu pendente, o tipo de mensagens que pretende visualizar.

Na secção **Destinatário/ Remetente**, existem duas caixas. Se marcar a superior, **apenas do remetente**, acede ao menu de contexto que lhe permite seleccionar um remetente exclusivo cujas mensagens serão apresentadas no painel da Janela de Estado Depois de marcar a caixa inferior, **apenas para o recipiente contendo**, pode optar por apresentar apenas mensagens de um grupo de postos (seleccione este grupo específico a partir do menu de contexto).

Finalmente, na secção *Hora de recepção* pode marcar as caixas *De* ou *Até* (ou ambas) para definir o intervalo de tempo para apresentação das mensagens. Não serão apresentadas mensagens anteriores ou posteriores ao intervalo.

- Desactivar a filtragem de mensagens desactiva a filtragem de mensagens.
- **Guardar o conteúdo da janela** permite-lhe guardar o conteúdo da janela num ficheiro de texto a qualquer dado momento.

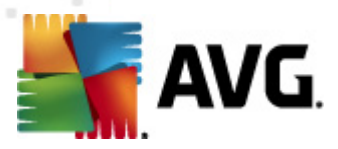

### 6.2.5. Painel de filtragem

O *Painel de Filtragem* contém uma lista das opções de filtragem disponíveis para a Vista actual. A lista ficará activa apenas se houver algum filtro disponível para a vista seleccionada.

| iltro              | Valor         |
|--------------------|---------------|
| Gravidade          | 0             |
| Tipo de evento     |               |
| 📃 Nome da estação  | Estação       |
| Nome de utilizador | Utilizador    |
| 🖞 Data             | A semana pass |

Pode ser encontrada uma descrição dos filtros individuais nos capítulos respectivos dos itens da árvore:

- Postos
- <u>Servidores (Servidores de aplicações)</u>
- Resultados de Análise
- Eventos
- Relatórios gráficos
- Pedidos pendentes

O **Painel de filtragem** está oculto por predefinição, mas pode ser facilmente activado clicando no item **Filtro** no menu **Vista/Painéis**. O item é apresentado na parte inferior esquerda do ecrã.

### 6.3. Processo de sincronização

Os postos geridos pela Administração Remota AVG executam periodicamente uma sincronização com o Centro de Dados AVG. O processo inclui a sincronização de:

- Definições dos postos
- Resultados de Análise
- Estado dos componentes do posto

Também pode ser necessário rever o tópico <u>Requerimentos de Rede</u> para mais informações sobre os requisitos de ligação necessários para uma sincronização sucedida.

### 6.3.1. Sincronização das Definições dos postos

Durante a sincronização de definições dos postos:

• as definições obrigatórias são transferidas a partir do Centro de Dados para o posto,

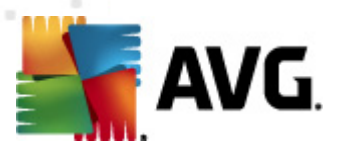

• as definições opcionais são transferidas do posto para o Centro de Dados.

A sincronização é executada periodicamente. Por predefinição, o processo de sincronização de definições é efectuado a cada 60 minutos. Para alterar o período de sincronização para todos os postos, faça o seguinte:

- 1. Na **Consola de Administração AVG**, seleccione *Ferramentas* a partir do menu superior e seleccione o item *Definições partilhadas para postos*.
- 2. Seleccione o nó Administração Remota.
- 3. Seleccione o valor pretendido a partir de cada menu pendente da configuração da Sincronização. Feche a janela clicando no botão **OK**.
- 4. Aguarde que todas as estações estejam sincronizadas.

Em alternativa, pode forçar a sincronização imediata de todas os postos: na Árvore de navegação, clique com o botão direito do rato sobre o nó **Postos** e seleccione **Sincronizar definições** a partir do menu de contexto.

**Nota:** Para alterar as definições apenas paraos postos de um grupo, repita o processo desde o passo dois depois de clicar com o botão direito do rato em **Posto/Nome do grupo** e seleccione **Definições partilhadas para o grupo** a partir do menu de contexto.

Além disso, a sincronização ocorre:

- sempre que a estação iniciar/estabelecer ligação, as suas definições serão sincronizadas com as definições mais recentes dentro do período definido.
- Quando o posto estabelece ligação ao Centro de Dados AVG pela primeira vez, as suas definições são sincronizadas imediatamente,
- quando as definições de uma ou várias estações são alteradas e confirmadas a partir da Consola de Administração AVG.

Também é possível solicitar a sincronização imediata das definições a partir da **Consola de Administração AVG**. Clique com o botão direito do rato sobre um nó dos postos na árvore de navegação ou num posto específico numa vista dos postos e seleccione *Sincronizar definições* a partir do menu de contexto.

### 6.3.2. Sincronização dos resultados da análise

Este processo de sincronização envia dados do posto para o Centro de Dados AVG. Ocorre:

- sempre que o posto inicia/estabelece ligação (no máximo no espaço de 20 minutos),
- imediatamente após a conclusão de uma análise ou após a detecção de uma infecção por parte da Protecção Residente,
- imediatamente ou no máximo no espaço de 20 minutos aquando de uma modificação do resultado de uma análise efectuada pelo utilizador num posto na Interface do Utilizador do AVG (restauro, mover para a Quarentena, etc.).
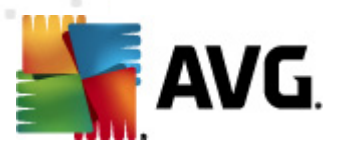

Também é possível solicitar a sincronização imediata do resultado da análise a partir da **Consola de Administração AVG**. Clique com o botão direito do rato sobre um nó dos postos na árvore de navegação ou num posto específico numa vista dos postos e seleccione *Tarefas relativas a análises/Solicitar resultados de análise* a partir do menu de contexto.

# 6.3.3. Sincronização do estado dos componentes do posto

Este processo de sincronização envia dados do posto para o Centro de Dados AVG. Ocorre:

- sempre que o posto inicia/estabelece ligação (imediatamente),
- sempre que o estado de um componente é alterado (no espaço de 5 minutos).

Também é possível solicitar a sincronização imediata a partir da **Consola de Administração AVG**. Escolha um nó de postos na árvore de navegação, clique com o botão direito do rato sobre uma vista de postos e seleccione a opção **Definições dos Postos/Actualizar estado dos componentes** a partir do menu de contexto.

## 6.4. Postos

O item *Postos* permite-lhe visualizar informações complexas sobre todos os postos actualmente geridas pelo Centro de Dados AVG. É criado um registo de um posto assim que o posto inicia sessão pela primeira vez no Centro de Dados AVG.

Se tiver permissão para criar grupos (através do menu de contexto acima da tabela de grupos de postos apresentada na secção Ver) e para atribuir um posto individual a grupos específicos.

Por predefinição, os postos estão divididas nos seguintes grupos:

- <u>Postos não conformes</u> contém postos que estão num estado de não conformidade (ou seja, não estão conformes às condições predefinidas)
- <u>Postos com Firewall AVG</u> contém uma lista de postos que possuem o componente Firewall instalado.
- <u>Novos postos</u> contém apenas postos que ainda não tenham sido atribuídas a nenhum grupo definido pelo administrador.

Podem ser encontradas informações mais detalhadas sobre cada grupo nos capítulos seguintes.

Na secção Vista actual pode encontrar informações relativas a postos específicos. Graças aos separadores, a informação está dividida em várias categorias:

• Separador Postos

Contém informações gerais sobre cada posto (nome, domínio, grupo, último contacto, etc).

• Separador Detalhes

Apresenta informações adicionais sobre os postos, incluindo Endereço IP, Endereço MAC, sistema operativo, solicitação de reinicialização, etc.

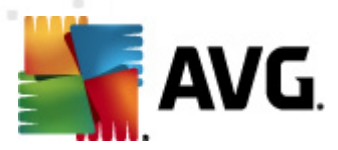

#### • Separador Versões

Apresenta informações sobre as versões do AVG, as bases de dados de vírus, antispyware ou anti-spam em cada posto.

## • Separador Estado dos componentes

contém uma síntese do estado dos componentes em cada posto.

Podem ser encontradas mais informações sobre outras opções e definições na secção <u>Configuração/Consola de Administração AVG</u>.

## 6.4.1. Postos não conformes

A janela **Condições não conformes** pode ser acedida a partir do menu superior da aplicação, seleccionando o item **Condições não conformes...** no menu **Ver**.

Nesta janela, pode especificar quais as condições que um posto deve cumprir para ser considerada não conforme.

| 🚟 Condições não conformes                                                                                                    | <b>.</b>                                                                                                   |
|----------------------------------------------------------------------------------------------------|----------------------------------------------------------------------------------------------------|
| Condições não conformes especifique o que deve ser o<br>estação. Estas condições determinam os conteúdos da vista<br>não conformes serão <b>realçados</b> a vermelho em todas as v | considerado uma não conformidade de uma<br>a <b>Estações não conformes</b> . Os valores<br><i>v</i> istas. |
| Condição                                                                                                    | Valor                                                                                                    |
| 🔑 A versão do AVG está desactualizada                                                                                                    |                                                                                                    |
| 🔑 A versão do componente de análise está desactualizada                                                                                                    |                                                                                                    |
| 🔑 A data de lançamento da base de dados é superior a                                                                                                    | 24                                                                                                    |
| 🌽 Nenhuma comunicação com a estação por um período superior a                                                                                                    | ☑ 7d                                                                                                    |
| 🌽 Infecções não removidas                                                                                                    |                                                                                                    |
| 🖉 🌽 Spyware não removido                                                                                                    |                                                                                                    |
| 🖉 Rootkits não removidos                                                                                                    |                                                                                                    |
| Estado de componente incorrecto: Firewall                                                                                                    |                                                                                                    |
| 🖉 Estado de componente incorrecto: Licença                                                                                                    |                                                                                                    |
| 🖉 Estado de componente incorrecto: Protecção Residente                                                                                                    |                                                                                                    |
| 🖉 Nenhuma análise na estação por um período superior a                                                                                                    | ☑ 7d                                                                                                    |
| 🏸 A licença da estação expira dentro de                                                                                                    | ☑ 15d                                                                                                    |
|                                                                                                    |                                                                                                    |
| ? Excepções Usar para Servidor de                                                                                                    | Admin OK Cancelar                                                                                          |

As condições são as seguintes:

- A versão do AVG está desactualizada um posto será considerada não conforme se a versão do AVG no posto estiver desactualizada.
- A versão do componente de análise está desactualizada um posto será considerado não conforme se a versão do seu componente de análise estiver desactualizada.

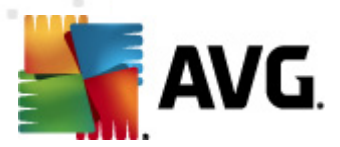

- A data de lançamento da base de dados é superior a se usada, serão assinaladas os postos com uma base de dados de vírus com idade superior ao intervalo introduzido.
- Nenhuma comunicação com o posto por um período superior a um posto será considerada não conforme se não houver registo de comunicação por um período superior à quantidade de dias ou horas especificada (insira um valor inteiro para as horas e um valor inteiro acrescido de d para os dias – ou seja, 7d para sete dias).
- Infecções não removidas se marcada, os postos com infecções não removidas serão assinaladas.
- Spyware não removido se marcada, os postos com spyware não removido serão assinaladas.
- Rootkits não removidos se marcada, os postos com rootkits não removidos serão assinaladas.
- **Estado de componente incorrecto: Firewall** marque esta opção para assinalar os postos com o componente Firewall em estado incorrecto.
- **Estado de componente incorrecto: Licença** marque esta opção para assinalar os postos com o componente Licença em estado incorrecto.
- **Estado de componente incorrecto: Protecção Residente** marque esta opção para assinalar os postos com o componente Protecção Residente em estado incorrecto.
- Nenhuma análise no posto por um período superior a marque esta opção para assinalar postos que não executem a análise a todo o computador ou uma análise agendada há muito tempo. O valor pode ser especificado em horas ou dias.
- A licença do posto expira dentro de marque a caixa para realçar os postos cuja licença expirou, ou esteja prestes a expirar Pode especificar este intervalo em horas (ex. 7), ou em dias (ex. 15d).

Estão disponíveis os seguintes botões:

- **Excepções...** permite-lhe definir grupos excluídos das regras seleccionadas.
- Usar para Servidor de Administração aplica as condições de não conformidade ao Servidor de Administração AVG (a serem usadas no Relatório do Servidor de Administração AVG e aquando da geração de relatórios gráficos de *postos não conformes*).

Confirme a sua selecção clicando no botão OK ou feche a janela clicando no botão Cancelar.

## 6.4.2. Posto com Firewall AVG

O grupo *Estações com Firewall AVG* contém uma lista de todos os postos na rede com a firewall activada.

Clique duas vezes com o botão esquerdo do rato, ou prima a tecla **Enter** para abrir a janela de Configuração da Firewall. Só é permitida a alteração de algumas definições por questões de segurança.

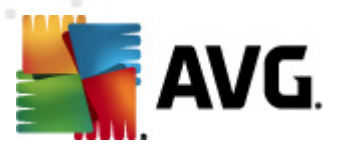

Para rever todas as definições e condições em pormenor, consulte a secção <u>Definições partilhadas</u> <u>da Firewall</u>.

## 6.4.3. Novos Postos

Contém apenas postos que ainda não tenham sido atribuídos a nenhum grupo definido pelo utilizador.

# 6.4.4. Filtragem

Pode aplicar várias filtros de listagens à vista actual. Os filtros estão disponíveis, por predefinição, no *Painel de filtragem* inferior esquerdo.

O painel de *Filtragem* está localizado, por predefinição, na parte inferior esquerda do ecrã. Se o painel não estiver visível, pode activá-lo clicando sobre o item *Janela de Filtragem* no menu *Ver/ Painéis*.

Nos filtros de texto, pode usar o carácter variável asterisco (\*). O carácter variável substitui qualquer carácter ou cadeia de caracteres. Por exemplo, a cadeia *Stat*\* aplicado no filtro *Nome do posto* apresentará também a *Posto01, Posto02,* etc.

As opções de filtragem para Postos são as seguintes:

**Nota:** Para usar um filtro, marque a caixa junto ao nome e clique duas vezes sobre a linha para inserir um valor. Os resultados serão apresentados imediatamente.

### Nome do posto

Insira um nome de posto personalizado que pretende filtrar.

### Descrição do posto

Insira uma descrição personalizada de um posto que pretenda filtrar.

### Domínio do posto

Insira um nome de domínio personalizado do posto que pretende filtrar.

### • Endereço IP do posto

Insira um endereço IP personalizado do posto que pretende filtrar.

### Sistema operativo do posto

Insira um nome de um sistema operativo, ou parte deste, que pretenda filtrar. Por exemplo, para visualizar apenas os postos que tenham o Windows XP instalado, digite a seguinte cadeia de caracteres:

\*XP\*

### • Estações infectadas

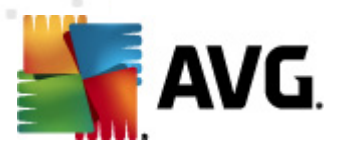

Marque esta opção para filtrar apenas postos infectados.

### • Os postos não estão conectadas no seguimento da instalação remota

Marque esta opção para apresentar apenas postos que não conseguiram estabelecer ligação após a instalação remota.

### • É necessário reiniciar

Marque esta opção para apresentar apenas postos que precisem de ser reiniciadas.

Para desactivar um filtro, desmarque a caixa junto ao nome ou clique com o botão direito do rato sobre a janela dos filtros e, a partir do menu de contexto, seleccione **Desactivar todos os filtros**.

Nota: Todos os filtros diferenciam maiúsculas de minúsculas!

## 6.5. Servidores

O item **Servidores** contém uma síntese de todos os servidores e postos implementados com um componente servidor de aplicações AVG instalado.

## 6.5.1. Servidores de Administração AVG

Este item apresenta uma lista dos Servidores de Administração AVG instalados. Clique duas vezes sobre qualquer servidor na secção Vista actual para abrir uma janela de configuração de um determinado servidor e alterar a configuração do servidor.

Podem ser encontradas mais informações sobre outras opções e definições no capítulo <u>Configuração/Consola de Administração AVG</u>.

## 6.5.2. Servidores de Aplicações

Este item apresenta uma lista de postos com um servidor de aplicações AVG instalado.

Na secção Vista actual pode encontrar informações relativas a postos específicos. Graças aos separadores, a informação está dividida em várias categorias:

### • Separador Servidores

Contém informações gerais sobre cada posto (nome, domínio, grupo, último contacto, etc).

#### Separador Detalhes

Apresenta informações adicionais sobre os postos, incluindo Endereço IP, Endereço MAC, sistema operativo, solicitação de reinicialização, etc.

### • Separador Versões

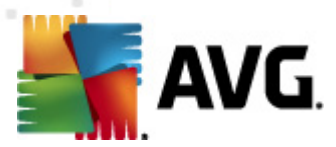

Apresenta informações sobre as versões do AVG, base de dados de vírus e base de dados antispyware em cada posto.

### • Separador Estado dos componentes

Contém uma síntese do estado dos componentes em cada posto.

Podem ser encontradas mais informações sobre outras opções definições gerais na secção *Configuração/<u>Consola de Administração AVG</u>.* 

Se clicar com o botão direito do rato sobre o item **Servidores de Aplicações** na árvore da esquerda, pode escolher entre as seguintes opções a serem aplicadas aos servidores de aplicações:

• **Definições partilhadas para servidores de aplicações** – abre uma janela de configuração das definições partilhadas para servidores de aplicações.

### Controlo de acesso para servidores de aplicações

Se usar a funcionalidade Controlo total de acesso (menu superior do **Centro de Dados** da Consola de Administração AVG, item do menu **Definições do Centro de Dados**) e existir pelo menos uma conta de utilizador criada, pode usar esta funcionalidade para definir direitos de acesso ao grupo de postos seleccionado (servidores de aplicações, neste caso).

Clique duas vezes sobre um dos nomes de conta para abrir um menu pendente (ou clique com o botão direito do rato sobre o grupo para abrir um menu de contexto com o mesmo conteúdo). A partir deste pode escolher o tipo de permissão.

- Acesso total a conta de utilizador seleccionada terá acesso total ao grupo.
- **Só leitura** a conta de utilizador seleccionada só poderá consultar o grupo.
- o *Interdito* a conta de utilizador seleccionada não terá qualquer acesso ao grupo.
- Sincronizar definições solicitará a todos os postos do grupo que efectuem uma sincronização imediata das definições.
- **Pedir para executar actualização do programa** solicitará a todos os postos do grupo que iniciem o processo de actualização do programa.
- Pedir para executar actualização da base de dados de vírus solicitará a todas os postos do grupo que iniciem o processo de actualização da base de dados de vírus.
- Pedir para anular a última actualização da base de dados de vírus solicitará a todas os postos do grupo para usarem a versão anterior da base de dados de vírus e ignorar a mais recente.
- *Eliminar os ficheiros de actualização temporários* envia um pedido a todos os postos para removerem os ficheiros de actualização temporários.
- Solicitar resultados de análise solicitará a todos postos do grupo os resultados de

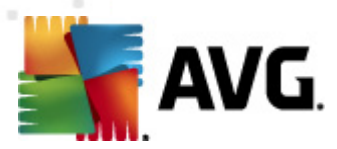

#### análise.

Se clicar com o botão direito do rato sobre um posto na vista Servidores de Aplicações, pode optar entre as seguintes opções:

- Síntese do posto abre uma janela de síntese do posto que contém informações detalhadas e ordenadas relativas a esse posto. A janela disponibiliza os seguintes botões:
  - **Definições** abre as definições do posto.
  - **Definições da Firewall** apresenta as definições da Firewall dos postos. Disponível apenas se o componente Firewall estiver instalado.
  - **Exportar** permite-lhe exportar as informações para um ficheiro .csv.
  - Fechar fecha a janela.
- Definições dos postos:
  - Definições abre as definições do posto.
  - Definições da Firewall apresenta as definições da Firewall dos postos. Disponível apenas se o componente Firewall estiver instalado.
  - Sincronizar definições solicitará a sincronização imediata das definições dos postos com o Centro de Dados AVG.
  - Actualizar o estado dos componentes actualiza o estado de todos os componentes.
  - **Copiar definições para...** abre uma nova janela:

| 📲 Seleccionar destino: | 5                                                                                                    | x  |
|------------------------|----------------------------------------------------------------------------------------------------|----|
| Seleccionar os object  | os para os quais a configuração será copiada.                                                                                                    |    |
| Copiar para:           | Definições partilhadas para postos                                                                                                    | -  |
|                        | Definições partilhadas para postos<br>Definições partilhadas para grupos<br>Postos seleccionados<br>Definições partilhadas para servidores de aplicações<br>Servidores de aplicações seleccionados |    |
| •                      | Ok Cancela                                                                                                    | ar |

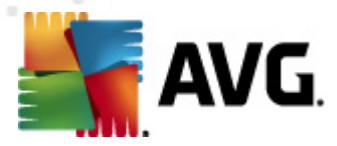

Use esta janela para copiar as definições do servidor de aplicações entre grupos, postos e/ ou servidores de aplicações. Pode seleccionar objectos para os quais pretenda copiar a configuração ao escolher um grupo a partir do menu de opções e/ou seleccionando um grupo ou posto separado ao marcar a caixa junto ao nome do mesmo. Quando terminar, clique em **OK** para confirmar a selecção.

- Importar definições... permite-lhe carregar as definições a partir de um ficheiro de configuração à sua escolha e a aplicação das mesmas ao servidor de aplicações seleccionado. Este ficheiro (no formato .pck) por ou não incluir as definições da Firewall (consoante o posto ou grupo de postos usado para a sua criação). Para mais informações sobre a criação de ficheiros de configuração, consulte a descrição do item Exportar definições... abaixo.
- Exportar definições... permite-lhe guardar as definições (incluindo definições da Firewall, se a mesma estiver instalada em pelo menos um dos postos) do servidor de aplicações seleccionado para um único ficheiro de configuração (no formato .pck). Serlhe-á pedido que especifique onde pretende que os ficheiros sejam guardados. As definições do ficheiro de configuração podem ser aplicadas a qualquer posto, servidor de aplicações ou grupo de postos (através do acima mencionado item Importar definições... acima mencionado). Também é possível aplicá-las por meio da ferramenta Gestor de Definições AVG.

| 📲 Descrição da estação            | ×        |
|-----------------------------------|----------|
| Introduza a descrição da estação: |          |
|                                   |          |
|                                   |          |
|                                   |          |
|                                   |          |
|                                   |          |
| ? OK                              | Cancelar |

### • Descrição do posto

Introduza simplesmente uma breve descrição do posto seleccionado na caixa de texto da janela e clique em OK.

- *Pedir a descrição ao posto* envia um pedido da descrição ao posto seleccionado.
   Se disponível, a descrição será apresentada na coluna *Descrição*.
- Encerramento ou reinicialização do posto

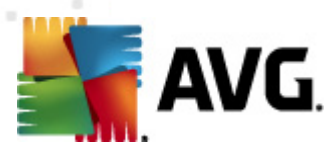

| 🕌 Encerramento ou reinicialização do posto 🛛 🛛 💽 |
|--------------------------------------------------|
| Acção pretendida:                                |
| Reiniciar o posto                                |
| 🗖 A acção será forçada no posto                  |
| O sistema no posto será encerrado:               |
| dentro de 30 segundos 🔹                          |
| OK Cancelar                                      |

Esta janela permite-lhe encerrar ou reiniciar o posto seleccionado. Seleccione a acção a partir do primeiro menu de opções e o atraso a partir do segundo menu.

- Tarefas relacionadas com a Análise:
  - Solicitar resultados de análise solicitar os resultados de análise ao posto seleccionado.
  - Mostrar resultados de teste de infecções apresenta apenas os resultados de teste com infecções no posto seleccionado.
  - Mostrar a Quarentena de Vírus mostra o conteúdo da Quarentena de Vírus do posto seleccionado.

| Tipo de infe | Nome do vírus                 | Caminho do Ficheiro | Data de armazenam   | - |
|--------------|-------------------------------|---------------------|---------------------|---|
| Infecção     | Virus EICAR_Test identificado |                     | 2012-01-30 12:28:31 | E |
| Infecção     | Vírus EICAR_Test identificado |                     | 2012-01-30 12:28:39 |   |
| Infecção     | Vírus EICAR_Test identificado |                     | 2012-01-30 12:28:40 |   |
| Infecção     | Vírus EICAR_Test identificado |                     | 2012-01-30 12:28:40 |   |
| Infecção     | Vírus EICAR_Test identificado |                     | 2012-01-30 12:28:40 |   |
| Infecção     | Vírus EICAR_Test identificado |                     | 2012-01-30 12:28:40 |   |
| Infecção     | Vírus EICAR_Test identificado |                     | 2012-01-30 12:28:40 |   |
| Infecção     | Vírus EICAR_Test identificado |                     | 2012-01-30 12:28:40 |   |
| Infecção     | Vírus EICAR_Test identificado |                     | 2012-01-30 12:28:40 |   |
| Infecção     | Vírus EICAR_Test identificado |                     | 2012-01-30 12:28:40 |   |
| Infecção     | Vírus EICAR_Test identificado |                     | 2012-01-30 12:28:40 |   |
| Infecção     | Vírus EICAR_Test identificado |                     | 2012-01-30 12:28:40 |   |
| Infecção     | Vírus EICAR_Test identificado |                     | 2012-01-30 12:59:30 |   |
| Infecção     | Vírus EICAR_Test identificado |                     | 2012-01-30 12:59:30 |   |
| Infecção     | Vírus EICAR_Test identificado |                     | 2012-01-30 14:11:24 |   |
| - / N        |                               |                     |                     |   |

Use o botão *Actualizar* para obter as mais recentes detecções na Quarentena de Vírus. Para trabalhar com ameaças individuais, use um dos seguintes botões:

- Restaurar seleccione uma ameaça ou ameaças que pretenda restaurar no posto e clique neste botão.
- Eliminar use este botão para eliminar a(s) ameaça(s) seleccionada(s).

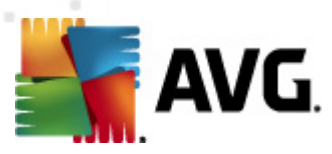

### Preparar para análise

| 🕌 Enviar amostras seleccionadas para análise                                                                                                    | × |  |  |  |
|----------------------------------------------------------------------------------------------------|---|--|--|--|
| A enviar ficheiros de "falso alarme" para análise                                                                                                    |   |  |  |  |
| Este serviço destina-se exclusivamente ao envio de ficheiros que, na sua opinião, são inofensivos, e foram _<br><u>incorrectamente assinalados pelo AVG como infectados ou perigosos.</u><br>Se estiver prestes a enviar um ficheiro desse tipo, e quiser ser informado do resultado da análise, introduza o seu<br>e-mail aqui e clique em Enviar. Caso contrário, por favor clique em Fechar |   |  |  |  |
| <b>Progresso actual</b><br>Os ficheiros da Quarentena de Vírus estão prontos para serem enviados para análise ou guardados num disco.                                                                                                    |   |  |  |  |
| O seu endereço de correio electrónico (opcional):                                                                                                    |   |  |  |  |
| ? Guardar Enviar Fechar                                                                                                    | · |  |  |  |

Se suspeitar ou tiver a certeza de que um ou mais ficheiros foram incorrectamente marcados pelo AVG como infectados ou perigosos num do seus postos, pode usar esta função para enviar o(s) ficheiro(s) para análise de vírus no Laboratório de Vírus da AVG.

Se quiser receber os resultados da análise, providencie um endereço de e-mail no campo disponível para o efeito

Para confirmar e enviar a(s) amostra(s), clique no botão *Enviar*.

Também pode guardar a amostra seleccionada numa pasta com um formato encriptado por meio do botão *Guardar* para processamento posterior (ex. envio manual através de e-mail, etc.).

 Gerir análises – para poder visualizar e gerir as análises por meio desta função, o posto em causa deve estar em execução e conectado ao Centro de Dados. São disponibilizadas as seguintes opções de controlo:

| Nome de an   | Estado actual | Análise iniciada | Objectos an | Total de am | Encerrament |  |  |
|--------------|---------------|------------------|-------------|-------------|-------------|--|--|
| 🔍 Analisar t | A análise est | N/D              | N/D         | N/D         | N/D         |  |  |
| Análise ag   | A análise est | N/D              | N/D         | N/D         | N/D         |  |  |
| 🔍 Análise an | A análise est | N/D              | N/D         | N/D         | N/D         |  |  |
|              |               |                  |             |             |             |  |  |
|              |               |                  |             |             |             |  |  |
|              |               |                  |             |             |             |  |  |
|              |               |                  |             |             |             |  |  |
|              |               |                  |             |             |             |  |  |
|              |               |                  |             |             |             |  |  |
|              |               |                  |             |             |             |  |  |
|              |               |                  |             |             |             |  |  |
|              |               |                  |             |             |             |  |  |
|              |               |                  | 1           |             |             |  |  |

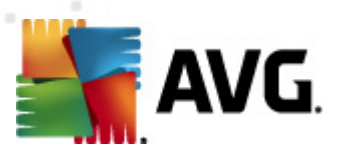

- > Actualizar obtém as mais recentes informações sobre análises do posto.
- > Iniciar inicia as análises seleccionadas no posto remoto.
- **Continuar** continua as análises seleccionadas no posto remoto.
- > Pausar pausa as análises seleccionadas no posto remoto.
- Parar pára as análises seleccionadas no posto remoto.

Para fechar a janela, use o botão *Fechar*.

### Iniciar análise nos postos seleccionados

| 🕌 Selecção de                   | análise                     | ×        |
|---------------------------------|-----------------------------|----------|
| Seleccione uma<br>seleccionadas | análise a executar nas esta | ções     |
| Analisar todo o                 | computador                  | •        |
| ?                               | ОК                          | Cancelar |

Será apresentada uma nova janela. Escolha, a partir do menu pendente, se pretende Analisar todo o computador, iniciar uma Análise, ou uma Análise Anti-Rootkit. depois prima OK para enviar o pedido para o posto seleccionado

- Tarefas relacionadas com a Actualização:
  - *Pedir para executar actualização do programa* solicitará ao posto seleccionado que inicie o processo de actualização do programa.
  - Pedir para executar actualização da base de dados de vírus solicitará ao posto seleccionado que inicie o processo de actualização da base de dados de vírus.
  - Pedir para anular a última actualização da base de dados de vírus solicitará ao posto seleccionado para usar a versão anterior da base de dados de vírus e ignorar a mais recente.
  - Eliminar os ficheiros de actualização temporários envia um pedido ao postos seleccionados para removerem os ficheiros de actualização temporários.
- Estatísticas de postos:
  - Mostrar o Registo de Firewall apresenta o Registo de comunicação da Firewall do posto seleccionado.
  - Mostrar eventos do posto seleccionado apresenta eventos relativos ao posto seleccionado.
  - Mostrar registo de histórico de eventos apresenta o Registo do histórico de eventos para o posto seleccionado.

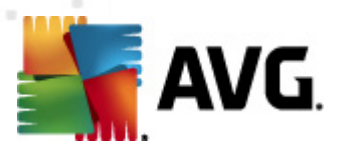

 Compilar dados diagnósticos – solicita ao posto seleccionado o envio de dados diagnósticos que podem ser enviados directamente para o Suporte Técnico AVG ou guardados localmente para processamento posterior:

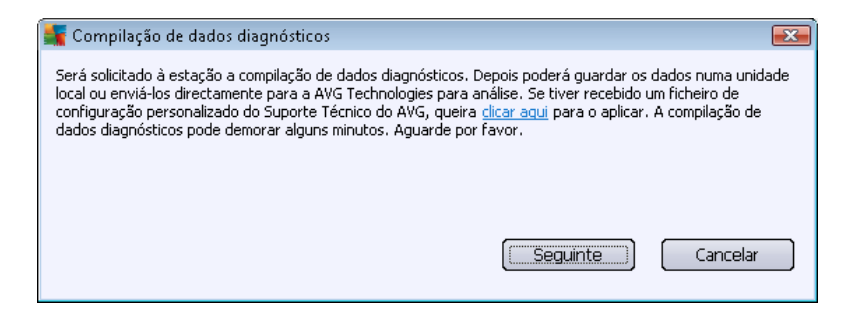

Clique no botão **Seguinte** para iniciar a transferência dos dados diagnósticos. Pode demorar algum tempo a transferir todos os dados necessários, portanto, seja paciente. Uma vez concluído, será apresentada a seguinte janela:

| 📲 Compilação de dados diagnósticos 🛛 💽                                                                                                    |
|----------------------------------------------------------------------------------------------------|
| Os dados diagnósticos foram compilados com sucesso. Agora pode enviá-los directamente para o servidor do<br>AVG ou guardá-los na sua unidade local. O envio dos dados diagnósticos pode demorar alguns minutos.<br>Aguarde por favor. |
| A estabelecer ligação à estação: JANFIA<br>A compilar dados diagnósticos<br>A transferir os dados                                                                                                    |
| Enviar Guardar Cancelar                                                                                                    |

Use o botão Guardar para guardar os dados no disco rígido para utilização posterior (ex., envio por e-mail). Clique em *Enviar* para enviar os conteúdos directamente:

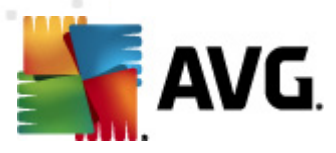

| 🌉 A enviar dados diagnósticos para análise       | × |
|--------------------------------------------------|---|
| Introduza o seu endereço de e-mail (obrigatório) |   |
| 1                                                |   |
| Descreva sucintamente o problema da estação      |   |
|                                                  | ^ |
|                                                  |   |
|                                                  |   |
|                                                  |   |
|                                                  | Ŧ |
| Lista de ficheiros anexos                        |   |
| Lista de ficheiros anexos                        |   |
| A16F867B-BC28-4681-99B5-29775A5990E6_A.txt       |   |
| A16F867B-BC28-4681-99B5-29775A5990E6_A.cab       |   |
|                                                  |   |
|                                                  |   |
|                                                  |   |
|                                                  |   |
| Definicões de proxy                              |   |
| Enviar Anexar Remover Cancelar                   |   |
|                                                  | _ |

Preencha o seu endereço de e-mail e descreva sucintamente o problema do posto no campo seguinte. Se precisar de anexar mais ficheiros (ex. capturas de ecrã ou registos previamente solicitados pelo Suporte Técnico AVG), use o botão *Anexar* para os seleccionar nesta fase. Para remover um anexo indesejado, seleccione-o e use o botão *Remover*.

Se usar um servidor proxy na sua rede, preencha também as informações do servidor proxy através da janela *Definições de proxy*.

Para concluir o processo, clique no botão Enviar.

- Gerar novo relatório abre a janela de geração de <u>Relatórios Gráficos</u>.
- *Eliminar posto* elimina o posto do Centro de Dados AVG.
- Mostrar registos do plug-in do servidor apresenta registos do componente do servidor seleccionado. Pode escolher um intervalo de datas personalizado. Use o botão Recarregar para apresentar os resultados mais recentes.
- Mostrar estatísticas do plug-in do servidor apresenta estatísticas do componente do servidor seleccionado. Use o botão Recarregar para apresentar os resultados mais recentes, o botão Repor Estatísticas para eliminar os valores actuais e o botão Mostrar detalhes para consultar os registos.
- Repor estatísticas do plug-in do servidor use esta opção para repor imediatamente as estatísticas do componente do servidor seleccionado.
- Verificar disponibilidade dos postos

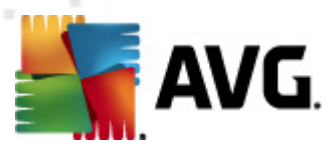

| 🚪 Verificar disponibilidade das ( | estações 📃 🔳 📕                   |
|-----------------------------------|----------------------------------|
| Estação                           | A verificar o estado             |
| 3 JANFIA - 10.6.103.58            | A estação não está ligada à rede |
|                                   |                                  |
|                                   |                                  |
|                                   |                                  |
|                                   |                                  |
|                                   |                                  |
| ? Verificar novamente             | Fechar                           |

Esta janela permite-lhe saber quais os postos que estão disponíveis (on-line) e quais não estão (off-line). Poderá consultar o estado de cada posto na coluna à direita do nome da mesma. Para verificar a disponibilidade novamente, clique no botão *Verificar novamente*, ou clique duas vezes sobre o nome do posto.

Podem ser encontradas mais informações sobre opções e definições relativas a servidores de aplicações individuais no capítulo **Configuração**/<u>Definições Partilhadas para Servidores de</u> <u>Aplicações</u>.

## 6.5.3. Filtragem

Pode aplicar várias filtros de listagens à vista actual. Os filtros estão disponíveis, por predefinição, no *Painel de filtragem* inferior esquerdo.

O painel de *Filtragem* está localizado, por predefinição, na parte inferior esquerda do ecrã. Se o painel não estiver visível, pode activá-lo clicando sobre o item *Janela de Filtragem* no menu *Ver/ Painéis*.

Nos filtros de texto, pode usar o carácter variável asterisco (\*). O carácter variável substitui qualquer carácter ou cadeia de caracteres. Por exemplo, a cadeia *Stat*\* aplicado no filtro *Nome do posto* apresentará também a *Posto01, Posto02*, etc.

As opções de filtragem para os Servidores são as seguintes:

**Nota:** Para usar um filtro, marque a caixa junto ao nome e clique duas vezes sobre a linha para inserir um valor. Os resultados serão apresentados imediatamente.

Nome do posto

Insira um nome de posto personalizado que pretende filtrar.

## Descrição do posto

Insira uma descrição personalizada de um posto que pretenda filtrar.

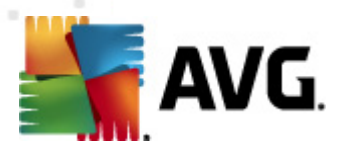

#### Domínio do posto

Insira um nome de domínio personalizado do posto que pretende filtrar.

### • Endereço IP do posto

Insira um endereço IP personalizado do posto que pretende filtrar.

### Sistema operativo do posto

Insira um nome de um sistema operativo, ou parte deste, que pretenda filtrar. Por exemplo, para visualizar apenas os postos que tenham o Windows Server 2003 instalado, digite a seguinte cadeia de caracteres:

\*Server 2003\*

## • Postos infectados

Marque esta opção para filtrar apenas postos infectados.

### • Os postos não estão conectadas no seguimento da instalação remota

Marque esta opção para apresentar apenas postos que não conseguiram estabelecer ligação após a instalação remota.

## • É necessário reiniciar

Marque esta opção para apresentar apenas postos que precisem de ser reiniciadas.

Para desactivar um filtro, desmarque a caixa junto ao nome ou clique com o botão direito do rato sobre a janela dos filtros e, a partir do menu de contexto, seleccione **Desactivar todos os filtros**.

Nota: Todos os filtros diferenciam maiúsculas de minúsculas!

## 6.6. Resultados de Análise

Este item faculta uma síntese de todos os resultados de análise (incluindo resultados da Protecção Residente ou da Protecção Online) nos postos, assim como informações detalhadas sobre análises específicas. Os resultados de análise são recolhidos regularmente no posto por predefinição, mas podem ser solicitados manualmente, se necessário,.

- para postos individuais ao clicar com o botão direito do rato sobre o nome de um posto na vista Postos/grupo e ao seleccionar o item Tarefas relativas a análises /Solicitar resultados de análise.
- para todos os postos de um grupo ao clicar com o botão direito do rato sobre o nome de um grupo e ao seleccionar o item Solicitar resultados de análise.
- *para todos os postos* ao clicar com o botão direito do rato sobre o item *Postos* na árvore principal e ao seleccionar o item *Solicitar resultados de análise*.

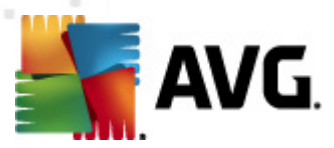

O menu de contexto contém as seguintes opções:

- Eliminar resultados de análise elimina os resultados de análise seleccionados.
- Confirmar resultados de análise marca os resultados de análise como confirmados. A coluna Hora de confirmação apresentará a data e a hora da confirmação. Além disso, o número de infecções do resultado de análise confirmado não constará dos restantes relatórios.
- Actualizar resultados da análise sincroniza novamente todos os resultados de análise seleccionados.
- Detalhes do resultado de análise

Use esta opção para consultar resultados de análise específicos:

| 🙀 Resultados da Análise                                                      |                                                                                               |                                                         |                                                                                                    |                                                                                             |                 |
|------------------------------------------------------------------------------|-----------------------------------------------------------------------------------------------|---------------------------------------------------------|----------------------------------------------------------------------------------------------------|---------------------------------------------------------------------------------------------|-----------------|
| Nome do teste<br>Nome da estação<br>Descrição<br>Endereço IP<br>Endereço MAC | Análise aquando de acesso<br>JANFIA<br>Jan Fiala, desktop<br>10.6.103.58<br>00:22:19:26:42:84 | Infe<br>Spy:<br>Roo<br>Avis<br>Info                     | cções detectadas/restauradas<br>ware detectado/restaurado<br>tkits detectados/restaurados<br>os detectados/restaurados<br>rmações detectadas/restaurad<br><u>Exportar os</u> | 5/0<br>0/0<br>0/0<br>as 0/0<br>resultados de análise para fici<br>Imprimir resultados de ar | heiro<br>iàlise |
| Infecções<br>Objecto analisado                                               |                                                                                               | Infecção                                                | Estado                                                                                                    | Hora de detecção                                                                            | Tipc            |
| 雛 \\titan.dev.grisoft.cz\build                                               | archiv\archiv\Disk_ \TEMP\jura\                                                               | Vírus EICAR_Test.dropper                                | Infectados                                                                                                    | 2011-09-02 09:45:55                                                                         | fich            |
| 😻 \\titan.dev.grisoft.cz\build                                               | archiv\archiv\Disk_ \TEMP\jura\                                                               | Virus EICAR_Test.dropper                                | Infectados                                                                                                    | 2011-09-02 10:02:33                                                                         | fich            |
| 😻 \\titan.dev.grisoft.cz\build                                               | archiv\archiv\Disk_ \TEMP\jura\                                                               | Virus EICAR_Test identific                              | Infectados                                                                                                    | 2011-09-02 10:02:42                                                                         | fich            |
| \\titan.dev.grisoft.cz\build                                                 | archiv\archiv\Disk_\\TEMP\jura\                                                               | Virus EICAR_Test identific                              | Infectados                                                                                                    | 2011-09-02 10:02:44                                                                         | fich            |
| <pre># \\titan.dev.grisoft.cz\build_</pre>                                   | archiv\archiv\Disk_l\TEMP\jura\                                                               | Virus EICAR_Test.dropper                                | Infectados                                                                                                    | 2011-09-02 10:02:49                                                                         | fich            |
|                                                                              |                                                                                               |                                                         |                                                                                                    |                                                                                             |                 |
| •                                                                            | III                                                                                           |                                                         |                                                                                                    |                                                                                             | •               |
| ? Confirmar                                                                  | Usar técnica avar                                                                             | nçada de remoção de objecto, s<br>ameaças seleccionadas | se necessário<br>Remover todas as ameaças                                                                                                    | Anterior Segu                                                                               | inte            |

Consoante os vírus detectados, podem ser apresentados mais separadores. Cada separador contém uma lista de detecções (ou seja, Infecções, Spyware, etc.). As opções disponíveis em cada separador são as seguintes:

- Confirmar este botão marca o resultado de teste como confirmado e não encontrará o número de infecções do teste aceite nos outros relatórios.
- Fechar fecha a janela.
- *Remover as ameaças seleccionadas* remove apenas as ameaças seleccionadas.

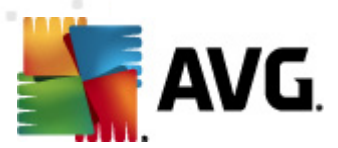

- *Remover todas as ameaças* remove todas as ameaças da lista.
- Anterior mostra o resultado da análise anterior na vista de Resultados de Análise, se disponível.
- **Seguinte** mostra o resultado da análise seguinte na vista de Resultados de Análise, se disponível.
- Exportar os resultados de análise para ficheiro clique nesta hiperligação para guardar os resultados de análise listados num ficheiro de texto (.csv).
- Imprimir resultados de análise clique nesta hiperligação para abrir uma janela de impressão padrão e imprimir os resultados.

Use o botão direito do rato sobre uma detecção na lista para escolher entre as seguintes opções (a disponibilidade das acções depende do ficheiro/tipo de infecção):

- **Restaurar** solicita ao posto que tente restaurar a(s) detecção(ões) seleccionada(s)
- *Eliminar* solicita ao posto que elimine a(s) detecção(ões) seleccionada(s)
- Mover para Quarentena solicita ao posto que remova a(s) detecção(ões) seleccionada(s) para a Quarentena de Vírus.
- Adicionar como excepção solicita ao posto que crie uma excepção para a(s) detecção (ões) seleccionada(s). O AVG irá então ignorar o ficheiro e não o registará no relatório futuramente.

Se o posto estiver activo, a operação/operações pedidas serão efectuadas imediatamente após a solicitação. Se o posto não estiver activo (ou seja, não estiver conectada ao Centro de Dados AVG), todas as operações pendentes serão processadas aquando da próxima ligação.

Uma vez solicitada uma acção, e se o posto AVG estiver activo, tentará encontrar o resultado de teste pedido e processar todas as infecções seleccionadas.

Um dos estados de resultado de acção, listados abaixo, será apresentado na coluna Estado. Os estados são os seguintes:

- **Restaurado** o ficheiro foi restaurado.
- Infectado o ficheiro está infectado.
- Movido para a Quarentena de Vírus o ficheiro foi movido para a Quarentena de Vírus no posto.
- **Restaurado a partir da Quarentena de Vírus** o ficheiro foi restaurado a partir da Quarentena de Vírus.
- Eliminada a infecção foi eliminada.
- Adicionado como excepção a infecção foi adicionada à lista das excepções (deixará de

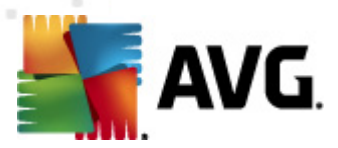

ser considerada uma ameaça).

• **Objecto potencialmente perigoso** – o ficheiro é potencialmente perigoso.

## 6.6.1. Filtragem

Pode aplicar várias filtros de listagens à vista actual. Os filtros estão disponíveis, por predefinição, no *Painel de filtragem* inferior esquerdo.

O painel de *Filtragem* está localizado, por predefinição, na parte inferior esquerda do ecrã. Se o painel não estiver visível, pode activá-lo clicando sobre o item *Janela de Filtragem* no menu *Ver/ Painéis*.

Nos filtros de texto, pode usar o carácter variável asterisco (\*). O carácter variável substitui qualquer carácter ou cadeia de caracteres. Por exemplo, a cadeia *Stat*\* aplicado no filtro *Nome da Posto02*, etc.

As opções de filtragem para os *Resultados de análise* são as seguintes:

**Nota:** Para usar um filtro, marque a caixa junto ao nome e clique duas vezes sobre a linha para inserir um valor. Os resultados serão apresentados imediatamente.

#### • Nome do posto

Insira um nome de posto personalizado que pretende filtrar.

### • Descrição do posto

Insira uma descrição personalizada de um posto que pretenda filtrar.

### Nome de análise

Insira uma análise personalizada que pretenda filtrar.

#### Nome de utilizador

Insira um nome de utilizador personalizado que pretenda filtrar.

Gravidade

Escolha um grau de gravidade pretendido a partir do menu pendente.

## Incluindo rootkits

Escolha se devem ser filtrados os resultados de análise com rootkits.

### • Não confirmado

Este filtro apresentará apenas resultados de análise não confirmados.

Para desactivar um filtro, desmarque a caixa junto ao nome ou clique com o botão direito do rato

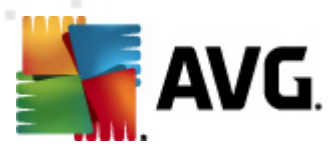

sobre a janela dos filtros e, a partir do menu de contexto, seleccione Desactivar todos os filtros.

Nota: Todos os filtros diferenciam maiúsculas de minúsculas!

## 6.7. Eventos

O item *Eventos* permite-lhe consultar eventos individuais enviados para o Centro de Dados AVG, conforme definido no Gestor de Alertas (consulte a secção <u>Configuração/Definições do Gestor de Alertas</u> para mais informações). Cada linha representa um evento e pode ser ordenado por Severidade, Tipo de evento, Nome da estação, etc. clicando sobre o nome da coluna respectiva. Para rever os detalhes de um evento, clique duas vezes sobre a linha respectiva.

As opções do menu de contexto são as seguintes:

- Detalhes do evento apresenta os detalhes do evento.
- Marcar como lido marca o evento como lido.
- Eliminar eventos seleccionados remove os eventos seleccionados.

## 6.7.1. Filtragem

Pode aplicar várias filtros de listagens à vista actual. Os filtros estão disponíveis, por predefinição, no *Painel de filtragem* inferior esquerdo.

O painel de *Filtragem* está localizado, por predefinição, na parte inferior esquerda do ecrã. Se o painel não estiver visível, pode activá-lo clicando sobre o item *Janela de Filtragem* no menu *Ver/ Painéis*.

Nos filtros de texto, pode usar o carácter variável asterisco (\*). O carácter variável substitui qualquer carácter ou cadeia de caracteres. Por exemplo, a cadeia *Stat*\* aplicado no filtro *Nome do posto* apresentará também a *Posto01, Posto02,* etc.

As opções de filtragem para os *Eventos* são as seguintes:

**Nota:** Para usar um filtro, marque a caixa junto ao nome e clique duas vezes sobre a linha para inserir um valor. Os resultados serão apresentados imediatamente.

• Gravidade

Insira um valor de gravidade que pretenda filtrar.

• Tipo de evento

Insira um valor relativo ao tipo de evento que pretenda filtrar.

• Nome do Posto

Insira um nome de posto personalizado que pretende filtrar.

• Nome de utilizador

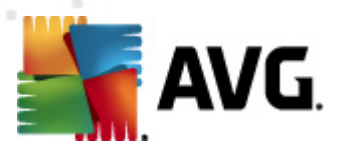

Insira um nome de utilizador personalizado que pretenda filtrar.

#### • Data

Seleccione um período personalizado que pretenda filtrar.

Para desactivar um filtro, desmarque a caixa junto ao nome ou clique com o botão direito do rato sobre a janela dos filtros e, a partir do menu de contexto, seleccione **Desactivar todos os filtros**.

Nota: Todos os filtros diferenciam maiúsculas de minúsculas!

## 6.8. Notificações

O item **Notificações** permite-lhe seleccionar acções de notificação predefinidas. Estas notificações podem informar o administrador através de e-mail sobre vários eventos da Consola de Administração AVG.

**Nota:** O envio correcto de notificações por e-mail requer a configuração correcta do servidor SMTP no separador <u>Configuração / Definições do Servidor de Administração AVG / E-mail</u>.

Para activar uma notificação é necessário clicar com o botão direito do rato sobre a sua linha e seleccionar *Activar* a partir do menu de contexto.

Se clicar duas vezes sobre uma linha (ou seja, notificação específica), abre a janela Definições de notificações, que permite determinadas personalizações (consulte as secções abaixo).

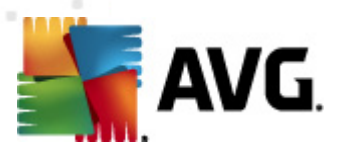

# 6.8.1. Separador Condição

Neste separador, pode personalizar em que condições a notificação deverá ser enviada.

| ≨ Definições de | notificações                                  |                     |  |
|-----------------|-----------------------------------------------|---------------------|--|
| Condição Men:   | sagem                                         |                     |  |
| Detecção:       | Versão desactualizada do AVG                  |                     |  |
| Descrição:      | Estação com versão desactualizada do AVG.     |                     |  |
| Parâmetros da   | condição:                                     |                     |  |
|                 | Parâmetro                                     | Valor               |  |
| T-minutes -     |                                               |                     |  |
| Enviar uma      | Verificar a condições a intervalo             | s de 1 1 diac -     |  |
| 🔽 Agrupar det   | eccões múltiplas puma única men               |                     |  |
| i Agrapar acc   | A mensagem não será enviada -                 | antes 5 🌧 detecções |  |
|                 | mas no máximo<br>depois da primeira detecção. | 1 Semanas V         |  |
| ?               |                                               | OK Cancelar         |  |

Marque a caixa *Enviar uma mensagem de notificação quando a condição é atingida* para receber um e-mail sempre que os parâmetros ou a condição for atingida.

Também pode seleccionar um período de verificação da condição.

Marque a caixa *Agrupar detecções múltiplas numa única mensagem* se quiser personalizar o número de ocorrências de eventos necessárias para o envio de uma mensagem de notificação.

Algumas notificações também têm *Parâmetros de Condição* disponíveis e que podem ser alterados clicando duas vezes sobre a linha correspondeste e inserindo o valor pretendido.

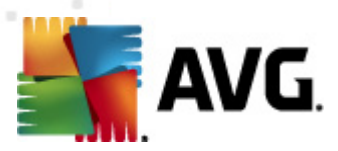

# 6.8.2. Separador Mensagem

Neste separador pode personalizar a mensagem de notificação em si.

| 🚝 Definições de notificações                                                    | <b></b>                                |
|---------------------------------------------------------------------------------|----------------------------------------|
| Condição Mensagem                                                               |                                        |
| O Servidor do AVG Admin não está configurado para<br>envio de e-mails.<br>Para: | Definições do Servidor do<br>AVG Admin |
|                                                                                 |                                        |
| Assunto:                                                                        |                                        |
| Versão desactualizada do AVG                                                    | Inserir macro                          |
| Cabeçalho da notificação                                                        |                                        |
| Versão desactualizada do AVG nas estações:                                      | Inserir macro                          |
| Corpo da notificação (para cada detecção)                                       |                                        |
| %AVG_StationName%                                                               | Inserir macro                          |
| Rodapé da notificação                                                           |                                        |
| A notificação foi enviada pelo Servidor do AVG Admin.                           | Inserir macro                          |
| ?                                                                               | OK Cancelar                            |

Se o Servidor de Administração AVG não estiver devidamente configurado para o envio de mensagens de e-mail, deverá corrigir as definições clicando no botão **Definições do Servidor de Administração AVG**. Estão disponíveis mais informações no capítulo <u>Configuração/Definições do</u> <u>Servidor de Administração AVG/ separador E-mail</u>

Os campos disponíveis são os seguintes:

- **Para insira um endereço do recipiente da mensagem (no formato** exemplo@qualquerdominio.com).
- Assunto
- Cabeçalho da notificação
- Corpo da notificação
- Rodapé da notificação

Nestes campos pode inserir um texto personalizado a ser apresentado na mensagem, ou usar uma

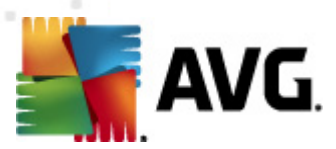

macro para inserir uma variável. Para usar uma variável (macro), basta clicar no botão *Inserir macro* localizado junto a cada parte da mensagem.

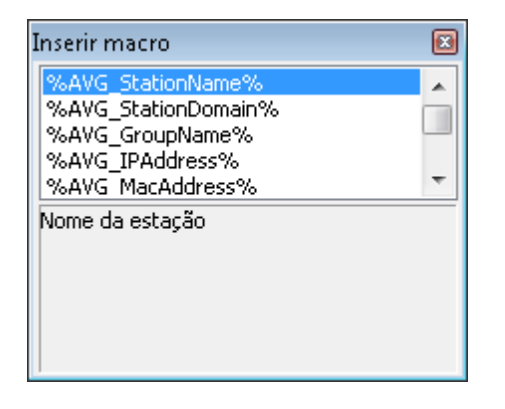

A variável será convertida para o valor real aquando do envio da mensagem a partir do Centro de Dados AVG . As variáveis (macros) possíveis são as seguintes:

- %AVG\_StationName% nome do posto.
- %AVG\_StationDomain% o nome do domínio no qual o posto existe (se aplicável).
- %AVG\_GroupName% o nome do grupo no qual o posto está localizado.
- %AVG\_IPAddress% o endereço IP do posto.
- %AVG\_MacAddress% o endereço MAC da posto.
- %AVG\_LastCall% a última vez que o posto contactou o Centro de Dados AVG.
- %AVG\_WinVersion% a versão do MS Windows.
- %AVG\_AvgVersion% a versão do AVG no posto.
- **%Antivirus\_Version%** a versão da base de dados de vírus.
- %AVG\_StationDesc% a descrição do posto.
- %AVG\_Installtime% a hora da instalação.
- %AVG\_Infected% o número de infecções removidas.
- %AVG\_ScanStarted% o início de uma análise.

## 6.9. Relatórios Gráficos

**Nota:** Uma vez que os Relatórios gráficos são gerados pelo**Servidor de Administração AVG**, a geração de relatórios só funcionará se executada num computador que tenha o **Servidor de Administração AVG** instalado.

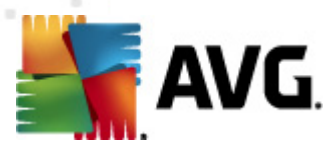

Os relatórios gráficos permitem que os utilizadores gerem rápida e facilmente relatórios com excelente apresentação. Os relatórios apresentam vários sumários e estatísticas. Os relatórios gráficos são acessíveis a partir da árvore de navegação principal da Consola de Administração AVG.

Estes relatórios são sempre gerados no idioma que foi seleccionado durante a instalação do Servidor de Administração AVG.

Pode gerar relatórios de duas maneiras:

- Navegando para *Relatórios gráficos/Agendamentos de relatório* e escolhendo a opção de definição de um novo agendamento de relatório.
- Seleccionado o(s) posto(s) ou servidor(es) directamente e seleccionando no menu de contexto (activado com o botão direito do rato) o item *Gerar novo relatório*. O processo é igual para grupos.

Em ambos os casos, será executado o **Assistente de Definições de Agendamento de Relatórios** e poderá escolher as propriedades do seu relatório. Podem ser consultadas mais informações no *capítulo Agendamentos de Relatórios* abaixo.

**Nota:**Os relatórios gerados são guardados fisicamente numa localização temporária do seu disco rígido, na pasta de dados do AVG2012 (ex., C:\ Documentos e Definições\Todos os Utilizadores\Dados da Aplicação\avg2012\Admin Server Data\Reports). Cada relatório gerado necessitará de algum espaço no disco rígido (entre 0,1 e 0,5 MB aproximadamente, mas poderá ser mais se possuir muitos postos). Como tal, se ocorrer uma situação de espaço insuficiente no disco, sugerimos que crie apenas uma quantidade razoável de relatórios ou elimine os relatórios antigos.

Durante a acção de *Exportar/Importar* (disponível através do *Centro de Dados/Exportação da Base de dados*) da Consola de Administração AVG, só serão processados Relatórios agendados e relatórios gerados. Os modelos de relatórios não serão exportados ou importados.

Uma vez importados os dados anteriormente exportados, os Relatórios gráficos só ficarão disponíveis depois de reiniciar o Servidor de Administração AVG!

## 6.9.1. Modelos de relatórios

Há alguns modelos predefinidos que podem ser rapidamente usados para a geração de relatórios. Alguns modelos permitem-lhe definir parâmetros adicionais para obtenção de relatórios mais precisos.

Para criar um relatório directamente a partir deste menu, clique com o botão direito do rato sobre o relatório que pretende gerar e seleccione o item *Gerar relatório a partir de modelo*. Se preferir apresentar apenas uma pré-visualização do esquema do relatório, seleccione *Pré-visualização do modelo*.

• **Todos os postos** – apresenta todos os postos registados na Consola de Administração AVG

Parâmetros disponíveis:

 Contagem mínima de objectos infectados – digite a contagem mínima de objectos infectados num posto. 0 = desactivação do parâmetro.

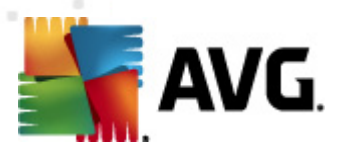

- O endereço IP começa por especifique a parte inicial do endereço IP.
- Tipo de Tabela seleccione o tipo de tabela pretendido (a selecção predefinida é o gráfico de sectores circulares).
- Agrupados por os resultados serão agrupados de acordo com a coluna seleccionada.
- Postos não conformes apresenta os postos em estado de não conformidade de acordo com as condições disponíveis a partir do menu Vista/Condições de não conformidade.
- Postos por versão do AVG apresenta todas os postos ordenados por versão do AVG.

Parâmetros disponíveis:

- Tipo de Tabela seleccione o tipo de tabela pretendido (a selecção predefinida é o gráfico de sectores circulares).
- Postos que não comunicam há mais de N dias

Parâmetros disponíveis:

- *Número de dias* seleccione o número de dias há que os postos não comunicam.
- Tipo de Tabela seleccione o tipo de tabela pretendido (a selecção predefinida é o gráfico de sectores circulares).
- Agrupados por os resultados serão agrupados de acordo com a coluna seleccionada.
- **Postos mais infectados** apresenta os postos mais infectados.

Parâmetros disponíveis:

- Contagem de postos no relatório limite o número de postos no relatório 0 = ilimitado.
- Tipo de Tabela seleccione o tipo de tabela pretendido (a selecção predefinida é o gráfico de sectores circulares).
- Gravidade Escolha a gravidade mínima dos resultados de análise a serem incluídos no relatório.
- Incluindo rootkits escolha se pretende a inclusão de rootkits no relatório.
- Agrupados por os resultados serão agrupados de acordo com a coluna seleccionada.
- Intervalo de tempo desde especifique o início do intervalo de tempo para a selecção dos dados (último dia, última semana, último mês, último ano, ilimitado).

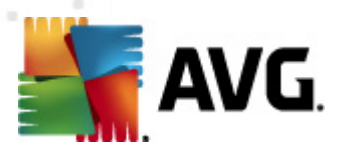

- Intervalo de tempo até especifique o fim do intervalo de tempo para a selecção dos dados (último dia, última semana, último mês, último ano, ilimitado).
- Incluir apenas ameaças escolha para incluir as ameaças confirmadas/não confirmadas, ou todas.
- *Mais ameaças* Este relatório apresenta as principais ameaças em todos os postos.

Parâmetros disponíveis:

- **Contagem de vírus no relatório** limite o número de vírus no relatório. 0 = ilimitado.
- Intervalo de tempo especifique o intervalo de tempo para a selecção dos dados (último dia, última semana, último mês, último ano, ilimitado).
- Tipo de Tabela seleccione o tipo de tabela pretendido (a selecção predefinida é o gráfico de sectores circulares).
- Agrupados por os resultados serão agrupados de acordo com a coluna seleccionada.
- Gravidade Escolha a gravidade mínima dos resultados de análise a serem incluídos no relatório.
- Incluindo rootkits escolha se pretende a inclusão de rootkits no relatório.
- **Relatório de análise de vírus** Este relatório apresenta o estado dos vírus.

Parâmetro disponível:

- Intervalo de tempo especifique o intervalo de tempo para a selecção dos dados (último dia, última semana, último mês, último ano, ilimitado).
- Gravidade Escolha a gravidade mínima dos resultados de análise a serem incluídos no relatório.
- Incluindo rootkits escolha se pretende a inclusão de rootkits no relatório.
- Vírus em postos Este relatório apresenta os vírus nos postos.

Parâmetros disponíveis:

- Intervalo de tempo especifique o intervalo de tempo para a selecção dos dados (último dia, última semana, último mês, último ano, ilimitado).
- Gravidade Escolha a gravidade mínima dos resultados de análise a serem incluídos no relatório.
- *Incluindo rootkits* escolha se pretende a inclusão de rootkits no relatório.

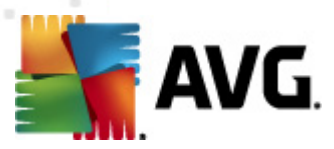

Agrupados por – os resultados serão agrupados de acordo com a coluna seleccionada.

# 6.9.2. Agendamentos de relatórios

Neste grupo, pode criar, editar e rever agendamentos de relatórios gráficos. As acções aplicáveis a relatórios individuais ou múltiplos estão disponíveis via o menu de contexto activado pelo botão direito do rato:

- *Editar* abre uma janela para o agendamento seleccionado.
- Definir um novo agendamento inicia o assistente para criação de um novo agendamento de relatório.
- O Agendamento de Relatórios está activo use esta função para activar ou desactivar o(s) relatório(s) seleccionado(s).
- *Remover* remover os relatórios seleccionados do Centro de Dados AVG.

Por predefinição, não existem agendamentos programados. Para preparar um novo agendamento de relatórios, clique sobre a área de Agendamento de relatórios e seleccione o item **Definir um novo** *agendamento* a partir do menu.

| 🕌 Consola do AVG Admin - KONSTA                                                                                                    | ANTINSI:4158      |                                         |                |                      | - • ×  |
|----------------------------------------------------------------------------------------------------|-------------------|-----------------------------------------|----------------|----------------------|--------|
| Centro de Dados do AVG Ver Fer                                                                                                    | rramentas Info    | ormação                                 |                |                      |        |
| 🚳 😰 🕼 🖏 🍸 💄 💕 👺                                                                                                    | P 🕎 🚺 👔           |                                         |                |                      |        |
| Eentro de Dados do AVG     G     Gentro de Cados do AVG     G     Gentro de Stacões     Gentro deres                                                                                 | Agendamentos d    | endamentos de re                        | latórios       |                      |        |
| 🤤 Resultados da Análise                                                                                                    | Nome              | Descrição                               |                | Próxima hora de      | Activo |
| Notificações                                                                                                    |                   |                                         |                | _                    |        |
| e 🕠 Relatórios gráficos                                                                                                    | [                 | Definir um novo agendamento             |                |                      |        |
|                                                                                                    | E                 | Editar                                  | Enter          |                      |        |
| Agendamentos de rela                                                                                                    | F                 | Remover                                 | Eliminar       |                      |        |
| Relatórios gerados     O agendamento de relatórios está activo                                                                                                    |                   |                                         |                |                      |        |
| Pedidos pendentes                                                                                                    |                   | -                                       |                |                      |        |
| 🎰 Instalador de rede                                                                                                    |                   |                                         |                |                      |        |
|                                                                                                    |                   |                                         |                |                      |        |
| · · · · · · ·                                                                                                    |                   |                                         |                |                      |        |
|                                                                                                    |                   |                                         |                |                      |        |
| Janela Estado (Todas as mensagens)                                                                                                    |                   |                                         |                |                      |        |
| Hora Mensager                                                                                                    | m                 |                                         | Enviado para   | Enviado de           |        |
| 🗩 2012-02-21 12:22:40 O pedido I                                                                                                    | Pedido de sincror | nização da Quarentena de Vírus foi envi | JANFIA         | Consola do AVG Admin |        |
| 1 2012-02-21 12:22:41 A sincronização da Quarentena de Vírus foi concluída com sucesso Consola d                                                                                     |                   | Consola do A                            | estação JANFIA |                      |        |
| 2012-02-21 12:22:51 Os ficheiros seleccionados (1 total) foram transferidos com sucesso (<br>2012-02-21 12:24:42 O podido do compliação do dodos diagnétricos foi processado com (1) |                   | Consola do A                            | estação JANFIA |                      |        |
| 2012-02-21 12.24.42 U pedido i                                                                                                    | de compliação de  | e dados diagnosticos foi processado com | Consola do A   | estação vAnriA       |        |
|                                                                                                    |                   |                                         |                |                      |        |
|                                                                                                    |                   |                                         |                |                      |        |
| Pronto                                                                                                    |                   |                                         |                | 0 linhas (0 seleccio | nadas) |

**Nota:** Também pode gerar relatórios a partir da vista Postos/Servidores/Grupos, seleccionado um posto, ou postos, e escolhendo **Gerar novo relatório** a partir do menu de contexto activado pelo botão direito do rato.

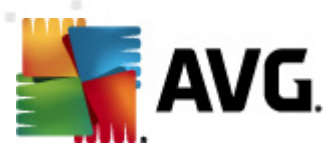

Será apresentada uma nova janela:

| 🕌 Assistente de Definições de /          | Agendamento de Relatórios                                 | ? 💌      |
|------------------------------------------|-----------------------------------------------------------|----------|
| Nome e descrição d<br>Introduza o nome e | do agendamento<br>e descrição do Agendamento de relatório | 6        |
|                                          | Nome do novo agendamento<br>Descrição do novo agendamento |          |
| ?                                        | << Voltar Seguinte >> Cancelar                            | Terminar |

Preencha o Nome e a Descrição. Continue para a janela seguinte clicando no botão Seguinte.

| Assistente de Defin        | ções de Agendamento de Relatórios                 | ? 🗙 |
|----------------------------|---------------------------------------------------|-----|
| Modelo de re<br>Seleccione | atório<br>um modelo de relatório                  | 6   |
| Modelos de relat           | ório disponíveis                                  |     |
| Todas as Estações          |                                                   | •   |
| Este relatório most        | a as estações registadas no Centro de Dados do AV | G.  |
|                            |                                                   |     |

A partir do menu de opções, seleccione o modelo que pretende usar para o relatório.

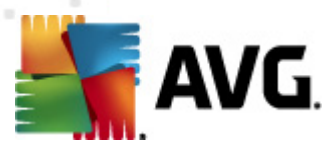

| 🕌 Assistente de Definições de Agen                     | ? 💌                            |          |
|--------------------------------------------------------|--------------------------------|----------|
| Grupos e postos<br>Seleccione os grupos o<br>relatório | 6                              |          |
| Grupos                                                 | Postos no grupo seleccionado   |          |
| ?                                                      | << Voltar Seguinte >> Cancelar | Terminar |

À esquerda, escolha os grupos que devem ser incluídos; à direita, escolha os postos individuais para o relatório.

| ssistente de Definiç             | őes de Agendamento de Relatórios           | ? 💌                 |
|----------------------------------|--------------------------------------------|---------------------|
| Personalização<br>Introduza os j | o de relatórios<br>parâmetros do relatório | <u>6</u>            |
| Parâmetro                        | Valor                                      |                     |
| Contagem mínim                   | 0                                          |                     |
| O endereço IP c                  | %                                          |                     |
| Tipo de Tabela                   | Gráfico de sectores circulares             |                     |
| Agrupados por                    |                                            |                     |
|                                  |                                            |                     |
|                                  |                                            |                     |
|                                  |                                            |                     |
|                                  |                                            |                     |
|                                  |                                            |                     |
|                                  |                                            |                     |
|                                  |                                            |                     |
|                                  |                                            |                     |
| _                                |                                            |                     |
|                                  | << Voltar Sequipte >                       | > Cancelar Terminar |

Se houver parâmetros adicionais disponíveis para o relatório seleccionado preencha os valores pretendidos ou deixe os campos em branco. Para mais informações sobre modelos, consulte a secção <u>Modelos de relatórios</u> acima. Quando terminar, clique no botão **Seguinte**.

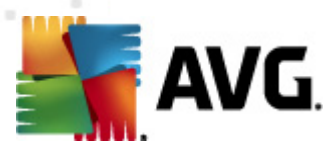

| 📲 Assistente de Definições de Agendamento de Relatórios 🛛 👘 💌                                                                                                    |                                                                                                    |  |  |  |
|----------------------------------------------------------------------------------------------------|----------------------------------------------------------------------------------------------------|--|--|--|
| Colunas de dados<br>Seleccione as colunas a serem incluídas no relatório                                                                                                    |                                                                                                    |  |  |  |
| Nome da estação Grupo Versão do AVG Versão da base de dados de vírus Sistema operativo Último contacto Endereço IP Infectados Domínio Endereço MAC Seleccionar tudo Seleccionar predefinição Lista de colunas a serem incluídas no relatório. As colunas a cinze no relatório. O ordenamento da lista determina a ordem das coluriadadas a columna da columna a columna da columna a columna da columna a columna da columna a columna da columna a columna da columna a columna da columna da colum | Mover para o topo<br>Mover para cima<br>Mover para baixo<br>Mover para o fundo<br>nto são sempre incluídas<br>nas no relatório final. |  |  |  |
| ? Cancelar Terminar                                                                                                    |                                                                                                    |  |  |  |

Nesta janela, escolha as colunas que pretende incluir no relatório. Clique no botão **Seleccionar** *tudo* para incluir todas as colunas, ou use o botão **Seleccionar predefinição** para manter as colunas predefinidas. Para alterar a ordem das colunas, seleccione primeiro a coluna que pretende deslocar e escolha a acção apropriada:

- *Mover para o topo* move a coluna seleccionada para a primeira posição.
- *Mover para cima* move a coluna seleccionada uma posição acima.
- *Mover para baixo* move a coluna seleccionada uma posição abaixo.
- Mover para o fundo move a coluna seleccionada para a última posição.

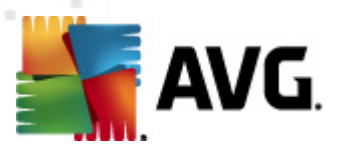

| 두 Assistente de Definições de Agendamento de Relatórios 🛛 💦 💌 |                                |          |  |
|---------------------------------------------------------------|--------------------------------|----------|--|
| Agendamento<br>Especifique o age                              | ndamento                       | 6        |  |
| ⊂⊚ Gerar uma vez a um                                         | a hora específica              |          |  |
| Hora de geração:                                              | 21.02.2012 12:26:12            |          |  |
| C Gerar periodicament<br>Período:<br>Primeira geração:        | Diariamente                    |          |  |
| ?                                                             | << Voltar Seguinte >> Cancelar | Terminar |  |

Nesta janela, escolha se pretende gerar o relatório apenas uma vez à hora seleccionada, ou gerar o relatório periodicamente:

- Gerar uma vez à hora especificada escolha a hora e data exactas para a geração.
- **Gerar periodicamente** escolha um **Período** (diariamente, semanalmente, mensalmente) de geração e a data e hora da **Primeira geração**.

Clique no botão Seguinte para continuar para a secção seguinte:

| 🕌 Assistente de Definições de Agendamento de Relatórios                | ? 💌                                    |
|------------------------------------------------------------------------|----------------------------------------|
| A enviar mensagem de correio<br>electrónico                            | <u>61</u>                              |
| O Servidor do AVG Admin não está configurado para<br>envio de e-mails. | Definições do Servidor do AVG<br>Admin |
| Enviar e-mail após a geração do relatório                              |                                        |
| Endereço de correio electrónico:                                       |                                        |
|                                                                        |                                        |
| Assunto do e-mail:                                                     |                                        |
|                                                                        |                                        |
| Corpo do e-mail:                                                       |                                        |
|                                                                        |                                        |
| Enviar relatório como anexo                                            |                                        |
|                                                                        |                                        |
|                                                                        |                                        |
| ? Seguinte                                                             | >> Cancelar Terminar                   |

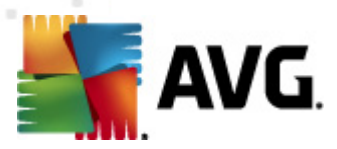

Se quiser enviar o relatório ou notificação por e-mail quando este é gerado, marque a caixa *Enviar e-mail após a geração do relatório*.

Para poder usar a funcionalidade de e-mail, é necessário configurar as definições SMTP primeiro no Servidor de Administração AVG (separador E-mail).

Clique na opção **Definições do Servidor de Administração AVG** para configurar as definições de SMTP/E-mail agora.

**Nota:** Para saber mais sobre configuração das Definições do Servidor de Administração AVG para envio de E-mails, consulte o tópico <u>Separador E-mail</u> no capítulo Configuração/Definições do Servidor de Administração AVG.

Se já tiver configurado anteriormente o Separador E-mail na configuração do Servidor de Administração AVG, deverá conseguir visualizar os valores predefinidos nas caixas correspondentes. Caso contrário, verifique as definições do Servidor de Administração AVG ou introduza os seus valores predefinidos.

Se quiser receber relatórios directamente como anexo, marque a caixa *Enviar relatório como anexo*.

Se não optar pela recepção do relatório como anexo, receberá apenas um e-mail de notificação e terá de rever o relatório manualmente na Consola de Administração AVG.

Quando terminar, continue para o ecrã final clicando no botão Seguinte.

No ecrã seguinte, pode verificar se todas as definições estão correctas e finalizar o processo clicando no botão **Concluir**.

## 6.9.3. Relatórios gerados

Este grupo contém uma lista de todos os relatórios gerados.

Para abrir um relatório, clique com o botão direito do rato sobre a linha seleccionada e, a partir do menu de contexto, seleccione o item *Mostrar*.

Para eliminar um relatório, clique com o botão direito do rato sobre a linha seleccionada e, a partir do menu de contexto, seleccione o item *Remover*.

Depois de abrir um dos seus relatórios gerados, pode imprimi-lo ou guardá-lo como arquivo .zip com os ficheiros html e as imagens associadas.

## 6.9.4. Filtragem

Pode aplicar várias filtros de listagens à vista **Relatórios gerados**. Os filtros estão disponíveis, por predefinição, no **Painel de filtragem** inferior esquerdo.

O painel de *Filtragem* está localizado, por predefinição, na parte inferior esquerda do ecrã. Se o painel não estiver visível, pode activá-lo clicando sobre o item *Janela de Filtragem* no menu *Ver/ Painéis*.

Nos filtros de texto, pode usar o carácter variável asterisco (\*). O carácter variável substitui qualquer

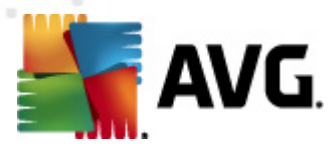

carácter ou cadeia de caracteres. Por exemplo, a cadeia *Stat*\* aplicado no filtro *Nome do posto* apresentará também a *Posto01, Posto02*, etc.

As opções de filtragem para os *Relatórios gerados* são as seguintes:

**Nota:** Para usar um filtro, marque a caixa junto ao nome e clique duas vezes sobre a linha para inserir um valor. Os resultados serão apresentados imediatamente.

### • Modelo de relatório

A partir do menu pendente, seleccione um nome de um modelo de relatório que pretenda filtrar.

### • Nome do agendamento

Insira o nome de um nome de agendamento de relatório personalizado que pretenda filtrar.

• Data

Insira um valor de data e hora personalizado que pretenda filtrar.

Para desactivar um filtro, desmarque a caixa junto ao nome ou clique com o botão direito do rato sobre a janela dos filtros e, a partir do menu de contexto, seleccione **Desactivar todos os filtros**.

Nota: Todos os filtros diferenciam maiúsculas de minúsculas!

## 6.10. Licenças

Este item faculta uma síntese de todos os números de licença usados. Permite-lhe monitorizar facilmente todos os números de licença existentes e adicionar ou actualizar números de licença de postos individuais ou de vários postos.

## 6.10.1. Definições Partilhadas

Nesta vista, pode consultar a lista de todos os grupos (incluindo os personalizados).

Estão disponíveis as seguintes opções aplicáveis a cada grupo a partir do menu de contexto activado pelo botão direito do rato:

- Obrigatório marca a utilização do número de licença em questão como obrigatória para o grupo seleccionado, o que significa que todos os postos neste grupo terão de o usar.
- **Alterar número de licença** abre uma nova janela que lhe permite inserir um número de licença diferente.

Uma vez alterado, o número de licença será aplicado a todos os postos no grupo em questão.

**Nota:** O(s) novo(s) número(s) de licença serão activados nos postos individuais aquando do processo de sincronização. Pode encontrar mais informações sobre o processo de sincronização no capítulo <u>Processo de sincronização</u>.

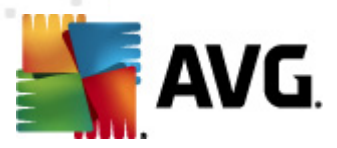

# 6.10.2. Postos

Na secção Vista, pode ver uma lista de todos os postos. Estão disponíveis as seguintes opções aplicáveis a cada posto a partir do menu de contexto activado pelo botão direito do rato:

- Obrigatório marca a utilização do número de licença em questão como obrigatória para o posto seleccionado.
- Alterar número de licença abre uma nova janela que lhe permite inserir um número de licença diferente.

Uma vez alterado, o número de licença será aplicado a todos os postos no grupo em questão.

**Nota:** O(s) novo(s) número(s) de licença serão activados nos postos individuais aquando do processo de sincronização. Pode encontrar mais informações sobre o processo de sincronização no capítulo <u>Processo de sincronização</u>.

# 6.11. Pedidos pendentes

Este item permite-lhe visualizar todos os pedidos pendentes enviados da Consola de Administração AVG. Também os pode eliminar através do botão direito do rato e seleccionando a opção *Eliminar pedidos seleccionados* a partir do menu de contexto.

## 6.11.1. Filtragem

Pode aplicar várias filtros de listagens à vista **Pedidos pendentes**. Os filtros estão disponíveis, por predefinição, no **Painel de filtragem** inferior esquerdo.

O painel de *Filtragem* está localizado, por predefinição, na parte inferior esquerda do ecrã. Se o painel não estiver visível, pode activá-lo clicando sobre o item *Janela de Filtragem* no menu *Ver/ Painéis*.

Nos filtros de texto, pode usar o carácter variável asterisco (\*). O carácter variável substitui qualquer carácter ou cadeia de caracteres. Por exemplo, a cadeia *Stat*\* aplicado no filtro *Nome do Posto* apresentará também a *Posto01, Posto02,* etc.

As opções de filtragem para os Pedidos pendentes são as seguintes:

**Nota:** Para usar um filtro, marque a caixa junto ao nome e clique duas vezes sobre a linha para inserir um valor. Os resultados serão apresentados imediatamente.

### • Tipo de pedido

Clique duas vezes para abrir um menu pendente com uma listagem dos tipos de pedidos e escolha o que pretender filtrar.

### Nome do posto

Clique duas vezes no campo para inserir um nome de posto personalizado que pretenda filtrar.

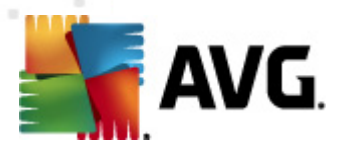

• Data

Insira um valor de data e hora personalizado que pretenda filtrar.

Para desactivar um filtro, desmarque a caixa junto ao nome ou clique com o botão direito do rato sobre a janela dos filtros e, a partir do menu de contexto, seleccione **Desactivar todos os filtros**.

Nota: Todos os filtros diferenciam maiúsculas de minúsculas!

## 6.12. Instalador de Rede

Este é o Instalador de Rede integrado que lhe permite adicionar/remover postos para instalação remota e consultar o estado dos postos

**Nota:** Esta opção só serve para instalações de rede. Se preferir criar um script de instalação, terá de usar o <u>Assistente de Instalação de Rede do AVG</u> independente

Para adicionar novos postos para a instalação remota, clique com o botão direito do rato sobre o nó *Instalador de rede* e, a partir do menu de contexto, seleccione *Adicionar novos postos*. É apresentada a janela *Pesquisa de rede*. Consulte o capítulo <u>Pesquisa de rede</u> para mais informações.

Os restantes itens do menu de contexto são os seguintes:

#### Mostrar o progresso da Pesquisa de rede

| 🚛 Progresso da análise de rede                                 |        | <b></b> |
|----------------------------------------------------------------|--------|---------|
| A lista de postos está a ser analisad                          | la     |         |
| Concluído 0/                                                   | 1 (0%) |         |
|                                                                |        |         |
| Detalhes da análise de rede                                    |        |         |
| Contagem de postos analisados:                                 | 0      |         |
| Contagem de postos com o AVG:<br>Contagem de postos sem o AVG: | 0<br>0 |         |
| Contagem de postos indisponíveis:                              | ő      |         |
|                                                                |        |         |
|                                                                |        |         |
| Interromper Abortar                                            |        | Fechar  |

Apresenta uma síntese do progresso da pesquisa de rede. Use o botão *Abortar* para parar o processo de pesquisa. O botão *Pausar* pára o processo temporariamente (use o botão *Continuar* para prosseguir com a pesquisa).

- Exportar lista de todos os postos permite-lhe exportar a lista dos postos adicionados para um ficheiro .csv.
- Instalar todos os postos inicia a instalação em todos os postos da lista.

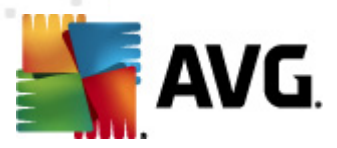

## 6.12.1. Pesquisa de Rede

Antes de iniciar o processo de adição de postos e a instalação remota, pode querer rever os seguintes capítulos:

- <u>Recomendações para Componentes</u>
- <u>Requisitos de Rede</u>

Antes de poder instalar um posto remotamente, é necessário adicioná-lo por meio de um assistente simples de utilizar. Para o efeito, clique com o botão direito do rato sobre o nó *Instalador de rede* e, a partir do menu de contexto, seleccione *Adicionar novos postos*. É apresentada a janela *Pesquisa de rede*:

| 🐐 Assistente de Instalaç                                                                       | ão de Rede do AVG                                                                                                    | <b>.</b>                        |
|------------------------------------------------------------------------------------------------|----------------------------------------------------------------------------------------------------|---------------------------------|
| Pesquisa de re                                                                                 | de                                                                                                    |                                 |
| Método de análise (<br>O assistente irá verific<br>método de análise da r<br>janela seguinte). | le rede<br>ar se o A¥G está instalado nas estações seleccionadas da sua r<br>ede pretendido. Pode analisar um domínio ou Intervalo de IPs (d | ede. Escolha o<br>Jisponível na |
| Introduza um interval                                                                          | o de IPs                                                                                                    |                                 |
| Lista de contas intro                                                                          | )duzidas                                                                                                    |                                 |
| Nome da conta:                                                                                 |                                                                                                    |                                 |
| Palavra-passe:                                                                                 |                                                                                                    |                                 |
|                                                                                                | Adicionar 🕅 Guardar lista de contas                                                                                                    | Remover                         |
|                                                                                                |                                                                                                    |                                 |
|                                                                                                |                                                                                                    |                                 |
| Clique no botão <b>Seguint</b>                                                                 | ${f e}$ para continuar para a janela seguinte onde pode definir os int                                                                       | ervalos de IPs.                 |
| Ajuda                                                                                          | << Voltar Seguint                                                                                                    | e >> Cancelar                   |

Na secção **Método de pesquisa de rede**, seleccione, a partir do menu pendente, o método pretendido para seleccionar postos. As opções possíveis são as seguintes:

- Todos os postos do domínio esta opção analisará todos os postos disponíveis no domínio local.
- Introduzir um intervalo de IPs esta opção permite-lhe escolher um intervalo específico de endereços IP.
- Importar postos a partir de um ficheiro será apresentada uma nova janela para selecção de um ficheiro com uma lista de postos a serem analisados. O ficheiro de texto de origem deverá conter um nome de posto ou endereço IP por linha.
- Seleccionar um único posto esta opção permite-lhe digitar um Nome de computador (Nome DNS) ou endereço IP específicos.
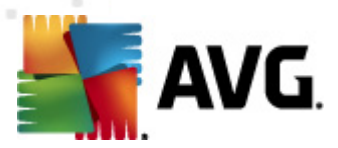

• **Seleccionar a partir do Directório Activo** – permite-lhe escolher postos específicos directamente a partir do Directório Activo.

#### Nota: Esta opção só estará disponível se o computador actual for parte de um domínio.

A secção **Lista de contas** destina-se a facilitar o seu trabalho e a acelerar o processo de instalação. Se os seus direitos de acesso não forem suficientes para a instalação do AVG no posto remoto, ser-lhe-á solicitado que introduza um nome de utilizador que possua direitos de administrador (um nome de utilizador que faça parte de um grupo de administradores). Se não houver nenhuma conta de administrador comum para todos os postos (com o mesmo nome de utilizador e palavra-passe) ser-lhe-á pedido em cada posto individual.

Esta secção permite-lhe criar uma lista de contas que será usada durante a instalação remota, desta forma não precisará de introduzir várias credenciais de acesso. Pode adicionar contas à lista clicando no botão **Adicionar** (ou eliminá-las usando o botão **Remover**). Se quiser manter a lista de contas para utilização futura, marque a caixa *Guardar lista de contas*. No entanto, não recomendamos que o faça por razões de segurança.

Depois de seleccionar todos os parâmetros necessários, prossiga clicando no botão Seguinte.

| 📲 Progresso da análise de rede 🗧                                   | x |
|--------------------------------------------------------------------|---|
| A lista de postos está a ser analisada                             |   |
| Concluído 0/1 (0%)                                                 |   |
|                                                                    |   |
| Detalhes da análise de rede                                        |   |
| Contagem de postos analisados: 0<br>Contagem do total de postos: 1 |   |
| Contagem de postos com o AVG: 0<br>Contagem de postos sem o AVG: 0 |   |
| Contagem de postos indisponíveis: 0                                |   |
|                                                                    |   |
| Interromper Abortar Fechar                                         |   |

Se optar por adicionar todos os postos do domínio, será apresentada a janela de análise da rede:

A janela apresenta uma síntese do progresso da análise da rede. Não é necessário aguardar que a análise termine – clique no botão *Fechar* para a parar e continue a trabalhar com a Consola. Para abrir esta janela novamente, clique com o botão direito do rato sobre o nó *Instalador de Rede* e seleccione, a partir do menu de contexto, a opção *Mostrar o progresso da Pesquisa de rede*.

Esta janela permite-lhe parar o processo de análise por meio do botão *Abortar*. O botão *Pausar* pára o processo temporariamente (use o botão *Continuar* para prosseguir com a análise).

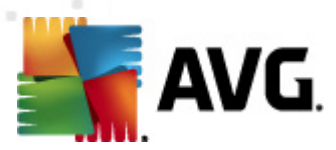

Quando terminar de adicionar postos, continue para o capítulo *Instalação de Rede Remota* para instruções de como instalar remotamente nos postos pretendidos.

Se optar por adicionar posto de acordo com um intervalo de IPs, será apresentada a seguinte janela:

| 🌆 Assistente de Instalação de Rede                                            | e do AVG                                                      | <b></b>               |
|-------------------------------------------------------------------------------|---------------------------------------------------------------|-----------------------|
| Definições de interva                                                         | los de IP                                                     |                       |
| - Endereços IP - estações de tra                                              | abalho: O                                                     |                       |
| O assistente irá verificar se o AVG e<br>identificativos das estações a serem | istá instalado nas estações da sua rede. Intro<br>analisadas. | duza intervalos de IP |
|                                                                               |                                                               |                       |
|                                                                               |                                                               |                       |
| De:                                                                           |                                                               |                       |
| Para:                                                                         |                                                               |                       |
|                                                                               | Adicionar                                                     | Remover               |
|                                                                               |                                                               |                       |
| Ajuda                                                                         | < Voltar S                                                    | Seguinte >> Cancelar  |

Terá de especificar o intervalo de análise, introduzindo aqui os endereços IP. No campo **De**, introduza um endereço IP inicial e no campo **Até** introduza um endereço final. Clique no botão **Adicionar** para adicionar um intervalo de endereços na lista.

Para eliminar um intervalo da lista, seleccione os itens que pretende remover e clique no botão *Remover*.

Quando terminar a selecção de intervalos IP, clique no botão **Seguinte** para continuar. Será apresentada a janela **Pesquisa de rede**:

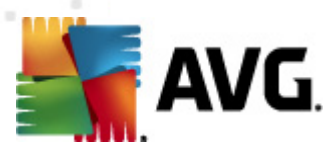

| 🌆 Progresso da análise de rede        |        | <b></b> |
|---------------------------------------|--------|---------|
| A lista de postos está a ser analisad | la     |         |
| Concluído 0/                          | l (0%) |         |
|                                       |        |         |
| Detalhes da análise de rede           |        |         |
| Contagem de postos analisados:        | 0      |         |
| Contagem de postos com o AVG:         | 0      |         |
| Contagem de postos indisponíveis:     | 0      |         |
|                                       |        |         |
|                                       |        |         |
| Interromper Abortar                   |        | Fechar  |

A janela apresenta uma síntese do progresso da pesquisa da rede. Não é necessário aguardar que a análise termine – clique no botão *Fechar* para a parar e continue a trabalhar com a Consola. Para abrir esta janela novamente, clique com o botão direito do rato sobre o nó *Instalador de Rede* e seleccione, a partir do menu de contexto, a opção *Mostrar o progresso da Pesquisa de rede*.

Esta janela permite-lhe parar o processo de análise por meio do botão *Abortar*. O botão *Pausar* pára o processo temporariamente (use o botão *Continuar* para prosseguir com a análise).

Quando terminar de adicionar postos, continue para o capítulo *Instalação de Rede Remota* para instruções de como instalar remotamente nos postos pretendidos.

Se optar por adicionar postos seleccionados a partir de um ficheiro, será apresentada uma janela a inquirir sobre o ficheiro. Localize o ficheiro e confirme a selecção. O formato do ficheiro de origem contém um nome de posto por linha em formato de texto simples.

Quando terminar, será apresentada a janela de Pesquisa de rede:

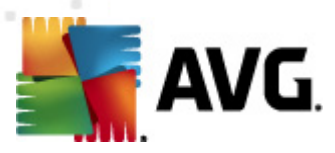

| 📲 Progresso da análise de rede                                 | <b>EX</b> |
|----------------------------------------------------------------|-----------|
| A lista de postos está a ser analisad                          | а         |
| Concluído 0/1                                                  | (0%)      |
|                                                                |           |
| Detalhes da análise de rede                                    |           |
| Contagem de postos analisados:<br>Contagem do total de postos: | 0         |
| Contagem de postos com o AVG:<br>Contagem de postos sem o AVG: | 0         |
| Contagem de postos indisponíveis:                              | 0         |
|                                                                |           |
|                                                                |           |
| Interromper Abortar                                            | [Fechar]  |

A janela apresenta uma síntese do progresso da pesquisa de rede. Não é necessário aguardar que a análise termine – clique no botão *Fechar* para a parar e continue a trabalhar com a Consola. Para abrir esta janela novamente, clique com o botão direito do rato sobre o nó *Instalador de Rede* e seleccione, a partir do menu de contexto, a opção *Mostrar o progresso da Pesquisa de rede*.

Esta janela permite-lhe parar o processo de análise por meio do botão *Abortar*. O botão *Pausar* pára o processo temporariamente (use o botão *Continuar* para prosseguir com a análise).

Quando terminar de adicionar postos, continue para o capítulo *Instalação de Rede Remota* para instruções de como instalar remotamente nos postos pretendidos.

Se optar pela adição de um único posto, será apresentada a seguinte janela:

| 🍇 Introduza uma única estação                                                                                                    | × |
|----------------------------------------------------------------------------------------------------|---|
| Introduza um nome de computador ou endereço IP. O<br>assistente tentará encontrar o computador na rede e<br>verificará a instalação do AVG no mesmo. |   |
| Encontrar computador de acordo com                                                                                                    |   |
| O Nome do computador                                                                                                    |   |
|                                                                                                    |   |
| O Endereço IP                                                                                                    |   |
| 127.0.0.1                                                                                                    |   |
| Ajuda OK Cancelar                                                                                                    |   |

Clique no campo Nome do computador ou Endereço IP e preencha os dados correspondentes.

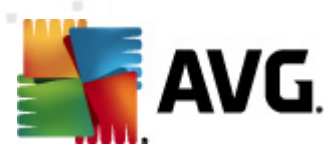

Confirme a sua escolha clicando no botão OK. Será apresentada a janela da Pesquisa de rede:

| 🚛 Progresso da análise de rede                                     |        | <b>EX</b> |
|--------------------------------------------------------------------|--------|-----------|
| A lista de postos está a ser analisad                              | la     |           |
| Concluído 0/                                                       | 1 (0%) |           |
|                                                                    |        |           |
| Detalhes da análise de rede                                        |        |           |
| Contagem de postos analisados:                                     | 0      |           |
| Contagem do total de postos:<br>Contagem de postos com o AVG:      | 0      |           |
| Contagem de postos sem o AVG:<br>Contagem de postos indisponíveis: | 0<br>0 |           |
|                                                                    |        |           |
|                                                                    |        |           |
| Interromper Abortar                                                |        | Fechar    |

A janela apresenta uma síntese do progresso da pesquisa de rede. Não é necessário aguardar que a análise termine – clique no botão *Fechar* para a parar e continue a trabalhar com a Consola. Para abrir esta janela novamente, clique com o botão direito do rato sobre o nó *Instalador de Rede* e seleccione, a partir do menu de contexto, a opção *Mostrar o progresso da Pesquisa de rede*.

Esta janela permite-lhe parar o processo de análise por meio do botão *Abortar*. O botão *Pausar* pára o processo temporariamente (use o botão *Continuar* para prosseguir com a análise).

Quando terminar de adicionar postos, continue para o capítulo *Instalação de Rede Remota* para instruções de como instalar remotamente nos postos pretendidos.

Se a sua rede for baseada num domínio, pode optar por adicionar os postos seleccionados a partir do Directório Activo. Será apresentada uma nova janela (janela padrão do Windows para selecção de computadores). Pode escolher vários postos(separe o valores por ponto e vírgula) através da introdução manual dos nomes dos postos ou das funcionalidades avançadas da janela para procura.

Quando terminar, será apresentada a janela da Pesquisa de rede:

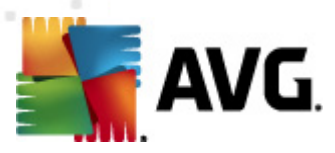

| 📲 Progresso da análise de rede                                     |        | <b>EX</b> |
|--------------------------------------------------------------------|--------|-----------|
| A lista de postos está a ser analisad                              | la     |           |
| Concluído 0/                                                       | l (0%) |           |
|                                                                    |        |           |
| Detalhes da análise de rede                                        |        |           |
| Contagem de postos analisados:                                     | 0      |           |
| Contagem de postos com o AVG:                                      | 0      |           |
| Contagem de postos sem o AVG:<br>Contagem de postos indisponíveis: | 0<br>0 |           |
|                                                                    |        |           |
|                                                                    |        |           |
| Interromper Abortar                                                |        | Fechar    |

A janela apresenta uma síntese do progresso da pesquisa de rede. Não é necessário aguardar que a análise termine – clique no botão *Fechar* para a parar e continue a trabalhar com a Consola. Para abrir esta janela novamente, clique com o botão direito do rato sobre o nó *Instalador de Rede* e seleccione, a partir do menu de contexto, a opção *Mostrar o progresso da Pesquisa de rede*.

Esta janela permite-lhe parar o processo de análise por meio do botão *Abortar*. O botão *Pausar* pára o processo temporariamente (use o botão *Continuar* para prosseguir com a análise).

Quando terminar de adicionar postos, continue para o capítulo <u>Instalação de Rede Remota</u> para instruções de como instalar remotamente nos postos pretendidos.

### 6.12.2. Instalação de rede remota

Assim que adicionar postos para instalação remota, o Servidor de Administração AVG começa a verificar o estado dos mesmos – ex., pode verificar imediatamente se o posto em questão está online, se o AVG já está instalado e a versão do mesmo. Há várias operações disponíveis para os postos adicionados (disponíveis através do menu de contexto activado pelo botão direito do rato):

- Verificar novamente o estado dos postos seleccionados verifica novamente o estado do posto e a versão do AVG.
- Eliminar postos seleccionados remove os postos seleccionados da lista.
- *Modificar lista de contas para instalação remota* apresenta uma nova janela:

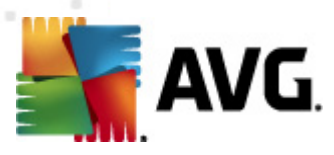

| 🕌 Lista de contas para instalação remota 👘     | ×         |
|------------------------------------------------|-----------|
| Lista de contas introduzidas<br>Nome da conta: |           |
| Palavra-passe:                                 |           |
| Adicionar                                      | Remover   |
|                                                | OK Cancel |

Esta janela destina-se a facilitar o seu trabalho e a acelerar o processo de instalação. Se os seus direitos de acesso não forem suficientes para a instalação do AVG no posto remoto, ser-lhe-á solicitado que introduza um nome de utilizador que possua direitos de administrador (um nome de utilizador que faça parte de um grupo de administradores). Se não houver nenhuma conta de administrador comum para todos os postos (com o mesmo nome de utilizador e palavra-passe) ser-lhe-á pedido em cada posto individual.

Esta janela permite-lhe modificar uma lista de contas que será usada durante a instalação remota, desta forma não precisará de introduzir várias credenciais de acesso. Pode adicionar contas à lista clicando no botão **Adicionar** (ou eliminá-las usando o botão **Remover**).

- Exportar lista de postos seleccionados exporta os postos seleccionados para um ficheiro .csv.
- Instalar postos seleccionados apresenta a janela Instalação de Rede Remota, que o orientará ao longo do processo de instalação de rede.

**Aviso:** A instalação remota do AVG só pode ser efectuada em postos com sistemas operativos suportados. Consulte a lista de sistemas operativos suportados no capítulo <u>Sistemas Operativos</u> <u>Suportados</u>. Além disso, é necessário ter privilégios de administrador.

Também pode ser necessário rever o capítulo Requisitos de Rede.

Pode escolher a instalação de rede remota básica ou avançada:

- Instalação de rede remota básica recomendada para principiantes.
- Instalação de rede remota avançada recomendada para utilizadores experientes.

Antes de iniciar dos postos remotos, pode querer rever os seguintes capítulos:

- <u>Recomendações para Componentes</u>
- <u>Requisitos de Rede</u>

**Nota:** Este capítulo descreve a configuração básica do **Instalador de Rede** disponível a partir da Consola de Administração AVG. Se preferir configurar mais detalhes, continue para o capítulo **Instalação de Rede Remota Avançada**.

Este assistente permite-lhe instalar remotamente o AVG nos postos em poucos passos simples.

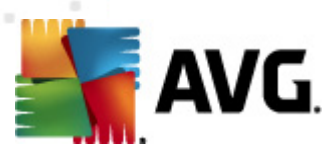

| 📲 Instalação remota do AVG através da rede 🛛 💽                                                                                                    |
|----------------------------------------------------------------------------------------------------|
| Instalação de rede remota                                                                                                    |
| Instalação do AVG nas estações acessíveis na rede local, nos computadores seleccionados a partir do<br>domínio, Directório Activo ou de acordo com um intervalo de endereços IP. |
| Modo avançado Opção de configuração detalhada de todos os parâmetros de instalação, selecção dos componentes do AVG a instalar/desinstalar, etc.                                 |
| Predefinições Carregar definições Passar Seguinte >> Cancelar                                                                                                    |

Se já tiver usado o assistente anteriormente e se tiver guardado uma configuração personalizada num ficheiro de configuração (disponível no último passo), pode carregar as definições agora por meio do botão *Carregar definições*.

Para reverter para as definições predefinidas, clique sobre o botão Definições predefinidas.

Durante o processo de instalação, pode optar pela salvaguarda do progresso da configuração a qualquer momento clicando na tecla F2 ou na combinação de teclas CTRL+S. Será apresentada uma nova janela que lhe permite escolher um nome para o ficheiro de configuração.

Se quiser usar as predefinições para toda a instalação, pode sempre usar o botão **Ignorar** para continuar para o passo final da instalação (consulte abaixo para mais detalhes).

Para continuar, clique no botão Seguinte.

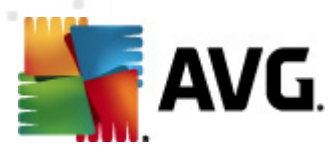

| 🔩 Instalação remota do AVG através da rede                                                                                                    | ×                                               |
|----------------------------------------------------------------------------------------------------|-------------------------------------------------|
| Instalação remota do AVG<br>Passo 1/3                                                                                                    |                                                 |
| A instalação remota do <b>AVG</b> está disponível para os seguintes sistemas operativos: <b>Window</b><br>Server SP1, <b>Windows XP SP2 ou superiores</b> . Não é possível efectuar a instalação ren<br>Windows XP Home (porque a Chamada de Procedimento Remoto não está disponível). O Assi<br>primeiramente verificar se o <b>AVG</b> pode ser instalado no posto remoto e depois procederá à<br>transferência dos ficheiros de instalação do <b>AVG</b> . A instalação em si será efectuada pelo <b>WI</b>                                                                                                    | <b>vs 2003</b><br>nota no<br>stente irá<br>MI . |
| <ul> <li>NOTA:</li> <li>Para proceder à instalação remota do AVG, é necessário permitir os seguintes serviços e por computador-cliente e no computador-servidor:</li> <li>1. Chamada de Procedimento Remoto (porta TCP e UDP 135).</li> <li>2. Serviço DCOM (Distributed Component Object Model).</li> <li>3. Porta DCOM 15 - Clique aqui para mais informações.</li> <li>4. Se não estiver no mesmo domínio/grupo de trabalho, inicie sessão com a Conta de Adminis incorporada (Windows Vista ou superior).</li> <li>5. Se utilizar a Firewall do Windows, defina o tráfego WMI. Clique aqui para mais informações</li> </ul> | 'tas no<br>trador<br>s.                         |
| Ajuda Voltar Seguinte >>                                                                                                    | Cancelar                                        |

Para uma instalação remota correcta, o Assistente irá primeiramente verificar se o AVG já está instalado no posto de destino, e depois transferir os ficheiros de instalação doAVG e processar a instalação.

Antes de continuar, reveja os requisitos de rede e excepções relativos à instalação remota do AVG.

Pode encontrar informações mais detalhadas sobre definições de portas no capítulo <u>Requerimentos</u> <u>de Rede</u>.

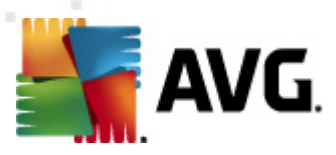

| 🙀 Instalação remota do AVG através da rede 🛛 💦 💽                                                                                                    |                                                                 |  |
|----------------------------------------------------------------------------------------------------|-----------------------------------------------------------------|--|
| Definições da instalação<br>Passo 2/3                                                                                                    |                                                                 |  |
| Introduza os parâmetros neces                                                                                                    | sários para a instalação do AVG nas estações:                   |  |
| -Informações da licença-                                                                                                    |                                                                 |  |
| Nome:                                                                                                    | será usado o valor de sistema predefinido da estação de destino |  |
| Empresa:                                                                                                    | será usado o valor de sistema predefinido da estação de destino |  |
| 📝 Número da licença:                                                                                                    |                                                                 |  |
| Seleccão do pacote de instalação do AVG                                                                                                    |                                                                 |  |
| O Servidor de Administração                                                                                                    | irá transferir o pacote mais recente                            |  |
|                                                                                                    |                                                                 |  |
| Salvaguarda dos pacotes                                                                                                    | s de instalação do lado do Servidor de Administração            |  |
| 🔘 Eliminar pacote de instalação após uma instalação bem sucedida                                                                                                    |                                                                 |  |
| <ul> <li>Eliminar pacote de instalação após</li> <li>4 semanas</li> </ul>                                                                                                    |                                                                 |  |
| Depois de clicar no botão <b>Seguinte</b> , o assistente verificará a relevância do número de licença e assinatura<br>do pacote de instalação. Este processo pode demorar algum tempo a concluir. |                                                                 |  |
| Ajuda Alteraç                                                                                                    | ão do número de licença Voltar Seguinte >> Cancelar             |  |

Durante este passo, é necessário definir os seguintes parâmetros de instalação:

- Informação da Licença digite os dados da licença como o Nome, Empresa e Número de Licença (campo obrigatório). Se quiser usar o nome de utilizador do Windows para o campo Nome, não seleccione a caixa correspondente e permita a utilização das predefinições do sistema.
- Selecção do pacote de instalação do AVG pode manter as predefinições (e permitir que o Servidor de Administração transfira o pacote mais recente), ou seleccione uma localização a partir do menu de contexto. Nesse caso, especifique a localização completa para o pacote de instalação do AVG, ou use este botão para seleccionar a pasta pretendida.
- Salvaguarda dos pacotes de instalação do lado do Servidor de Administração aqui pode escolher se pretende:
  - Eliminar pacote de instalação após uma instalação bem sucedida (a partir do Servidor de Administração)
  - Eliminar pacote de instalação após um número especificado de semanas.

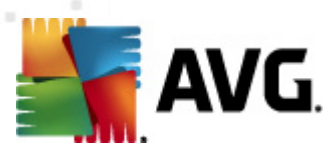

| 🕌 Instalação remota do AVG através da rede                                                                                                    |                                       |  |
|----------------------------------------------------------------------------------------------------|---------------------------------------|--|
| Definições da administração remota<br>Passo 3/3                                                                                                    |                                       |  |
| Introduza a cadeia de caracteres para o <b>Centro de Dados do AYG</b> . Se não quiser integrar as estações<br>com o <b>Administração remota do AVG</b> , desmarque a opção <b>Administração remota</b> . |                                       |  |
| 🛙 Administração remota                                                                                                    |                                       |  |
| Cadeia de caracteres de ligação do Centro de Dados do AVG                                                                                                    | AUTOTEST-VST32:4158                   |  |
| Nome de utilizador:<br>Palavra-passe:                                                                                                    |                                       |  |
| 🔲 Adicionar nova estação ao grupo:                                                                                                    | ▼                                     |  |
| ✓ Servidor de actualização personalizado                                                                                                    |                                       |  |
| Endereço do Servidor de Actualização:                                                                                                    | http://AUTOTEST-VST32:4158/avgupdate, |  |
| Ajuda Guardar definições                                                                                                    | Voltar Terminar Cancelar              |  |

Estão disponíveis as seguintes opções neste passo.

**Nota:** Se não estiver seguro em relação a estas definições, recomendamos que mantenha as predefinições.

- Administração remota Introduza a cadeia de caracteres do Centro de Dados AVG no campo Cadeia de Caracteres do Centro de Dados AVG. Se aplicável, introduza também o Nome de utilizador e a Palavra-passe. Se não quiser gerir os postos através da Consola de Administração, desmarque esta opção.
- Adicionar novo posto ao grupo se preferir adicionar automaticamente novo(s) posto(s) a um grupo, pode escolher o nome do grupo aqui.
- **Servidor de actualização personalizado** se já dispuser de um servidor de actualização que queira usar para os seus postos, marque esta caixa e preencha o endereço nesta fase.

Quando terminar, clique no botão *Concluir* para iniciar a instalação remota. Pode acompanhar o estado da instalação a partir da vista **Instalador de Rede**.

Use a opção Guardar definições para guardar a configuração usada.

**Nota:** Para listar os postos recentemente instalados que permanecem com estado incorrecto (devido a falha na instalação remota), navegue para **Postos/Postos não conformes**.

**Nota:** Este capítulo descreve a configuração avançada do **Instalador de Rede** disponível a partir da Consola de Administração AVG. Se preferir configurar menos detalhes, continue para o capítulo **Instalação de Rede Remota Básica**.

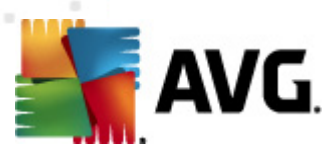

Este assistente permite-lhe instalar remotamente o AVG nos postos em poucos passos simples.

| 💐 Instalação remota do AVG através da rede                                                                                                    | <b>X</b> |
|----------------------------------------------------------------------------------------------------|----------|
| Instalação de rede remota                                                                                                    |          |
| Instalação do AVG nas estações acessíveis na rede local, nos computadores seleccionados a partir do<br>domínio, Directório Activo ou de acordo com um intervalo de endereços IP. |          |
| ✓ Modo avançado<br>Opção de configuração detalhada de todos os parâmetros de instalação, selecção dos componentes o<br>AVG a instalar/desinstalar, etc.                          | do       |
| Predefinições Carregar definições Passar Seguinte >> Can                                                                                                    | celar    |

Se já tiver usado o assistente anteriormente e se tiver guardado uma configuração personalizada num ficheiro de configuração (disponível no último passo), pode carregar as definições agora por meio do botão *Carregar definições*.

Para reverter para as definições predefinidas, clique sobre o botão Definições predefinidas.

Durante o processo de instalação, pode optar pela salvaguarda do progresso da configuração a qualquer momento clicando na tecla F2 ou na combinação de teclas CTRL+S. Será apresentada uma nova janela que lhe permite escolher um nome para o ficheiro de configuração.

Se quiser usar as predefinições para toda a instalação, pode sempre usar o botão **Ignorar** para continuar para o passo final da instalação (consulte abaixo para mais detalhes).

Para continuar, clique no botão Seguinte.

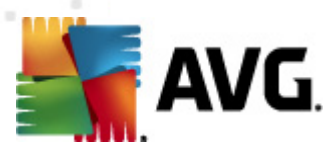

| ự Instalação remota do AVG através da rede (modo avançado)                                                                                                    | ×       |
|----------------------------------------------------------------------------------------------------|---------|
| Instalação remota do AVG<br>Passo 1/5                                                                                                    | P       |
| A instalação remota do AVG está disponível para os seguintes sistemas operativos: Windows 2003<br>Server SP1, Windows XP SP2 ou superiores. Não é possível efectuar a instalação remota no<br>Windows XP Home (porque a Chamada de Procedimento Remoto não está disponível). O Assistente in<br>primeiramente verificar se o AVG pode ser instalado no posto remoto e depois procederá à<br>transferência dos ficheiros de instalação do AVG. A instalação em si será efectuada pelo WMI.                                                                                                    | á       |
| <ul> <li>transferência dos ficheiros de instalação do AVG. A instalação em si será efectuada pelo WMI.</li> <li>NOTA:</li> <li>Para proceder à instalação remota do AVG, é necessário permitir os seguintes serviços e portas no computador-cliente e no computador-servidor: <ol> <li>Chamada de Procedimento Remoto (porta TCP e UDP 135).</li> <li>Serviço DCOM (Distributed Component Object Model).</li> <li>Porta DCOM 135 - Clique agui para mais informações.</li> <li>Se não estiver no mesmo domínio/grupo de trabalho, inicie sessão com a Conta de Administrador incorporada (Windows Vista ou superior).</li> <li>Se utilizar a Firewall do Windows, defina o tráfego WMI. Clique agui para mais informações.</li> </ol> </li> </ul> |         |
| Ajuda Voltar Seguinte >> Co                                                                                                    | ancelar |

Para uma instalação remota correcta, o Assistente irá primeiramente verificar se o AVG já está instalado no posto de destino, e depois transferir os ficheiros de instalação doAVG e processar a instalação.

Antes de continuar, reveja os requisitos de rede e excepções relativos à instalação remota do AVG.

Pode encontrar informações mais detalhadas sobre definições de portas no capítulo <u>Requerimentos</u> <u>de Rede</u>.

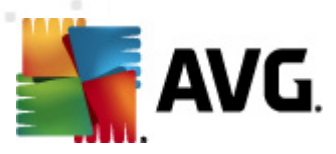

| 🚪 Instalação remota do AVG através da rede (modo avançado) 🛛 🛛 💽                                                                                                    |                                                                                                    |  |  |
|----------------------------------------------------------------------------------------------------|----------------------------------------------------------------------------------------------------|--|--|
| Definições da inst<br>Passo 2/5                                                                                                    | alação                                                                                                    |  |  |
| Introduza os parâmetros necess                                                                                                    | ários para a instalação do AVG nas estações:                                                                                                    |  |  |
| Informações da licença                                                                                                    |                                                                                                    |  |  |
| Nome:                                                                                                    | será usado o valor de sistema predefinido da estação de destino                                                                                                    |  |  |
| Empresa:                                                                                                    | será usado o valor de sistema predefinido da estação de destino                                                                                                    |  |  |
| 🕖 Número da licença:                                                                                                    |                                                                                                    |  |  |
| - Seleccão do pacote de in                                                                                                    | stalação do AVG                                                                                                    |  |  |
| O Servidor de Administração i                                                                                                    |                                                                                                    |  |  |
|                                                                                                    |                                                                                                    |  |  |
| Salvaguarda dos pacotes<br>© Eliminar pacote de instalaçã<br>@ Eliminar pacote de instalaçã                                                                                                    | Salvaguarda dos pacotes de instalação do lado do Servidor de Administração         Eliminar pacote de instalação após uma instalação bem sucedida         Eliminar pacote de instalação após         Eliminar pacote de instalação após |  |  |
| Depois de clicar no botão <b>Seguinte</b> , o assistente verificará a relevância do número de licença e assinatura<br>do pacote de instalação. Este processo pode demorar algum tempo a concluir. |                                                                                                    |  |  |
| Ajuda Alteraçã                                                                                                    | io do número de licença Voltar Seguinte >> Cancelar                                                                                                    |  |  |

Durante este passo, é necessário definir os seguintes parâmetros de instalação:

- Informação da Licença digite os dados da licença como o Nome, Empresa e Número de Licença (campo obrigatório). Se quiser usar o nome de utilizador do Windows para o campo Nome, não seleccione a caixa correspondente e permita a utilização das predefinições do sistema.
- Selecção do pacote de instalação do AVG pode manter as predefinições (e permitir que o Servidor de Administração transfira o pacote mais recente), ou seleccione uma localização a partir do menu de contexto. Nesse caso, especifique a localização completa para o pacote de instalação do AVG, ou use este botão para seleccionar a pasta pretendida.
- Salvaguarda dos pacotes de instalação do lado do Servidor de Administração aqui pode escolher se pretende:
  - Eliminar pacote de instalação após uma instalação bem sucedida (a partir do Servidor de Administração)
  - Eliminar pacote de instalação após um número especificado de semanas.

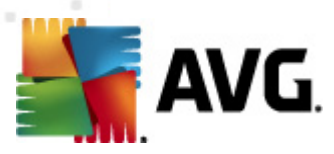

| 🕌 Instalação remota do AVG através da rede                                                                                                    | (modo avançado) 🛛 💽                                                                                                    |
|----------------------------------------------------------------------------------------------------|----------------------------------------------------------------------------------------------------|
| Seleccione os componente<br>Passo 3/5                                                                                                    | s 🔒                                                                                                    |
| Escolha os componentes a instalar. Se não for<br>acordo com as predefinições.                                                                                                    | seleccionado nenhum componente, o AVG será instalado de                                                                                                    |
| Instalar o AVG com as predefinições                                                                                                    |                                                                                                    |
| <ul> <li>Seleccione os componentes a instalar</li> <li>AvG 2012</li> <li>Identity Protection</li> <li>LinkScanner</li> <li>AvG Search-Shield</li> <li>AvG Surf-Shield</li> <li>Protecção Online</li> <li>Fermail Protection</li> <li>Add-in do Microsoft Outlook.</li> <li>Anti-Spam</li> <li>Verificador de E-mail Pessoal</li> <li>III</li> </ul> | Marque, ŕ esquerda, os componentes que pretende instalar<br>ou desinstalar.<br>Os símbolos tem o significado seguinte:<br>☑ O componente será instalado<br>☑ O componente será desinstalado ou não será<br>instalado<br>☐ Serão utilizadas as predefinições do instalador |
| 🔘 Desinstalação remota do AVG                                                                                                    |                                                                                                    |
| Ajuda                                                                                                    | Voltar Seguinte >> Cancelar                                                                                                    |

Neste passo, pode optar pela instalação do AVG com as predefinições ou seleccionar componentes personalizados.

- Instale o AVG com as predefinições escolha esta opção se quiser que sejam instalados os componentes predefinidos.
- Seleccione os componentes a instalar seleccione esta opção para visualizar uma estrutura em árvore com uma lista dos componentes do AVG que podem ser instalados ou desinstalados. A partir da lista de componentes, seleccione:
  - Componentes que devem ser instalados, e marque-os da seguinte forma ☑
  - Componentes que devem ou não ser instalados, e marque-os da seguinte forma ⊠
  - Serão usadas as predefinições para os componentes que não assinalar (□).
- Administração Remota AVG permite a remoção do AVG.

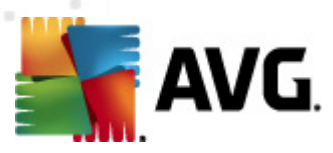

| 🔩 Instalação remota do AVG através da i                                                                                                    | rede (modo avançado) 🛛 💽                                                                                        |  |
|----------------------------------------------------------------------------------------------------|----------------------------------------------------------------------------------------------------|--|
| <b>As opções de instalaç</b><br>Passo 4/5                                                                                                    | ;ão                                                                                                    |  |
| Escolha as opções e comportamento da co                                                                                                    | nfiguração do AVG                                                                                               |  |
| Parâmetros da configuração                                                                                                    |                                                                                                    |  |
| <ul> <li>Accivar a Firewaii do Windows depois da instalação</li> <li>Sair da configuração se o 2012 AVG já estiver instalado</li> <li>Fechar todos os programas abertos que impedem a instalação</li> <li>Reiniciar o computador depois de concluir a configuração do 2012 AVG se necessário</li> <li>Apresentar uma mensagem de notificação relativa à reinicialização agendada do sistema no computador</li> </ul> |                                                                                                    |  |
|                                                                                                    | 10 🚽 atraso de minutos                                                                                          |  |
| Mostrar progresso da instalação                                                                                                    | configuração oculta 🔹                                                                                           |  |
| Propriedades da configuração                                                                                                    |                                                                                                    |  |
| Onde instalar:                                                                                                    | caminho predefinido da configuração                                                                             |  |
| 📃 Idioma da configuração:                                                                                                    | Alemão 🔻                                                                                                    |  |
| Seleccionar o directório no qual o fiche                                                                                                    | iro de REGISTO da configuração do 2012 AVG será armazenado:<br>localização predefinida do registo de instalação |  |
| Ajuda                                                                                                    | Voltar Seguinte >> Cancelar                                                                                     |  |

Na secção Parâmetros de configuração, pode optar entre as seguintes opções:

- Activar a Firewall do Windows depois da instalação na eventualidade de não optar pela instalação do componente Firewall AVG, pode optar pela activação da Firewall do Windows assim que a instalação estiver concluída.
- Abandonar a instalação se o AVG 2012 já estiver instalado a instalação remota não continuará se o AVG 2012 já estiver presente no posto de destino.
- Terminar todas as aplicações em execução que interfiram com a instalação a instalação remota irá forçar o término de qualquer aplicação que possa interferir com o processo de instalação. Isto pode incluir um cliente de e-mail em execução ou um browser.
- Reiniciar o computador quando terminada a instalação do AVG 2012 se necessário em alguns casos (instalação do componente Firewall, por exemplo) pode ser necessário reiniciar o computador para concluir o processo de instalação.
- Mostrar uma mensagem de notificação em relação ao reinício agendado do sistema no computador remoto Se a caixa anterior estiver marcada, também pode definir o desfasamento até ao reinício. O valor predefinido é 10 minutos.

**Seleccionar tipo de visibilidade do progresso da instalação** – a partir do menu de contexto, seleccione uma das seguintes opções:

- Instalação oculta não serão apresentadas quaisquer informações durante o processo de configuração.
- *Mostrar apenas o progresso da instalação* a instalação não necessitará de

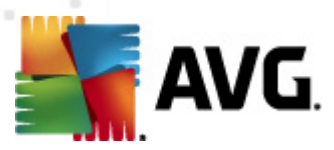

qualquer intervenção do utilizador, mas o progresso será perfeitamente visível.

 Mostrar o assistente de instalação – a instalação será visível e o utilizador terá de confirmar todos os passos manualmente.

Na secção Propriedades da configuração, pode optar entre as seguintes opções:

- **Onde instalar** se preferir uma localização de instalação personalizada, pode escolhê-la introduzindo aqui a localização. Recomendamos que mantenha os valores predefinidos.
- *Idioma de configuração* escolha um idioma predefinido e personalizado para a instalação do AVG e da interface do utilizador.
- Selecção da pasta onde o ficheiro de REGISTO da configuração do AVG 2012 será guardado – se preferir uma localização personalizada para os ficheiros de registo da configuração, seleccione-a aqui (a pasta já deve existir no posto de destino).

| 🕌 Instalação remota do AVG através da rede (modo avança                                                                          | ado) 💽                                                             |
|----------------------------------------------------------------------------------------------------|--------------------------------------------------------------------|
| Definições da administração remota<br>Passo 5/5                                                                                  |                                                                    |
| Introduza a cadeia de caracteres para o <b>Centro de Dados d</b><br>com o <b>Administração remota do A¥G</b> , desmarque a opção | o AVG. Se não quiser integrar as estações<br>Administração remota. |
| 🔽 Administração remota                                                                                                    |                                                                    |
| Cadeia de caracteres de ligação do Centro de Dados do AVG                                                                        | AUTOTEST-VST32:4158                                                |
| Nome de utilizador:<br>Palavra-passe:                                                                                            |                                                                    |
| 🥅 Adicionar nova estação ao grupo:                                                                                               | ▼                                                                  |
| 🛙 Servidor de actualização personalizado                                                                                         |                                                                    |
| Endereço do Servidor de Actualização:                                                                                            | http://AUTOTEST-VST32:4158/avgupdate,                              |
| Ajuda Guardar definições                                                                                                    | Voltar Terminar Cancelar                                           |

Neste passo final, estão disponíveis as seguintes opções:

**Nota:** Se não estiver seguro em relação a estas definições, recomendamos que mantenha as predefinições.

- Administração remota Introduza a cadeia de caracteres do Centro de Dados AVG no campo Cadeia de Caracteres do Centro de Dados AVG. Se aplicável, introduza também o Nome de utilizador e a Palavra-passe. Se não quiser gerir os postos através da Consola de Administração, desmarque esta opção.
- Adicionar novo posto ao grupo se preferir adicionar automaticamente novo(s) posto(s) a

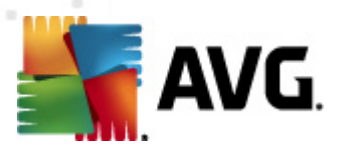

um grupo, pode escolher o nome do grupo aqui.

• **Servidor de actualização personalizado** – se já dispuser de um servidor de actualização que queira usar para os seus postos, marque esta caixa e preencha o endereço nesta fase.

Quando terminar, clique no botão *Concluir* para iniciar a instalação remota. Pode acompanhar o estado da instalação a partir da vista **Instalador de Rede**.

Use a opção Guardar definições para guardar a configuração usada.

**Nota:** Para listar os postos recentemente instalados que permanecem com estado incorrecto (devido a falha na instalação remota), navegue para **Postos/Postos não conformes**.

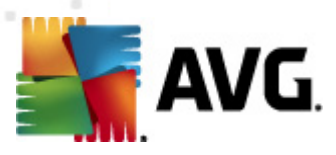

# 7. Do Servidor de Administração AVG

O Servidor de Administração AVG é usado para garantir a comunicação entre os postos AVG e o Centro de Dados AVG no servidor. Através do Servidor de Administração AVG, os postos AVG estabelecem ligação ao Centro de Dados AVG por meio do protocolo TCP (ou o protocolo HTTP) que é parte integrante de cada instalação do sistema operativo Windows. Como tal, os postos AVG não precisam de quaisquer componentes de terceiros para poder conectar ao sistema de administração remota.

O **Servidor de Administração AVG** pode servir como servidor proxy para a transferência e distribuição aos postos na sua rede local (através da execução da Função Proxy de Actualização).

Funciona basicamente como um simples servidor Web distribuindo os ficheiros de actualização para os postos AVG. Os ficheiros de actualização são transferidos a partir dos servidores centrais de actualização AVG uma única vez, o que reduz significativamente a carga da ligação à Internet, especialmente em redes maiores.

O Servidor de Administração AVG é iniciado automaticamente após a execução. Caso contrário, pode iniciá-lo manualmente a partir do menu Iniciar do Windows *Todos os programas/AVG Administração Remota 2012*, seleccionando *Monitor do Servidor de Administração Remota AVG*, botão *Iniciar Servidor*.

Estão disponíveis mais informações sobre a configuração do Servidor de Administração AVG na secção <u>Configuração/Definições do Servidor de Administração AVG</u>.

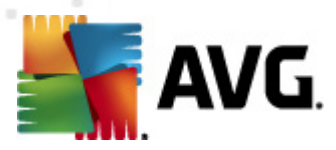

# 8. Administração AVG Lite

A **Administração AVG Lite** é uma versão simplificada da Instalação Remota do AVG. Contém apenas o Assistente de Inicialização do Servidor de Administração AVG Lite e o Assistente de Instalação de Rede do AVG Lite. Não existe qualquer consola de gestão disponível (como a Consola de Administração AVG), nem quaisquer opções avançadas.

- <u>Assistente de Inicialização do Servidor de Administração AVG Lite</u> só permite a execução da Função Proxy de Actualização.
- <u>Assistente de Instalação de Rede do AVG Lite</u> só permite a criação do Script de Instalação do AVG.

Para poder instalar e usar exclusivamente funcionalidades da Administração AVG Lite, é necessário ter escolhido a opção *Instalação Lite* durante o processo de instalação do AVG Anti-Virus Business Edition 2012 (para mais informações consulte a secção <u>Tipo de Instalação</u>).

| 🏬 Assistente de inicialização      | do Servidor do AVG Admin LITE                                                                                                    |                                                                                                    |
|------------------------------------|----------------------------------------------------------------------------------------------------|----------------------------------------------------------------------------------------------------|
| Bem-vindo ao As<br>Servidor do AV( | sistente de Inicialização do<br>à Admin <sup>LITE</sup>                                                                                                    | Ó.                                                                                                  |
|                                    | Queira usar este assistente para configurar o Servidor do AV<br>da primeira execução ou para reconfigurá-lo posteriormente.<br>atenção que a reconfiguração requer a reinicialização do ser<br>O modo Servidor do AVG Admin Lite só pode cumpr<br>Função Proxy de Actualização<br>• Efectua o espelhamento de ficheiros de actualização transf<br>estações do AVG.<br>Certifique-se de que completa este assistente para que o Se<br>Admin funcione devidamente. | /G Admin antes<br>. Tenha em<br>vidor.<br><b>ir uma função:</b><br>ieridos para as<br>rvidor do AVG |
| Ajuda                              | << Voltar Seguinte >>                                                                                                    | Cancelar                                                                                            |

### 8.1. Assistente de Inicialização da Administração AVG Lite

A primeira janela explica o propósito do Assistente. Clique no botão **Seguinte** para passar ao passo seguinte.

Nota: É preciso completar o assistente para poder efectuar a instalação de rede remota.

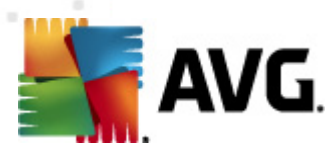

## 8.1.1. Síntese da configuração

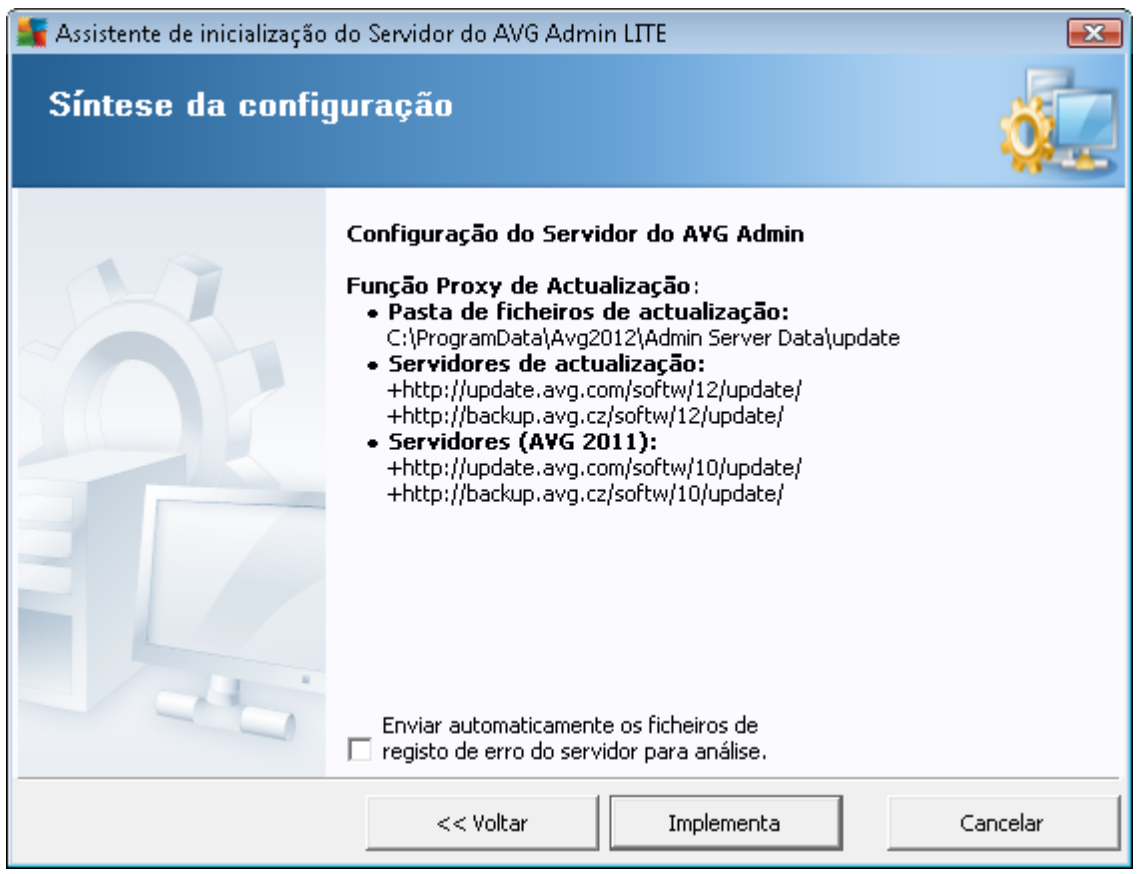

Esta secção contém uma síntese da configuração que vai ser implementada no seu servidor. Basicamente, só a Função Proxy de Actualização será implementada no seu servidor. A Função Proxy de Actualização funciona como servidor proxy para transferência e distribuição de actualizações para os postos.

O assistente irá criar igualmente a pasta de actualização na unidade C: (predefinição) ou na unidade indicada na síntese.

Também pode marcar a caixa *Enviar automaticamente os ficheiros de registo de erro do servidor para análise* para enviar potenciais registos de erros fatais do Servidor de Administração AVG directamente para o nosso suporte técnico para análise.

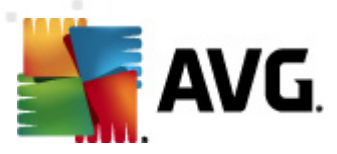

## 8.1.2. Conclusão

| 👫 Assistente de inicialização | do Servidor do AVG Admin LITE                                  | ×        |
|-------------------------------|----------------------------------------------------------------|----------|
| Progresso de ex               | ecução                                                         | ó.       |
|                               | Acção<br>A guardar definições de espelhamento da base de dados | OK<br>OK |
|                               | Clique em Concluir para iniciar o servidor.                    |          |
|                               | << Voltar Terminar                                             | Cancelar |

Se tudo tiver decorrido devidamente, será apresentada uma janela semelhante à apresentada acima. Clique em Concluir para fechar o Assistente e continuar para o Assistente de Instalação de Rede do AVG Lite.

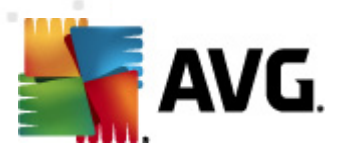

## 8.2. Assistente de Instalação de Rede do AVG Lite

| 🌆 Assistente de Instalação de Rede do AVG LITE 🛛 🔤 |                                                                                                    |
|----------------------------------------------------|----------------------------------------------------------------------------------------------------|
| Bem-vindo ao Ass<br>de Rede do AVG <sup>U</sup>    | istente do Instalador                                                                                                    |
|                                                    | O <b>Assistente de Instalação de Rede do AVG</b> LITE guia-o ao longo<br>do processo de instalação do AVG nas estações da sua rede.<br><b>Com este assistente pode</b><br>• Criar um script de instalação que pode ser usado para instalação a partir<br>de um CD ou de uma pasta de rede.<br><b>Use a tecla F1 para abrir o ficheiro de ajuda com informações</b><br><b>adicionais</b> . |
|                                                    | << Voltar Seguinte >> Cancelar                                                                                                    |

O *Assistente de Instalação de Rede do AVG Lite* orienta-o rapidamente ao longo do processo de criação do script do AVG. O script pode então ser usado para instalar o AVG nos seus postos.

167

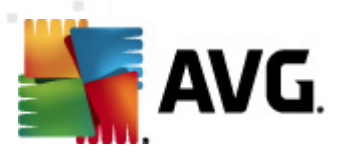

## 8.2.1. Definições de Instalação

| 🐐 Assistente de Insta                          | lação de Rede do AVG LITE 🛛 💽                                                                                                    |
|------------------------------------------------|----------------------------------------------------------------------------------------------------|
| Definições (<br>Passo 1/3                      | da instalação                                                                                                    |
| Introduza os parâme                            | tros necessários para a instalação do <b>AVG</b> nas estações:                                                                                           |
| Informações da                                 | licença                                                                                                    |
| Nome:                                          | será usado o valor de sistema predefinido da estação de destino                                                                                          |
| Empresa:                                       | será usado o valor de sistema predefinido da estação de destino                                                                                          |
| 🔽 Número da licer                              | iça:                                                                                                    |
| Depois de clicar no b<br>do pacote de instalaç | otão <b>Seguinte</b> , o assistente verificará a relevância do número de licença e assinatura<br>ção. Este processo pode demorar algum tempo a concluir. |
| Ajuda                                          | Alteração do número de licença << Voltar Seguinte >> Cancelar                                                                                            |

Preencha os valores solicitados. O *Número de Licença* é um campo obrigatório. Em alternativa, pode marcar as caixas *Nome* e/ou *Empresa* e preencher os valores apropriados.

Use o botão *Alteração do número de licença* para introduzir um novo número de licença para as instalações do AVG.

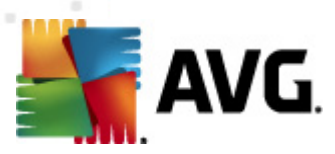

## 8.2.2. Criação do Script de Instalação do AVG

| 🌆 Assistente de Instalação de Rede do AVG LITE                                                                                                    | <b>.</b>      |
|----------------------------------------------------------------------------------------------------|---------------|
| Criação do script de instalação do AVG<br>Passo 2/3                                                                                                    |               |
| Seleccione a localização onde o script de instalação deverá ser criado. Se o mais recente<br>instalação do AVG não estiver localizado aí, será transferido da Internet. | pacote de     |
| Seleccione onde pretende guardar o script de instalação                                                                                                    |               |
|                                                                                                    | Actualizar    |
| C Pasta (unidade de rede com direitos de escrita-acesso)                                                                                                    |               |
|                                                                                                    |               |
|                                                                                                    |               |
| Ajuda << Voltar Seguint                                                                                                    | e >> Cancelar |

Nesta janela é necessário escolher o local onde o ficheiro de script será guardado. Se a localização não contiver o mais recente pacote de instalação do AVG, o Assistente tentará transferir o ficheiro da Internet assim que clicar no botão **Seguinte**. Nesse caso, certifique-se de que dispõe de uma ligação à Internet activa.

Pode escolher uma das seguintes possibilidades:

#### • Suporte de armazenamento de dados portátil (Unidade USB)

Se ainda não o fez, insira um dispositivo USB amovível (unidade Flash, disco rígido portátil, etc.). e clique no botão *Actualizar* para visualizar o dispositivo na lista pendente. Certifiquese de que a unidade não está protegida contra escrita.

• Pasta

A selecção desta opção permite-lhe escolher uma pasta onde o script será guardado. Se escolher uma pasta de rede, certifique-se de que esta tem os devidos direitos de acesso/ escrita.

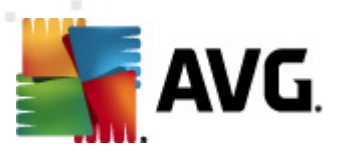

## 8.2.3. Conclusão

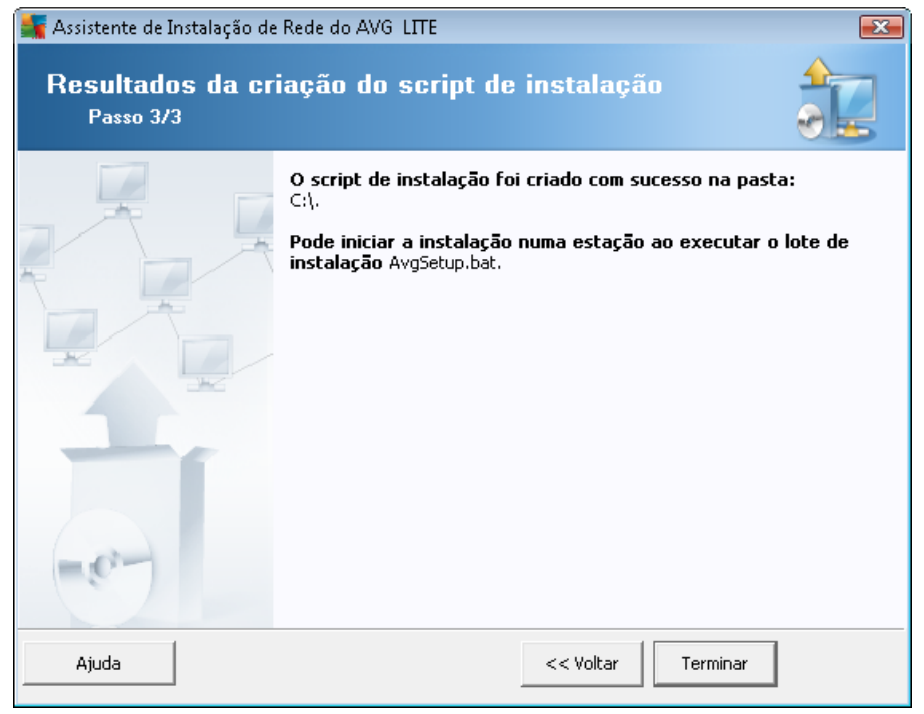

Se a criação do script tiver decorrido devidamente, será apresentada uma janela semelhante a esta. Clique no botão **Concluir** para fechar o Assistente.

#### Para usar o script guardado numa pasta:

1. Copie a totalidade do conteúdo da pasta previamente seleccionada para o seu posto.

**Nota:** Se tiver usado uma pasta de rede para guardar o script, pode navegar para a pasta directamente através da rede.

- 2. No posto, navegue para a pasta respectiva e execute o ficheiro AvgSetup.bat.
- 3. A janela de linhas de comando será apresentada e a instalação inicia.
- 4. Uma vez concluída a instalação, a janela fecha automaticamente.

#### Para usar o script a partir de um dispositivo amovível:

- 1. Insira o dispositivo amovível no posto.
- Se a funcionalidade de execução automática estiver activada no sistema operativo do posto, a instalação iniciará automaticamente.
- 3. Caso contrário, aceda à letra correspondente ao dispositivo amovível e execute o ficheiro AvgSetup.bat manualmente.
- 4. A janela de linhas de comando será apresentada e a instalação inicia.

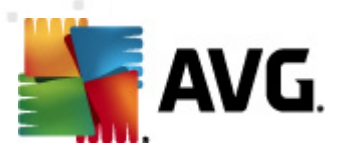

5. Uma vez concluída a instalação, a janela fecha automaticamente.

**Nota:** Também pode considerar a criação e distribuição de um clone da instalação do AVG. Para mais informações, queira consultar a secção <u>Gestor de Definições AVG</u> abaixo.

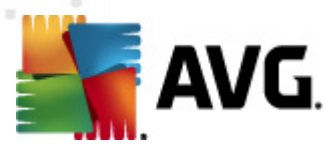

# 9. Gestor de Definições AVG

**Tenha em atenção:** Esta ferramenta não está incluída na Administração Remota AVG e é parte integrante da instalação do AVG (cliente).

O **Gestor de Definições AVG** é uma ferramenta, adequada principalmente para redes mais pequenas, que lhe permite copiar, editar e distribuir a configuração do AVG. A configuração pode ser guardada num dispositivo amovível (Unidade flash USB, etc.) e depois aplicada manualmente nos postos seleccionados.

A ferramenta está incluída na instalação do AVG e disponível através do menu Iniciar do Windows:

#### Todos os programas/AVG 2012/Gestor de Definições AVG

| 👫 Gestor de Definições do AVG |                                                                                                    |
|-------------------------------|----------------------------------------------------------------------------------------------------|
|                               | Gestor de Definições do AVG<br>Configurar e guardar as definições do AVG em vários computadores.                |
| 1 Gn                          | Definições do AVG<br>Editar as definições do AVG   Carregar e editar as definições do AVG                       |
|                               | Definições da Firewall AVG<br>Editar a configuração da Firewall   <u>Carregar e editar a configuração da</u> [] |
|                               | Opções de Carregamento<br><u>Carregar um ficheiro de definições guardado para o AVG</u>                         |
| V                             | Opções de Salvaguarda<br>Guardar as definições locais do AVG para um ficheiro                                   |
| Ajuda                         | Opções de Clonagem<br>Aplicar definições idênticas ao longo da rede                                             |

#### • Definições do AVG

- Editar as Definições do AVG use este link para abrir uma janela com as definições avançadas do seu AVG local. Todas as alterações efectuadas aqui serão reflectidas na instalação local do AVG.
- Carregar e editar as definições do AVG se já possui um ficheiro de configuração AVG (.pck), use este botão para o abrir e editar. Depois de confirmar as alterações através do botão OK ou Aplicar, o ficheiro será substituído pelas novas definições!
- Definições da Firewall AVG
  - Editar a configuração da Firewall use este link para abrir uma janela com as definições avançadas do seu AVG local. Todas as alterações efectuadas aqui serão reflectidas na instalação local do AVG.

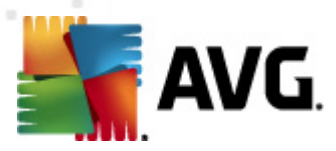

- Carregar e editar as definições do AVG se já possui um ficheiro de configuração da Firewall (.pck), use este botão para o abrir e editar. Depois de confirmar as alterações através do botão OK ou Aplicar, o ficheiro será substituído pelas novas definições!
- Opções de Carregamento
  - Carregar um ficheiro de definições guardado para o AVG use este link para abrir um ficheiro de configuração (.pck) do AVG e aplicá-lo à instalação local do AVG.
- Opções de Salvaguarda
  - Guardar as definições locais do AVG para um ficheiro use este link para guardar o ficheiro de configuração (.pck) do AVG da instalação local do AVG. Se não tiver definido uma palavra-passe para as Acções permitidas, pode ser apresentada a seguinte janela:

| 🍧 avgsetm | ıgr 🛛 🔀                                                                                                    |  |  |  |
|-----------|----------------------------------------------------------------------------------------------------|--|--|--|
|           | A utilização do Gestor de Definições não está protegida por palavra-passe.<br>Quer criar uma nova palavra-passe para este posto? Será usada a mesma palavra-passe no pacote de instalação gerado. |  |  |  |
|           | Sim Não Cancelar                                                                                                    |  |  |  |

Responda *Sim* se pretender definir a palavra-passe para acesso aos Itens permitidos agora e depois preencha as informações solicitadas e confirme a sua escolha. Responda *Não* para saltar a criação da palavra-passe e continuar com a salvaguarda da configuração do AVG local para um ficheiro.

- Opções de Clonagem
  - Aplicar definições idênticas ao longo da rede ao clicar neste link, efectua uma cópia da instalação local do AVG ao criar um pacote de instalação com opções personalizadas. O clone inclui a maioria das definições do AVG, com excepção das seguintes:
    - ✓ Definições de idioma
    - ✓ Definições de som
    - ✓ Lista de permissões e excepções de programas potencialmente indesejados do componente Protecção de Identidade.

Para o efeito, primeiro seleccione a pasta onde o script de instalação deve ser guardado..

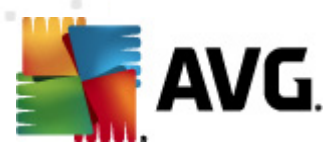

| 📲 Localização dos ficheiros de configuração                                              |       | <b>X</b>   |  |  |  |  |
|------------------------------------------------------------------------------------------|-------|------------|--|--|--|--|
| Seleccionar o directório no qual o ficheiro de script da instalação será guardado agora: |       |            |  |  |  |  |
|                                                                                          |       |            |  |  |  |  |
| Mostrar progresso da instalação configuração oculta                                      |       |            |  |  |  |  |
| Pacote de Instalação do AVG Base                                                         |       |            |  |  |  |  |
|                                                                                          |       | •••        |  |  |  |  |
| Transfira a versão mais recente do AVG 2012 a partir da Internet para a                  |       |            |  |  |  |  |
| pasta seleccionada                                                                       | Ргоху | Transferir |  |  |  |  |
| Ajuda                                                                                    | Ok    | Cancelar   |  |  |  |  |

Depois, seleccione, a partir do menu pendente, uma das seguintes opções:

- ✓ Instalação oculta não serão apresentadas quaisquer informações durante o processo de configuração.
- ✓ Mostrar apenas o progresso da instalação a instalação não necessitará de qualquer intervenção do utilizador, mas o progresso será perfeitamente visível.
- ✓ Mostrar o assistente de instalação a instalação será visível e o utilizador terá de confirmar todos os passos manualmente.

Use o botão *Transferir* para transferir o pacote de instalação do AVG mais recente directamente a partir do Website da AVG para a pasta seleccionada, ou coloque o pacote de instalação do AVG nessa pasta manualmente.

Pode usar o botão *Proxy* para definir as definições de um servidor proxy se a sua rede o solicitar para estabelecer ligação.

Ao clicar no botão **OK**, o processo de clonagem inicia e deverá terminar em pouco tempo. Pode também ser apresentada uma janela a inquirir sobre a definição de uma palavra-passe para os Itens permitidos (veja acima). Uma vez concluído o processo, deverá haver um ficheiro **AvgSetup.bat** disponível na pasta seleccionada, assim como outros ficheiros. Se executar o ficheiro **AvgSetup.bat**, este instalará o AVG em conformidade com os parâmetros escolhidos acima.

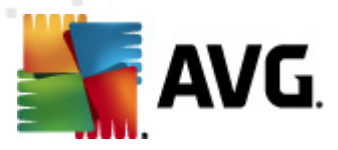

# 10. Configuração

Esta secção contém uma descrição das opções de configuração para várias partes do AVG Anti-Virus Business Edition 2012.

### 10.1. Definições partilhadas para Postos/Grupos

Esta janela permite-lhe definir as definições partilhadas para postos. As opções são exactamente iguais às dos postos, estando as excepções descritas nos capítulos abaixo. Se precisar de informações mais detalhadas sobre a configuração de outros itens, recomendamos que consulte o Manual do Utilizador do AVG Internet Security disponível para transferência a partir de <u>http://www.avg.com</u> ou a ajuda de contexto disponível através do ponto de interrogação.

| 🕌 AVG Definições partilhadas 💿 💷 📧                                                                                                    |                                                                                                    |  |  |  |  |  |
|----------------------------------------------------------------------------------------------------|----------------------------------------------------------------------------------------------------|--|--|--|--|--|
| Aparência                                                                                                    | Selecção do Idioma                                                                                                    |  |  |  |  |  |
| Frotecçao Residente     Fortecçao Residente     Fortecçao Residente     Fortecçao Residente     Fortecçao Residente     Fortecçao Residente                                                                                                    | Seleccionar o idioma da interface com o utilizador:                                                                                                    |  |  |  |  |  |
| 👜 🎩 Verificador de E-mail                                                                                                    | Não pode alterar o idioma da estação na Consola do AVG Admin.                                                                                                    |  |  |  |  |  |
| □                                                                                                    | Notificações da barra de tarefas                                                                                                    |  |  |  |  |  |
| Protecção Online     Análises     Análises     G. Agendamentos     Licença     Actualizar                                                                                                    | Obrigatório     Facilita       Todos obrigatórios     ção do estado dos componentes       Todos monitorizados     e (acção automática)                                                                                |  |  |  |  |  |
| Proxy     Second Control Control Contro Control Control Control Control Control Control Control Control C | Apresentar notificações relativas a alterações de perfil     Apresentar notificações relativas à criação de regras de novas aplicações     V Relativas ao Verificador de E-mail     Mostrar ícone da barra de tarefas |  |  |  |  |  |
| Definições da Identity Prote     ELista de permissões     Frogramas Potencialmente Inde     Quarentena de Vírus     Programa de Melhoria do Produ     III                                                                                                    | <ul> <li>Mostrar itens do menu em execução na barra de tarefas</li> <li>Modo de jogo</li> <li>Activar o Modo de jogo aquando da execução de uma aplicação de ecrã inteiro</li> </ul>                                  |  |  |  |  |  |
| Predefinição Importar Exportar OK Cancelar S Aplicar                                                                                                    |                                                                                                    |  |  |  |  |  |

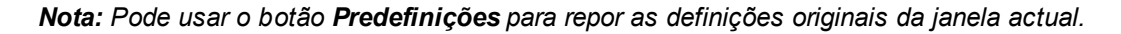

### 10.1.1. Controlo geral e níveis de prioridade

Todos os valores de definições aplicáveis a postos ou grupos podem ser definidos como valor obrigatório ou como valor opcional (predefinição). Um valor pode ser alterado de obrigatório para opcional a partir deste menu de contexto (botão direito do rato) com algumas excepções das definições da Firewall (consulte a secção <u>Configuração/Definições Partilhadas da Firewall/Perfis</u>).

Os níveis de prioridade individuais estão definidos da seguinte forma (ordenados da maior prioridade para a menor prioridade):

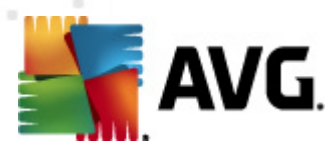

#### • Definições partilhadas para postos

As Definições partilhadas definidas como obrigatórias nas **Definições partilhadas para postos** (disponível através do menu superior **Ferramentas**) têm sempre uma prioridade superior às outras. Isto significa que os itens definidos como obrigatórios na lista de definições mencionada não podem ser alterados para níveis inferiores.

#### Definições partilhadas num grupo

As Definições partilhadas definidas como obrigatórias nos grupos de postos(item**Definições** *partilhadas num grupo*disponível a partir do ambiente de trabalho do grupo específico mediante clique direito do botão do rato sobre o menu de contexto no separador **Postos**) têm prioridade superior às definições dos postos individuais, mas inferior às **Definições** *partilhadas para postos*.

#### • Definições de postos individuais

As definições específicas de postos individuais são consideradas menos prioritárias, o que significa que todos os itens definidos como obrigatórios em níveis superiores mencionados acima não podem ser alterados aqui.

É possível aceder a definições de postos individuais clicando com o botão direito do rato sobre um posto e seleccionando **Definições dos postos -> Definições**.

Por predefinição, os itens obrigatórios são apresentados a negrito e podem ser facilmente alterados clicando com o botão direito do rato sobre o ícone de bloqueio do item específico e seleccionando a partir do valor do item **Obrigatório**do menu de contexto.

O menu de contexto também contém as seguintes opções:

- **Todos obrigatórios** define a sinalização de obrigatório para todos os itens na janela actual.
- Todos monitorizados remove a sinalização de obrigatório para todos os itens na janela actual.

Ao marcar um item como obrigatório, o utilizador no posto local não o poderá personalizar.

Os níveis individuais são distinguidos por ícones ao lado de cada item. Regra geral, um item definido como obrigatório está marcado com o ícone de cadeado "fechado" preto. O ícone com um cadeado vermelho significa que as definições já estão definidas como obrigatórias nas Definições partilhadas para postos (nível superior) e o ícone com cadeado azul indica que a definição está marcada como obrigatória nas Definições partilhadas num grupo.

Nota: Os ícones de bloqueio não são visíveis nos postos.

#### 10.1.2. Definições do Gestor de Alertas

As definições do Gestor de Alertas estão disponíveis apenas a partir da Consola de Administração AVG (ou seja, não são apresentadas nas estações AVG). Aqui pode seleccionar quais os eventos que pretende enviar para o Centro de Dados AVG e quais os eventos apresentados na Consola de Administração AVG (secção <u>Eventos</u>).

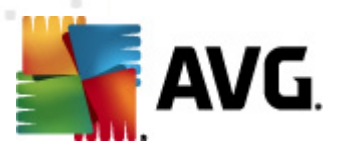

Esta janela apresenta uma síntese das acções de eventos accionados. Pode definir os parâmetros dos eventos através da árvore de itens secundários. Também pode seleccionar a partir do menu pendente o idioma que prefere para apresentação dos textos predefinidos das regras.

| 🕌 AVG Definições partilhadas 💿 💷 💌                                                                                                    |                                                                                                    |        |             |  |  |  |  |
|----------------------------------------------------------------------------------------------------|----------------------------------------------------------------------------------------------------|--------|-------------|--|--|--|--|
| E LinkScanner     E Definições do LinkScanner     E Protecção Online     Análises     Agendamentos                                                       | Lista de eventos<br>Síntese das acções de evento activadas. As definições de parâmetros só podem ser<br>alteradas na acção específica (itens subsequentes do item da árvore secundária "Gestor<br>de Alertas). |        |             |  |  |  |  |
| Actualizar                                                                                                    | Idioma usado para apresentar as regras de textos<br>predefinidas:                                                                                                    |        | •           |  |  |  |  |
|                                                                                                    | Evento                                                                                                    | E-mail | Registo c 📤 |  |  |  |  |
|                                                                                                    | Objecto da Quarentena de Vírus adicionado                                                                                                    | Não    | Não         |  |  |  |  |
| 🖃 🗐 Anti-Rootkit                                                                                                    | Objecto da Quarentena de Vírus removido                                                                                                    | Não    | Não         |  |  |  |  |
| Excepções                                                                                                    | Objecto da Quarentena de Vírus restaurado                                                                                                    | Não    | Não         |  |  |  |  |
| 🖃 🗐 Identity Protection                                                                                                    | Ameaça encontrada                                                                                                    | Não    | Não         |  |  |  |  |
| 📲 🔚 Definições da Identity Prote                                                                                                    | Análise iniciada                                                                                                    | Não    | Não         |  |  |  |  |
| 🔄 🔄 Lista de permissões                                                                                                    | Análise concluída                                                                                                    | Não    | Não         |  |  |  |  |
| 📲 📲 📲                                                                                                    | Actualização iniciada                                                                                                    | Não    | Não 😑       |  |  |  |  |
| 📲 🖳 Quarentena de Vírus                                                                                                    | Actualização verificada                                                                                                    | Não    | Não         |  |  |  |  |
|                                                                                                    | A actualização está concluída                                                                                                    | Não    | Não         |  |  |  |  |
| 📲 🔄 Ignorar estado de erro                                                                                                    | Arranque do AVG                                                                                                    | Não    | Não         |  |  |  |  |
| 🖨 📳 Gestor de Alertas                                                                                                    | Desligar AVG                                                                                                    | Não    | Não         |  |  |  |  |
| 📲 🖉 A enviar para o e-mail                                                                                                    | O componente AVG foi terminado de maneira inesperada                                                                                                    | Não    | Não         |  |  |  |  |
| 📲 📲 Gravar no registo de evento                                                                                                    | Número de Licença alterado                                                                                                    | Não    | Não         |  |  |  |  |
| 📕 🖉 A enviar para Centro de Dac                                                                                                    | Identity Protection - foi detectado um malware                                                                                                    | Não    | Não         |  |  |  |  |
| 🖮 🗐 Administração Remota                                                                                                    | Identity Protection - a lista de permissões foi alterada                                                                                                    | Não    | Não         |  |  |  |  |
| 👘 🚛 🗸 🗐                                                                                                    | Identity Drotection - foi restaurado um objecto da guarentena                                                                                                    | Não    | Não         |  |  |  |  |
|                                                                                                    | •                                                                                                    |        | 4           |  |  |  |  |
|                                                                                                    |                                                                                                    |        |             |  |  |  |  |
| Predefinição     Importar     Exportar <ul> <li>Ø</li> <li>OK</li> <li>Cancelar</li> <li>Ø</li> <li>Aplicar</li> <li>Aplicar</li> <li>Aplicar</li> </ul> |                                                                                                    |        |             |  |  |  |  |

Os itens da árvore secundária são os seguintes:

#### • A enviar para o e-mail

Este item da árvore secundária permite-lhe especificar que tipos de eventos devem ser enviados para os endereços de e-mail especificados. Os eventos disponíveis são apresentados na janela, marque a caixa respectiva para incluir o evento na lista.

Para especificar o endereço, clique no botão *SMTP*. É apresentada a janela Definições de envio de e-mail. Digite um endereço de e-mail (Para:), um remetente (De:), um endereço de um servidor SMTP e um número de porta nas caixas para o efeito.

Cada evento será enviado por predefinição para o endereço especificado. Ao clicar duas vezes sobre um evento, será apresentada uma nova janela onde pode personalizar o recipiente do e-mail relativo a tal evento, o assunto e o texto da mensagem.

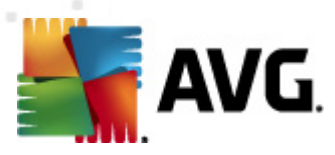

| 🕌 AVG Definições de Regras 🛛 💌                                                                                                    |  |  |  |  |
|----------------------------------------------------------------------------------------------------|--|--|--|--|
| Para:                                                                                                    |  |  |  |  |
| admin@local.net                                                                                                    |  |  |  |  |
| Assunto:                                                                                                    |  |  |  |  |
| Mensagem do gestor de alertas do AVG, a actualização foi iniciada                                                                                                    |  |  |  |  |
| Texto da mensagem:                                                                                                    |  |  |  |  |
| A actualização iniciou.<br>I<br>Número de compilação: BUILD_NUMBER<br>Versão da base de dados de vírus : AVI_VERSION<br>Data e hora: %DATE%<br>Origem: %SOURCE%<br>Computador: %HOST%<br>Utilizador: %USER% |  |  |  |  |
| Inserir macro Predefinição OK Cancelar                                                                                                    |  |  |  |  |

Se clicar no botão *Inserir macro* será apresentada uma lista de macros que pode aplicar directamente ao corpo da mensagem. Se quiser avançar uma linha, clique nos botões Control (ctrl) e Enter simultaneamente, uma vez que se clicar apenas em Enter fecha a janela.

Use o botão Predefinição para restaurar os valores originais da janela.

#### Gravar no registo de eventos NT

Este item da árvore secundária permite-lhe especificar que tipos de eventos devem ser escritos no registo de eventos NT do posto especificado. Os eventos disponíveis são apresentados na janela; marque a caixa respectiva para incluir o evento.

Se clicar duas vezes sobre um evento, será aberta uma nova janela onde pode personalizar o ID, a gravidade e o texto da mensagem.

Se clicar no botão *Inserir macro* será apresentada uma lista de macros que pode aplicar directamente ao corpo da mensagem. Se quiser avançar uma linha, clique nos botões Control (ctrl) e Enter simultaneamente, uma vez que se clicar apenas em Enter fecha a janela.

#### • Enviar para o Centro de Dados AVG

Este item da árvore secundária permite-lhe especificar que tipos de eventos deverão ser enviados para o Centro de Dados AVG (e posteriormente apresentados através da Consola de Administração AVG – Vista de Eventos). Os eventos disponíveis são apresentados na janela; marque a caixa respectiva para incluir o evento.

Os eventos possíveis são os seguintes:

- Objecto da Quarentena de Vírus adicionado
- Objecto da Quarentena de Vírus removido

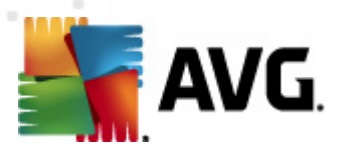

- Objecto da Quarentena de Vírus restaurado
- Ameaça encontrada
- Análise iniciada
- Análise concluída
- Actualização iniciada
- Actualização verificada
- A actualização está concluída
- Inicialização do AVG
- Encerramento do AVG
- O componente AVG foi terminado inesperadamente
- Número de Licença alterado
- Protecção de Identidade foi detectado malware
- Protecção de Identidade a lista de permissões foi alterada
- Protecção de Identidade foi restaurado um objecto da quarentena

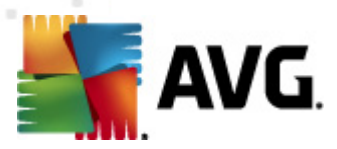

### 10.1.3. Administração Remota

As definições da *Administração Remota* disponíveis a partir da Consola de Administração AVG contêm algumas definições adicionais (em comparação com as definições dos postos).

| 🕌 AVG Definições partilhadas 💿 💷 📧                                                                                                    |                                                                                                    |          |  |  |  |  |
|----------------------------------------------------------------------------------------------------|----------------------------------------------------------------------------------------------------|----------|--|--|--|--|
| LinkScanner     E LinkScanner     E Definições do LinkScanner     E Protecção Online     Análises     Agendamentos     E Licenca                                                                                       | Administração Remota<br>Servidor:<br>Porta:                                                                                                    | 4158     |  |  |  |  |
| Actualizar     E Actualizar     E Proxy     Actualizar     E Acesso telefónico                                                                                                    | Identificação:<br>Palavra-passe:                                                                                                    |          |  |  |  |  |
| URL     Anti-Rootkit     Excepções                                                                                                    | Porta para mensagens de entrada:                                                                                                    | 6051     |  |  |  |  |
| Identity Protection     E Definições da Identity Prote     E Lista de permissões                                                                                                    | Definições avançadas<br>Sincronizar a configuração a cada:                                                                                                    | 1 hora 🔹 |  |  |  |  |
| Frogramas Potencialmente Inde     Guarentena de Vírus     Forgrama de Melhoria do Produ     Guarente octado do orro                                                                                                    | Contractor       Contractor       Contractor |          |  |  |  |  |
| Ignorar estado de erro     Ignorar estado de erro     Gestor de Alertas     Gravar no registo de evento     Gravar no registo de evento     A enviar para Centro de Dao     Administração Remota     Acções permitidas | <ul> <li>Sincronizar as definições da Firewall</li> <li>Sincronizar as definições do Gestor de Aler</li> </ul>                                                                                                    | rtas     |  |  |  |  |
| Predefinição     Importar     Exportar <ul> <li>Ø</li> <li>OK</li> <li>Cancelar</li> <li>Ø</li> <li>Aplicar</li> <li>Importar</li> </ul>                                                                               |                                                                                                    |          |  |  |  |  |

As definições incluem:

- Sincronizar a configuração a cada escolher o intervalo automático para a sincronização (o posto tentará sincronizar a cada período seleccionado – ou seja, tentará detectar se existe algo novo disponível e transfere apenas as alterações).
- **Obter mensagens do servidor a cada** seleccione a frequência com que pretende que os pedidos invocados pela Consola de Administração AVG sejam obtidos do servidor.
- Atrasar o processamento de pedidos pendentes específicos após o arranque do posto escolha quanto tempo deverá o Servidor de Administração AVG aguardar antes de iniciar o processamento dos pedidos pendentes para um posto que ficou disponível.
- Sincronizar definições da firewall Se não precisar da sincronização das definições da Firewall, recomendamos que desactive esta opção para reduzir o fluxo de dados e aliviar o tráfego de rede.
- Sincronizar definições da Gestor de Alertas Se não precisar da sincronização das definições do Gestor de Alertas, recomendamos que desactive esta opção para reduzir o
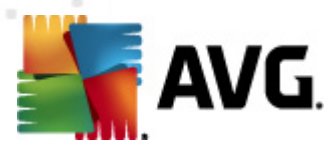

fluxo de dados e aliviar o tráfego de rede.

### 10.1.4. Acções permitidas

As acções permitidas são itens que podem ser activados ou desactivados num posto a partir da Consola de Administração AVG. A configuração pode ser definida nas **Definições partilhadas para** *grupos/postos*ou nas definições de postos individuais.

A funcionalidade pode ser acedida a partir do item *Administração Remota*, na árvore principal das *Acções permitidas*.

| 🕌 AVG Definições partilhadas 🔤                                                                                                    | - • •   |
|----------------------------------------------------------------------------------------------------|---------|
| Acções permitidas  Acções permitidas  Acções permitidas  Acções permitidas  Acções permitidas  Acções permitidas  Accesso à janela das Definições avançadas  Accesso à janela das Definições avançadas  Accesso à janela das Definições avançadas  Accesso à janela das Definições avançadas  Accesso à janela das Definições avançadas  Accesso à janela das Definições avançadas  Accesso à janela das Definições avançadas  Accesso à janela das Definições avançadas  Accesso à janela das Definições avançadas  Accesso à janela das Definições avançadas  Accesso à janela das Definições avançadas  Accesso à janela das Definições avançadas  Accesso à janela das Definições avançadas  Accesso à Juarentena de Vírus  Actualizar  Activar relatório de erro  Gestor de Alertas  Activar palavra-passe para acesso a accões não autorizadas  Definições obrigatórias  Activar palavra-passe para modificação de definições obrigatórias  Activar palavra-passe para modificação de definições obrigatórias |         |
| 🕐 Predefinição Importar Exportar 🛞 OK Cancelar 🔮 /                                                                                                    | Aplicar |

Ao desmarcar a(s) seguinte(s) caixa(s), o utilizador pode impedir a utilização da funcionalidade pelo utilizador no posto.

- Alteração do número de licença se desmarcado, impede que os utilizadores no posto alterem o número de licença.
- Acesso à janela das Definições avançadas se desmarcado, impede que os utilizadores no posto abram e editem as definições avançadas.
- Acesso à Quarentena de Vírus se desmarcado, impede que os utilizadores no posto acedam à quarentena de vírus.
- Restaurar itens da quarentena de vírus se desmarcado, impede que os utilizadores no

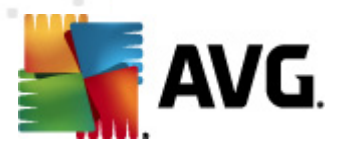

posto restaurem ficheiros a partir da quarentena de vírus.

- **Eliminar itens da quarentena de vírus** se desmarcado, impede que os utilizadores no posto eliminem ficheiros a partir da quarentena de vírus.
- Enviar relatório de erro se desmarcado, impede que os utilizadores no posto enviem relatórios de erro.
- Criar novas excepções PUP se desmarcado, impede que os utilizadores no posto criem uma nova excepção de programas potencialmente indesejados.
- Criar novas excepções da Protecção Residente Se desmarcado, impede que os utilizadores no posto criem novas excepções para o componente Protecção Residente.
- Acesso à interface do utilizador do AVG se demarcado, desactiva a permissão dos utilizadores de acederem à interface do utilizador do AVG.
- Iniciar uma actualização instantânea se desmarcado, permitirá que os utilizadores de um posto iniciem um processo de actualização instantânea.
- Gestor de Definições do AVG se desmarcado, impedirá que os utilizadores de um posto iniciem o Gestor de Definições do AVG.
- Acesso à lista de permissões da PID se desmarcado, permitirá que os utilizadores de um posto acedam à lista de permissões da PID.
- **Desactivar temporariamente a protecção do AVG** se desmarcado, interdita os utilizadores de um posto de desactivarem temporariamente a protecção do AVG.
- *Limpar o histórico de eventos* se desmarcado, interdita os utilizadores de um posto limpem o histórico de eventos.

Se quiser permitir que os utilizadores acedam a acções não autorizadas mediante a introdução de uma palavra-passe, clique em *Activar palavra-passe para acções não autorizadas...* e introduza a palavra-passe na janela aberta (duas vezes para confirmação).

A palavra-passe será solicitada sempre que o utilizador tentar aceder a uma acção não autorizada.

Da mesma forma, pode permitir que um utilizador num posto altere as definições obrigatórias. Para o efeito, marque a caixa *Activar palavra-passe para modificação de definições obrigatórias* ... e introduza a nova palavra-passe (duas vezes para verificação). Desta forma, o utilizador poderá alterar temporariamente as definições da janela actualmente aberta nas Definições Avançadas do posto por meio do botão **Desactivar temporariamente o modo obrigatório** que só será apresentado se esta funcionalidade estiver activa.

**Nota:** O campo da palavra-passe tem de ser preenchido obrigatoriamente. Além disso, após a sincronização, as definições potencialmente alteradas pelo utilizador no posto serão repostas.

Também pode decidir se pretende que o utilizador local possa parar uma análise agendada em execução. Isto pode ser configurado nas Definições partilhadas para postos/grupos ou nas definições de postos individuais. Para o efeito, aceda ao item *Agendamentos/Análise agendada* 

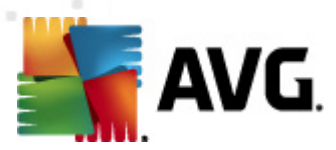

e, no lado direito da janela, marque a caixa O utilizador pode parar uma tarefa em execução.

**Nota:**As alterações produzirão efeito uma vez efectuada a sincronização dos postos. Para mais informações sobre o processo de sincronização, consulte a secção <u>Processo de sincronização</u>.

### 10.1.5. Licença

As definições da *Licença* só estão disponíveis a partir da Consola de Administração AVG.

| 🕌 AVG Definições partilhadas                                                                                                    |                                                                                                    | - • •   |
|----------------------------------------------------------------------------------------------------|----------------------------------------------------------------------------------------------------|---------|
| LinkScanner Protecção Online Análises Análises Análises Actualizar Proxy Acesso telefónico URL Anti-Rootkit Excepções Identity Protection Definições da Identity Protection Elista de permissões Programas Potencialmente Inde Quarentena de Vírus Programa de Melhoria do Produ Gestor de Alertas Gestor de Alertas A enviar para o e-mail Gravar no registo de evento Administração Remota Acções permitidas | Licença Proprietário: Empresa: Número da licença: Mensagem de expiração Mostrar janela de expiração: Padrão Mensagem personalizada |         |
| Predefinição         Importar                                                                                                    | Exportar 🛞 OK Cancelar 📀                                                                                                    | Aplicar |

Pode definir as seguintes opções:

- Nome do proprietário introduza o nome do proprietário.
- **Empresa** introduza o nome da empresa.
- *Número de Licença* introduza o número de licença.

Na secção *Mensagem de Expiração*, pode escolher se a mensagem de expiração deve ser apresentada aquando da expiração da licença:

 Mostrar janela de expiração – seleccione uma das opções. Se quiser usar uma mensagem personalizada para apresentação, use a última opção e preencha o campo Mensagem Personalizada em conformidade.

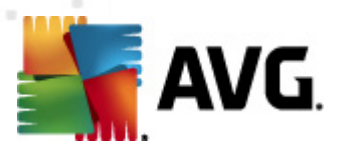

### 10.1.6. A copiar a configuração

Pode copiar a configuração de Agendamentos predefinidos a partir das Definições partilhadas para postos/grupos (ou a partir das definições de um único posto) para um grupo, vários grupos ou definições partilhadas.

| 🕌 AVG Definições partilhadas 👘 💷 🕰                                                                                                    |
|----------------------------------------------------------------------------------------------------|
| <ul> <li>LinkScanner</li> <li>Definições do LinkScanner</li> <li>Protecção Online</li> <li>Análises</li> <li>Análises</li> <li>Definições de agendamento</li> <li>Como analisar</li> <li>O que analisar</li> </ul>                                                                                                    |
| Obrigatório     Nome     Análise agendada       Copiar para     endamento em execução       Novo Agendamento     Executar a cada:       Lice     I + Hora(s)                                                                                                    |
| <ul> <li>Executar numa hora:</li> <li>Executar numa hora:</li> <li>Executa</li></ul> |
| Predefinição Importar Exportar 🕅 🕅 OK Cancelar 🔮 Aplicar                                                                                                    |

Clique com o botão direito do rato sobre o item secundário pretendido na árvore à esquerda, na secção *Agendamentos* e escolha, a partir do menu de contexto, a opção *Copiar para*. Será apresentada uma nova janela:

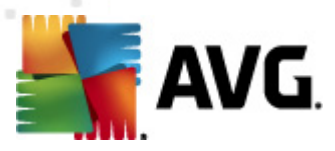

| 👫 AVG Seleccionar destinos                                                                   |                                                                                                    | <b>—</b>      |
|----------------------------------------------------------------------------------------------|----------------------------------------------------------------------------------------------------|---------------|
| Seleccionar os objectos cuja<br>inferior desta janela para de<br>destino. (Nota: Ao copiar a | a configuração será copiada. Use a caixa de verificação na part<br>finir as etiquetas obrigatórias para a configuração de objectos<br>configuração para as definições partilhadas a partir do grupo | e<br>de<br>[] |
| Copiar para:                                                                                 | Definições partilhadas para grupos                                                                                                    | -             |
|                                                                                              | Definições partilhadas para grupos<br>Postor reloccionador                                                                                                    |               |
| Nome do grupo                                                                                | Definições partilhadas para servidores de aplicações<br>Servidores de aplicações seleccionados                                                                                                    |               |
| 🔲 Novas estações                                                                             |                                                                                                    |               |
|                                                                                              |                                                                                                    |               |
|                                                                                              |                                                                                                    |               |
|                                                                                              |                                                                                                    |               |
|                                                                                              |                                                                                                    |               |
|                                                                                              |                                                                                                    |               |
|                                                                                              |                                                                                                    |               |
| Definir etiqueta obrigatón                                                                   | rias para o objecto de destino<br>OK Cano                                                                                                    | elar          |

A partir do menu pendente, seleccione para onde pretende copiar a configuração. Pode escolher as Definições partilhadas para Grupos, Postos, Definições partilhadas para servidores de aplicações, ou escolher Servidores de aplicações.

Se escolher a opção **Postos**, o menu pendente **do grupo** ficará disponível e poderá escolher um grupo a partir do qual o posto será listado. Depois seleccione estações individuais para as quais pretenda copiar a configuração.

A caixa **Definir etiqueta obrigatória para o objecto de destino** destina-se à marcação da definição como obrigatória. Se desmarcada, a configuração será definida como Monitorizada.

### 10.1.7. Análises Agendadas

Durante a configuração de um a nova análise agendada, pode usar uma opção predefinida para **Analisar todo o computador**, ou optar por **Analisar pastas ou ficheiros específicos**.

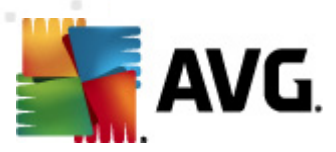

| 📲 AVG Definições partilhadas                                                                                                    |                                                                                                    | - • ×     |
|----------------------------------------------------------------------------------------------------|----------------------------------------------------------------------------------------------------|-----------|
| AVG Definições partilhadas  AVG Definições partilhadas  AVG Definições do LinkScanner  Protecção Online  Análises  Agendamentos  Agendamento de actualizaç  Agendamento de actualizaç  Actualizar  Foroya | Activar esta tarefa  Definições de agendamento Como analisar O que analisar  Analisar todo o computador  Analisar pastas ou ficheiros específicos  Como analisar pastas ou ficheiros específicos  Como analisar  O que analisar  O que analis |           |
| Gestor de Alertas                                                                                                    |                                                                                                    |           |
| Predefinição Importar                                                                                                    | Exportar 🔗 OK Cancelar                                                                                                    | 🕐 Aplicar |

A segunda opção permite-lhe seleccionar secções específicas que pretenda analisar:

#### • Unidades de disco rígido local: <Loc>

Todas as unidades locais (fixas) serão analisadas.

#### Pasta Os Meus Documentos: <Doc>

A seguinte localização será analisada:

C:\Documentos e Definições\<utilizador actual>

Em que *utilizador actual* representa um utilizador com sessão iniciada durante o processo de análise.

#### Documentos Partilhados: <DocAll>

A seguinte localização será analisada:

C:\Documentos e Definições\Todos os Utilizadores

#### • Ficheiros de Programas: < Prg>

A localização dos ficheiros de programas (ex., C:\Program Files\) será analisada.

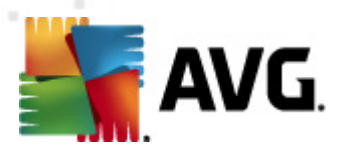

#### Pasta Windows: <WinDir>

A pasta Windows (ex., C:\Windows) será analisada.

#### • Pasta de Sistema: <SysDir>

A pasta de sistema do Windows (ex., C:\Windows\System32) será analisada.

• Unidade de Sistema: <SysDrv>

A unidade do sistema (ex., C:\) será analisada.

### Pasta dos Ficheiros Temporários: <Temp>

A seguinte localização será analisada:

C:\Documentos e Definições\<utilizador>\Definições Locais\Temp

Em que utilizador representa o nome de um perfil de utilizador.

#### • Ficheiros Temporários da Internet: <Web>

O directório da memória cache do MS Internet Explorer será analisada:

C:\Documentos e Definições\<utilizador>\Definições Locais\Ficheiros Temporários da Internet

Em que utilizador representa o nome de um perfil de utilizador.

**Aviso:** Em todas as análises agendadas executadas com a conta de utilizador SYSTEM, não é possível analisar algumas localizações devidamente (nomeadamente <Web>, <Temp> ou <Doc>) devido às políticas de segurança do Windows.

### 10.1.8. Mover valores para grupos/servidores

Se precisar de aplicar uma determinada configuração apenas a um número limitado de grupos de postos e não quiser, ou não conseguir, defini-la nas Definições Partilhadas para postos (que aplicariam a configuração a todos os restantes grupos), pode usar a seguinte opção em alternativa.

Abra as **Definições partilhadas para postos** e seleccione a janela de configuração com o(s) valor (es) que pretende mover:

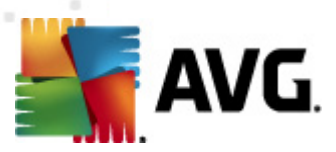

| AVG Definições partilhadas                                                                                                    |                                                                                                    |
|----------------------------------------------------------------------------------------------------|----------------------------------------------------------------------------------------------------|
| LinkScanner Definições do LinkScanner Protecção Online Protecção Online Adises Adaises Acesso telefónico URL Anti-Rootkit Excepções Identity Protection Definições da Identity Prote Lista de permissões Programas Potencialmente Inde Quarentena de Virus Programa de Melhoria do Produ Ignorar estado de erro Gestor de Alertas A enviar para o e-mail Gravar no registo de evento Acções permitidas | Manutenção da Quarentena de Vírus<br>Tamanho limite de Quarentena de Vírus<br>10 %<br>Tamanho máximo de quarentena de vírus (percentagem do tamanho da unidade)<br>Obrigatório<br>Todos obrigatórios<br>Todos monitorizados<br>Mover valor para grupos<br>Mover valor para grupos |
| Predefinição Importar                                                                                                    | Exportar 🔗 OK Cancelar 🕅 Aplicar                                                                                                    |

Para poder mover um valor predefinido para todas as outras definições do grupo, clique com o botão direito do rato sobre a caixa seleccionada e, a partir do menu de contexto, seleccione *Mover valor para grupos*. Deverá ser apresentado um ícone de bloqueio alterado junto ao item da configuração:

🛛 🔒 📝 Apresentar notificações da barra de tarefas

Para transferir a definição seleccionada para outras definições de grupo, clique em OK ou Aplicar.

**Tenha em atenção:** Se alterar o valor da definição ou corrigir o estado da mesma antes de clicar no botão OK, ou aplicar, as alterações serão perdidas e a configuração não será copiada.

Pode processar as **Definições partilhadas para servidores de aplicações** e mover a configuração seleccionada para todos os servidores pelo mesmo método. O item do menu de contexto possui o nome **Mover valor para servidores**.

Também há a possibilidade de mover o valor de uma configuração de grupo para as Definições partilhadas para estações:

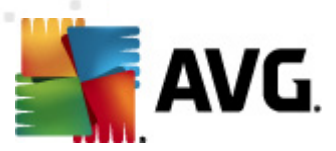

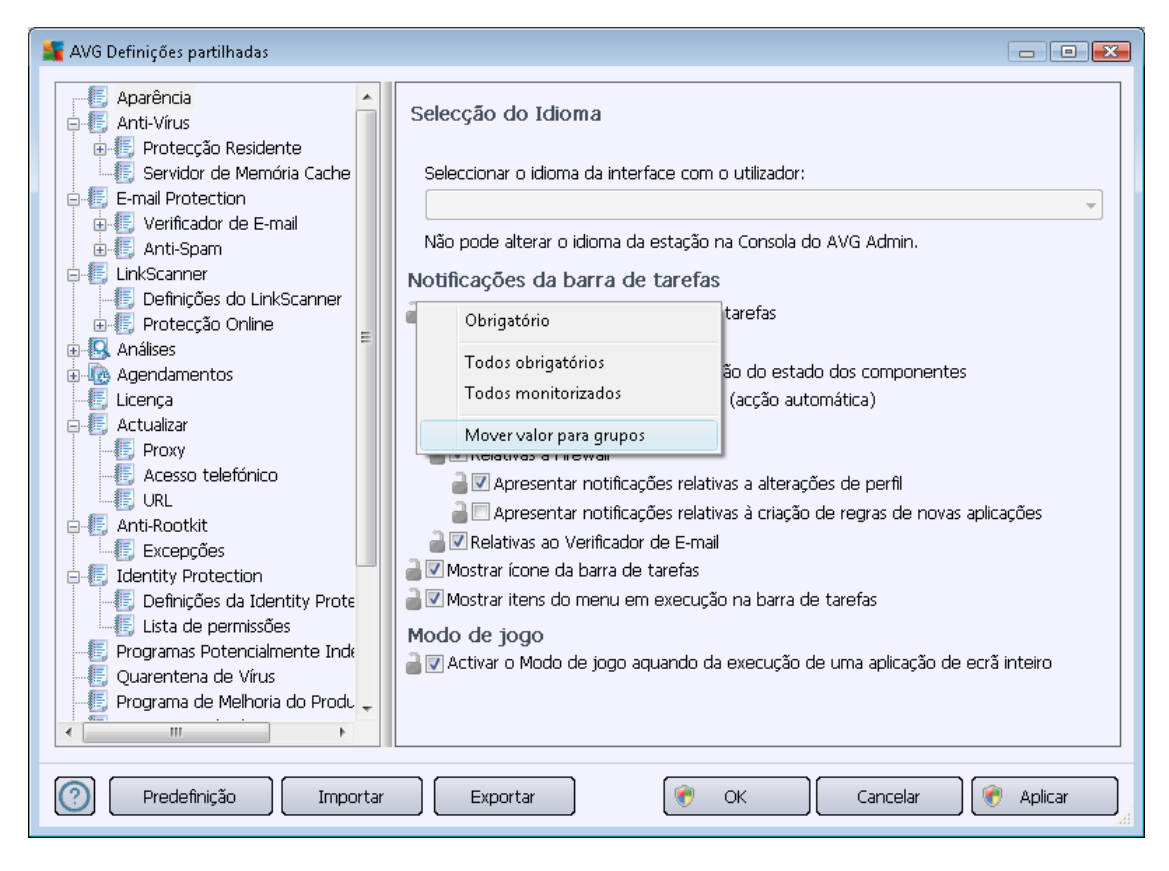

Para mover a configuração de um grupo para as **Definições partilhadas para estações**, clique com o botão direito do rato sobre a caixa pretendida e, a partir do menu de contexto, seleccione **Mover valor para as Definições partilhadas**. Deverá ser apresentado um ícone de bloqueio alterado junto ao item da configuração:

🛛 🔒 🗹 Apresentar notificações da barra de tarefas

Ao clicar em *OK* ou *Aplicar*, o valor será movido para as *Definições partilhadas para estações* e definido como obrigatório. Em qualquer outro grupo, será definido como monitorizado. Esta opção pode ser usada para remover facilmente a etiqueta de obrigatoriedade de todos os grupos de uma vez.

Pode, similarmente, processar as definições de um servidor individual do grupo de servidores de aplicações e mover a configuração seleccionada para as **Definições partilhadas para servidores** *de aplicações*. O item do menu de contexto possui o nome **Mover valor para as Definições Partilhadas**.

# 10.1.9. Anti-Spam

Se executar a Função Proxy de Actualização (durante a execução do <u>Assistente de Inicialização</u> <u>do Servidor de Administração AVG</u>, pode optar pela transferência de actualizações para o componente Anti-Spam directamente dos servidores Mailshell e depois usar o servidor de Administração AVG para as distribuir pelos postos.

A transferência de actualizações do componente Anti-Spam pode ser activada/desactivada a partir

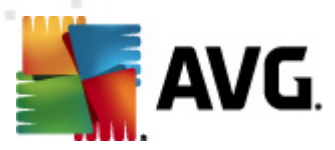

da janela de Definições do Servidor de Administração AVG, Separador Proxy de Actualização.

As actualizações do componente Anti-Spam também podem ser alteradas manualmente a partir das Definições partilhadas. Para o efeito, aceda à Consola de Administração AVG, menu superior, item *Ferramentas/Definições partilhadas para postos*. Depois seleccione *Anti-Spam/Definições Avançadas/Ligação à Internet*.

Na janela **Servidor Proxy** insira o endereço do Servidor de Administração AVG, incluindo o número de porta (o valor predefinido é 4158).

| 🚛 AVG Definições partilhadas                                                                                                    |                                                                                                    |                                                                              |
|----------------------------------------------------------------------------------------------------|----------------------------------------------------------------------------------------------------|------------------------------------------------------------------------------|
| Aparência<br>Anti-Vírus<br>Protecção Residente<br>Servidor de Memória Cache<br>E-mail Protection<br>Anti-Spam<br>Definições<br>Desempenho<br>RBL<br>Permitir<br>Bloquear<br>Definições Avançadas<br>Memória Cache<br>Aprendizagem<br>Filtragem<br>RBL<br>Ligação à Internet<br>Firtragem<br>RBL<br>Definições du LinkScanner<br>Definições do LinkScanner<br>Protecção Online<br>Antálises | <ul> <li>Proxy servidor</li> <li>Servidor</li> <li>KONSTANTINSI.cz.avg.com</li> <li>Descrição:</li> <li>Especifica o nome de anfitrião e o número da port<br/>aos servidores de actualização. Se não for definido<br/>definições de actualização do AVG.</li> </ul> | Porta<br>4158<br>a de um proxy HTTPS para ligar<br>o aqui, será adaptado das |
| Predefinição Importar                                                                                                    | Exportar OK                                                                                                    | Cancelar 🕅 🕐 Aplicar                                                         |

Se o Servidor de Administração AVG necessitar de um nome de utilizador e palavra-passe, abra também a janela *Autenticação Proxy* e digite o nome de utilizador e palavra-passe correspondentes.

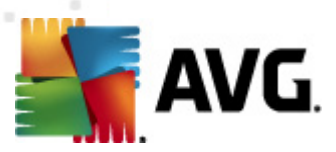

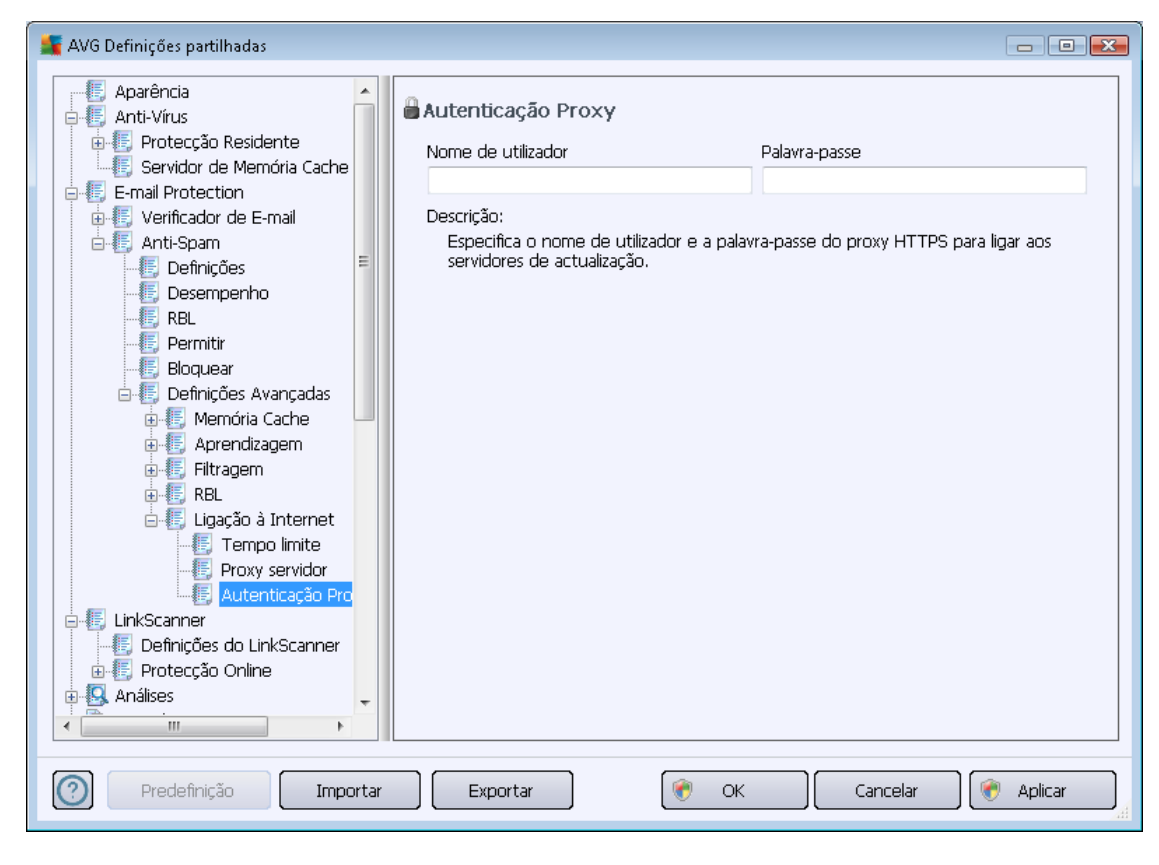

**Nota:** Pode actualizar estas definições manualmente tanto para as **Definições partilhadas para grupos** como para postos individuais.

# 10.2. Definições partilhadas da Firewall

Esta janela permite-lhe definir as definições partilhadas para estações. A maioria das opções são exactamente as mesmas que na estação, como tal, se precisar de informações mais detalhadas sobre a configuração de itens individuais, recomendamos que consulte a ajuda de contexto ou o Manual do Utilizador do AVG Internet Security disponível para transferência a partir de <u>http://www.avg.com</u>.

Para alterar o estado do componente Firewall, seleccione umas das seguintes opções:

- *Firewall activada* inicia o componente Firewall.
- Firewall desactivada pára o componente Firewall (será permitido o tráfego local e externo).
- Modo de emergência bloqueia todo o tráfego (incluindo da rede local).

As seguintes subsecções descrevem as definições da Firewall disponíveis a partir da Consola de Administração AVG.

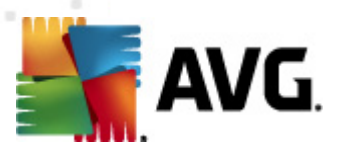

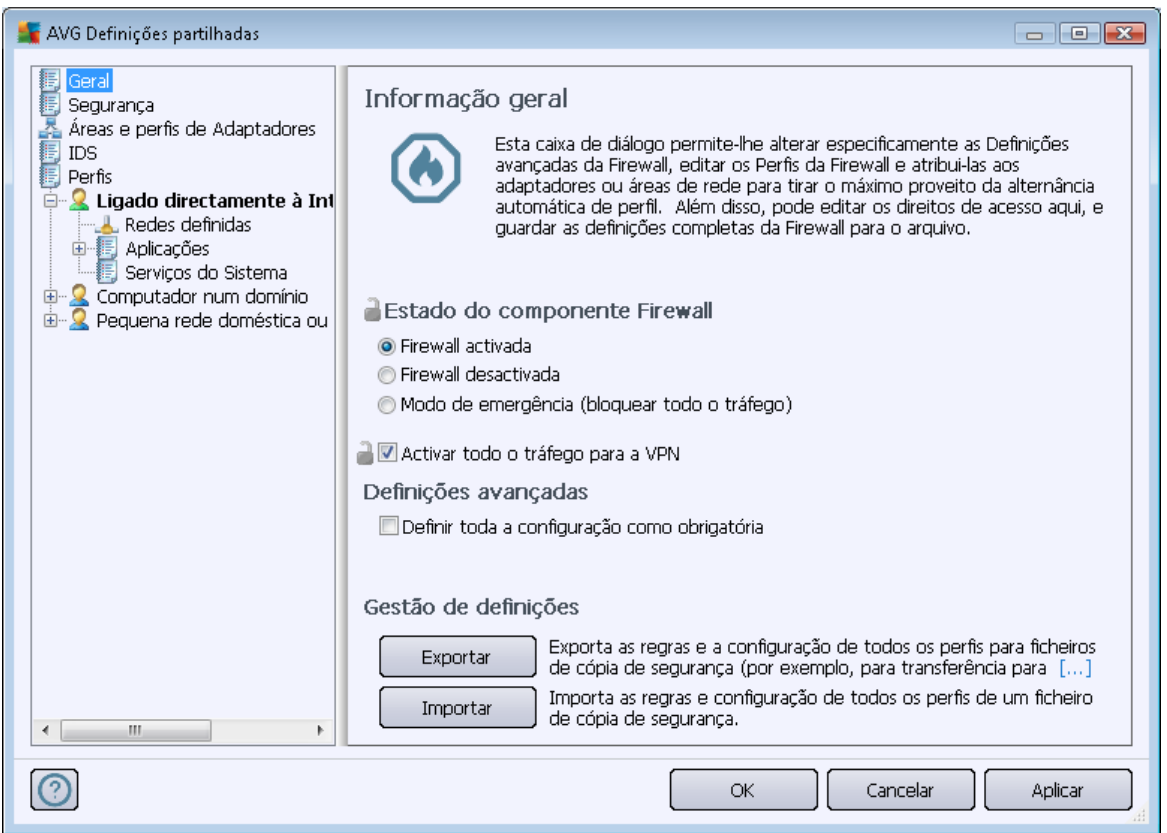

# 10.2.1. Definir Itens como Obrigatórios

Pode definir todas a configuração como obrigatória marcando a caixa **Definir toda a configuração** como obrigatória disponibilizada na janela *Informação geral*.

Além disso, pode definir determinadas definições individuais ou todas as definições nos perfis como obrigatórias – seleccione o perfil pretendido e, na secção pretendida, clique no botão **Definir** para marcar todos os itens como obrigatórios. Use o botão **Repor** para definir todos os valores dos perfis para monitorizados.

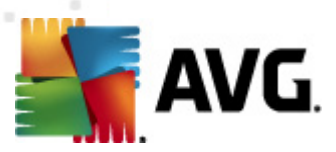

| f AVG Definições partilhadas                                                                                                    |                                                                                                    |  |
|----------------------------------------------------------------------------------------------------|----------------------------------------------------------------------------------------------------|--|
| Geral<br>Segurança<br>Áreas e perfis de Adaptadores<br>IDS<br>Perfis<br><b>Computador directamente à Int</b><br>Redes definidas<br><b>Computador num domínio</b><br><b>Computador num domínio</b><br>Pequena rede doméstica ou | Informação do perfil<br>A árvore de navegação (esquerda) apresenta todos os perfis actualmente definidos.<br>Os perfis de sistema 'Permitir todos' e 'Bloquear todos' estão sempre presentes. Os<br>perfis personalizados podem ser gerados através do assistente de configuração da<br>Firewall. Qualquer perfil listado pode ser editado aqui; clique no símbolo mais<br>relevante para expandir e apresentar as opções de configuração detalhadas.<br>Usar Base de Dados Segura para este perfil<br>Activar a ligação de rede Bridge de Máquinas Virtuais<br>Usar detecção de comportamento para qualificação de tráfego |  |
| < <u>III</u> Þ                                                                                                    | <ul> <li>Definições de Modo de jogo</li> <li>Desactivar notificações da Firewall quando estiver a jogar</li> <li>Executar esta acção quando o Modo de jogo está activado:</li> <li>Permitir</li> <li>Definições do Sistema de Detecção de Intrusão (IDS)</li> <li>Activar IDS</li> <li>Definições avançadas</li> <li>Definir todos os itens como obrigatórios</li> <li>Definir Restaurar</li> </ul>                                                                                                    |  |
| 0                                                                                                    | OK Cancelar Aplicar                                                                                                    |  |

# 10.2.2. Perfis

Os perfis da Firewall podem ser renomeados/eliminados/duplicados ou importados exclusivamente nas Definições partilhadas da Firewall.

O conjunto de perfis seleccionado é posteriormente aplicado automaticamente a todas as configurações das restantes Firewall (ou seja, estações individuais e grupos).

**Nota:** O nome de perfil realçado a negrito indica que o perfil está definido como obrigatório. As definições de perfil obrigatório/monitorizado podem ser seleccionadas (ou alteradas) na secção Áreas e perfis de Adaptadores acima.

**Aviso:** Se eliminar todos os perfis predefinidos (com excepção do perfil **Permitir tudo** e **Bloquear tudo**) e não definir nenhum perfil activo (obrigatório), a estação irá (uma vez concluída a sincronização) usar o perfil predefinido **Bloquear tudo**, que bloqueará todas as comunicações e o utilizador não conseguirá conectar ao posto remoto!

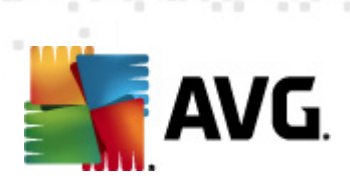

| 🌋 AVG Definições partilhadas                                                                                                    |                                                                                                    |                                                                                                    |                                                                                                    |
|----------------------------------------------------------------------------------------------------|----------------------------------------------------------------------------------------------------|----------------------------------------------------------------------------------------------------|----------------------------------------------------------------------------------------------------|
| Geral<br>Segurança<br>Áreas e perfis de Adaptadores<br>IDS<br><b>Perfis</b><br><b>2 Ligado directamente à Int</b><br>Redes definidas<br>Aplicações<br>Serviços do Sistema<br>Computador num domínio<br><b>2</b> Computador num domínio | Definições de perfis<br>O perfil de Firewall é um conjunto de regra<br>computador consoante a ligação deste à ir<br>empresarial, independentemente, ou de va<br>podem ser atribuídas regras a cada aplicaçã<br>de rede (bloquear/permitir). Para criar um o<br>Descrição dos perfis actualmente a<br>Ligado directamente à Internet - em casa s<br>(por exemplo, um portátil ligado à Internet | is de segurança a<br>iternet (através d<br>árias maneiras). Di<br>o relacionadas co<br>conjunto básico e<br>ic <b>tivos.</b><br>sem rede local/roi<br>: num hotel, cybe | plicadas ao<br>te uma rede<br>entro de um perfil,<br>m a comunicação<br>individual de<br>uter ou em viagem<br>rcafé, etc) |
|                                                                                                    | Nome do Perfil                                                                                                    | Utilização da E                                                                                                    | Activar Perfil                                                                                                    |
|                                                                                                    | O Permitir todos                                                                                                    | X Ignorar Ba                                                                                                    | Duplicar perfil                                                                                                    |
|                                                                                                    | Ligado directamente à Internet                                                                                                    |                                                                                                    | Mudar o Nome do Perfil                                                                                                    |
|                                                                                                    | Scomputador num domínio                                                                                                    | 🧹 Usar Base                                                                                                    |                                                                                                    |
|                                                                                                    | Requena rede doméstica ou de peque                                                                                                    | . 🎸 Usar Base                                                                                                    |                                                                                                    |
|                                                                                                    |                                                                                                    |                                                                                                    | Alternar Base de Dados<br>Segura                                                                                          |
|                                                                                                    |                                                                                                    |                                                                                                    | Exportar Perfil                                                                                                    |
|                                                                                                    | ٠ III                                                                                                    | •                                                                                                    | Importar Perfil                                                                                                    |
| Descrição dos perfis actualmente seleccionados.                                                                                                    |                                                                                                    |                                                                                                    |                                                                                                    |
| 0                                                                                                    |                                                                                                    | ок                                                                                                    | Cancelar Aplicar                                                                                                    |

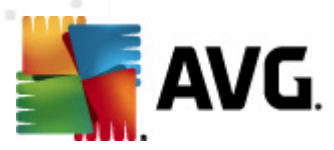

#### ≨ AVG Definições partilhadas para servidores de aplicações - • • 📒 Aparência Definições do Componentes do servidor 🗄 📳 Anti-Vírus 🛓 💽 E-mail Protection 🗄 🔚 LinkScanner 🗄 🖳 Análises 🗄 🗓 Agendamentos Por favor seleccione um sub-item 🚛 Licença 🗄 🖲 Actualizar 🗄 🔚 Anti-Rootkit 🗄 🔠 Identity Protection 📲 Programas Potencialmente Inde 🚛 Ouarentena de Vírus 📲 Programa de Melhoria do Produ Componentes do se ė- 💽 🗄 📳 Servidor Anti-Spam para o N 🗄 🔠 Verificador de E-mail para M 🗄 📳 Verificador de E-mail para M 🗄 🔚 Verificador de E-mail para M 🗄 Verificador de Documentos 🚊 🔚 Gestor de Alertas 📒 A enviar para o e-mail 📳 Gravar no registo de evento 📖 🌅 A enviar para Centro de Dad 🖮 🔠 Administração Remota • III 🕐 ок Predefinição Importar Exportar Cancelar 🜒 🛛 Aplicar

# 10.3. Definições partilhadas para servidores de aplicações

Esta janela permite-lhe definir as definições partilhadas para servidores de aplicações. A maioria das opções é exactamente igual às dos postos, estando as excepções descritas nos capítulos abaixo. Se precisar de informações mais detalhadas sobre a configuração de outros itens, recomendamos que consulte o Manual do Utilizador do AVG E-mail Server, disponível para transferência a partir de <u>http://www.avg.com</u> ou a ajuda de contexto disponível através do ponto de interrogação.

Nota: Pode usar o botão Predefinições para repor as definições originais da janela actual.

### 10.3.1. Resumo

Síntese simplificada dos componentes individuais do servidor:

#### <u>Servidor Anti-Spam para o MS Exchange</u>

verifica todas as mensagens de e-mail a receber e assinala o correio não solicitado como SPAM. Utiliza vários métodos de análise para processar cada mensagem de e-mail, oferecendo o máximo de protecção possível contra mensagens de e-mail indesejadas.

#### Verificador de E-mail para o MS Exchange (routing Transport Agent)

Verifica todas as mensagens de e-mail de entrada, de saída e internas que passam pela

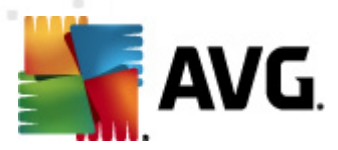

função MS Exchange HUB.

Disponível para o MS Exchange 2007/2010 e pode ser instalado apenas para a função HUB.

#### • Verificador de E-mail para o MS Exchange (SMTP Transport Agent)

Verifica todas as mensagens que passam pela interface do MS Exchange SMTP.

Disponível para o MS Exchange 207/2010 apenas e pode ser instalado para as funções EDGE e HUB.

#### Verificador de E-mail para o MS Exchange (VSAPI)

Verifica todas as mensagens de e-mail guardadas nas caixas de correio dos utilizadores. Se for detectado algum vírus, será movido para a Quarentena de Vírus ou removido na totalidade.

### Verificador de Documentos para o MS Sharepoint

Analisa documentos durante a transferência de/para o servidor Sharepoint. Se for detectado algum vírus, será movido para a Quarentena de Vírus ou removido na totalidade.

### 10.3.2. Servidor Anti-Spam para o MS Exchange

As opções disponíveis para o **Servidor Anti-Spam para o MS Exchange** são exactamente as mesmas que as presentes no posto (embora as predefinições sejam diferentes). Se precisar de mais informações relativas às opções individuais, queira consultar o Manual do Utilizador do AVG Internet Security ou E-mail Server disponíveis para transferência a partir de <u>http://www.avg.com</u> ou a ajuda de contexto.

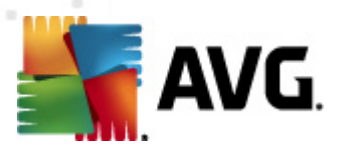

# 10.3.3. Verificador de E-mail para o MS Exchange (routing TA)

Este item contém definições do **Verificador de E-mail para o MS Exchange** (routing transport agent).

| 🕌 AVG Definições partilhadas para servidores de aplicações 📃 💷 📧                                                                                                    |  |
|----------------------------------------------------------------------------------------------------|--|
| Aparência Aparência Anti-Virus E-mail Protection UnkScanner Análises Análises Análises Certificar mensagens A ctualizar A nensagem não contém quaisquer ameaças Certificar mensagens A nensagem não contém quaisquer ameaças Definições de registo Programas Potencialmente Inde Quarentena de Vírus Programas Potencialmente Inde Quarentena de Vírus Programas Potencialmente Inde Quarentena de Vírus Propriedades da análise Vultizar Heurística Reportar a existência de PPI e ameaças de Spyware Reportar a existência de PPI e ameaças de Spyware Reportar anexos de e-mail Acções de detecção Verificador de E-mail para M Verificador de E-mail para M Reportar anexos de e-mail Acções de detecção Reportar anexos de e-mail Acções de detecção Relatório arquivos protegidos com palavra-passe Relatório in equivos protegidos com palavra-passe Relatório in equivos protegidos com palavra-passe Relatório in equivos protegidos com palavra-passe Relatório in equivos protegidos com palavra-passe Relatório in equivos protegidos com palavra-passe Relatório in eventes on itras |  |
| 🕐 Predefinição Importar Exportar 🕅 🥐 OK Cancelar 🕅 🕅 Aplicar                                                                                                    |  |

A secção Definições Básicas contém as seguintes opções:

- Activar componente desmarque para desactivar o componente.
- *Idioma* seleccione o idioma pretendido para o componente.
- **Certificar mensagens** marque esta opção se quiser adicionar uma nota de certificação a todas as mensagens analisadas. Pode personalizar a mensagem no campo seguinte.

#### A secção Definições de registo:

• **Tamanho do Ficheiro de registo** – escolha um tamanho pretendido para o ficheiro de registo. Valor predefinido: 100 MB.

#### A secção Propriedades da análise:

- Utilizar Heurística marque esta caixa para activar o método de análise heurística durante a análise.
- Reportar a existência de Programas Potencialmente Indesejados e ameaças de Spyware

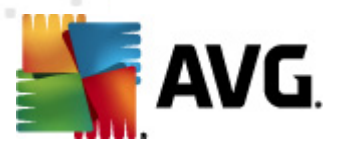

 marque esta opção para reportar a presença de programas potencialmente indesejados e spyware.

- **Reportar conjunto avançado de Programas Potencialmente Indesejados** marque para detectar pacotes alargados de spyware: programas que são perfeitamente seguros quando adquiridos directamente ao fabricante, mas que podem ser usados para propósitos maliciosos posteriormente, ou programas que são sempre seguros mas que podem ser indesejados (barras de ferramentas, etc.). Esta é uma medida adicional que aumenta o conforto e segurança do seu computador ainda mais; no entanto, pode potencialmente bloquear programas legais e está, como tal, desactivada por predefinição. Nota: Esta funcionalidade de detecção é um complemento da opção anterior, portanto, se quiser protecção contra os tipos básicos de spyware, mantenha sempre a caixa anterior marcada.
- Analisar no interior de arquivos marque esta opção para permitir que o verificador analise também no interior de arquivos (zip, rar, etc).

A secção **Reportação de anexos de e-mail** permite-lhe escolher os itens que deverão ser reportados durante a análise. Se marcada, cada e-mail com itens deste tipo conterá a etiqueta [INFORMAÇÃO] no assunto da mensagem. Esta é a configuração predefinida que pode ser facilmente corrigida na secção **Acções de detecção**, opção **Informação** (veja abaixo).

Estão disponíveis as seguintes opções:

- Reportar arquivos protegidos por palavra-passe
- Reportar documentos protegidos por palavra-passe
- Reportar ficheiros que contenham macros
- Reportar extensões ocultas

Também estão disponíveis os seguintes itens secundários na seguinte estrutura de árvore:

- <u>Acções de detecção</u>
- Filtro de Correio

### 10.3.4. Verificador de e-mail para o MS Exchange (SMTP TA)

A configuração do **Verificador de e-mail para o MS Exchange (SMTP Transport Agent)** é exactamente a mesma que para o Routing Transport Agent. Para mais informações, consulte a secção <u>Verificador de e-mail para o MS Exchange (routing TA)</u> acima.

Também estão disponíveis os seguintes itens secundários na seguinte estrutura de árvore:

- Acções de detecção
- Filtro de Correio

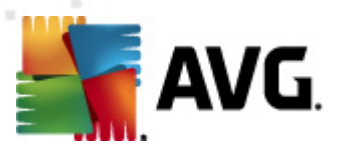

# **10.3.5.** Verificador de E-mail para o MS Exchange (VSAPI)

Este item contém definições do Verificador de E-mail para o MS Exchange (VSAPI).

| 👫 AVG Definições partilhadas para servidores de                                                                                                    | aplicações                                                                                                    |                                          | - • ×                     |
|----------------------------------------------------------------------------------------------------|----------------------------------------------------------------------------------------------------|------------------------------------------|---------------------------|
| AVG Definições partilhadas para servidores de<br>Aparência<br>Anti-Vírus<br>Anti-Vírus<br>Anti-Vírus<br>Anti-Scanner<br>Análises<br>Agendamentos<br>Licença<br>Actualizar<br>Actualizar<br>Actualizar<br>Actualizar<br>Actualizar<br>Programas Potencialmente Inde<br>Quarentena de Vírus<br>Programa de Melhoria do Produ<br>Ignorar estado de erro<br>Componentes do servidor<br>Servidor Anti-Spam para o N<br>Verificador de E-mail para M<br>Verificador de E-mail para M<br>Verificador de E-mail para M<br>Verificador de Documentos<br>Filtro de Correio<br>Filtro de Correio<br>Actualizar<br>Actualizar<br>Acções de detecção<br>Filtro de Correio<br>Filtro de Correio<br>Filtro de Alertas<br>A enviar para o e-mail<br>Filtro de eventor | aplicações Definições Básicas Caracterizada e instalação predefinido Caracterizada e instalação predefinido Caracterizada e instalação predefinido Caracterizada e registo Caracterizada e registo Caracterizada e registo Definições de registo Definições de análise Caracterizada e análise Caracterizada e e-mail Carcíose de derecião s inchave Estes relatórios podem Caracterizada e inchave Estes relatórios podem Caracterizada e inchave estes relatórios podem Caracterizada e inchave estes relatórios podem Caracterizada e inchave estes relatórios podem Caracterizada e inchave estes relatórios podem Caracterizada e inchave estes relatórios podem Caracterizada e inchave estes relatórios podem Caracterizada e inchave Caracterizada e inchave Caracteri | 100<br>(2010)<br>0<br>180<br>mente Indes | MB<br>segundos<br>sejados |
| Predefinição Importar                                                                                                    | Exportar 🔗 OK C                                                                                                    | Cancelar                                 | 🔵 🍘 Aplicar               |

A secção Definições Básicas contém as seguintes opções:

- **Activar componente** desmarque para desactivar o componente.
- Idioma seleccione o idioma pretendido para o componente.

#### A secção Definições de registo:

 Tamanho do Ficheiro de registo – escolha um tamanho pretendido para o ficheiro de registo. Valor predefinido: 100 MB.

#### A secção Definições de análise:

 Análise em Segundo Plano – pode activar ou desactivar o processo de análise em segundo plano. A análise em segundo plano é uma das funcionalidades da interface de aplicação VSAPI 2.0/2.5. Permite a análise por tópicos das Bases de Dados de Mensagens do Exchange. Sempre que for encontrado um item que não tenha sido analisado com as mais recentes actualizações da base de dados de vírus nas pastas da caixa de correio do utilizador, será enviado ao AVG para Exchange / Server para ser analisado. A análise e a procura de objectos não examinados são executadas em paralelo.

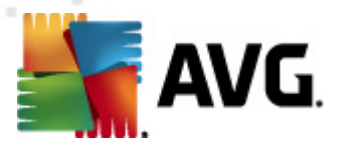

É usada uma classificação de prioridade baixa específica para cada base de dados, o que assegura que outras tarefas (ex. armazenamento de mensagens de e-mail na base de dados do Microsoft Exchange) são sempre executadas prioritariamente.

#### • Análise Pro-activa (mensagens de entrada)

Pode activar ou desactivar a função de análise pro-activa do VSAPI 2.0/2.5 aqui. Esta análise ocorre quando um item é entregue numa pasta sem o pedido ter sido feito pelo cliente.

Assim que as mensagens são submetidas para o Exchange, entram na fila de análise global com prioridade baixa (máximo de 30 itens). São analisados numa base de primeiro a entrar, primeiro a sair (FIFO). Se um item for acedido enquanto ainda estiver na fila, é passado para prioridade alta.

**Nota:** As mensagens que excedam o número limite continuarão para o Exchange sem serem analisadas.

**Nota:** Mesma que desactive a **Análise em Segundo Plano** e a **Análise Pro-activa**, a análise aquando do acesso estará activa quando o utilizador tentar transferir uma mensagem com o cliente MS Outlook.

- Analisar RTF permite especificar se o tipo de ficheiro RTF deve ou não ser analisado.
- Número de Tópicos da Análise por predefinição, a análise é processada por tópicos para aumentar o desempenho global da análise através de um certo nível de paralelismo. Neste campo, pode alterar a contagem dos tópicos.

O número de tópicos predefinido é igual a 2 vezes o "número de processadores" + 1.

O número mínimo de tópicos é computado como ('número de processadores'+1) dividido por 2.

O número máximo de tópicos é computado como 'Número de processadores' multiplicado por 5 + 1.

Se o valor for definido abaixo do valor mínimo, ou para um valor superior ao máximo, será usado o valor predefinido.

• **Tempo Limite da Análise** – o intervalo contínuo máximo (em segundos) para que um tópico aceda à mensagem que está a ser analisada (o valor predefinido é 180 segundos).

#### A secção Propriedades da análise:

- **Utilizar Heurística** marque esta caixa para activar o método de análise heurística durante a análise.
- Reportar a existência de Programas Potencialmente Indesejados e ameaças de Spyware – marque esta opção para reportar a presença de programas potencialmente indesejados e spyware.
- Reportar conjunto avançado de Programas Potencialmente Indesejados marque para detectar pacotes alargados de spyware: programas que são perfeitamente seguros quando adquiridos directamente ao fabricante, mas que podem ser usados para propósitos

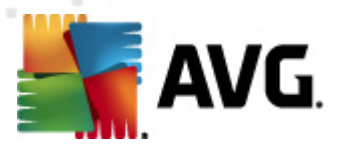

maliciosos posteriormente, ou programas que são sempre seguros mas que podem ser indesejados (barras de ferramentas, etc.). Esta é uma medida adicional que aumenta o conforto e segurança do seu computador ainda mais; no entanto, pode potencialmente bloquear programas legais e está, como tal, desactivada por predefinição. Nota: Esta funcionalidade de detecção é um complemento da opção anterior, portanto, se quiser protecção contra os tipos básicos de spyware, mantenha sempre a caixa anterior marcada.

• **Analisar no interior de arquivos** – marque esta opção para permitir que o verificador analise também no interior de arquivos (zip, rar, etc).

A secção **Reportação de anexos de e-mail** permite-lhe escolher os itens que deverão ser reportados durante a análise. A configuração predefinida pode ser facilmente corrigida na secção **Acções de detecção**, opção **Informação** (veja abaixo).

Estão disponíveis as seguintes opções:

- Reportar arquivos protegidos por palavra-passe
- Reportar documentos protegidos por palavra-passe
- Reportar ficheiros que contenham macros
- Reportar extensões ocultas

Também estão disponíveis os seguintes itens secundários na seguinte estrutura de árvore:

- Accões de detecção
- Filtro de Correio

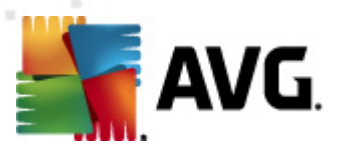

# 10.3.6. Verificador de Documentos para o MS Sharepoint

Este item contém definições do Verificador de Documentos para o MS Sharepoint.

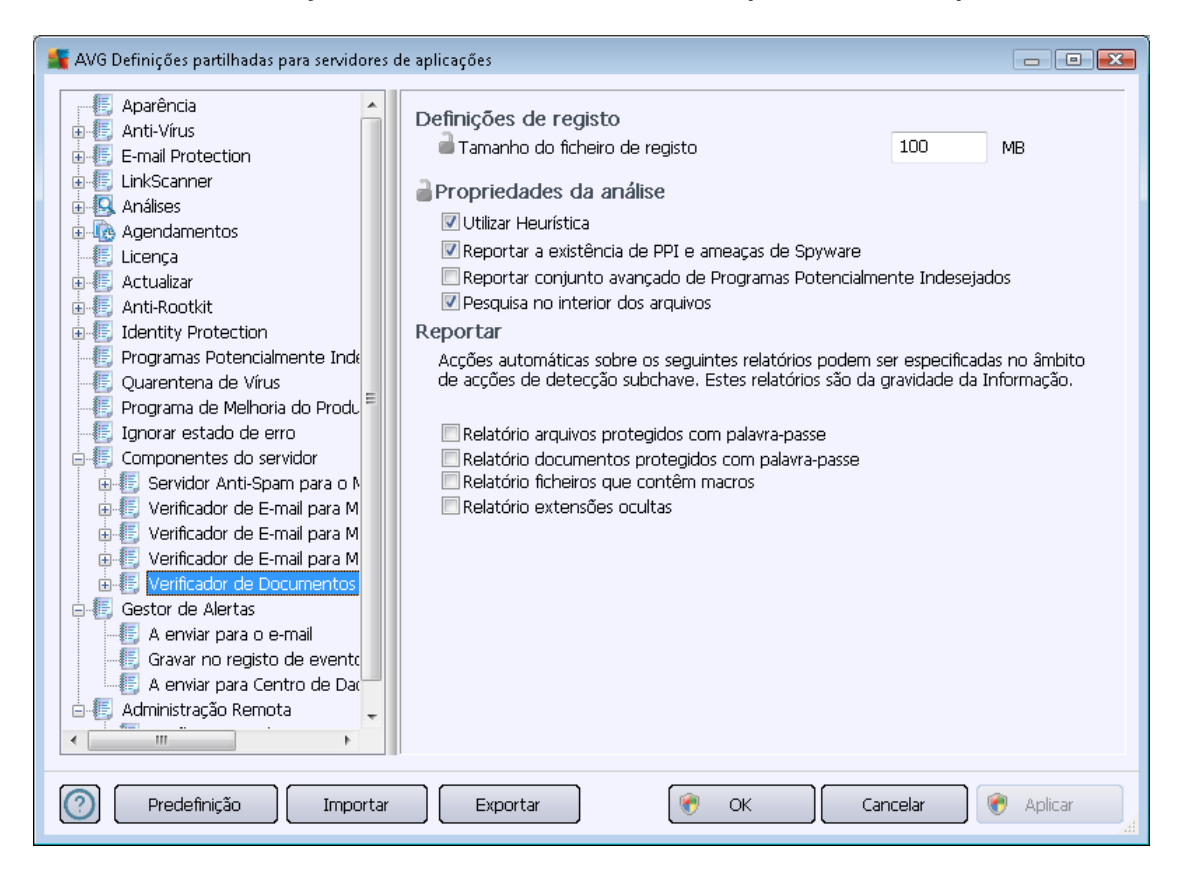

#### A secção Definições de registo:

• **Tamanho do Ficheiro de registo** – escolha um tamanho pretendido para o ficheiro de registo. Valor predefinido: 100 MB.

#### A secção Propriedades da análise:

- **Utilizar Heurística** marque esta caixa para activar o método de análise heurística durante a análise.
- Reportar a existência de Programas Potencialmente Indesejados e ameaças de Spyware

   marque esta opção para reportar a presença de programas potencialmente indesejados e spyware.
- **Reportar conjunto avançado de Programas Potencialmente Indesejados** marque para detectar pacotes alargados de spyware: programas que são perfeitamente seguros quando adquiridos directamente ao fabricante, mas que podem ser usados para propósitos maliciosos posteriormente, ou programas que são sempre seguros mas que podem ser indesejados (barras de ferramentas, etc.). Esta é uma medida adicional que aumenta o conforto e segurança do seu computador ainda mais; no entanto, pode potencialmente bloquear programas legais e está, como tal, desactivada por predefinição. Nota: Esta

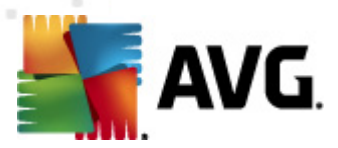

funcionalidade de detecção é um complemento da opção anterior, portanto, se quiser protecção contra os tipos básicos de spyware, mantenha sempre a caixa anterior marcada.

 Analisar no interior de arquivos – marque esta opção para permitir que o verificador analise também no interior de arquivos (zip, rar, etc).

A secção **Reportação** permite-lhe escolher os itens que deverão ser reportados durante a análise. Os relatórios contém a **Informação** da gravidade. A acção predefinida pode ser facilmente corrigida na secção **Acções de detecção**, opção **Informação** (veja abaixo).

Estão disponíveis as seguintes opções:

- Reportar arquivos protegidos por palavra-passe
- Reportar documentos protegidos por palavra-passe
- Reportar ficheiros que contenham macros
- Reportar extensões ocultas

Também está disponível o seguinte item na estrutura de árvore:

<u>Acções de detecção</u>

### 10.3.7. Acções de detecção

| 📲 AVG Definições partilhadas para servidores de aplicações                                                                                                    |                                                                                                    |
|----------------------------------------------------------------------------------------------------|----------------------------------------------------------------------------------------------------|
| Aparência<br>Anti-Vírus<br>E-mail Protection<br>LinkScanner<br>Análises<br>Análises<br>Aqendamentos<br>Licença<br>Anti-Rootkit<br>Licença<br>Anti-Rootkit<br>Identity Protection<br>Programas Potencialmente Inda<br>Quarentena de Vírus<br>Programa de Melhoria do Produ<br>Ignorar estado de erro<br>Componentes do servidor<br>Servidor Anti-Spam para o N<br>Verificador de E-mail para M<br>Verificador de E-mail para M<br>Verificador de E-mail para M<br>Verificador de E-mail para M<br>Verificador de E-mail para M<br>Verificador de E-mail para M<br>Verificador de Alertas<br>Gestor de Alertas<br>A enviar para o e-mail<br>Gravar no registo de eventor | de detecção (acções automáticas)<br>;ões<br>er para Quarentena<br>arcar assunto como<br>[INFECÇÃO]<br>er para Quarentena<br>arcar assunto como<br>[SPYWARE]<br>s<br>rer para Quarentena<br>arcar assunto como<br>[AVISO]<br>nação<br>hum<br>arcar assunto como<br>[INFORMAÇÕES] |
| Predefinição Importar E                                                                                                    | portar 🔗 OK Cancelar 🎯 Aplicar 🦂                                                                                                    |

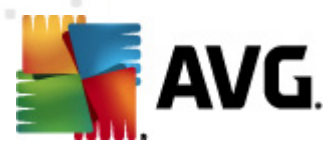

No item secundário *Acções de detecção*, pode escolher acções automáticas que deverão ser executadas durante o processo de análise

As acções estão disponíveis para os seguintes itens:

- Infecções
- PUP (Programas Potencialmente Indesejados)
- Avisos
- Informações

Use o menu pendente para escolher uma acção para cada item:

- Nenhuma não será tomada nenhuma acção.
- *Mover para a Quarentena* a ameaça em causa será movida para a Quarentena de Vírus.
- **Remover** a ameaça em causa será removida.

Para seleccionar um texto personalizado pata o campo Assunto das mensagens que contêm o item/ameaça, marque a caixa *Marcar assunto com...* e preencha o texto pretendido.

**Nota:** Esta funcionalidade não está disponível para o Verificador de e-mail para o MS Exchange VSAPI, nem para o Verificador de Documentos para o MS Sharepoint.

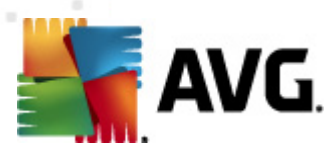

# 10.3.8. Filtro de Correio

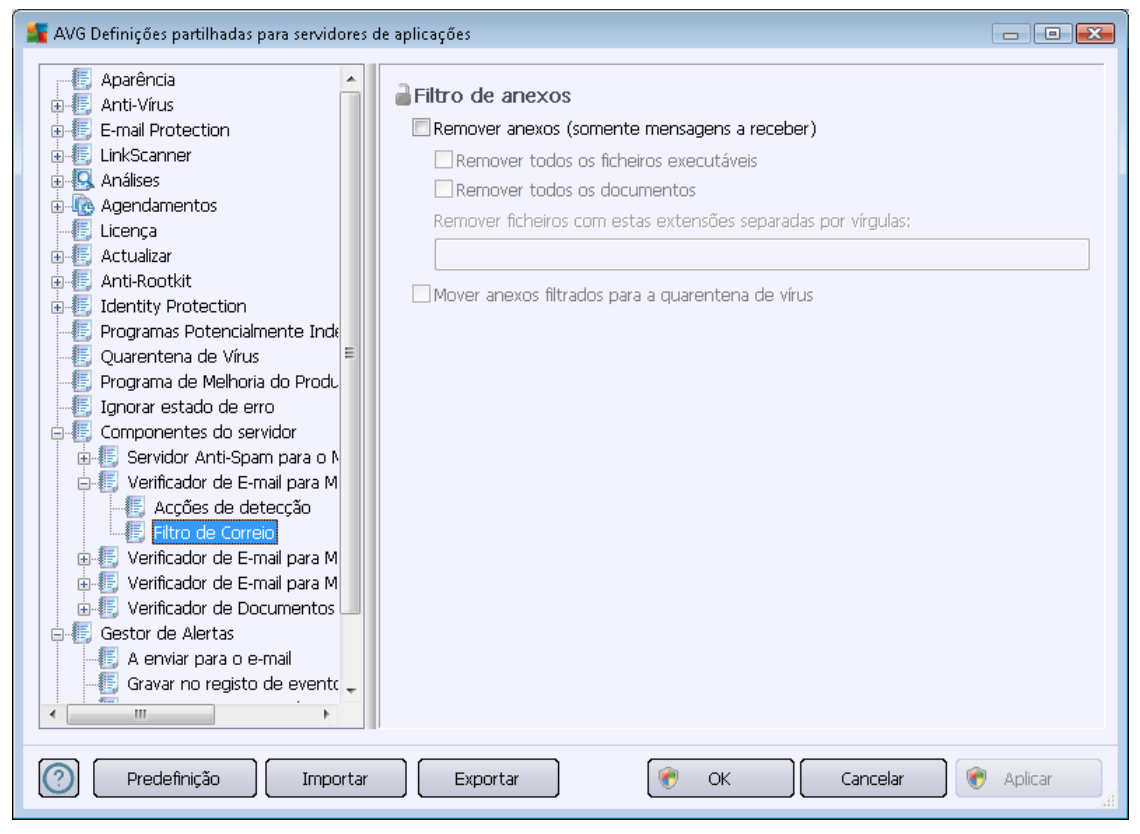

No item secundário *Filtro de Correio*, pode escolher quais os anexos que devem ser automaticamente removidos, se quiser. Estão disponíveis as seguintes opções:

- **Remover anexos** marque esta caixa para activar a funcionalidade.
- *Remover todos os ficheiros executáveis* remover todos os executáveis.
- *Remover todos os documentos* remover todos os documentos.
- Remover ficheiros com extensões separadas por vírgula preencha esta caixa com extensões de ficheiros que queira que sejam automaticamente removidas. Separe as extensões com uma vírgula.
- Mover anexos filtrados para a quarentena de vírus marque se não quiser que os anexos filtrados sejam definitivamente removidos. Com esta caixa marcada, todos os anexos seleccionados nesta janela serão automaticamente movidos para o ambiente da Quarentena de Vírus. É um local seguro para guardar ficheiros potencialmente maliciosos esses ficheiros podem ser consultados e examinados sem que representem qualquer ameaça.

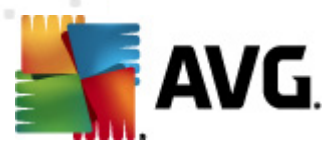

# 10.4. Definições do Servidor de Administração AVG

O **Monitor do Servidor de Administração AVG** é parte integrante da instalação do **Servidor de Administração AVG**. O Monitor do Servidor de Administração AVG apresenta um ícone na barra de tarefas e a cor do ícone indica o estado do Servidor de Administração AVG. Clique duas vezes sobre o ícone para abri o Monitor do Servidor de Administração AVG que apresenta as informações básicas sobre as actividades do servidor.

Se não houver qualquer ícone disponível, pode iniciar o Monitor do Servidor de Administração AVG a partir do menu Iniciar do Windows *Todos os programas/Administração Remota AVG* seleccionando o *Monitor do Servidor de Administração AVG*.

| 👫 Monitor do Servidor do AVG Admin                                                                                                    |                                                                                                    |   |                                                                                                    |
|----------------------------------------------------------------------------------------------------|----------------------------------------------------------------------------------------------------|---|----------------------------------------------------------------------------------------------------|
| 2012-02-21 12:21:28,785<br>2012-02-21 12:21:28,863<br>2012-02-21 12:21:29,113<br>2012-02-21 12:21:29,113<br>2012-02-21 12:21:29,129<br>2012-02-21 12:22:31,238 | Full license for remote administration for<br>Update Proxy started<br>Database opened<br>Graphic Reports started<br>Admin Server started<br>Admin Server has been updated | * | O Servidor está activo<br>Avg. 0.0 pedidos/seg<br>Avg. hora do pedido 0 mseg<br>Carga 0.0%<br>Pedidos retidos 0.0% |
|                                                                                                    |                                                                                                    |   |                                                                                                    |
|                                                                                                    |                                                                                                    |   | Interromper o servidor                                                                                             |
|                                                                                                    |                                                                                                    |   | Suspender o servidor                                                                                               |
|                                                                                                    |                                                                                                    |   | Reiniciar servidor                                                                                                 |
|                                                                                                    |                                                                                                    | - |                                                                                                    |
| <                                                                                                    | 4                                                                                                    |   | Definições do Servidor                                                                                             |
| Executar o Monitor do Serv                                                                                                    | vidor do AVG Admin no arranque                                                                                                    |   |                                                                                                    |

A janela do Monitor do Servidor de Administração AVG contém dois botões de controlo:

- *Parar o servidor* permite parar o Servidor de Administração AVG.
- Pausar o servidor permite pausar o Servidor de Administração AVG, e continuar a sua execução.
- **Reiniciar servidor** permite reiniciar o Servidor de Administração AVG.
- <u>Definições do Servidor</u> permite especificar a configuração do Servidor de Administração AVG.

Se preferir que o **Monitor do Servidor de Administração AVG** não seja iniciado aquando do arranque do Windows, pode desmarcar a caixa *Executar o Monitor do Servidor de Administração AVG aquando do arranque* (não recomendado).

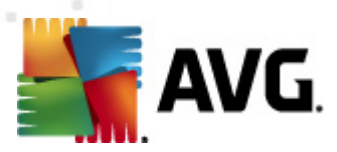

# 10.4.1. Separador Geral

Este separador disponibiliza as seguintes opções:

| Definições do Servi                           | dor do AVG Admin                                                      | ×                |
|-----------------------------------------------|-----------------------------------------------------------------------|------------------|
| Geral Centro de Da                            | dos do AVG   UpdateProxy   E-m                                        | ail              |
| Servidor<br>Copyrigh<br>www.av                | do AVG Admin 2012.0.2114<br>t (c) 1992 - 2012 AVG Technologi<br>g.com | es               |
| _ Licença                                     |                                                                       |                  |
| UMTMV-YE7HD-MF                                | FM2-QVBST-9EKLG-M                                                     |                  |
| Tipo de licença                               | Completo                                                              | Alterar          |
| Ligação                                       |                                                                       |                  |
| Porta                                         | 4158 Prede                                                            | finir porta      |
| Endereço local                                |                                                                       | <b>•</b>         |
| Usar IPv4/IPv6                                | preferir IPv4 a IPv6                                                  | •                |
| Acesso do Servidor                            |                                                                       |                  |
| 🔲 Identificação                               |                                                                       |                  |
| 🗖 Palavra-passe                               |                                                                       |                  |
| Diversos<br>Enviar automatic<br>para análise. | amente os ficheiros de registo de e                                   | erro do servidor |
|                                               |                                                                       |                  |
| Ajuda                                         | OK                                                                    | Cancelar         |

#### • Secção Licença

Clique no botão *Alterar* para inserir um novo número de licença e/ou as suas informações pessoais e/ou da sua empresa.

Este número de licença deverá corresponder à licença de rede, ou seja, o suporte de administração remota deverá estar activo.

• Secção Ligação

Aqui, pode alterar o número de porta e endereço local.

- *Porta* o valor de porta predefinido é 4158. Aqui, pode repor o valor predefinido a qualquer dado momento clicando no botão *Definir porta predefinida*.
- Endereço local especifique o endereço local para ligações de entrada. O valor predefinido está em branco, o que significa qualquer endereço local. Se o nome especificado corresponder a mais de um endereço, será usado o primeiro disponível (o servidor experimenta todos).

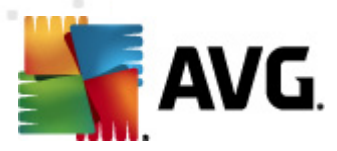

 Usar IPv4/IPv6 – especifique a versão do protocolo de Internet que prefere usar durante a ligação (a predefinição é a preferência do IPv4 em detrimento do IPv6).

#### Secção Acesso do Servidor

Nesta secção, deverá preencher um nome de utilizador e uma palavra-passe para acesso ao Centro de Dados AVG. Os valores são opcionais, mas recomendamos a sua definição para aumentar a segurança.

**Nota:** Estas credenciais destinam-se ao estabelecimento de ligação de postos ao Centro de Dados AVG. Noutras palavras, estes valores deverão estar correctamente inseridos aquando da ligação de postos ao Centro de Dados AVG (seja por meio do Assistente de Instalação de Rede do AVG, ou manualmente).

Secção Diversos

Marque a caixa Enviar automaticamente os ficheiros de registo de erro do servidor para análise *para enviar potenciais registos de erros fatais do Servidor de Administração AVG directamente para o nosso suporte técnico para análise.* 

### 10.4.2. Separador Centro de Dados

Este separador disponibiliza as seguintes opções:

| 🚛 Definições do Servidor do AVG Admin 🛛 🛛 💽                            |  |  |  |  |  |  |
|------------------------------------------------------------------------|--|--|--|--|--|--|
| Geral Centro de Dados do AVG UpdateProxy E-mail                        |  |  |  |  |  |  |
| Definições do sistema da base de dados                                 |  |  |  |  |  |  |
| Sistema da base de dados Firebird                                      |  |  |  |  |  |  |
| Ficheiro da base de dados                                              |  |  |  |  |  |  |
| C:\ProgramData\Avg2U12\Admin Server Data\avgdb.tdb                     |  |  |  |  |  |  |
| Acesso f base de dados                                                 |  |  |  |  |  |  |
| V Nome de utilizador SYSDBA                                            |  |  |  |  |  |  |
| I∕ Palavra-passe                                                       |  |  |  |  |  |  |
| Nome do computador                                                     |  |  |  |  |  |  |
|                                                                        |  |  |  |  |  |  |
|                                                                        |  |  |  |  |  |  |
| Definições do Centro de Dados do AVG                                   |  |  |  |  |  |  |
| Efectuar cópias de segurança regulares da base de dados<br>12:00:00 AM |  |  |  |  |  |  |
| executar cópia de segurança a 12.00.00 AM                              |  |  |  |  |  |  |
| periodo da copia de segurança 2 dias                                   |  |  |  |  |  |  |
|                                                                        |  |  |  |  |  |  |
|                                                                        |  |  |  |  |  |  |
|                                                                        |  |  |  |  |  |  |
|                                                                        |  |  |  |  |  |  |
| Ajuda OK Cancelar                                                      |  |  |  |  |  |  |

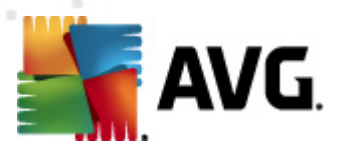

A secção **Definições do sistema da base de dados** apresenta as opções de bases de dados. Para alterar o **sistema da base de dados**, escolha um alternativo a partir da lista apresentada.

#### Firebird

Este componente de base de dados é apropriado para redes mais pequenas com até 150 postos. A base de dados é um componente padrão da instalação do AVG Anti-Virus Business Edition 2012.

Para alterar a localização do ficheiro da base de dados, pode alterar a localização no campo *Ficheiro da base de dados*.

#### MS SQL Server Express

Uma versão reduzida do **Microsoft SQL Server** que suporta até 1000 postos. O produto não é um componente padrão do AVG Anti-Virus Business Edition 2012. A sua utilização não está limitada por nenhuma licença comercial.

Para alterar o nome da base de dados, insira um valor personalizado no campo *Nome da base de dados*.

#### • MS SQL Server

Este componente suporta mais de 1000 postos em redes maiores. Não é um componente padrão do AVG Anti-Virus Business Edition 2012 e a sua utilização está associada à licença do Microsoft SQL Server.

Para alterar o nome da base de dados, insira um valor personalizado no campo *Nome da base de dados*.

#### • Oracle

Este componente suporta mais de 1000 postos em redes maiores. Não é um componente padrão do AVG Anti-Virus Business Edition 2012 e a sua utilização está associada a uma licença comercial.

#### MySQL

Este componente suporta mais de 1000 postos em redes maiores. Não é um componente padrão do AVG Anti-Virus Business Edition 2012 e pode ser necessária uma licença comercial para utilização em ambiente comercial.

A secção **Acesso à base de dados** permite-lhe alterar os seguintes parâmetros (não disponível para todos os componentes de bases de dados):

- **Nome de utilizador** um nome de utilizador da base de dados escolhido para a criação da base de dados durante a execução do Assistente de Inicialização da Administração AVG.
- **Palavra-passe** uma palavra-passe da base de dados escolhido para a criação da base de dados durante a execução do Assistente de Inicialização da Administração AVG.

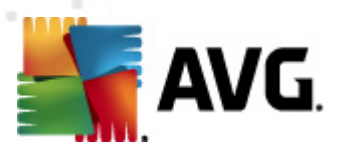

- **Nome do computador** digite o nome do computador que contém a base de dados.
- Instância- refere-se à instalação específica do SQL Server/Oracle, se houver mais de uma instância instalada no posto.

A secção Definições do Centro de Dados contém as seguintes opções:

• **Executar cópias de segurança regulares da base de dados** – se marcado, o Servidor de Administração AVG efectuará automaticamente cópias de segurança da base de dados. Pode escolher quando executar as cópias de segurança e com que frequência.

Os ficheiros da cópia de segurança são guardados na seguinte localização:

C:\Documentos e definições\Todos os utilizadores\Dados da aplicação\AVG2012\Admin Server Data\DatabaseBackup

As pastas são nomeadas no formato ANO-MM-DD HORA para maior facilidade de identificação. .

### 10.4.3. Separador Proxy de Actualização

Este separador disponibiliza as seguintes opções:

| 🏭 Definições do Servidor do AVG Admin                                                                    | <b>X</b>     |  |  |  |  |
|----------------------------------------------------------------------------------------------------|--------------|--|--|--|--|
| Geral Centro de Dados do AVG UpdateProxy E-mail                                                          |              |  |  |  |  |
| Pasta dos ficheiros de actualização<br>C:\ProgramData\Avg2012\Admin Server Data\update                   |              |  |  |  |  |
| Eliminar ficheiros tempora                                                                               | ários        |  |  |  |  |
| Origem de transferência                                                                                  |              |  |  |  |  |
| (AVG 2012) (AVG 2011)                                                                                    | Adicionar    |  |  |  |  |
|                                                                                                    | Editar       |  |  |  |  |
| <ul> <li>http://update.avg.com/softw/12/update</li> <li>http://backup.avg.cz/softw/12/update/</li> </ul> | Eliminar     |  |  |  |  |
|                                                                                                    | Predefinição |  |  |  |  |
|                                                                                                    | Para cima    |  |  |  |  |
| < III >                                                                                                  | Para baixo   |  |  |  |  |
| Transferir actualizações do Anti-Spam Ligação à Internet Utilizar servidor proxy Endereco Porte          |              |  |  |  |  |
|                                                                                                    | ·            |  |  |  |  |
| Nome de utilizador                                                                                       |              |  |  |  |  |
| Palavra-passe                                                                                            |              |  |  |  |  |
| Ajuda                                                                                                    | OK Cancelar  |  |  |  |  |

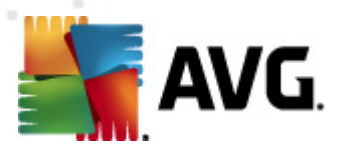

- **Pasta dos ficheiros de actualização** introduza uma localização completa (ex., C: \AVGUpdate) no directório onde os ficheiros de actualização serão guardados.
- Σεχ □o Origem de transferência (com separadores independentes para postos com o AVG 2012 e o anterior AVG 2011)

Contém uma lista dos servidores de actualização disponíveis ordenados por prioridade. O servidor no topo será usado em primeiro. As opções possíveis são as seguintes:

Adicionar – abre uma janela para adicionar um novo servidor de actualização.

*Editar* – permite editar a entrada seleccionada.

Eliminar – eliminar a entrada seleccionada

Predefinição – repõe as predefinições do servidor de actualização.

*Mover para cima* – permite aumentar a prioridade de um servidor.

*Mover para baixo* – permite diminuir a prioridade de um servidor.

Também pode marcar ou desmarcar determinadas entradas. O Servidor de Administração AVG só considera as entradas marcadas.

 Transferir actualizações Anti-Spam – Se não quiser transferir actualizações Anti-Spam, desmarque esta caixa.

Nota: As actualizações Anti-Spam são transferidas directamente dos servidores Mailshell.

Podem ser encontradas informações adicionais sobre as actualizações Anti-Spam no capítulo <u>Configuração/Definições partilhadas para Postos/Grupos//Anti-Spam</u>.

Ligação à Internet

Se necessitar de um servidor proxy nas sua rede, pode preencher os detalhes aqui. Marque a caixa *Utilizar servidor proxy* e introduza o*Endereço* e *número de porta* do seu servidor proxy.

Se o servidor necessitar de credenciais para a ligação, marque a caixa *Autenticação* e preencha o nome de utilizador e a palavra-passe.

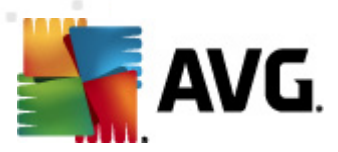

# 10.4.4. Separador E-mail

Este separador disponibiliza as seguintes opções:

| 🕌 Definições do Servidor    | do AVG Admin              | ×        |
|-----------------------------|---------------------------|----------|
| Geral Centro de Dados       | do AVG UpdateProxy E-mail |          |
| r Cabeçalho da mensag       | em                        |          |
| Para:                       |                           |          |
| Copiar:                     |                           |          |
| Cópia oculta:               |                           |          |
| De:                         |                           |          |
| Responder a:                |                           |          |
| Assunto:                    |                           |          |
| Servidor para envio de      | e-mails (SMTP)            |          |
| Servidor SMTP:              |                           |          |
| Porta SMTP:                 | 25                        |          |
| Nome de utilizador<br>SMTP: |                           |          |
| Palavra-passe SMTP:         |                           |          |
|                             |                           |          |
|                             | Enviar e-mail de teste    |          |
|                             |                           |          |
|                             |                           |          |
|                             |                           |          |
| Ajuda                       | ОК                        | Cancelar |

Para poder enviar <u>*Relatórios gráficos*</u> por e-mail, ou receber <u>notificações</u>, é preciso configurar este separador primeiro.

**Nota:** Os campos essenciais estão localizados na secção **Servidor para envio de e-mails (SMTP)** (veja abaixo). Poderá igualmente seleccionar outros campos (Para/Assunto/Corpo) durante a execução do Assistente de Definições de Agendamento de Relatórios, mas todos os valores que introduzir aqui serão considerados predefinidos.

A secção Cabeçalho da mensagem contém os seguintes campos:

- Para especifique um ou mais endereços de e-mail para o(s) qual(is) o(s) relatório(s) será (ão) enviado(s). Separe os itens individuais por vírgula. Este campo também pode ser preenchido durante a definição do Agendamento de Relatórios.
- Cópia Um valor opcional. Especifique um ou mais endereços de e-mail para o(s) qual(is) o (s) relatório(s) será(ão) enviado(s). Separe os itens individuais por vírgula.
- Cópia oculta Um valor opcional. Especifique um ou mais endereços de e-mail para o(s) qual(is) o(s) relatório(s) será(ão) enviado(s) como cópia oculta (nenhum outro recipiente irá

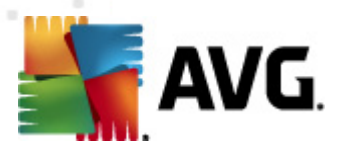

visualizar estes endereços). Separe os itens individuais por vírgula.

- **De** Um valor opcional. Especifique o endereço de e-mail do remetente e/ou nome e endereço de e-mail do remetente em parênteses angulares <utilizador@endereço.com>
- **Responder para** Um valor opcional. Especifique um endereço de e-mail de resposta.
- Assunto digite um texto que lhe permite reconhecer os relatórios.

A secção Servidor para envio de e-mails (SMTP) contém os seguintes campos personalizáveis:

- Servidor SMTP insira o seu endereço SMTP (pode ser um endereço IP ou um nome de domínio).
- Porta SMTP especifique o número de porta do servidor SMTP. O valor predefinido é 25.

Se o seu servidor SMTP requerer autenticação para o envio de e-mails, introduza as informações de início de sessão abaixo:

- Nome de utilizador SMTP especifique o nome de utilizador.
- **Palavra-passe SMTP** especifique a palavra-passe.

Para verificar as propriedades do e-mail, pode, opcionalmente, usar o botão *Enviar e-mail de teste* para enviar uma mensagem de teste para o(s) recipiente(s) predefinido(s) através do servidor SMTP configurado.

Confirme todas as alterações à configuração do servidor clicando no botão *OK*. Tenha em conta que as alterações produzirão efeito após a reinicialização do servidor com a nova configuração. Se o **Servidor de Administração AVG** estiver em execução, será apresentada uma janela a solicitar-lhe que reinicie o servidor (tenha em consideração que o servidor ficará inacessível durante o tempo de reinicialização).

### 10.5. Cadeia de caracteres de ligação

Os posto estabelecem ligação ao Centro de Dados AVG através de uma **cadeia de caracteres de ligação**. Esta cadeia de caracteres consiste no endereço e número de porta do **Servidor de Administração AVG**. Por exemplo:

#### anfitrião local:4158

Para estabelecer ligação de um posto ao Centro de Dados AVG (e geri-lo através da Consola de Administração AVG, é necessário ter o componente *Administração Remota* instalado no(s) posto (s). Durante a instalação deste componente, ser-lhe-á solicitada a cadeia de caracteres de ligação ao Centro de Dados AVG. Uma vez estabelecida a ligação ao Centro de Dados AVG, poderá proceder à gestão do posto a partir da **Consola de Administração AVG**. A cadeia de caracteres de ligação pode ser alterada posteriormente na Interface do Utilizador do AVG (menu Ferramentas/ Definições Avançadas) no posto.

Para estabelecer ligação a um Centro de Dados AVG a partir da Consola de Administração AVG, siga estes passos:

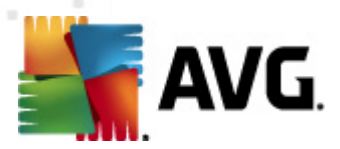

- 1. Na **Consola de Administração AVG**, clique no menu superior do Centro de Dados e seleccione o item **Conectar ao Centro de Dados AVG**.
- 2. Introduza um novo endereço de servidor e número de porta e, se necessário, um nome de utilizador e palavra-passe.
- 3. Confirme a sua escolha clicando no botão OK.

# **10.6. Servidor Proxy**

Esta secção descreve questões relacionadas com o servidor proxy de acesso à Internet.

Normalmente, o termo Servidor proxy é referente a um servidor, regra geral, numa rede privada, que permite o acesso a recursos de redes externas.

No AVG Anti-Virus Business Edition 2012, existem basicamente duas opções de utilização de um servidor proxy:

- Usar o seu próprio servidor proxy para conectar aos servidores de actualização do AVG. Neste caso, é necessário configurar as definições do servidor proxy para todos os postos. Para isso, faça o seguinte:
  - Na Consola de Administração AVG, seleccione o item Definições partilhadas para postos a partir do menu superior Ferramentas.
  - Navegue para o item *Actualizar* e seleccione o item *Proxy*.
  - Do lado direito da janela, seleccione a opção Usar proxy e defina para Configuração Manual ou Auto, consoante as suas definições de rede.
  - Clique em **OK** para confirmar as alterações.
  - Aguarde que todos os postos terminem a sincronização. (O período de sincronização predefinido é de 60 minutos).

Em alternativa, pode forçar a sincronização imediata de todos os postos: Clique com o botão direito do rato no nó *Postos* e, a partir do menu de contexto, seleccione *Sincronizar definições*.

2. Implemente a função *Proxy de Actualização* do Servidor de Administração AVG para servir de mediador (ou seja, servidor proxy) entre os servidores de actualização da AVG e os seus postos. Este transfere todos os ficheiros de actualização necessários solicitados pelos postos AVG conectados ao Centro de Dados. Desta forma preserva a largura de banda. Também pode executar opcionalmente mais de um servidor Proxy de Actualização e dividir a carga entre dois ou mais servidores (consoante o tamanho da sua rede).

Para executar a função Proxy de Actualização no seu Servidor de Administração AVG, seleccione o item a partir do *menu Iniciar do Windows/Todos os programas/ Administração Remota AVG 2012/Assistente de Inicialização do Servidor de Administração AVG* e, no segundo passo do assistente, marque a caixa *função Proxy de Actualização* e complete os restantes passos.

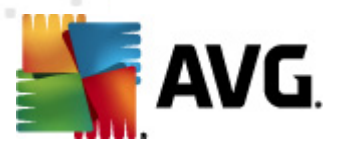

Além disso, se precisar de configurar o seu servidor proxy de acesso à Internet para permitir que o Servidor de Administração AVG transfira os ficheiros de actualização a partir dos servidores de actualização da AVG, proceda da seguinte forma:

- Abra as **Definições do Servidor de Administração AVG** a partir do menu **Ferramentas** na Consola de Administração AVG.
- Navegue para o separador *Proxy de Actualização* e na secção *Ligação à Internet*, marque a opção *Usar servidor proxy*. Introduza os detalhes do servidor proxy e prima *OK* para confirmar.

# 10.7. Consola de Administração AVG

### **10.7.1.** Menu de contexto

Se clicar com o botão direito do rato sobre o item *Postos* na Árvore de navegação à esquerda, será apresentado um menu de contexto com as seguintes opções:

- Novo grupo permite criar um novo grupo (podem ser encontradas mais informações sobre grupos na secção <u>Grupos de Posto</u>).
- Sincronizar definições solicitará a sincronização de definições imediata com os postos
- Pedir para executar actualização do programa solicitará a todas os postos que iniciem o
  processo de actualização do programa.
- Pedir para executar actualização da base de dados de vírus solicitará a todos os postos que iniciem o processo de actualização da base de dados de vírus.
- **Pedir para anular a última actualização da base de dados de vírus** solicitará a todos os postos para usarem a versão anterior da base de dados de vírus e ignorar a mais recente.
- **Eliminar os ficheiros de actualização temporários** envia um pedido a todos os postos para removerem os ficheiros de actualização temporários.
- Solicitar resultados de análise solicitará a todas os postos os resultados de análise.
- *Gerar novo relatório* abre a janela de geração de <u>Relatórios Gráficos</u>.

Se clicar com o botão direito do rato sobre o item *Novos Postos*na árvore à esquerda, ou sobre qualquer grupo existente, será apresentado um novo menu de contexto com as seguintes opções:

- Novo grupo permite criar um novo grupo (podem ser encontradas mais informações sobre grupos na secção <u>Grupos de postos</u>).
- Editar grupo permite alterar o nome e a descrição do grupo (não se aplica ao grupo das Novos postos).

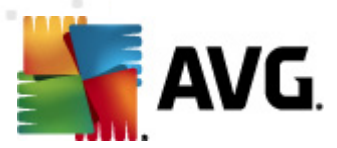

• *Eliminar grupo* – permite-lhe eliminar o grupo seleccionado (não se aplica ao grupo das *Novos postos*.

#### Controlo de acesso para o grupo

Se usar a funcionalidade Controlo total de acesso (menu superior do **Centro de Dados** da Consola de Administração AVG, item do menu **Definições do Centro de Dados**) e existir pelo menos uma conta de utilizador criada, pode usar esta funcionalidade para definir direitos de acesso ao grupo de postos seleccionado.

Clique duas vezes sobre um dos nomes de conta para abrir um menu pendente (ou clique com o botão direito do rato sobre o grupo para abrir um menu de contexto com o mesmo conteúdo). A partir deste pode escolher o tipo de permissão.

- **Acesso total** a conta de utilizador seleccionada terá acesso total ao grupo.
- **Só leitura** a conta de utilizador seleccionada só poderá consultar o grupo.
- o *Interdito* a conta de utilizador seleccionada não terá qualquer acesso ao grupo.
- Configuração do grupo
  - **Definições partilhadas para o grupo** abre as <u>definições partilhadas</u> para o grupo.
  - Definições partilhadas da Firewall para o grupo abre as definições partilhadas da Firewall para o grupo.
  - Sincronizar definições solicitará a sincronização de definições imediata com os postos
  - **Copiar definições para...** abre uma nova janela:

| ≨ Seleccionar destinos  |                                                      | ×      |
|-------------------------|------------------------------------------------------|--------|
| Seleccionar os objecto: | s para os quais a configuração será copiada.         |        |
|                         |                                                      |        |
| Copiar para:            | Definições partilhadas para postos                   | -      |
|                         | Definições partilhadas para postos                   |        |
|                         | Postos seleccionados                                 |        |
|                         | Definições partilhadas para servidores de aplicações |        |
|                         | Servidores de aplicações seleccionados               |        |
|                         |                                                      |        |
|                         |                                                      |        |
|                         |                                                      |        |
|                         |                                                      |        |
|                         |                                                      |        |
|                         |                                                      |        |
|                         |                                                      |        |
|                         |                                                      |        |
|                         |                                                      | - else |
|                         |                                                      | _elar  |
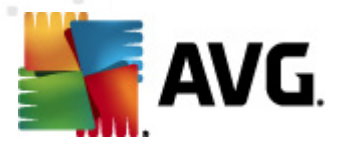

Use esta janela para copiar definições de grupo entre grupos, postos e/ou servidores de aplicações. Pode seleccionar objectos para os quais pretenda copiar a configuração ao escolher um grupo a partir do menu de opções e/ou seleccionando um grupo ou posto separado ao marcar a caixa junto ao nome do mesmo. Quando terminar, clique em OK para confirmar a selecção.

- Importar definições... permite carregar as definições a partir de um ficheiro de configuração à sua escolha e a aplicação das mesmas ao grupo de postos seleccionado. Este ficheiro (no formato .pck) pode ou não incluir as definições da Firewall (consoante o posto ou grupo de postos usado para a sua criação). Para mais informações sobre a criação de ficheiros de configuração, consulte a descrição do item Exportar definições... abaixo.
- Exportar definições... permite guardar as definições (incluindo definições da Firewall, se a mesma estiver instalada em pelo menos um dos postos) do grupo de postos seleccionados para um único ficheiro de configuração (no formato .pck). Serlhe-á pedido que especifique onde pretende que os ficheiros sejam guardados. As definições do ficheiro de configuração podem ser aplicadas a qualquer posto ou grupo de postos (através do acima mencionado item Importar definições...). Também é possível aplicá-las por meio da ferramenta <u>Gestor de Definições AVG</u>.

#### • Tarefas relacionadas com a Actualização

- *Pedir para executar actualização do programa* solicitará a todas os postos que iniciem o processo de actualização do programa.
- Pedir para executar actualização da base de dados de vírus solicitará a todos os posto que iniciem o processo de actualização da base de dados de vírus.
- Pedir para anular a última actualização da base de dados de vírus solicitará ao posto seleccionado para usar a versão anterior da base de dados de vírus e ignorar a mais recente.
- *Eliminar os ficheiros de actualização temporários* envia um pedido a todos os novos postos para removerem os ficheiros de actualização temporários.
- **Solicitar resultados de análise** solicitará a todos os postos os resultados de análise.
- Gerar novo relatório abre a janela de geração de <u>Relatórios Gráficos</u>.

Existem outros controlos disponíveis no menu de contexto activado pelo botão direito do rato quando na secção Vista actual (clique direito do rato sobre um posto):

- Síntese do posto abre uma janela de síntese do posto que contém informações detalhadas e ordenadas relativas a esse posto. A janela disponibiliza os seguintes botões:
  - **Definições** abre as definições do posto.
  - **Definições da Firewall** apresenta as definições da Firewall dos postos. Disponível apenas se o componente Firewall estiver instalado.

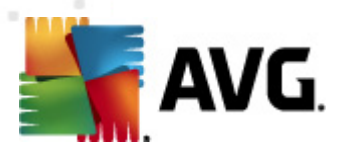

- Exportar permite-lhe exportar as informações para um ficheiro .csv.
- Fechar fecha a janela.
- Definições dos postos:
  - Definições abre as definições do posto.
  - Definições da Firewall apresenta as definições da Firewall dos postos. Disponível apenas se o componente Firewall estiver instalado.
  - Sincronizar definições solicitará a sincronização imediata das definições dos postos com o Centro de Dados AVG.
  - Actualizar o estado dos componentes actualiza o estado de todos os componentes.

| <u> </u>              |                                                      |      |
|-----------------------|------------------------------------------------------|------|
| 鱰 Seleccionar destino | 5                                                    | ×    |
| Seleccionar os object | os para os quais a configuração será copiada.        |      |
|                       |                                                      |      |
|                       |                                                      |      |
| Cupiar para;          | Dennições partinadas para postos                     | •    |
|                       | Definições partilhadas para postos                   |      |
|                       | Definições partilhadas para grupos                   |      |
|                       | Postos seleccionados                                 |      |
|                       | Definições partilhadas para servidores de aplicações |      |
|                       | Servidores de aplicações seleccionados               |      |
|                       |                                                      |      |
|                       |                                                      |      |
|                       |                                                      |      |
|                       |                                                      |      |
|                       |                                                      |      |
|                       |                                                      |      |
|                       |                                                      |      |
|                       |                                                      |      |
|                       |                                                      |      |
|                       |                                                      |      |
|                       |                                                      |      |
|                       |                                                      |      |
| ?                     | Ok Canc                                              | elar |
|                       |                                                      |      |
|                       |                                                      |      |

#### • **Copiar definições para...** – abre uma nova janela:

Use esta janela para copiar as definições do servidor de aplicações entre grupos, postos e/ ou servidores de aplicações. Pode seleccionar objectos para os quais pretenda copiar a configuração ao escolher um grupo a partir do menu de opções e/ou seleccionando um grupo ou posto separado ao marcar a caixa junto ao nome do mesmo. Quando terminar, clique em **OK** para confirmar a selecção.

Importar definições... – permite-lhe carregar as definições a partir de um ficheiro de configuração à sua escolha e a aplicação das mesmas ao servidor de aplicações seleccionado. Este ficheiro (no formato .pck) por ou não incluir as definições da Firewall (consoante o posto ou grupo de postos usado para a sua criação). Para mais informações sobre a criação de ficheiros de configuração, consulte a descrição do item Exportar definições... abaixo.

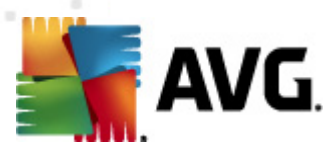

 Exportar definições... – permite-lhe guardar as definições (incluindo definições da Firewall, se a mesma estiver instalada em pelo menos um dos postos) do servidor de aplicações seleccionado para um único ficheiro de configuração (no formato .pck). Serlhe-á pedido que especifique onde pretende que os ficheiros sejam guardados. As definições do ficheiro de configuração podem ser aplicadas a qualquer posto, servidor de aplicações ou grupo de postos (através do acima mencionado item *Importar definições... acima mencionado).* Também é possível aplicá-las por meio da ferramenta <u>Gestor de Definições AVG</u>.

#### • Descrição do posto

| 🕌 Descriçã  | o da estação          |          |
|-------------|-----------------------|----------|
| Introduza a | descrição da estação: |          |
|             |                       |          |
|             |                       |          |
|             |                       |          |
|             |                       |          |
| ?           | ОК                    | Cancelar |

Introduza simplesmente uma breve descrição do posto seleccionado na caixa de texto da janela e clique em OK.

- *Pedir a descrição ao posto* envia um pedido da descrição ao posto seleccionado.
   Se disponível, a descrição será apresentada na coluna *Descrição*.
- Encerramento ou reinicialização do posto

| ฐ Encerramento ou reinicialização do posto | ×   |
|--------------------------------------------|-----|
| Acção pretendida:                          |     |
| Reiniciar o posto                          | -   |
| 🔲 A acção será forçada no posto            |     |
| O sistema no posto será encerrado:         |     |
| dentro de 30 segundos                      | -   |
|                                            |     |
| OK                                         | lar |

Esta janela permite-lhe encerrar ou reiniciar o posto seleccionado. Seleccione a acção a partir do primeiro menu de opções e o atraso a partir do segundo menu.

- Tarefas relacionadas com a Análise:
  - Solicitar resultados de análise solicitar os resultados de análise ao posto seleccionado.
  - Mostrar resultados de teste de infecções apresenta apenas os resultados de teste

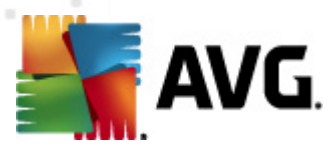

com infecções no posto seleccionado.

 Mostrar a Quarentena de Vírus – mostra o conteúdo da Quarentena de Vírus do posto seleccionado.

| Tipo de infe | Nome do vírus                 | Caminho do Ficheiro | Data de armazenam   |  |
|--------------|-------------------------------|---------------------|---------------------|--|
| Infecção     | Vírus EICAR_Test identificado |                     | 2012-01-30 12:28:31 |  |
| Infecção     | Vírus EICAR_Test identificado |                     | 2012-01-30 12:28:39 |  |
| Infecção     | Vírus EICAR_Test identificado |                     | 2012-01-30 12:28:40 |  |
| Infecção     | Vírus EICAR_Test identificado |                     | 2012-01-30 12:28:40 |  |
| Infecção     | Vírus EICAR_Test identificado |                     | 2012-01-30 12:28:40 |  |
| Infecção     | Vírus EICAR_Test identificado |                     | 2012-01-30 12:28:40 |  |
| Infecção     | Vírus EICAR_Test identificado |                     | 2012-01-30 12:28:40 |  |
| Infecção     | Vírus EICAR_Test identificado |                     | 2012-01-30 12:28:40 |  |
| Infecção     | Vírus EICAR_Test identificado |                     | 2012-01-30 12:28:40 |  |
| Infecção     | Vírus EICAR_Test identificado |                     | 2012-01-30 12:28:40 |  |
| Infecção     | Vírus EICAR_Test identificado |                     | 2012-01-30 12:28:40 |  |
| Infecção     | Vírus EICAR_Test identificado |                     | 2012-01-30 12:28:40 |  |
| Infecção     | Vírus EICAR_Test identificado |                     | 2012-01-30 12:59:30 |  |
| Infecção     | Vírus EICAR_Test identificado |                     | 2012-01-30 12:59:30 |  |
| Infecção     | Vírus EICAR_Test identificado |                     | 2012-01-30 14:11:24 |  |

Use o botão *Actualizar* para obter as mais recentes detecções na Quarentena de Vírus. Para trabalhar com ameaças individuais, use um dos seguintes botões:

- Restaurar seleccione uma ameaça ou ameaças que pretenda restaurar no posto e clique neste botão.
- > **Eliminar** use este botão para eliminar a(s) ameaça(s) seleccionada(s).
- > Preparar para análise

| 🙀 Enviar amostras seleccionadas para análise                                                                                                    | × |  |  |  |  |
|----------------------------------------------------------------------------------------------------|---|--|--|--|--|
| A enviar ficheiros de "falso alarme" para análise                                                                                                    |   |  |  |  |  |
| Este serviço destina-se exclusivamente ao envio de ficheiros que, na sua opinião, são inofensivos, e foram _<br><u>incorrectamente assinalados pelo AVG como infectados ou perigosos.</u><br>Se estiver prestes a enviar um ficheiro desse tipo, e quiser ser informado do resultado da análise, introduza o seu<br>e-mail aqui e clique em Enviar. Caso contrário, por favor clique em Fechar |   |  |  |  |  |
| <b>Progresso actual</b><br>Os ficheiros da Quarentena de Vírus estão prontos para serem enviados para análise ou guardados num disco.                                                                                                    |   |  |  |  |  |
| O seu endereço de correio electrónico (opcional):                                                                                                    |   |  |  |  |  |
| ? Guardar Enviar Fecha                                                                                                    | · |  |  |  |  |

Se suspeitar ou tiver a certeza de que um ou mais ficheiros foram incorrectamente marcados pelo AVG como infectados ou perigosos num do seus postos, pode usar esta função para enviar o(s) ficheiro(s) para análise de vírus no Laboratório de Vírus da

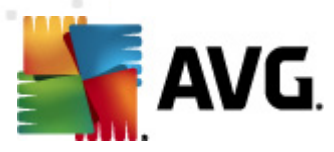

#### AVG.

Se quiser receber os resultados da análise, providencie um endereço de e-mail no campo disponível para o efeito

Para confirmar e enviar a(s) amostra(s), clique no botão *Enviar*.

Também pode guardar a amostra seleccionada numa pasta com um formato encriptado por meio do botão *Guardar* para processamento posterior (ex. envio manual através de e-mail, etc.).

 Gerir análises – para poder visualizar e gerir as análises por meio desta função, o posto em causa deve estar em execução e conectado ao Centro de Dados. São disponibilizadas as seguintes opções de controlo:

| 🖥 Analisa a gesti | ão do posto JAN | IFIA             |             |             |             |       | <b></b> |
|-------------------|-----------------|------------------|-------------|-------------|-------------|-------|---------|
| Nome de an        | Estado actual   | Análise iniciada | Objectos an | Total de am | Encerrament |       |         |
| 🔍 Analisar t      | A análise est   | N/D              | N/D         | N/D         | N/D         |       |         |
| 🔍 Análise ag      | A análise est   | N/D              | N/D         | N/D         | N/D         |       |         |
| 🔍 Análise an      | A análise est   | N/D              | N/D         | N/D         | N/D         |       |         |
|                   |                 |                  |             |             |             |       |         |
|                   |                 |                  |             |             |             |       |         |
|                   |                 |                  |             |             |             |       |         |
|                   |                 |                  |             |             |             |       |         |
|                   |                 |                  |             |             |             |       |         |
|                   |                 |                  |             |             |             |       |         |
|                   |                 |                  |             |             |             |       |         |
|                   |                 |                  |             |             |             |       |         |
|                   |                 |                  |             |             |             |       |         |
|                   |                 |                  |             |             |             |       | <br>    |
|                   |                 |                  |             |             |             |       |         |
| ? Ac              | tualizar        | Iniciar          | Retomar     | Interro     | omper       | Parar | Fechar  |

- > Actualizar obtém as mais recentes informações sobre análises do posto.
- Iniciar inicia as análises seleccionadas no posto remoto.
- Continuar continua as análises seleccionadas no posto remoto.
- > Pausar pausa as análises seleccionadas no posto remoto.
- > Parar pára as análises seleccionadas no posto remoto.

Para fechar a janela, use o botão *Fechar*.

#### o Iniciar análise nos postos seleccionados

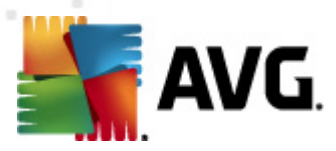

| 🕌 Selecção de                   | análise                     | <b>.</b> |
|---------------------------------|-----------------------------|----------|
| Seleccione uma<br>seleccionadas | análise a executar nas esta | ações    |
| Analisar todo o                 | computador                  | •        |
| ?                               | ОК                          | Cancelar |

Será apresentada uma nova janela. Escolha, a partir do menu pendente, se pretende Analisar todo o computador, iniciar uma Análise, ou uma Análise Anti-Rootkit. depois prima OK para enviar o pedido para o posto seleccionado

- Tarefas relacionadas com a Actualização:
  - *Pedir para executar actualização do programa* solicitará ao posto seleccionado que inicie o processo de actualização do programa.
  - Pedir para executar actualização da base de dados de vírus solicitará ao posto seleccionado que inicie o processo de actualização da base de dados de vírus.
  - Pedir para anular a última actualização da base de dados de vírus solicitará ao posto seleccionado para usar a versão anterior da base de dados de vírus e ignorar a mais recente.
  - Eliminar os ficheiros de actualização temporários envia um pedido ao postos seleccionados para removerem os ficheiros de actualização temporários.
- Estatísticas de postos:
  - Mostrar o Registo de Firewall apresenta o Registo de comunicação da Firewall do posto seleccionado.
  - Mostrar eventos do posto seleccionado apresenta eventos relativos ao posto seleccionado.
  - Mostrar registo de histórico de eventos apresenta o Registo do histórico de eventos para o posto seleccionado.
  - Mostrar Dados estatísticos dos componentes Verificador de E-mail e Anti-Spam abre as estatísticas para os componentes Verificador de E-mail e Anti-Spam.
  - Repor estatísticas dos componentes Verificador de E-mail e Anti-Spam repõe as estatísticas para os componentes Verificador de E-mail e Anti-Spam.
  - Compilar dados diagnósticos solicita ao posto seleccionado o envio de dados diagnósticos que podem ser enviados directamente para o Suporte Técnico AVG ou guardados localmente para processamento posterior:

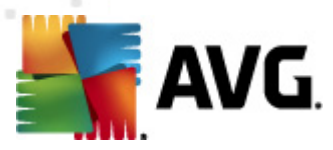

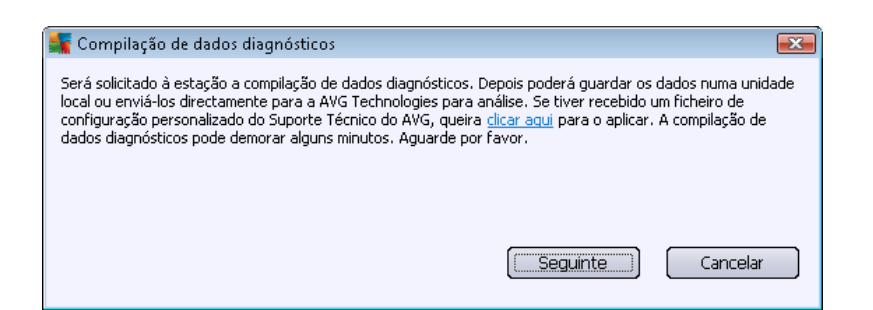

Clique no botão **Seguinte** para iniciar a transferência dos dados diagnósticos. Pode demorar algum tempo a transferir todos os dados necessários, portanto, seja paciente. Uma vez concluído, será apresentada a seguinte janela:

| 📲 Compilação de dados diagnósticos                                                                                                    | x  |
|----------------------------------------------------------------------------------------------------|----|
| Os dados diagnósticos foram compilados com sucesso. Agora pode enviá-los directamente para o servidor o<br>AVG ou guardá-los na sua unidade local. O envio dos dados diagnósticos pode demorar alguns minutos.<br>Aguarde por favor. | do |
| A estabelecer ligação à estação: JANFIA<br>A compilar dados diagnósticos<br>A transferir os dados                                                                                                    |    |
| Enviar Guardar Cancelar                                                                                                    |    |

Use o botão Guardar para guardar os dados no disco rígido para utilização posterior (ex., envio por e-mail). Clique em *Enviar* para enviar os conteúdos directamente:

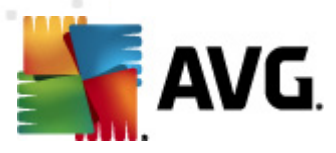

| 🎼 A enviar dados diagnósticos para análise       | × |
|--------------------------------------------------|---|
| Introduza o seu endereço de e-mail (obrigatório) |   |
| 1                                                |   |
| Descreva sucintamente o problema da estação      |   |
|                                                  | ~ |
|                                                  |   |
|                                                  |   |
|                                                  |   |
|                                                  | - |
| Lista de ficheiros anexos                        |   |
| Lista de ficheiros anexos                        |   |
| A16F867B-BC28-4681-99B5-29775A5990E6_A.txt       |   |
| A16F867B-BC28-4681-99B5-29775A5990E6_A.cab       |   |
|                                                  |   |
|                                                  |   |
|                                                  |   |
|                                                  |   |
| Definições de proxy                              |   |
| Enviar Anexar Remover Cancelar                   |   |
|                                                  |   |

Preencha o seu endereço de e-mail e descreva sucintamente o problema do posto no campo seguinte. Se precisar de anexar mais ficheiros (ex. capturas de ecrã ou registos previamente solicitados pelo Suporte Técnico AVG), use o botão *Anexar* para os seleccionar nesta fase. Para remover um anexo indesejado, seleccione-o e use o botão *Remover*.

Se usar um servidor proxy na sua rede, preencha também as informações do servidor proxy através da janela *Definições de proxy*.

Para concluir o processo, clique no botão Enviar.

- Gerar novo relatório abre a janela de geração de <u>Relatórios Gráficos</u>.
- Adicionar ao grupo adiciona o postos seleccionado a um grupo.
- **Remover do grupo** remove o posto seleccionado de um grupo criado pelo utilizador.
- *Eliminar posto* elimina o posto do Centro de Dados AVG.
- Verificar disponibilidade dos postos

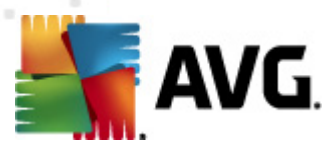

| 🖥 Verificar disponibilidade das | estações 📃 🗖                     |
|---------------------------------|----------------------------------|
| Estação                         | A verificar o estado             |
| 🎕 JANFIA - 10.6.103.58          | A estação não está ligada à rede |
|                                 |                                  |
|                                 |                                  |
|                                 |                                  |
|                                 |                                  |
|                                 |                                  |
|                                 |                                  |
| ? Verificar novamente           | Fechar                           |

Esta janela permite-lhe saber quais os postos que estão disponíveis (on-line) e quais não estão (off-line). Poderá consultar o estado de cada posto na coluna à direita do nome da mesma. Para verificar a disponibilidade novamente, clique no botão *Verificar novamente*, ou clique duas vezes sobre o nome do posto.

# 10.7.2. Grupos de Postos

O administrador pode definir grupos de estações conforme necessário. Todos os objectos incluídos no grupo assumem então a configuração definida para este grupo.

Desta forma, o administrador pode definir a configuração do grupo e alterar a configuração anteriormente definida para um posto específico através da atribuição de um posto a um grupo. A atribuição de postos a grupos facilita a administração e deve ser usada se o número de postos exceder o número de registos de uma janela (ou seja, aproximadamente 20-25 objectos).

O processo de criação e administração de grupos de postos é igual em ambos os casos. O seguinte texto descreve o procedimento relativo a postos:

#### • Criar um novo grupo

Para criar um novo grupo, siga os passos seguintes:

- Na árvore de navegação, clique com o botão direito do rato sobre a opção Grupos de Postos.
- A partir do menu de contexto, seleccione o item *Novo Grupo* e especifique o nome do mesmo
- Prima o botão Enter para confirmar a criação do grupo

Imediatamente após a criação do grupo, é criado um novo objecto de definições partilhadas no Centro de Dados AVG que pode ser editado. Todos os membros do novo grupo partilham automaticamente a configuração deste objecto.

• Eliminar um Grupo

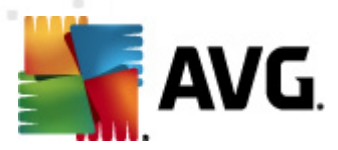

O procedimento de eliminação de um grupo é idêntico ao de criação de um grupo:

- Clique com o botão direito do rato sobre o nome de um grupo que pretenda eliminar
- A partir do menu de contexto apresentado, seleccione o item *Eliminar grupo*

A partir do mesmo menu de contexto também pode renomear grupos (através do item *Editar grupo*).

#### • Mover postos entre grupos

Pode mover facilmente uma ou vários postos entre grupos. Para o efeito, seleccione um ou mais postos, clique com o rato e mantenha o botão premido enquanto arrasta o cursor para o grupo de destino e liberte.

Os postos também podem ser atribuídos a um grupo através do menu de contexto, item *Adicionar a grupo*. Pode seleccionar e atribuir vários postos em simultâneo.

O grupo **Novos postos** é um grupo do sistema específico que não pode ser eliminado. Os postos recém-conectados ao Centro de Dados AVG são atribuídos automaticamente a este grupo, a menos que opte por atribui-las a um grupo diferente durante a instalação remota. Todos os postos estão visíveis no grupo superior **Postos**.

# 10.8. Barra lateral/Aplicação do Ambiente de Trabalho

Pode, opcionalmente, optar pela inclusão de uma barra lateral/aplicação do ambiente de trabalho com informações relativas à Administração Remota AVG.

**Nota:** As Aplicações do Ambiente de Trabalho do Windows (também apelidada Barra Lateral no Windows Vista) estão disponíveis nos Sistemas Operativos Windows Vista e no Windows 7 e, basicamente, apresentam uma barra lateral ancorada a um dos lados do seu ambiente de trabalho. Estas aplicações desempenham várias funções, como a apresentação de informações estatísticas, ecrãs de início de sessão, etc.

Para incluir a barra lateral/aplicação do ambiente de trabalho da Administração Remota no seu Windows terá de a ter instalada primeiro – ou seja, marque a caixa correspondente (marcada por predefinição) na janela de configuração (consulte <u>*Tipo de instalação*</u> para mais informações).

Para a activar, navegue para a secção *Miniaplicações* do seu Windows (clique com o botão direito do rato no ambiente de trabalho e, a partir do menu de contexto, seleccione *Miniaplicações*). A partir do ecrã, seleccione a aplicação da Administração Remota do AVG (logótipo AVG) e arraste-a para o seu ambiente de trabalho.

Será apresentada uma janela flutuante, semelhante a esta, no seu ambiente de trabalho:

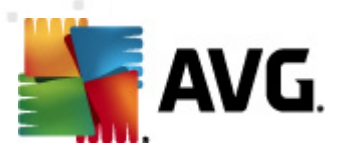

| Savg.                         |
|-------------------------------|
| Estado de Ligação:<br>Ligado  |
| Carga do Servidor:<br>0.0%    |
| Postos não<br>conformes:<br>0 |
| f 🗉 in                        |

Clique no link *Postos não conformes* para abrir uma janela do browser com a lista de postos nesse estado. Clicar no ícone *Opções* ((S)) abre uma janela de início de sessão no Centro de Dados AVG:

|                                                                                                    |                                   |                             | felada da Linus                                         |
|----------------------------------------------------------------------------------------------------|-----------------------------------|-----------------------------|---------------------------------------------------------|
| AVG Remote Adm                                                                                                    | inistratio                        | 'n                          | Lig<br>Carga do Servid<br>B<br>Postos não<br>conformes: |
| Introduza a cadeia de ca<br>de Dados do AVG com c<br><server_name>[:<port;< td=""><td>racteres de<br/>) seguinte f<br/>&gt;]</td><th>ligação ao Centr<br/>ormato:</th><td>0</td></port;<></server_name> | racteres de<br>) seguinte f<br>>] | ligação ao Centr<br>ormato: | 0                                                       |
| localhost:4158                                                                                                    |                                   |                             |                                                         |
|                                                                                                    |                                   |                             |                                                         |
| 📃 Início de sessão:                                                                                                    |                                   |                             |                                                         |
| Palavra-passe;                                                                                                    |                                   |                             |                                                         |
|                                                                                                    |                                   |                             |                                                         |
|                                                                                                    |                                   |                             |                                                         |
|                                                                                                    | ОК                                | Cancel                      |                                                         |
|                                                                                                    |                                   |                             |                                                         |

Use o formulário para estabelecer ligação rapidamente a outro Centro de Dados e consultar os resultados pretendidos na aplicação.

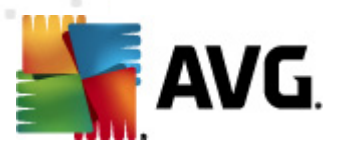

# 11. Como...

Esta secção descreve como efectuar tarefas seleccionadas no AVG Anti-Virus Business Edition 2012. Tópicos abrangidos:

- <u>Como Conectar Postos ao Centro de Dados AVG</u>
- <u>Como migrar postos de/para diferentes Centros de Dados</u>
- <u>Como sincronizar postos</u>
- <u>Como resolver questões relacionadas com actualizações</u>
- <u>Como Alterar o Idioma da Interface do Utilizador</u>
- <u>Como Controlar as acções dos utilizadores dos postos</u>
- Tratamento de pedidos e mensagens de estado
- <u>Como gerir os direitos de acesso</u>
- <u>Como manter a base de dados do Centro de Dados</u>
- Lista de Parâmetros de Configuração do AVG

**Nota:** Se enfrentar quaisquer problemas com a administração remota/instalação/ligação, mesmo depois de consultar as secções abaixo, experimente encontrar a resposta adequada nas Perguntas Frequentes (FAQ) localizadas em http://www.avg.com.

# 11.1. Como Conectar Postos ao Centro de Dados AVG

Terá, basicamente, duas opções para estabelecer ligação ao seu Centro de Dados AVG:

- <u>Assistente de Instalação de Rede do AVG</u>
- Ligação manual

## 11.1.1. Conectar Postos Manualmente

Pode instalar o AVG manualmente em cada posto/servidor na rede e depois conectá-los (manualmente) ao AVG Anti-Virus Business Edition 2012. Esta opção pode ser usada para todas as plataformas Windows.

Para poder gerir os postos AVG remotamente com sucesso, é necessário incluir o componente *Administração Remota* durante o processo de instalação do **AVG**. Uma vez devidamente instalado o componente, é necessário especificar manualmente a Cadeia de Caracteres de Ligação ao Centro de Dados.

Para mais informações sobre a Cadeia de Caracteres de Ligação, consulte o capítulo <u>Cadeia de</u> <u>Caracteres</u>.

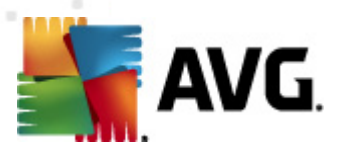

Para uma descrição detalhada da instalação do **AVG**, consulte o Manual do Utilizador do AVG 2012 Internet Security (ou o correspondente à sua versão), disponível para transferência na secção *transferências* do Website da AVG <u>http://www.avg.com</u>).

| 👫 Definições Avançadas do AVG                                                                                                    |                                                                                                    |                                       |
|----------------------------------------------------------------------------------------------------|----------------------------------------------------------------------------------------------------|---------------------------------------|
| Aparência<br>Sons<br>Desactivar temporariamente a pro<br>Anti-Vírus<br>E E-mail Protection<br>LinkScanner<br>Análises<br>Actualizar<br>Actualizar<br>Actualizar<br>Forgramas Potencialmente Indese<br>Quarentena de Vírus<br>Programa de Melhoria do Produto<br>Ignorar estado de erro<br>Administração Remota | Administração Remota<br>Servidor:<br>Porta:<br>Identificação:<br>Palavra-passe:<br>Porta para mensagens de entrada: | KONSTANTINSI 4158 6051 Testar ligação |
| Predefinição                                                                                                    | ۲                                                                                                    | Ok Cancelar 🕐 Aplicar                 |

**Nota:** Também pode inserir a cadeia de caracteres de ligação do Centro de Dados AVG directamente durante a instalação do AVG no posto.

Para inserir a cadeia de caracteres no posto, abra a Interface do Utilizador do AVG e navegue para as Definições avançadas (menu superior *Ferramentas/Definições Avançadas*). Seleccione o grupo *Administração Remota*.

Na parte direita da janela, preencha os seguintes campos:

- Servidor introduza o nome ou endereço IP do seu servidor do Centro de Dados AVG.
- Porta introduza o número de porta do seu servidor do Centro de Dados AVG ( a predefinição é 4158).

Se o seu Centro de Dados AVG requerer um nome de utilizador e palavra-passe para estabelecer a ligação, preencha também estas informações.

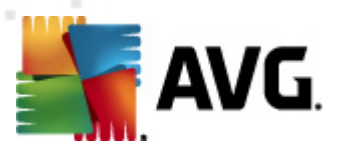

- Nome de utilizador introduza o nome de utilizador.
- **Palavra-passe** introduza a palavra-passe.

Recomendamos que mantenha a opção *Porta para mensagens de entrada* com os valores predefinidos.

Introduza todas as informações necessárias e depois use o botão **Testar ligação** para verificar a ligação. Se esta falhar, consulte a secção <u>Requisitos de Rede</u> para uma solução.

Como alternativa, pode considerar a utilização do <u>Gestor de Definições AVG</u> para a aplicação manual das definições nos postos.

# **11.2.** Como migrar postos de/para diferentes Centros de Dados

Esta secção descreve a migração de postos a partir de um Centro de Dados diferente.. São abrangidos os seguintes tópicos:

- Importar postos e definições a partir do Centro de Dados AVG 2011
- Migrar postos para outro Centro de Dados AVG

## 11.2.1. Importar postos e definições a partir do Centro de Dados AVG 2011

Embora a nova versão do AVG Anti-Virus Business Edition 2012 seja retro-compatível com a versão anterior, também pode importar postos do Centro de Dados AVG 2011 por meio do <u>Assistente de</u> <u>Inicialização da Administração AVG</u> durante a criação de uma nova base de dados.

#### Procedimento de importação:

1. Prepare uma exportação do seu Centro de Dados AVG 2011.

Para o efeito, abra a Consola de Administração do AVG 2011 e, a partir do menu *Centro de Dados*, seleccione *Exportar base de dados*. Escolha a pasta pretendida e clique em *OK*.

Nota: A pasta de destino deverá estar vazia, uma vez que serão exportados vários ficheiros.

- Abra o Assistente de Inicialização da Administração AVG 2012. Escolha a opção de criação de uma nova Base de Dados do Centro de Dados e, durante o passo de Importação de dados, seleccione a pasta para a qual exportou os dados da sua versão 2011 anterior.
- 3. Conclua o processo de implementação.

## 11.2.2. Migrar postos para outro Centro de Dados AVG

Para mover os postos para outro **Centro de Dados AVG** é necessário implementar o componente **Servidor de Administração AVG** noutro um computador (se já não o tiver feito).

Uma vez pronto o novo Centro de Dados AVG, só precisa de providenciar uma nova cadeia de caracteres de ligação para todos os postos que queira ligar ao mesmo.

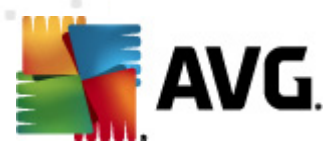

Para que as novas definições sejam reflectidas nos postos, proceda da seguinte forma:

- 1. Na **Consola de Administração AVG**, seleccione *Ferramentas* a partir do menu superior e seleccione o item *Definições partilhadas para postos*.
- 2. Seleccione a *Administração Remota*.
- Introduza o endereço e número de porta do novo servidor. Feche a janela clicando no botão OK.
- 4. Aguarde que todas os postos estejam sincronizados. (O período de sincronização predefinido é de 60 minutos).

Em alternativa, pode forçar a sincronização imediata de todos os postos: na Árvore de navegação, clique com o botão direito do rato sobre o nó *Postos* e seleccione *Sincronizar definições* a partir do menu de contexto.

Para verificar o sucesso da migração de postos, estabeleça ligação ao novo Centro de Dados AVG:

- 1. Na **Consola de Administração AVG**, clique no menu superior **Centro de Dados** e seleccione o item **Conectar ao Centro de Dados AVG**.
- Introduza o novo endereço de servidor e número de porta e, se necessário, um nome de utilizador e palavra-passe.
- 3. Confirme a sua escolha clicando no botão OK.

Também pode exportar todo o conteúdo do Centro de Dados AVG e depois importá-lo para o novo. Para isso, faça o seguinte:

- 1. Para exportar o conteúdo do Centro de Dados AVG existente, navegue para o item *Centro de Dados/Exportação da base de dados* no menu superior.
- Ser-lhe-á solicitado que escolha uma pasta de destino. Depois de confirmar a opção, a exportação terá início.
- 3. Para importar os dados para um novo Centro de Dados AVG, execute o Assistente de Inicialização do Servidor de Administração do AVG no servidor para o qual pretende importar os dados. Siga as instruções do assistente e no passo de Actualização/criação de base de dados seleccione a opção Criar nova base de dados do Centro de Dados.
- 4. Continue para o passo *Importação de dados*, marque a caixa *Importar dados para a base de dados a partir de uma pasta* e preencha a localização para a pasta de cópia de segurança recentemente exportada/guardada.
- 5. Confirme a selecção e conclua o assistente. Após a conclusão do assistente, os dados originais estarão disponíveis no novo Centro de Dados AVG.

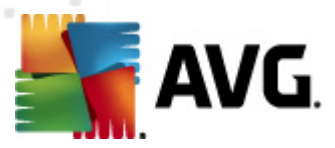

# 11.3. Como sincronizar postos

O processo de sincronização está descrito no capítulo **Consola de Administração AVG** /<u>Processo</u> <u>de sincronização</u>.

# 11.4. Como resolver questões relacionadas com actualizações

Se os postos não estiverem actualizados, pode ser necessário verificar se estes estão correctamente conectados ao Centro de Dados e se as actualizações podem ser activadas remotamente. Recomendamos que siga estes passos:

Primeiro, tente actualizar os postos manualmente para verificar se os mesmos estão a responder correctamente. Para o efeito, na **Consola de Administração AVG** clique com o botão direito do rato sobre o nó *Postos* ou sobre um posto específico na vista de postos e, a partir do menu de contexto, seleccione o item *Tarefas relativas a análises/Solicitar para efectuar a actualização da base de dados de vírus*. Observe a janela de estado na Consola de Administração AVG e verifique a existência de mensagens de erro.

Para ter a certeza absoluta de que a actualização foi sucedida, sincronize as definições (clique com o botão direito do rato sobre o nó *Postos* ou num posto específico na vista de postos e, a partir do menu de contexto, seleccione *Definições dos postos/Actualizar o estado dos componentes* e depois abra o separador *Versões* na vista *Postos*. Aqui, pode verificar se todas as bases de dados foram actualizadas.

Se a actualização tiver sido bem sucedida, mas após algum tempo as bases de dados ficarem novamente desactualizadas, verifique as seguintes definições:

- 1. A partir do menu superior *Ferramentas* seleccione o item *Definições partilhadas para postos*.
- 2. Navegue para Agendamentos e seleccione Agendamento de actualização da base de dados de vírus.
- No lado direito da janela, verifique se a caixa Activar esta tarefa está marcada e se o agendamento está predefinido da forma pretendida. Clique em OK para fechar a janela e confirmar as alterações.

Nota: Deve repetir esta acção também para o Agendamento de actualização do programa

 Clique com o botão direito do rato sobre o nó *Postos* ou num posto específico na vista de postos e, a partir do menu de contexto, seleccione *Definições dos postos (grupo)/ Sincronizar definições*.

Se tiver recebido algum erro durante os passos anteriores, ou se os postos ainda não estiverem conformes no que respeita às actualizações, proceda da seguinte forma:

- 1. A partir do menu superior *Ferramentas* seleccione o item *Definições partilhadas para postos*.
- 2. Navegue para *Actualizar* e seleccione o *URL*.

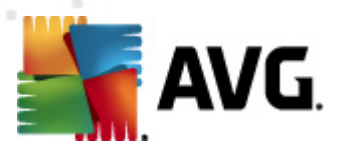

- 3. Do lado direito da janela, verifique se estão introduzidos os endereços de actualização correctos. Ou seja, se estiver a usar a função Proxy de Actualização do Servidor de Administração AVG, o endereço do seu Servidor de Administração AVG deverá ser visível. Caso contrário, deverão ser visíveis os servidores de actualização predefinidos do AVG (ver abaixo).
- 4. Corrija os endereços, se necessário, e clique em **OK** para confirmar as alterações.
- 5. Aguarde que todas os postos estejam sincronizados. (O período de sincronização predefinido é de 60 minutos).

Em alternativa, pode forçar a sincronização imediata de todas os postos: Clique com o botão direito do rato no nó *Postos* e, a partir do menu de contexto, seleccione *Sincronizar definições*.

Se não conseguir obter actualizações para o Proxy de Actualização do Servidor de Administração AVG e a ligação à Internet estiver a funcionar correctamente, verifique a página de estado do Servidor de Administração AVG primeiro. Para o efeito, abra o endereço IP ou nome de domínio do Servidor de Administração AVG com o número de porta correcto (a predefinição é 4158) no seu browser. Por exemplo:

#### http://localhost:4158/

Na secção **Função Servidor Proxy de Actualização** encontra o estado do Proxy de actualização assim como as estatísticas de download/upload.

Se este estiver incorrecto ou ainda considerar que existe um erro, tente executar a função Proxy de Actualização do Servidor de Administração AVG novamente. Para o efeito, execute o Assistente de Inicialização do Servidor de Administração AVG novamente – siga os passos descritos no capítulo Assistente de Inicialização da Administração AVG.

No passo **Configuração dos servidores de actualização**, verifique se o servidor de actualização está correctamente definido. Os servidores de actualização predefinidos são os seguintes:

Endereço do servidor de actualização principal:

http://update.avg.com/softw/12/update - para postos com o AVG 2012

http://update.avg.com/softw/10/update - para postos com o anterior AVG 2011

Endereço do servidor de actualização secundário:

http://backup.avg.cz/softw/12/update - para postos com o AVG 2012

#### http://backup.avg.cz/softw/10/update - para postos com o anterior AVG 2011

Conclua o Assistente confirmando todos os passos.

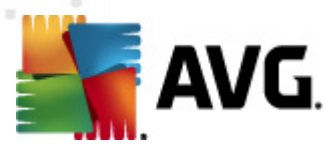

# 11.5. Como Alterar o Idioma da Interface do Utilizador

Durante a instalação do AVG, tem a opção de escolher o idioma da interface do utilizador que preferir. Se, por alguma razão, também precisar de usar a aplicação num idioma diferente, pode alterar esta definição da seguinte forma:

Ao iniciar os componentes do AVG, é possível usar este parâmetro da linha de comandos para alterar o idioma da interface do utilizador:

| Parâmetro         | Significado                                                                                                    |
|-------------------|----------------------------------------------------------------------------------------------------|
| /LNG= <i>xxxx</i> | Se a versão do idioma pretendido estiver disponível, será usada.<br>Caso contrário, a aplicação seleccionará o idioma em conformidade<br>com o idioma do sistema operativo. |
|                   | Os valores possíveis são:                                                                                                    |
|                   | <b>CZ</b> – Interface do utilizador em Checo                                                                                                    |
|                   | US – Interface do utilizador em Inglês                                                                                                    |
|                   | GE – Interface do utilizador em Alemão                                                                                                    |
|                   | FR – Interface do utilizador em Francês                                                                                                    |
|                   | PB – Interface do utilizador em Português do Brasil                                                                                                    |
|                   | IT – Interface do utilizador em Italiano                                                                                                    |
|                   | ES – Interface do utilizador em Espanhol                                                                                                    |
|                   | PL – Interface do utilizador em Polaco                                                                                                    |
|                   | JP – Interface do utilizador em Japonês                                                                                                    |
|                   | KO – Interface do utilizador em Coreano                                                                                                    |
|                   | <b>PT</b> – Interface do utilizador em Português                                                                                                    |
|                   | RU – Interface do utilizador em Russo                                                                                                    |
|                   | TR – Interface do utilizador em Turco                                                                                                    |
|                   | <b>ZT</b> – Interface do utilizador em Chinês Tradicional                                                                                                    |
|                   | <b>ZH</b> – Interface do utilizador em Chinês Simplificado                                                                                                    |

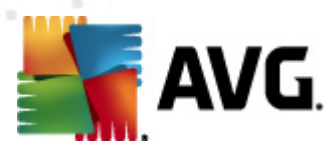

#### Exemplo de utilização:

A partir do menu Iniciar do Windows, seleccione Executar e introduza o componente pretendido com a localização e parâmetro apropriado. Por exemplo:

Nota: Partimos do princípio que tenha instalado o AVG na seguinte localização:

C:\Program Files\AVG\AVG2012 Admin\

Caso contrário, altere a localização abaixo em conformidade.

Para iniciar a Consola de Administração AVG em Alemão:

"C:\Program Files\AVG\AVG2012 Admin\Console\AVGAdminConsole.exe" /Ing=ge

Para iniciar o Assistente de Instalação de Rede do AVG em Alemão:

"C:\Program Files\AVG\AVG2012 Admin\Console\AVGNetworkInstaller.exe" /Ing=ge

Para iniciar o Assistente de Inicialização da Administração AVG em Alemão:

"C:\Program Files\AVG\AVG2012 Admin\Server\AVGAdminServerWizard.exe" /Ing=ge

Para iniciar o Monitor do Servidor de Administração AVG em Alemão:

"C:\Program Files\AVG\AVG2012 Admin\Server\AVGAdminServerMonitor.exe" /Ing=ge

# 11.6. Como utilizar o sistema de base de dados Microsoft SQL Server

Se pretender utilizar o Microsoft SQL Server (ou Microsoft SQL Server Express) para guardar dados de Centro de Dados, tem de o instalar primeiro – não faz parte da instalação do AVG Anti-Virus Business Edition 2012 e, por conseguinte, não é possível gerar nenhum dos respectivos parâmetros utilizando o Assistente de Inicialização da Administração AVG.

Quando instalar o SQL Server, é importante lembrar que a **Administração Remota do AVG 2012** requer privilégios de administrador para aceder à base de dados Microsoft SQL. Por esse motivo, no passo **Configuração do Componente de Base de Dados** da instalação do SQL Server, é necessário seleccionar *Modo de autenticação misto* (NÃO o modo de autenticação Windows préseleccionado) e especificar a palavra-passe da conta (ou contas) de administrador do sistema SQL Server.

×

Essa palavra-passe tem de ser introduzida no campo **Palavra-passe de administrador** da janela <u>Credenciais do Microsoft SQL Server</u>.

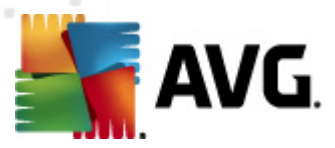

# **11.7.** Como Controlar as acções dos utilizadores das posto

Este capítulo apresenta breves exemplos de como um administrador pode controlar remotamente as acções dos utilizadores do AVG nos postos.

Por predefinição, todas as acções na Interface do Utilizador do AVG estão permitidas para alteração/interrupção pelo utilizador no posto local.

Existem três formas principais de gerir os acessos dos utilizadores:

#### Acções permitidas

É possível interditar o acesso a várias acções num posto local através da gestão das acções permitidas – para mais informações consulte a secção **Configuração/Definições Partilhadas para Estações/Grupos/<u>Acções permitidas</u>.** 

#### Definições obrigatórias

As definições obrigatórias/monitorizadas podem ser usadas para desactivar/activar várias acções nas definições dos postos. Ao marcar um item como obrigatório, o utilizador no posto local não o poderá personalizar.

Para mais informações consulte a secção **Configuração/Definições Partilhadas para Postos/Grupos/Controlo Geral e níveis de prioridade**.

#### Cancelamento de análise agendada

O utilizador pode decidir se pretende que os utilizadores locais possam parar uma análise agendada em execução. Isto pode ser configurado nas Definições partilhadas para postos/ grupos ou nas definições de postos individuais. Para o efeito, aceda ao item *Agendamentos/ Análise agendada* e, no lado direito da janela, marque a caixa *O utilizador pode parar uma tarefa em execução*.

# 11.8. Tratamento de pedidos e mensagens de estado

Este capítulo descreve os pedidos e o seu tratamento e processamento no Centro de Dados AVG.

#### Pedidos enviados para uma único posto

Se um pedido for solicitado a partir da Consola de Administração AVG (ex. pedido de sincronização de definições, execução de actualização, etc.) é apresentada uma mensagem na janela de Estado e, simultaneamente, o pedido é guardado no Centro de Dados AVG.

O posto é depois notificado acerca do pedido e, se estiver ligada à rede, iniciará o processamento do pedido imediatamente. É devolvida uma informação relativa ao resultado para o Centro de Dados AVG e imediatamente apresentada na janela Estado. As mensagens de erro são apresentadas a vermelho.

Em casos particulares, podem ocorrer duas situações:

• O posto está ligado à rede, mas por alguma razão não consegue aceitar o pedido (ex.

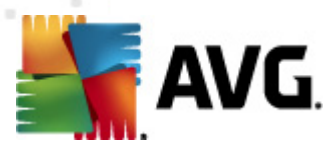

a porta de notificação não está a funcionar correctamente por alguma razão), o servidor tentará entregar o pedido periodicamente (o intervalo predefinido é de cinco minutos).

**Nota:** Este intervalo pode ser alterado nas Definições partilhadas para postos/grupos, item Administração Remota, secção definições avançadas, menu pendente **Obter** *mensagens do servidor a cada*.

• O postos não está ligada à rede e receberá o pedido assim que estabelecer ligação.

No caso de pedidos especiais que requeiram mais tempo, a janela de estado apresentará uma mensagem com a informação de que o posto iniciou o processamento do pedido e que o resultado será apresentado assim que estiver concluído o processo.

#### • Pedidos enviados para grupos/todos os postos

Alguns pedidos podem ser enviados para um grupo ou para todos os postos (clicando com o botão direito do rato sobre o nome de um grupo ou sobre o item Estações e seleccionando uma acção a partir do menu de contexto).

Esses pedidos são guardados no Centro de Dados AVG e depois distribuídos pelo Servidor de Administração AVG para os postos individuais do grupo escolhido. O resultado também é posteriormente apresentado para cada posto individual.

#### Pedidos duplicados

Se o mesmo pedido for enviado várias vezes para uma posto, não é guardado no Centro de Dados AVG e o posto só processará o primeiro.

Esta situação também se aplica a postos com ligação inactiva. Por outras palavras, não é necessário enviar mais de um pedido uma vez que os pedidos duplicados serão ignorados.

#### • Expiração dos pedidos

Os pedidos que não forem processados no prazo de 30 dias são eliminados do Centro de Dados AVG.

## 11.9. Como gerir os direitos de acesso

Se precisar que mais pessoas acedam à Consola de Administração AVG e administrem os postos / definições em níveis diferentes, pode criar várias contas de utilizador com direitos de acesso variados.

Para gerir o acesso ao Centro de Dados AVG através da Consola de Administração AVG, navegue para o menu superior do Centro de Dados e seleccione o item **Definições do Centro de Dados**.

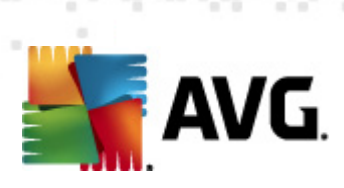

| 🚛 Definições do Centro de Dados do AVG 🛛 🛛 💽                    |  |  |
|-----------------------------------------------------------------|--|--|
| Identificação da estação                                        |  |  |
| Escolha o método de identificação da estação:                   |  |  |
| por nome e domínio de estação 📃 👻                               |  |  |
| Opções de resultados de análise                                 |  |  |
| Guardar apenas resultados de análise com gravidade seleccionada |  |  |
| PLIP ou orsvidade paier                                         |  |  |
|                                                                 |  |  |
| 🔲 incluindo rootkits                                            |  |  |
| Manter resultados de análise pelo período máximo de             |  |  |
| 30 dias                                                         |  |  |
| Manter eventos AM durante um período máximo de                  |  |  |
| 30 dias                                                         |  |  |
| Acesso ao Centro de Dados a partir da Consola do AVG Admin      |  |  |
| Acesso livre                                                    |  |  |
| Protecção por palavra-passe simples                             |  |  |
| Controlo total de acesso                                        |  |  |
| ? OK Cancelar                                                   |  |  |

Na parte inferior da janela, escolha a opção *Controlo total de acesso*. Será apresentada uma nova janela:

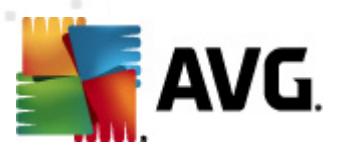

| Controlo de ace   | \$\$0  |                                                                                                    |   |
|-------------------|--------|----------------------------------------------------------------------------------------------------|---|
| Lista de contas   |        | Definições de conta administrator                                                                                                    |   |
| Conta             | Estado | Direitos de contas Acesso de grupo                                                                                                    |   |
| administrator     | Activo | <ul> <li>Servidor de Administração e Centro de Dados do AVG</li> <li>Modificar definições do Centro de Dados do AVG e gerir o contas de acesso</li> <li>Modificar definições não conformes</li> <li>Outras condições não conformes</li> <li>Exportação da base de dados</li> <li>Executar scripts de manutenção</li> <li>Estações</li> <li>Modificar definições para grupos e estações</li> <li>Modificar definições para grupos e estações</li> <li>Modificar definições para grupos e estações</li> <li>Criar novos grupos e eliminar os existentes</li> <li>Solicitar reinicialização de estações</li> </ul> | H |
| Conta predefinida | 3      | <ul> <li>Alterar número de licença</li> <li>Invocar sincronização de estações</li> <li>Solicitar actualização de estações</li> <li>Acesso aos registos da Firewall</li> <li>Acesso à Quarentena de Vírus</li> <li>Acesso ao histórico de eventos</li> <li>Análises</li> <li>OK</li> </ul>                                                                                                    | ŧ |

A secção *Lista de contas* contém uma lista dos nomes de utilizador disponíveis e os estados respectivos. Por predefinição, só existe uma conta disponível – administrador com palavra-passe não definida. Se pretender manter esta conta para utilização futura, recomendamos vivamente que escolha uma palavra-passe adequada (consulte abaixo como o fazer). O menu de contexto activado pelo botão direito do rato disponibiliza as seguintes opções:

#### activo

Se clicar com o botão direito do rato sobre um nome de conta, poderá activar ou desactivá-la através desta função. Tenha em atenção que é necessário ter pelo menos uma conta activa!

#### Nova conta

Seleccione esta opção para criar uma nova conta de utilizador:

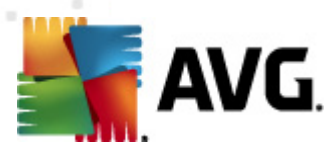

| 🚛 Edição de conta 🛛 💽                                                               |  |  |
|-------------------------------------------------------------------------------------|--|--|
| A conta predefinida não possui palavra-passe. Queira<br>introduzir a palavra-passe. |  |  |
| administrator                                                                       |  |  |
| Introduzir a palavra-passe:                                                         |  |  |
| I                                                                                   |  |  |
| Introduzir a palavra-passe novamente:                                               |  |  |
|                                                                                     |  |  |
| Início de sessão do sistema Windows associado para SSO:                             |  |  |
|                                                                                     |  |  |
| Descrição da conta:                                                                 |  |  |
| Conta predefinida                                                                   |  |  |
|                                                                                     |  |  |
|                                                                                     |  |  |
|                                                                                     |  |  |
| ? OK Cancelar                                                                       |  |  |

Introduza o nome da conta e a palavra-passe (duas vezes para verificação).

O campo *lnício de sessão do sistema Windows associado para SSO* pode ser usado para a introdução das credenciais de início de sessão do Windows. Se iniciar sessão no Windows, com esta opção activada, poderá iniciar sessão no Centro de Dados AVG sem ter de introduzir qualquer palavra-passe. Tenha em atenção que o nome da conta e a Palavra-passe não têm de ser iguais às credenciais de início de sessão do Windows.

Opcionalmente, pode adicionar uma descrição da conta.

#### • Editar conta

Esta opção permite-lhe editar uma conta existente.

#### Clonar conta

Clique com o botão direito do rato sobre uma conta existente e escolha esta opção para clonar as suas definições para uma nova conta. Será necessário introduzir um nome, palavra-passe, etc. para a nova conta.

#### Eliminar conta

Esta opção permite-lhe eliminar uma conta existente.

A cada conta corresponde uma quantidade de opções de direitos de conta e acesso de grupo. Por predefinição, todas as acções estão predefinidas como permitidas. Para alterar as definições, clique sobre o nome da conta que pretende alterar e modifique os itens na parte direita da janela, seja no separador **Direitos de contas**, ou no separador **Acesso de grupo**.

#### Separador Direitos de contas

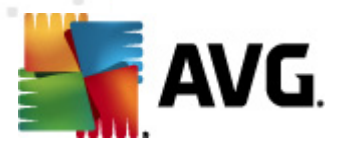

Este separador contém uma lista das acções disponíveis para a conta seleccionada. Para interditar uma acção, desmarque a caixa junto ao nome correspondente. Se desmarcar a caixa junto ao nome de uma categoria (como Postos, Análises etc.), interditará todas as acções desta categoria.

#### • Separador Acesso de grupo

O separador Acesso de grupo permite-lhe definir os direitos de acesso de grupos de postos definidos pelos utilizadores. Clique duas vezes sobre um destes grupos para abrir um menu pendente (ou clique com o botão direito do rato sobre o grupo para abrir um menu de contexto com o mesmo conteúdo). Agora escolha o tipo de permissão.

Pode conceder ao utilizador da conta **Acesso total** ao grupo, permitir apenas a visualização do grupo através da selecção da opção **Apenas leitura**, ou interditar por completo o acesso ao grupo através da selecção da opção **Interdito**.

# 11.10. Como manter a base de dados do Centro de Dados

A manutenção da base de dados do Centro de Dados AVG é fácil devido a scripts predefinidos que podem ser facilmente acedidos a partir do menu superior *Ferramentas/Manutenção da Base de dados*.

| 👫 Manutenção da base de dados                                                                                                    | <b>—</b> ×- |
|----------------------------------------------------------------------------------------------------|-------------|
| Lista de scripts de manutenção da base de dados disponíveis                                                                                                    |             |
| Descrição da operação do script                                                                                                    |             |
| 🗆 🎆 Unir estações com identificação igual                                                                                                    |             |
| Eliminar objectos cujo proprietário já não esteja disponível no Centro de Dados do AVG                                                                                               |             |
| Remover servidores de actualização não utilizados      Servidores de actualização não utilizados      Servidores de Alertas do Centro de Dados do AVG                                |             |
|                                                                                                    |             |
|                                                                                                    |             |
|                                                                                                    |             |
|                                                                                                    |             |
|                                                                                                    |             |
|                                                                                                    |             |
| Dennis este Zeo de la de de Centre de De des de Alife de service ser ser site de la                                                                                                  |             |
| Remove estações duplicadas do Centro de Dados do AVG de acordo com um método de<br>identificação de estações seleccionado (ex. se o método de identificação for o endereço IP, todas |             |
| as estações com o mesmo endereço IP serão removidas). As definições individuais de estações<br>removidas serão eliminadas e só serão preservadas as estações mais recentes.          |             |
| ,                                                                                                    |             |
| ? Carregar script personalizado Executar scripts                                                                                                    | Fechar      |
|                                                                                                    |             |

Os scripts predefinidos são os seguintes:

#### Unir postos com identificação igual

A selecção deste script removerá postos duplicados do Centro de Dados AVG em conformidade com o método de identificação de postos escolhido (ex., se o método de identificação for endereço IP, todas os postos com o mesmo endereço IP serão removidas).

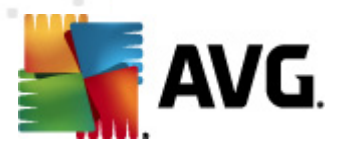

As definições individuais de postos removidos serão eliminadas e só serão preservados os postos mais recentes.

#### • Eliminar objectos cujo proprietário já não esteja disponível no Centro de Dados AVG

A selecção deste script removerá todas as definições, regras e tarefas agendadas associadas a postos que já não existem no Centro de Dados AVG.

#### • Remover servidores de actualização não utilizados

A selecção deste script removerá todos os servidores de actualização que não comunicam há mais de 7 dias do Centro de Dados AVG.

Remover eventos antigos do Gestor de Alertas do Centro de Dados AVG

A selecção deste script remove todos os eventos do Gestor de Alertas com mais de 7 dias do Centro de Dados AVG.

Marque os scripts que está disposto a aplicar e clique no botão *Executar scripts* para os usar. Tenha em atenção que o processo de manutenção da base de dados pode demorar algum tempo.

Também pode usar o botão *Carregar script personalizado* para escolher um ficheiro de Script SQL personalizado. Esta opção só é recomendada para utilizadores avançados.

# 11.11. Lista de Parâmetros de Configuração do AVG

As tabelas seguintes contêm uma listagem dos parâmetros de configuração do AVG que podem ser usados pelos utilizadores avançados para personalizar a instalação do AVG (ou seja, editar os scripts de instalação produzidos ou criar novos). A maioria destes parâmetros são usados pela <u>Instalação de Rede do AVG</u> automaticamente para instalar o AVG no modo silencioso com os componentes, definições, etc. pretendidos.

#### Sintaxe:

Setup /Parameter\_Name=<parameter value>

ou

Setup /Parameter\_Name

Exemplos de utilização:

setup.exe /UILevel=silent

avg\_ipw\_x86\_all\_2012\_1109a3125.exe /SelectedLanguage=1033

Também pode criar (corrigir) o ficheiro mfaconf.txt com a lista dos parâmetros e valores que pretende:

AppMode=Setup

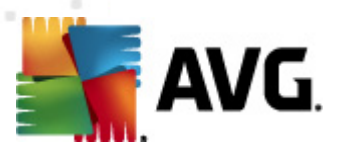

#### UILevel=silent

SelectedLanguage=1033

**Nota:** A abreviação MFA significa "MSI Front-end application", proporciona a Interface Gráfica do Utilizador (GUI) para a instalação do Instalador da Microsoft (MSI) e supervisiona-a. Aceita os parâmetros mencionados abaixo, seja na linha de comandos ou num ficheiro de configuração MFA (a menos que especificado contrariamente).

Há vários tipos de parâmetros, a utilização individual está assinalada entre parênteses com qualquer uma destas opções:

- **Booleano** requer um valor numérico limitado a 0 ou 1 (verdadeiro/falso). *Exemplo: / InstallToolbar=1* instalará a Barra de Ferramentas de segurança.
- Inteiro requer um valor numérico. Exemplo: /Maintenance=2
- Cadeia de caracteres requer um valor de cadeia de caracteres, seja especificado nos Valores Permitidos, ou descrito na Descrição.

Exemplo: /TemporaryPath="C:\Temporary Folder\MFATemp"

• **Nenhum valor** – alguns parâmetros podem ser usados sem qualquer valor específico. *Exemplo: /EnableWinFW* 

| Nome do Parâmetro                  | Descrição                                                                                                    | Valores permitidos                                                                                                    |
|------------------------------------|----------------------------------------------------------------------------------------------------|----------------------------------------------------------------------------------------------------|
| TemporaryPath= <string></string>   | Especifica o caminho completo para<br>a pasta temporária da instalação.                                                   |                                                                                                    |
| LoggerPath= <string></string>      | Especifica a localização completa<br>para a pasta do ficheiro de registo da<br>instalação.                                |                                                                                                    |
| UILevel= <string></string>         | Define qual o nível da interface do<br>utilizador que deve ser apresentado.                                               | <ul> <li><i>Mínima</i> – só apresenta o progresso.</li> <li><i>Silenciosa</i> – não é apresentado qualquer progresso.</li> <li><i>Normal</i> – não será apresentada nenhuma janela.</li> </ul> |
| ConfigFilePath= <string></string>  | Define um caminho completo para um ficheiro de configuração MFA alternativo (usado apenas a partir da linha de comandos). |                                                                                                    |
| InstallFeatures= <string></string> | Lista de funcionalidades a serem<br>instaladas.                                                                           | Lista de IDs de funcionalidades<br>separados por vírgula ou ponto e<br>vírgula. Os IDs possíveis podem ser<br>consultados na tabela abaixo.                                                    |

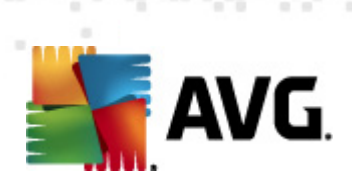

| RemoveFeatures= <string></string>                      | Lista de funcionalidades a serem<br>desinstaladas, ou não instaladas.                                                                                                    | Lista de IDs de funcionalidades<br>separados por barra vertical ( ),<br>vírgula, ou ponto e vírgula. Os IDs<br>podem ser consultados na tabela<br>abaixo. |
|--------------------------------------------------------|----------------------------------------------------------------------------------------------------|----------------------------------------------------------------------------------------------------|
| RestartDelay= <integer></integer>                      | Atraso antes de ser processada a<br>reinicialização do computador. Será<br>apresentada uma janela do sistema<br>com a contagem decrescente antes<br>da reinicialização (mesmo se tiver<br>sido escolhido nível Silencioso). | Valor (tempo) em segundos.                                                                                                    |
| AppMode= <string></string>                             | Define a funcionalidade que deve ser<br>executada.                                                                                                    | SETUP – Executa a configuração<br>da aplicação.                                                                                                    |
|                                                        |                                                                                                    | UPDATE – Executa a actualizaçao<br>da aplicação.                                                                                                    |
| TargetInstallationPath=<<br>string>                    | Define a localização da instalação. O<br>Programas\AVG\AVG2012                                                                                                    | valor predefinido é C:\Ficheiros de                                                                                                    |
| LicenseKey= <string></string>                          | Define uma chave de licença usada para a instalação.                                                                                                    |                                                                                                    |
| InstallToolbar= <boolean></boolean>                    | Define se a barra de ferramentas<br>deverá ser instalada, ou não.                                                                                                    | 1 – será instalada<br>0 – não será instalada                                                                                                    |
| ChangeBrowserSearchPr<br>ovider= <boolean></boolean>   | Define se o motor de busca<br>predefinido deverá ser alterado.<br>(Válido apenas com o parâmetro<br><i>InstallToolbar=1</i> )                                                                                               | 1 – o motor de busca será alterado<br>0 – o motor de busca não será<br>alterado                                                                           |
| SelectedLanguage= <inte<br>ger&gt;</inte<br>           | O valor numérico do idioma usado para a instalação (os IDs estão listados na tabela apresentada no final deste capítulo).                                                                                                   |                                                                                                    |
| InstallSidebar= <boolean></boolean>                    | Define se a aplicação da barra lateral<br>deverá ser instalada, ou não.                                                                                                    | 1 – será instalada<br>0 – não será instalada                                                                                                    |
| ParticipateProductImprov<br>ement= <boolean></boolean> | Define se o posto participará no<br>Programa de Melhoria do Produto.                                                                                                    | 1 – participar<br>0 – não participar                                                                                                    |
| DataCenterSpec= <string<br>&gt;</string<br>            | Define a cadeia de caracteres de ligação ao centro de dados.                                                                                                    | myserver:4158                                                                                                    |
| EnableWinFW                                            | Activa a Firewall do Windows. Se a Fi<br>parâmetro será ignorado.                                                                                                    | irewall AVG estiver instalada, este                                                                                                    |

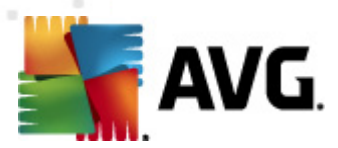

| DisableWinFW                     | Desactivar a Firewall do Windows.                                                                                                    |                                                                                                    |
|----------------------------------|----------------------------------------------------------------------------------------------------|----------------------------------------------------------------------------------------------------|
| DontRestart                      | Não será permitida a reinicialização após a instalação ou desinstalação.                                                                          |                                                                                                    |
| Maintenance= <integer></integer> | Inicia a configuração num dos modos<br>de manutenção suportados:<br>Desinstalar, Adicionar/Remover<br>funcionalidades, ou Reinstalar/<br>Reparar. | 0 – inicia o modo Adicionar/<br>Remover funcionalidades<br>1 – inicia o modo Reparar<br>2 – inicia o modo Desinstalar |
| DisableScan                      | Desactiva todas as análises agendadas predefinidas após a instalação.                                                                             |                                                                                                    |
| KillProcessesIfNeeded            | Fecha os processos que interferem com a instalação.                                                                                               |                                                                                                    |

Abaixo é apresentada a lista dos valores correspondentes às funcionalidades (componentes) disponíveis para os parâmetros *InstallFeatures* e *RemoveFeatures* 

**Nota:** A questão de uma funcionalidade poder ou não ser instalada depende principalmente da sua presença no pacote de instalação, de um número de licença adequado e, em alguns casos (plugins) na presença de outros programas no PC de destino.

| Nome da funcionalidade | Descrição da Funcionalidade                    |
|------------------------|------------------------------------------------|
| fea_FW                 | Firewall do AVG                                |
| fea_OnInSc             | Protecção Online AVG                           |
| LinkScnFea             | AVG LinkScanner                                |
| fea_SrchSrfSurf        | AVG Surf-Shield                                |
| fea_SrchSrfSearch      | AVG Active Search-Shield                       |
| fea_AntiRk             | Anti-rootkit AVG                               |
| fea_AlertMg            | Gestor de Alertas AVG                          |
| fea_SysTool            | Ferramentas de Sistema AVG                     |
| fea_Client             | Biblioteca da Administração Remota AVG         |
| fea_SetMgr             | Gestor de Definições do AVG                    |
| LanguagesFea           | Todos os idiomas (ou idiomas permitidos para o |

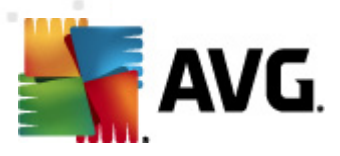

|                   | produto)                                                      |
|-------------------|---------------------------------------------------------------|
| EmailPluginsFea   | Plug-ins de e-mail do AVG                                     |
| fea_EmailsBat     | Plug-in de e-mail do AVG para o TheBat!                       |
| fea_EmailsOutlook | Plug-in de e-mail do AVG para o Microsoft<br>Outlook          |
| fea_EmailsThunder | Plug-in de e-mail do AVG para o Mozilla<br>Thunderbird        |
| fea_EmailsEMC     | Verificador de e-mail do AVG                                  |
| fea_AntiSpm       | Anti-spam AVG                                                 |
| fea_Office        | Plug-in para o MS Office 2000 – 2007                          |
| fea_SrvAddlExAS   | Anti-spam AVG para MS Exchange Server                         |
| fea_SrvAddlExSmtp | Verificador de e-mail para MS Exchange Server<br>(SMTP TA)    |
| fea_SrvAddlExRte  | Verificador de e-mail para MS Exchange Server<br>(Routing TA) |
| fea_SrvAddlExVS   | Verificador de e-mail para MS Exchange Server<br>(VSAPI)      |
| fea_SrvAddIShrp   | Verificador de ficheiros para MS Sharepoint<br>Server         |

Abaixo é apresentada a lista de códigos de idiomas para o parâmetro SelectedLanguage.

| 1029 | Checo   |
|------|---------|
| 1036 | Francês |
| 1031 | Alemão  |
| 1038 | Húngaro |

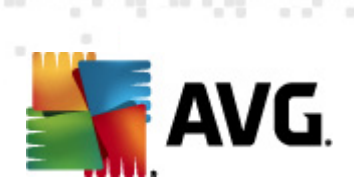

| 1040  | Italiano              |
|-------|-----------------------|
| 1041  | Japonês               |
| 1043  | Neerlandês            |
| 1046  | Português do Brasil   |
| 2070  | Português             |
| 1045  | Polaco                |
| 2074  | Sérvio                |
| 1051  | Eslovaco              |
| 1034  | Espanhol              |
| 1030  | Dinamarquês           |
| 1033  | Inglês (EUA)          |
| 1049  | Russo                 |
| 1042  | Coreano               |
| 1057  | Bahasa (Indonésio)    |
| 16393 | Inglês (Indiano)      |
| 1086  | Malaio                |
| 1055  | Turco                 |
| 3076  | Chinês (simplificado) |
| 2052  | Chinês (tradicional)  |

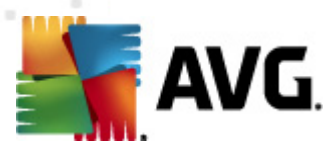

# 12. Centro de Dados AVG

O Centro de Dados consiste numa base de dados e no **Servidor de Administração AVG**. O **Servidor de Administração AVG** desempenha a função de mediador entre o Centro de Dados AVG e os postos AVG. A Consola de Administração AVG usa o Servidor de Administração AVG para aceder ao Centro de Dados AVG e para configurar centralmente as definições dos postos e os parâmetros do sistema. Os postos AVG acedem ao Servidor de Administração AVG para ler os parâmetros de configuração e para guardar as suas definições actuais e resultados de análise no Centro de Dados AVG.

A comunicação com os postos só é possível se o componente *Administração Remota* estiver devidamente instalado em todos os postos e conectado ao Centro de Dados AVG.

O Centro de Dados AVG contém uma base de dados SQL implementada, ou pode associado a um servidor de base de dados independente em execução no mesmo computador, ou outro computador na rede local.

**Atenção:** Os componentes de base de dados independentes só podem servir um número limitado de computadores conectados. Pode obter mais informações sobre este tópico na secção <u>Função</u> <u>Centro de Dados</u>.

# 12.1. Manutenção

Após um considerável período de utilização do AVG Anti-Virus Business Edition 2012 (ou seja, utilização da Consola de Administração AVG), podem aparecer algumas inconsistências ou duplicações no Centro de Dados AVG Esse tipo de situações implica a sobrecarga da rede e as opções de manutenção deterioram-se. Para que a manutenção do Centro de Dados AVG seja uma tarefa simples, preparámos vários scripts que o ajudarão a executar as frequentemente necessárias operações de manutenção. Durante a manutenção (quando o script está activo), o Centro de Dados AVG ficará bloqueado e os utilizadores não poderão aceder ao mesmo.

Os scripts de manutenção estão disponíveis a partir da Consola de Administração AVG, no menu *Ferramentas/Manutenção da Base de dados*.

# 12.2. Protecção por Palavra-passe

Pode proteger por palavra-passe o acesso à base de dados do Centro de Dados AVG e ao Servidor de Administração AVG.

Acesso à base de dados do Centro de Dados AVG

O nome de utilizador e a palavra-passe para acesso à base de dados são campos obrigatórios e podem ser alterados no separador <u>Definições do Servidor de Administração</u> <u>AVG</u>, *Centro de Dados*, secção *Acesso à Base de dados*.

**Nota:** Os detalhes de início de sessão para a base de dados interna Firebird são predefinidos e não podem ser alterados.

## • Acesso ao Servidor de Administração AVG

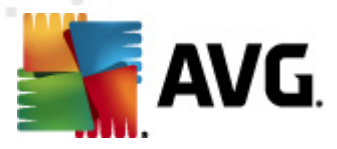

Opcionalmente, também pode definir um nome de utilizador e uma palavra-passe para acesso ao Servidor de Administração AVG. Para o efeito, navegue para o separador <u>Definições do</u> <u>Servidor de Administração AVG</u>, *Geral*, secção *Acesso ao Servidor*.

Estas credenciais destinam-se ao estabelecimento de ligação de postos ao Centro de Dados AVG. Estes valores deverão estar correctamente inseridos aquando da ligação de postos ao Centro de Dados AVG (seja por meio do Assistente de Instalação de Rede do AVG, ou manualmente).

Se precisar que mais pessoas acedam à Consola de Administração AVG e administrem os postos/ definições em níveis diferentes, também pode criar várias contas de utilizador com direitos de acesso variados.

para gerir o acesso ao Centro de Dados AG através da Consola de Administração AVG, navegue para o menu superior *Centro de Dados* e seleccione o item *Definições do Centro de Dados AVG*. Estão disponíveis mais informações sobre este tópico na secção <u>Como.../Como gerir os direitos</u> <u>de acesso</u>.

## 12.3. Converter o Centro de Dados AVG para uma Base de Dados diferente

O Assistente de Inicialização do Servidor de Administração AVG consegue converter automaticamente qualquer Centro de Dados AVG para um formato de base de dados diferente.

Também é possível converter o Centro de Dados AVG de um Centro de Dados AVG para outro através das funções Exportar/Importar. É possível exportar o Centro de Dados AVG a partir da Consola de Administração AVG para um formato de texto portátil (menu *Centro de Dados/Exportação da Base de dados*) e importar os dados durante a execução do Assistente de Inicialização da Administração AVG.

Podem ser encontradas mais informações sobre o assistente na secção <u>Assistente de Inicialização</u> <u>da Administração AVG</u>.

# 12.4. Interface Web

O Servidor de Administração AVG disponibiliza uma interface Web com uma síntese do seu estado, informações das funções e outras informações.

Pode aceder às páginas de estado através da introdução da cadeia de caracteres no seu browser:

#### http://localhost:4158/

Em que *localhost* representa o endereço do seu Servidor de Administração AVG e **4158** é o número de porta predefinido.

Para além das informações básicas sobre as funções Centro de Dados e Proxy de Actualização, estão disponíveis os seguintes botões:

- **Lista de todos os postos** lista de todos os postos actualmente presentes no Centro de Dados.
- Lista de postos não conformes lista de todos os postos que estão actualmente em

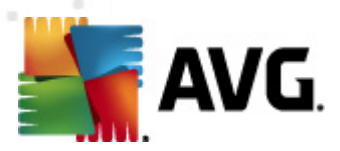

estado de erro.

 Lista de postos servidas – esta opção só estará disponível se a função Proxy de Actualização estiver instalada. Use este botão para listar postos que recebam actualizações deste servidor.

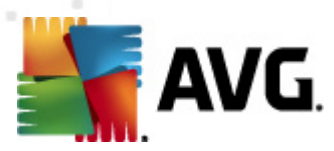

# 13. Actualizações

# 13.1. Informação geral

O AVG faculta dois níveis de actualização dos quais pode escolher:

- Definições de actualização contém alterações necessárias para uma protecção anti-vírus e anti-malware fiável. Normalmente, não inclui alterações ao código e apenas actualiza a base de dados de definições. Esta actualização deve ser aplicada logo que esteja disponível.
- Actualização do programa contém várias alterações do programa, soluções e melhorias.

Aquando do agendamento de uma actualização, é possível seleccionar o nível de prioridade que deve ser transferido e aplicado.

É possível distinguir dois tipos de actualização:

- A actualização manual consiste numa actualização imediata do AVG que pode ser executada sempre que for necessário.
- Actualização agendada no AVG, também é possível predefinir um plano de actualização. A actualização programada é então executada periodicamente, de acordo com a configuração definida. Sempre que existem novos ficheiros de actualização na localização especificada, são transferidos directamente a partir da Internet ou de um directório da rede. Quando não existem novas actualizações disponíveis, nada acontece.

**Nota:** Se ocorrer uma coincidência temporal de execução de um agendamento de actualização do programa e de um agendamento de uma análise, o processo de actualização terá precedência e a análise será interrompida.

# 13.2. Actualizar na Rede Local

Os postos AVG podem efectuar actualizações directamente a partir dos servidores Web da AVG Technologies. Além disso, é possível transferir o ficheiro de actualização para um servidor LAN e configurar os postos AVG para actualização local.

Para redes mais pequenas (20-25 postos normalmente), é recomendável actualizar directamente a partir da Internet. Os ficheiros de actualização AVG destinam-se a que os ficheiros mais pequenos necessários sejam transferidos.

Se a rede for composta por mais de 50 estações, é preferível manter o espelhamento de todos os ficheiros de actualização disponíveis na rede local. Todos os ficheiros de actualização (que podem ser usados para actualização de todas as versões anteriores do AVG), devem ser transferidas desta forma para permitir que as estações AVG usem o ficheiro actual para efectuar as actualizações de programa/base de dados de vírus.

Regra geral, existem duas opções para espelhamento local de ficheiros de actualização. A opção recomendada é a utilização da Função Proxy de Actualização, que pode ser implementada em vários servidores. Consulte o capítulo *Implementar várias Funções Proxy de Actualização* para

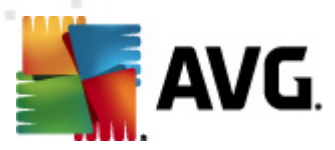

mais informações.

Através desta função, o Servidor de Administração AVG consegue transferir automaticamente todos os ficheiros de actualização necessários. Os postos AVG procuram então os ficheiros de actualização no computador onde o Servidor de Administração AVG está instalado. Esta opção é considerada a forma preferida de distribuição do ficheiro de actualização numa rede local.

No entanto, é possível usar qualquer servidor Web para este tipo de actualização. O servidor só precisa de partilhar uma pasta isolada acessível pelas estações AVG. Se utilizar um Microsoft Information server, por exemplo, a raiz de todas as pastas acessíveis é normalmente C: \InetPub\wwwroot. Considerando que a pasta C:\InetPub\wwwroot\avgupdate, que é acessível pela interface Web, está presente no servidor Web chamado localweb. Os clientes Web (HTTP) podem aceder a documentos e ficheiros neste directório através do URL http://localweb/avgupdate. Seguindo estes passos, os postos AVG usarão o mesmo URL http://localweb/avgupdate para as actualizações.

Os ficheiros de actualização para distribuição podem ser transferidos a partir do website <u>http://www.avg.com</u>, secção **Centro de Suporte/Transferências**.
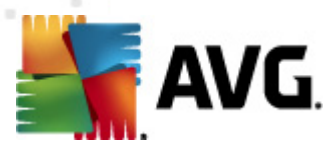

# **14. AVG Admin Server 2012 for Linux**

O AVG Admin Server 2012 for Linux destina-se à administração do Centro de Dados AVG através do protocolo de comunicação HTTP para ligação entre os postos AVG e o Centro de Dados. É usado um servidor Firebird para aceder à base de dados do Centro de Dados.

O servidor Proxy AVG é também um componente do Servidor de Administração AVG e destina-se a espelhar ficheiros de actualização que podem ser acedidos através do protocolo HTTP.

Esta secção inclui os seguinte tópicos:

- <u>Instalação</u>
- Descrição dos parâmetros de inicialização
- <u>Configuração</u>

Podem ser encontradas notícias e alterações relacionadas com a aplicação no ficheiro Changelog.

A funcionalidade servidor Proxy AVG está incluída no AVG Admin Server 2012 for Linux. Existem várias opções disponíveis no ficheiro de configuração que podem ser usadas para personalizar as definições. Para mais informações, consulte a página do manual correspondente ao *avgadmsrv. conf*, verifique a descrição de cada uma das opções no ficheiro de configuração, ou consulte a secção <u>Configuração</u> abaixo.

Se precisar de mais informações sobre o componente de base de dados Firebird, visite o seguinte Website:

http://www.firebirdsql.org

## 14.1. Instalação

Esta secção descreve a instalação do AVG Admin Server 2012 for Linux.

São necessárias as seguintes bibliotecas para uma instalação bem sucedida:

- libgds.so
- libstdc++.so.6
- libgcc\_s.so.1
- libc.so.6
- *libcurl3 libssh2-1* (para a funcionalidade <u>Relatórios Gráficos</u> personalizada)

O AVG Admin Server 2012 for Linux é compatível com os seguintes servidores Firebird:

- Firebird Super Server 2.5 (Recomendado) ou superior
- Firebird Classic Server 2.5 ou superior

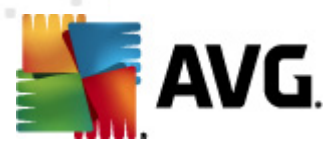

## 14.1.1. Instalação do Firebird

**Nota:** Se já tiver um dos servidores Firebird suportados instalado, queira ignorar a secção **Instalação do AVG Admin Server 2012 for Linux**.

Queira transferir e instalar um dos servidores Firebird suportados. Em algumas distribuições, o servidor Firebird já está incluído e pode ser facilmente instalado. No Debian/Ubuntu, por exemplo:

# apt-get install firebird2.5-super

# dpkg-reconfigure firebird2.5-super

Em outros casos, pode simplesmente transferir o pacote de instalação e instalar manualmente. O ficheiro pode ser encontrado no URL abaixo:

http://www.firebirdsql.org/index.php?op=files

## 14.1.2. Configuração da Base de dados

Se já dispuser de uma base de dados do Centro de Dados, copie-a para a seguinte localização (predefinição):

/opt/avg/avgadmsrv/var/db

e altere o nome para avgdb.fdb.

**Nota:** Pode querer verificar os direitos de acesso ao ficheiro **avgdb.fdb** antes da inicialização do AVG Admin Server 2012 for Linux. O servidor Firebird deve possuir direitos de escrita/leitura em relação à base de dados **avgdb.fdb**.

Se estiver a instalar o AVG Admin Server 2012 for Linux pela primeira vez e ainda não dispuser de nenhum ficheiro de base de dados do Centro de Dados, o script de instalação do AVG Admin Server 2012 for Linux instalará uma base de dados do Centro de Dados sem quaisquer dados.

Se quiser criar uma conta de utilizador especial do Firebird para a base de dados do Centro de Dados AVG, use os seguintes comandos:

# /opt/firebird/bin/gsec -user SYSDBA -password masterkey -add <user> -pw <password>

# /opt/firebird/bin/gsec -user SYSDBA -password masterkey -display

Este nome de utilizador e palavra-passe serão solicitados posteriormente durante o processo de instalação do Servidor de Administração AVG.

## 14.1.3. Instalação do AVG Admin Server 2012 for Linux

Transfira o mais recente pacote de instalação do AVG Admin Server 2012 for Linux ( *avgadmsrv2012-rxxxx.i386.tar.gz*) a partir do seguinte URL:

http://www.avg.com/download

Nota: Não é necessário desinstalar a versão existente do Servidor de Administração AVG (8.0 e

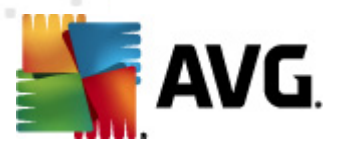

superiores). O utilizador será inquirido durante a instalação sobre se pretende manter ou substituir a base de dados e o ficheiro de configuração antigos. É recomendável fazer uma cópia de segurança destes primeiramente.

Para instalar o AVG Admin Server 2012 for Linux, siga estas instruções:

#### 1. Descomprima o ficheiro de instalação:

\$ tar -xvzf avgadmsrv2012-rxxxx.i386.tar.gz

## 2. Aceda ao directório avgadmsrv

\$ cd avgadmsrv2012-rxxxx.i386

3. Inicie o script interactivo de instalação como utilizador administrativo:

# ./install.sh

**Nota:** Se estiver a efectuar uma actualização da sua instalação, é necessário parar o serviço avgadmsrv primeiro:

/etc/init.d/avgadmsrvd stop

## 4. Confirme o Nome do Grupo

Prima Enter para usar o nome de grupo predefinido (avg) no qual o servidor de Administração AVG será instalado ou especifique um nome.

## 5. Confirme a detecção correcta do sistema operativo

#### 6. Confirme o Contrato de Licença

Leia o Contrato de Licença. Se concordar com os termos constantes do mesmo, use *q* para fechar a janela e digite *sim* para continuar.

## 7. Confirme o Nome de Utilizador

Prima Enter para usar o nome de utilizador predefinido (avg) com o qual o Servidor de Administração AVG será executado ou digite um.

**Nota:** O Servidor de Administração AVG não precisa de privilégios de administrador para ser executado. É recomendável executar o Servidor de Administração AVG com uma conta de utilizador sem privilégios.

## 8. Confirme a criação da pasta de instalação avg

- **9.** *Introduza o seu Número de Licença ou* (ou prima ENTER para fazer o registo posteriormente)
- 10. Instalação da Base de dados Firebird do Servidor

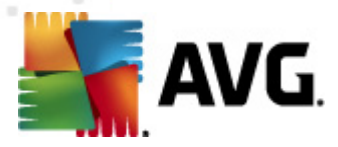

O script de instalação tentará criar uma Base de dados Firebird, portanto, se pretender criar uma posteriormente, ou se já possui uma, deve certificar-se de que o componente Firebird está instalado e que o serviço do mesmo está em execução.

Ser-lhe-á solicitada a activação da função proxy de Centro de Dados e Actualização do Servidor de Administração 2012. Confirme a operação se pretender activar essas funções. Se fizer a activação posteriormente, ser-lhe-á solicitado que configure todas as estações ligadas para fazerem a actualização a partir deste servidor (função proxy) e que actualize os URLs das estações ligadas.

Por último, ser-lhe-á solicitada a introdução do nome de utilizador que o Firebird está a utilizar (a predefinição é *firebird*) e proprietário da base de dados (a predefinição é *SYSDBA*) com a respectiva palavra-passe (a predefinição é *masterkey*, mas recomendamos vivamente que personalize este campo).

## 11. Inicie o Servidor de Administração AVG

Use o seguinte comando para iniciar o Servidor de Administração AVG:

# /etc/init.d/avgadmsrvd start

## 14.1.4. Actualização Manual da Base de dados

Recomendamos que utilize o script de instalação interactiva para actualizar a base de dados do seu Centro de Dados AVG. Se optar pela actualização manual, siga os passos seguintes:

## 1. Cópia da Base de dados

Copie a base de dados antiga para o directório /opt/avg/avgadmsrv/var/db com o nome avgdb.fdb.

#### 2. Pare Servidor de Administração AVG

# /etc/init.d/avgadmsrvd stop

#### 3. Actualize a base de dados

\$ avgadmsrv --upgradeDB

## 4. Verifique a versão da base de dados para certificar-se de que a actualização foi bem sucedida

*\$ avgadmsrv --versionDB* 

## 5. Inicie o Servidor de Administração AVG novamente

# /etc/init.d/avgadmsrvd start

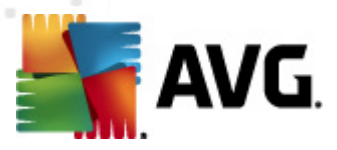

## 14.1.5. Licença

Sem o registo com um número de licença válido, não conseguirá conectar ao Centro de Dados nem efectuar actualizações através do protocolo HTTP por meio do AVG Admin Server 2012 for Linux na sua rede local.

Se quiser usar esta funcionalidade, queira registar este produto com um número de licença válido para o AVG Anti-Virus Business Edition 2012. Para registar, use o seguinte comando (substitua o número de licença do exemplo por um número válido):

# avgadmsrv --register 9ISMB-AX9VD-PXC4X-4X4D4-ABSRV-ZUMMY-1PLN

Para obter o número de licença, contacte o seu revendedor AVG ou visite http://www.avg.com.

## 14.1.6. Configuração do AVG Admin Server 2012 for Linux

Se precisar de alterar algumas predefinições, pode fazê-lo no ficheiro de configuração. Pode abrir o ficheiro de configuração *avgadmsrv.conf* a partir da seguinte localização:

## /opt/avg/avgadmsrv/etc/avgadmsrv.conf

Deverá reiniciar o Servidor de Administração AVG após cada alteração. Para reiniciar o servidor use o seguinte comando:

## # /etc/init.d/avgadmsrvd restart

Pode encontrar uma descrição da configuração detalhada no capítulo Configuração abaixo.

## 14.1.7. Verificação da Instalação

Para testar a instalação, experimente conectar o seu AVG Admin Server 2012 for Linux a partir dos postos AVG ou da Consola de Administração AVG. Use a cadeia de caracteres de ligação com o seguinte formato:

http://anfitrião[:porta]

## 14.1.8. Resolução de problemas de Instalação

Se enfrentar quaisquer problemas durante a execução do AVG Admin Server 2012 for Linux, consulte o ficheiro das *perguntas frequentes* localizado no pacote de instalação. Consulte os ficheiros de registo do servidor de aplicações e também o ficheiro de registo do servidor Firebird em relação a mensagens de erro. Os ficheiros de registo do AVG Admin Server 2012 for Linux estão guardados no seguinte directório:

## /opt/avg/avgadmsrv/var/log

Se for necessário, consulte as instruções de instalação e a documentação relevante do seu servidor Firebird no seguinte URL: <u>http://www.firebirdsql.org</u>.

Para mais informações sobre o AVG Anti-Virus Business Edition 2012, consulte a documentação detalhada que está disponível no seguinte Website <u>http://www.avg.com/download-documentation</u>

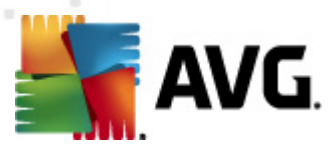

## 14.2. Parâmetros de Arranque

O AVG Admin Server 2012 for Linux destina-se à operação do Centro de Dados AVG através do protocolo de comunicação HTTP para ligação entre os postos AVG e o Centro de Dados. O computador que desempenha a função de Centro de Dados (servidor) deverá estar disponível para os postos individuais através do protocolo HTTP para funcionar devidamente.

O AVG Admin Server 2012 for Linux é executado como daemon e escuta por predefinição a porta 4158 para ligações de entrada. Para iniciar/para o servidor, use o script de inicialização **avgadmsrvd**. A configuração principal do servidor está guardada em **/opt/avg/avgadmsrv/etc/ avgadmsrv.conf**. Se o ficheiro estiver em falta, o servidor usará os valores predefinidos ou os valores introduzidos através da linha de comandos.

A sintaxe para o AVG Admin Server 2012 for Linux (avgadmsrv) é a seguinte:

avgadmsrv [-c ficheiro ][-p número ][-d ficheiro ][-r licença ]

## avgadmsrv -v | -h | -l

Os parâmetros de arranque são:

#### • -c, --config file

Usar outro ficheiro que não o ficheiro de configuração predefinido. O ficheiro de configuração predefinido é *avgadmsrv.conf* e está guardado no seguinte directório:

/opt/avg/avgadmsrv/etc

#### • -p, --port number

Número de porta onde o AVG Admin Server 2012 for Linux escuta a ligação. O valor predefinido é 4518.

## • -d, --dbase file

Especificação da localização da Base de dados do Centro de Dados. O Valor predefinido é:

/var/opt/avg/datacenter/avgdb.fdb

#### • -r, --register license

Registar o produto com um número de licença.

• -I, --license

Apresentar informações sobre a licença.

• -v, --version

Apresentar a versão do AVG Admin Server 2012 for Linux.

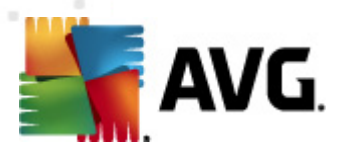

## • -h, --help

Apresentar a ajuda da linha de comandos do AVG Admin Server 2012 for Linux.

#### • -D, --daemonize

Executar o AVG Admin Server 2012 for Linux em segundo plano como Unix daemon.

#### • -P, --make-pidfile FILE

Escrever o ID do processo Admin no ficheiro especificado.

Parâmetros relativos à base de dados do AVG Admin Server 2012 for Linux:

#### --versionDB

Apresentar a versão actual da base de dados.

#### • --sqlScriptsPath DIR

Uma localização para o directório com scripts SQL a serem usados com os parâmetros abaixo. A localização predefinida é:

/opt/avg/avgadmsrv/var/db/scripts/

#### --exportDB DIR

Exportar a base de dados para o directório especificado.

## • --importDB DIR

Importar a base de dados a partir do directório especificado.

--createDB

Criar uma nova base de dados.

## --upgradeDB

Actualizar a base de dados para a versão mais recente.

#### --executeSQLscript FILE

Executar o script SQL especificado na base de dados.

## • --updateProxyURL NAME URL

Configurar o URL de actualização indicado em definições partilhadas para todos os postos ligados.

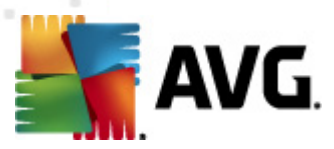

## 14.3. Configuração

A configuração do AVG Admin Server 2012 for Linux está guardada no ficheiro **avgadmsrv.conf** no directório /opt/avg/avgadmsrv/etc. A configuração automática trabalha com o Centro de Dados guardado no ficheiro **avgdb.fdb** no directório /opt/avg/avgadmsrv/var/db A porta 4158 é usada para ligação às estações AVG e o servidor aceita ligações em todos os adaptadores de rede instalados.

O ficheiro **avgadmsrv.conf** está no formato de texto simples. Cada parâmetro está numa linha separada, as linhas em branco e as linhas que comecem por # (marca de hash) são ignoradas.

As opções são as seguintes:

#### Porta

Especifica a porta que o servidor irá usar para as ligações de entrada. Se a Função Proxy de Actualização estiver activada, esta porta também será usada para a disponibilização das actualizações. O valor de porta predefinido é 4518.

## • Endereço Local

Especifica o endereço local que o servidor irá usar para as ligações de entrada. O valor predefinido está em branco, significando que pode ser usado qualquer endereço local. Se o nome especificado corresponder a mais de um endereço, será usado o primeiro endereço disponível (o servidor experimenta todos).

## • Activar o Centro de Dados

Especifica se a Função Centro de Dados está activa ou não. Defina este parâmetro para 1 para activar a Função Centro de Dados. Defina este parâmetro para 0 para a desactivar (predefinição).

## • Tipo de Base de Dados

Especifica o tipo de base de dados. A única opção disponível é: Firebird.

## Cadeia de caracteres de ligação

Localização completa do ficheiro da base de dados. O valor predefinido é **avgdb.fdb** – ou seja, o ficheiro da base de dados está guardado por predefinição no directório /opt/avg/ avgadmsrv/var/db. O servidor remoto Firebird e o ficheiro da base de dados podem ser especificados com a seguinte cadeia de caracteres: [anfitrião\_remoto:] localização\_basededados

## Centro de Dados Principal

Cadeia de caracteres de ligação (*http://utilizador:palavra\_passe@servidor:porta*) para o Centro de Dados Principal. Especifique apenas se usar vários Centros de Dados.

## Nome de utilizador, Palavra-passe

O Nome de utilizador e a Palavra-passe que estações terão de usar para aceder ao Centro de

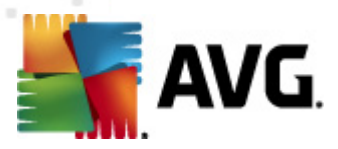

Dados. Se estes valores estiverem em branco, não será requerida autenticação. Se os valores estiverem definidos, as estações terão de os usar. Não é requerida autenticação por predefinição, mas recomendamos que use a protecção por palavra-passe.

#### • Nome de Utilizador de Acesso à BD, Palavra-passe de Acesso à BD

Nome de utilizador e palavra-passe para aceder à base de dados. Os valores predefinidos para aceder ao servidor Firebird são:

Nome de utilizador de Acesso à BD=SYSDBA

Palavra-passe de Acesso à BD=masterkey

#### Activar Proxy de Actualização

Especifica se a Função Proxy de Actualização está activa ou não. Defina este parâmetro para 1 para activar a Função Proxy de Actualização. Defina este parâmetro para 0 para a desactivar (predefinição).

#### • Raiz do Servidor Http Local

Directório onde o Servidor de Administração AVG guarda os ficheiros de actualização transferidos. Por exemplo: /opt/avg/avgadmsrv/var/update. Por predefinição, esta função está desactivada.

#### Raiz do Servidor Http

O URI (parte do endereço) usado no URL de actualização para aceder às actualizações do Servidor de Administração AVG. O valor predefinido é /avgupdate – o URL de actualização é então *http://<nome do servidor>:4158/avgupdate* 

HttpServerRoot=/avgupdate

#### Localização De Registo Http

Por predefinição, o servidor não regista pedidos HTTP. Se esta opção for usada todos os pedidos HTTP serão registados no "formato do ficheiro de registo combinado do Servidor Apache" no ficheiro especificado.

#### • URL de Actualização

Lista de URLs de actualização que o servidor deverá usar para transferir os ficheiros de actualização. Os URLs são separados por ponto e vírgula e o prefixo '+' indica um URL activado.

O Valor predefinido é:

+http://update.avg.com/softw/12/update;+http://backup.avg.cz/softw/12/update - para estações com a versão AVG 2012

ou

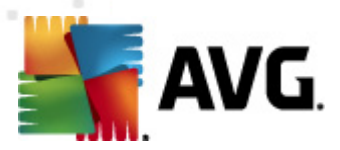

+http://update.avg.com/softw/10/update;+http://backup.avg.cz/softw/10/update - para estações com a versão AVG 2011 mais antiga

#### • Proxy

Servidor proxy especificado usado para transferir os ficheiros de actualização. O formato aceite é:

http://utilizador:palavra-passe@servidor:porta

#### • Tipo de Autenticação Proxy

Especifica o tipo de autenticação proxy. Os valores suportados são **Qualquer** (predefinição), **Básica** e **NTLM**.

As seguintes opções especificam as definições de e-mail usadas para notificações por e-mail.

*E-mail de* – o endereço de e-mail do remetente.

*E-mail para* – o endereço de e-mail do recipiente.

E-mail Cc - cópia carbono; outro recipiente do e-mail (visível no cabeçalho da mensagem).

*E-mail Bcc* – cópia carbono oculta; outro recipiente do e-mail (não será visível no cabeçalho da mensagem).

*E-mail de Resposta* – o endereço de e-mail que deve ser usado para a resposta.

Assunto do e-mail - assunto do e-mail personalizado.

*Servidor Smtp do E-mail* – endereço do servidor SMTP (servidor para envio das mensagens de e-mail).

Porta Smtp do E-mail - porta do servidor SMTP. O valor predefinido é 25.

*Nome de utilizador Smtp* – Se o servidor SMTP estiver protegido, especifique aqui o nome de utilizador; caso contrário, deixe em branco.

*Palavra-passe Smtp* – Se o servidor SMTP estiver protegido, especifique aqui a palavra-passe; caso contrário, deixe em branco.

## Usar Protocolo Encriptado

Se definido para 1, a comunicação entre as estações e o Servidor de Administração AVG será encriptada. O valor predefinido é 1. Use 0 para desactivar esta funcionalidade.

## Contagem de ligações

O número de ligações à base de dados permitidas. Por predefinição, esta função está desactivada.

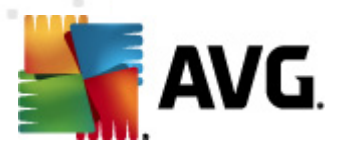

#### Intervalo de Reinicialização do SQL

Intervalo em milissegundos que indica a frequência a que o Servidor de Administração AVG deverá tentar nova ligação à base de dados em caso de erro. O valor predefinido é 120000 (2 minutos).

#### • Activar Página de Estado

Definir para 1 para activar a página de estado do Servidor de Administração AVG. Use 0 para desactivar esta funcionalidade.

#### • Máx. de actualizações de estações por minuto

O número máximo de estações que serão notificadas por minuto em relação aos novos ficheiros de actualização. Esta opção evita a sobrecarga do Servidor de Administração AVG após uma nova actualização. Use 0 para ilimitado. O valor predefinido é 15 (15 estações por minuto).

## • Máx. Pedidos Simultâneos

O número máximo de pedidos simultâneos das estações. Esta opção evita a sobrecarga do Servidor de Administração AVG. O valor predefinido é 25 (25 pedidos em simultâneo).

#### • Máx. Transferências Simultâneas

Número máximo de transferências simultâneas de ficheiros de actualização a partir do servidor de actualização (a predefinição é 5).

## • Idade Máx. Ficheiros Actualização

Quantos dias os ficheiros de actualização transferidos deverão ficar na unidade antes de serem removidos (a predefinição é 30).

## Período CópiaSegurança da BD

A frequência (em horas) a que o servidor deve efectuar uma cópia de segurança da base de dados. Defina para (zero) para desactivar a cópia de segurança regular. (a predefinição é 48).

## • Idade Máx. CópiaSegurança BD

Durante quanto tempo o servidor deverá guardar as cópias de segurança regulares (em dias). Defina para 0 (zero) para não as eliminar, ou seja, indefinidamente (o valor predefinido é 14).

## CópiaSegurança Registos Análise

Se definido para 1, também serão efectuadas cópias de segurança dos registos de análise durante a cópia de segurança regular da base de dados e o processo de exportação da base de dados (não recomendado – os registos de análise podem ser grandes). O valor predefinido é 0.

## Domínios Antispam Permitidos

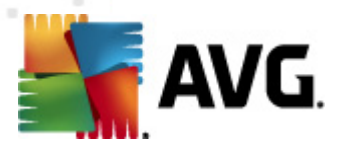

Lista de domínios permitidos para acesso por parte do Servidor de Administração AVG. Só afecta as actualizações do componente Anti-Spam AVG. Defina para \* para permitir todos os domínios. Exemplo:

Domínios Antispam Permitidos=mailshell.net;avg.com;avg.cz;

## • Máx Pedidos Antispam Simultâneos

O número máximo de actualizações do componente Anti-Spam simultâneas. Defina para 0 para ilimitado.

#### • Proxy Antispam

Um servidor proxy para as actualizações do componente Anti-Spam. Use o seguinte formato:

http://utilizador:palavra-passe@servidor:porta

Só será válido se o servidor proxy tradicional não estiver definido.

#### Activar Actualizações Antispam

Se definido para 1 (predefinição), o Servidor de Administração AVG fornecerá também actualizações para o componente Anti-Spam AVG.

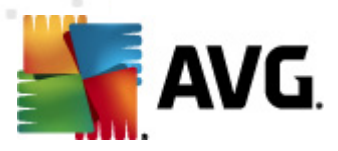

# **15. FAQ e Suporte Técnico**

Se tiver qualquer tipo de problemas com o seu AVG Anti-Virus Business Edition 2012, de natureza comercial ou técnica, por favor consulte a secçãoPerguntas Frequentes (FAQ) do website da AVG em <u>http://www.avg.com/faq</u>.

Se não conseguir obter ajuda por este meio, contacte o departamento de suporte técnico por e-mail. Por favor utilize o formulário de contacto acessível a partir do menu de sistema via *Ajuda / Suporte via e-mail* na aplicação AVG.

Se tiver consultado este documento e ainda tiver dúvidas sobre o nível ou tipo de funções do AVG Anti-Virus Business Edition 2012 mais adequadas para si, recomendamos que consulte o departamento de suporte técnico da AVG Technologies: <u>http://www.avg.com/support-existing</u>.

Para nos ajudar a encontrar a melhor solução para a implementação do AVG na sua rede, queira preparar as seguintes informações:

- o tamanho da sua rede (o tipo de servidor de ficheiros, o número de postos na rede)
- os sistemas operativos nos postos na rede
- os parâmetros de hardware da estação (ou, preferencialmente, os parâmetros mínimos)
- LAN ou WAN, e a qualidade da ligação WAN
- as suas pretensões em termos do AVG Anti-Virus Business Edition 2012 (requisitos do administrador e extensão da administração)